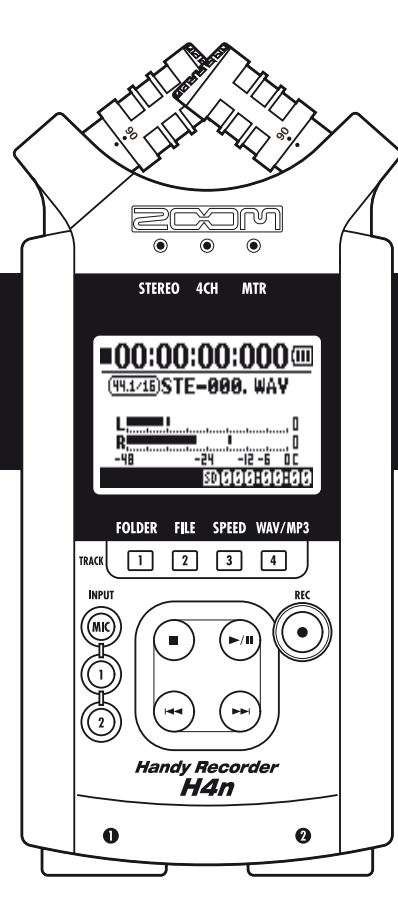

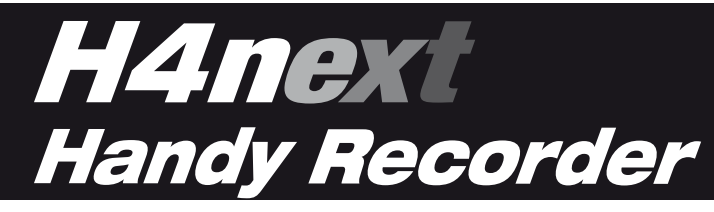

### **MANUAL DE INSTRUCCIONES**

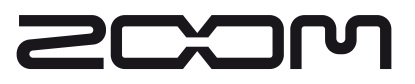

© ZOOM Corporation

Está prohibida la reproducción total o parcial de este manual por cualquier sistema.

## Características especiales del H4n

Felicidades y gracias por la compra de nuestra grabadora portátil ZOOM H4n (a la que haremos referencia desde ahora como H4n). La H4n le ofrece las siguientes características especiales.

### Grabadora portátil todo-en-uno.

Con la H4n podrá disfrutar creando y grabando su propia música en cualquier momento y lugar.

La H4n tiene un diseño muy compacto y ligero (solo 280 g) y está equipada con micrófonos condensadores stereo de alta calidad con un patrón de captura XY, altavoz interno, grabación en tarjeta SD, mezclador y efectos internos.

# • Puede usarla para cualquier tipo de aplicación, desde grabaciones en exteriores a multipistas.

La H4n dispone de distintos modos de grabación: el modo <STEREO> le permite grabaciones de alta calidad en stereo, con <4CH> puede grabar 2 fuentes de sonido distintas y el modo <MTR> que le permite grabar 4 pistas y reproducir 2 a la vez. Puede grabar una melodía cuando le viene la inspiración o una actuación completa de su grupo. Puede recopilar efectos de sonido en exteriores e incluso crear su propia música, grabando voces e instrumentos en distintas pistas. Con el modo <STAMINA> puede grabar durante 11 horas con la unidad funcionando a pilas.

#### • Equipada con innovadores micrófonos en XY con ángulo variable de 90 a 120 grados.

La H4n le permite mover los micrófonos internos para cubrir una amplia gama de escenarios de grabación. Si quiere una zona más amplia de sonido, puede ajustar los micros a 120 grados, o fijarlos a 90 grados para mayor claridad alrededor del centro. En ambos modos, los micros están equipados con el mismo formato en XY, para un sonido stereo natural y sin diferencias de fase.

# • Clavijas combo XLR/auriculares que permiten la conexión directa de micros y guitarras.

Hemos incluido diversas herramientas de conexión para que pueda grabar una ampliga gama de fuentes en el H4n. Los micrófonos condensadores stereo, pero también puede conectar instrumentos como guitarra, bajo o teclado directamente al compacto H4n.

# • Puede usarlo como un interface audio/lector de tarjetas SC para un ordenador.

Una toma USB 2.0 Hi-Speed interna permite la conexión directa a un ordenador. Puede usarlo como un interface audio con efectos internos (frecuencia de muestreo 44.1 kHz). También puede usar el H4n como un lector de tarjetas SD para su ordenador. Incluso puede cargar los ficheros grabados en su ordenador y crear un CD audio usando esos ficheros como material para su programa DAW.

### • Más funciones internas: Afinador/Metrónomo/Karaoke.

Puede usar también el H4n como un afinador cromático standard. También admite otras opciones de afinación más irregulares, como las de guitarra de 7 cuerdas o bajo de 5, junto con otras. El H4n tiene una función de metrónomo que resulta muy útil para ensayos y grabaciones multipistas.

Puede cambiar la velocidad de reproducción en el rango 50% a 150%.

También dispone de otras funciones de gran utilidad como la de cancelación de señal central para ficheros stereo o funciones de karaoke con diversos controles de clave, para el entrenamiento de la voz o enseñanza de idiomas.

De cara a que pueda comprender el uso de las distintas funciones del H4n y disfrutar de este aparato durante años, lea completamente este manual. Una vez que lo haya leído, consérvelo en algún lugar seguro junto con el certificado de garantía.

# El H4n es ideal para las siguientes situaciones

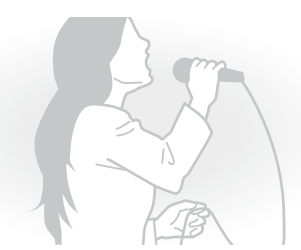

Grabación vocal

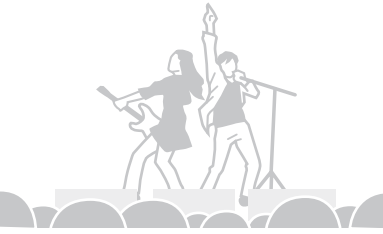

Grabación de actuación en diecto

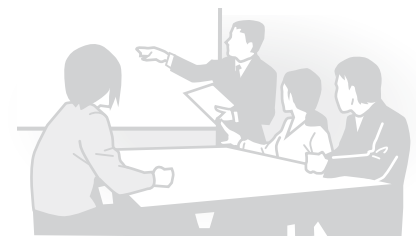

Grabación de mitings o conferencias

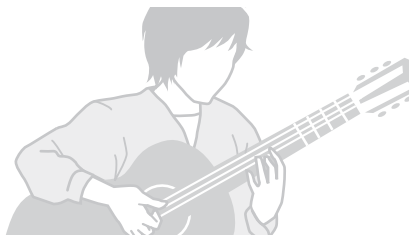

Grabación de guitarra acústica

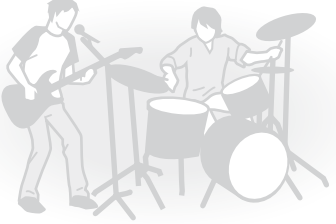

Ensayos de un grupo

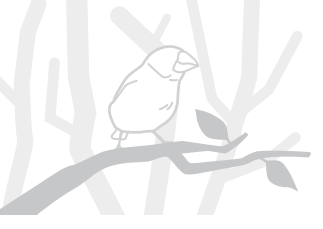

Grabaciones en exteriores

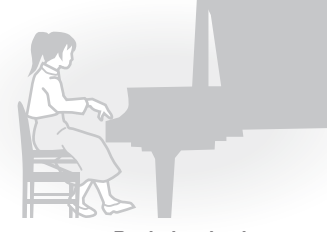

Recitales de piano

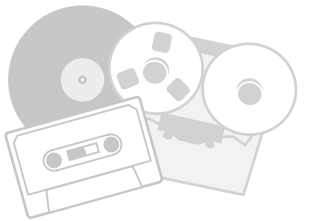

Transferencia de fuentes analógicas a digitales

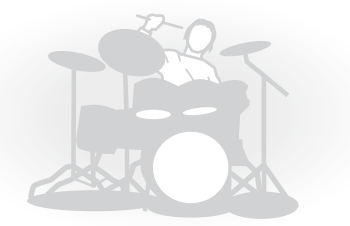

Grabación de ensayos de batería

# Indice

| . 001 |
|-------|
| . 002 |
| . 003 |
| . 006 |
| . 007 |
|       |

### Primeros pasos

| 1-1 | Grabación paso a paso utilizando el H4n                             | .009  |
|-----|---------------------------------------------------------------------|-------|
| 1-2 | Guía rápida de grabación [MODO STEREO]                              | .011  |
| 2-1 | Nombres y funciones de cada parte                                   | .013  |
| 2-2 | Accesorios incluidos                                                | . 015 |
| 3   | Ajuste de salida de corriente/pilas                                 | .017  |
| 4-1 | Encendido y apagado. Cómo utilizar el interruptor de encendido/hold | 019   |
| 4-2 | Cómo utilizar los botones [REC] y de localización                   | .021  |
| 4-3 | Cómo utilizar los botones de las pistas [1], [2], [3] y [4]         | . 022 |
| 4-4 | Cómo utilizar los botones de las entradas [MIC], [1] y [2]          | .023  |
| 4-5 | Cómo utilizar REC LEVEL y VOLUME                                    | .024  |
| 4-6 | Cómo utilizar los botones [DIAL] y [MENU]                           | . 025 |
| 5-1 | Inserción de una tarjeta SD                                         | .027  |
| 5-2 | Ajuste de la fecha y hora <date time=""></date>                     | . 028 |
| 6-1 | Configuración: Cómo conectar unidades externas                      | .029  |
| 6-2 | Configuración: Micros internos                                      | . 030 |
|     |                                                                     |       |

| 6-3 | Configuración: Micros internos/micro externo activable al conectar 031        |  |
|-----|-------------------------------------------------------------------------------|--|
| 6-4 | Configuración: INPUT [1], [2] conexiones y alimentación fantasma032           |  |
| 6-5 | Configuración: Conexión USB, H4n usado como interface audio033                |  |
| 6-6 | Configuración: Conexión USB, H4n usado como lector de tarjeta SD $\ldots$ 035 |  |
| 6-7 | Configuración: Altavoz interno036                                             |  |
| 7-1 | Acerca de los modos del H4n037                                                |  |
| 7-2 | Selección de un <modo> y su confirmación</modo>                               |  |
| 7-3 | Información detallada de los distintos modos039                               |  |
| 8-1 | Pantallas de <modo>: Modos STEREO y STAMINA040</modo>                         |  |
| 8-2 | Pantallas de <modo>: Modo 4CH041</modo>                                       |  |
| 8-3 | Pantallas de <modo>: Modo MTR042</modo>                                       |  |
| 8-4 | Pantallas de <modo>: MENU PRINCIPAL043</modo>                                 |  |
| 9   | Opciones: Manejo del mando a distancia045                                     |  |
|     |                                                                               |  |

### Operaciones

| 1-01   | Configuración/grabación: Ajuste de fuente de entrada y nivel de grabación 047                |
|--------|----------------------------------------------------------------------------------------------|
| 1-02   | Configuración/grabación: Grabación en modo STEREO y STAMINA 049                              |
| 1-03   | Configuración/grabación: Formato de grabación <rec format=""> 051</rec>                      |
| 1-04   | Configuración/grabación: Nombre de fichero <file name="">052</file>                          |
| 1-05   | Configuración/grabación: Grabación en el modo 4CH053                                         |
| 1-06-1 | Configuración/grabación: Grabación en el modo MTR055                                         |
| 1-06-2 | Configuración/grabación: Grabación <over write=""> en modo MTR <math>\dots</math> 057</over> |
|        |                                                                                              |

| 1-06-3 | Configuración/grabación: Grabación <always new=""> en modo MTR 058</always>       | 3-03- |
|--------|-----------------------------------------------------------------------------------|-------|
| 1-07   | Configuración/grabación: MENU TRACK en modo MTR059                                | 3-03- |
| 1-08-1 | Configuración/grabación: Regrabación, <punch in="" out=""> automático 061</punch> | 3-03- |
| 1-08-2 | Configuración/grabación: Regrabación, <punch in="" out=""> manual 063</punch>     | 3-03- |
| 2-01-1 | Función de grabación <auto rec="">065</auto>                                      | 3-04- |
| 2-01-2 | Función de grabación <auto rec="" stop="">066</auto>                              | 3-04- |
| 2-02   | Función de grabación <pre rec="">067</pre>                                        | 4-01  |
| 2-03   | Función de grabación <lo cut="">068</lo>                                          | 4-02  |
| 2-04   | Función de grabación <comp limit="">069</comp>                                    | 4-03  |
| 2-05   | Función de grabación <rec auto="" level="">070</rec>                              | 4-04  |
| 2-06   | Función de grabación <monitor>071</monitor>                                       | 4-05  |
| 2-07   | Función de grabación <mono mix="">072</mono>                                      | 4-06  |
| 2-08   | Función de grabación < MS STEREO MATRIX>073                                       | 4-07  |
| 3-01-1 | Afinador < (CHROMATIC) >075                                                       | 4-08  |
| 3-01-2 | Afinador, resto de afinaciones076                                                 | 5-01  |
| 3-01-3 | Afinador < (CALIB) >077                                                           | 5-02  |
| 3-01-4 | Afinador < (INPUT) >078                                                           | 5-03  |
| 3-02   | Metrónomo <metronome>079</metronome>                                              | 5-04  |
| 3-03-1 | Introducción a los EFECTOS081                                                     | 5-05  |
| 3-03-2 | Efectos <effect></effect>                                                         | 5-06  |
| 3-03-3 | Efectos <edit>, edición de patch084</edit>                                        | 5-07  |
| 3-03-4 | Efectos <edit (pre="" amp)="">, edición de módulos PRE AMP085</edit>              | 5-08  |

| 3-03-5 | Efectos <edit (efx)="">, edición de módulos EFX086</edit>                  | ; |
|--------|----------------------------------------------------------------------------|---|
| 3-03-6 | Efectos <edit (level="" rename)="">087</edit>                              | , |
| 3-03-7 | Efectos <edit (store)=""></edit>                                           | 3 |
| 3-03-8 | Efectos <import>, importación de un patch desde otro PROYECTO 089</import> | ) |
| 3-04-1 | Preparativos para el modo <karaoke>091</karaoke>                           |   |
| 3-04-2 | Grabación en el modo <karaoke>093</karaoke>                                | 5 |
| 4-01   | Reproducción : Reproducción de ficheros (modos stereo, 4ch y stamina) 094  | ł |
| 4-02   | Reproducción : <play mode="">095</play>                                    | ; |
| 4-03   | Reproducción : Ajuste de marcas                                            | 5 |
| 4-04   | Reproducción : <ab repeat="">097</ab>                                      | , |
| 4-05   | Reproducción : <speed></speed>                                             | ) |
| 4-06   | Reproducción : <mixer></mixer>                                             | ) |
| 4-07   | Reproducción : Reproducción de ficheros (modo MTR) 101                     |   |
| 4-08   | Reproducción : Elección de tiempo con un contador 102                      | ) |
| 5-01   | Edición/salida : <folder select=""> 103</folder>                           | 3 |
| 5-02   | Edición/salida : <file select=""> 104</file>                               | ł |
| 5-03   | Edición/salida : <file information=""> 105</file>                          | j |
| 5-04   | Edición/salida : <file delete=""></file>                                   | ; |
| 5-05   | Edición/salida : <file all="" delete=""> 107</file>                        | , |
| 5-06   | Edición/salida : <file (copy)=""></file>                                   | 3 |
| 5-07   | Edición/salida : <file rename=""> 109</file>                               | ) |
| 5-08   | Edición/salida : <file encode="" mp3="">111</file>                         |   |
|        |                                                                            |   |

| 5-09 | Edición/salida : <file normalize=""> 112</file>       |
|------|-------------------------------------------------------|
| 5-10 | Edición/salida : <file encode="" stereo="">113</file> |
| 5-11 | Edición/salida : <mark list="">115</mark>             |
| 5-12 | Edición/salida : <divide>116</divide>                 |
| 5-13 | Edición/salida : <move>117</move>                     |
| 5-14 | Edición/salida : <new project="">118</new>            |
| 5-15 | Edición/salida : <project (select)=""></project>      |
| 5-16 | Edición/salida : <project (delete)=""></project>      |
| 5-17 | Edición/salida : <project (rename)="">121</project>   |
| 5-18 | Edición/salida : <project (copy)="">122</project>     |
| 5-19 | Edición/salida : <project (bounce)=""></project>      |
| 5-20 | Edición/salida : <project (protect)="">125</project>  |
| 6-01 | Utilidades : < DISPLAY BACK LIGHT>126                 |
| 6-02 | Utilidades : < DISPLAY CONTRAST>127                   |
| 6-03 | Utilidades : <battery type=""></battery>              |
| 6-04 | Utilidades :                                          |
| 6-05 | Utilidades : <factory reset="">130</factory>          |
| 6-06 | Utilidades : <remain>131</remain>                     |
| 6-07 | Utilidades : <format></format>                        |
| 6-08 | Utilidades : <version up="">133</version>             |
| 6-09 | Utility: Cómo usar tarjetas SD del H2 y H4134         |

### Referencias

| Listado de especificaciones principales por modos    | 137 |
|------------------------------------------------------|-----|
| Listado de menús de ajustes disponibles en cada modo | 138 |
| Tipos de efectos en el modo MTR y sus parámetros     | 139 |
| Listado de programas del H4n                         | 145 |
| Especificaciones de producto del H4n                 | 147 |
| Cuando piense que algo falla en la unidad            | 148 |
| Indice alfabético                                    | 149 |

## Precauciones de seguridad

#### PRECAUCIONES DE SEGURIDAD

En este manual usamos diversos símbolos de precaución para advertir de la posibilidad de accidentes y problemas para los usuarios, así como la forma de evitarlos. Estos son los distintos símbolos y su significado:

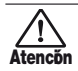

Si el usuario ignora este símbolo y utiliza este aparato de forma incorrecta, existe el riesgo de daños importantes o incluso la muerte.

Si el usuario ignora este símbolo y utiliza este aparato de forma incorrecta, existe el riesgo de Cuidado daños importantes en el propio aparato.

Lea completamente todas estas advertencias de seguridad para asegurarse un funcionamiento correcto del H4n.

#### Alimentación

Atencon

Dado que el consumo eléctrico de este aparato es relativamente elevado, le recomendamos que utilice un adaptador de corriente siempre que sea posible. En el caso de usarlo a pilas, utilice pilas alcalinas o de níquel-hidruro metálico.

#### [Funcionamiento con adaptador]

- Asegúrese de utilizar un adaptador de corriente alterna DC5 con positivo central 1A (ZOOM AD 14 A/D). El uso de otro tipo distinto puede llegar a dañar la unidad v suponer un riesgo.
- Conecte el adaptador de corriente solo a una salida de corriente alterna del voltaje adecuado para dicho adaptador.
- Cuando desconecte el adaptador de la salida de corriente, asequírese de tirar siempre del propio adaptador v nunca del cable.
- Desconecte el adaptador durante las tormentas eléctricas o cuando no vava a usar la unidad durante un periodo prolongado.

#### [Funcionamiento a pilas]

- Use dos pilas AA 1.5 voltios convencionales.
- No puede usar el H4n para recargar las pilas. Asequrarse de elegir las pilas correctas.

- Extraiga las pilas de la unidad cuando no la vava. a usar durante un periodo prolongado.
- En caso de una fuga, limpie con cuidado tanto el compartimento como las terminales, para quitar cualquier resto de electrolito.
- Cuando utilice esta unidad, el compartimento para las pilas siempre debe estar cerrado.

#### Entorno

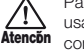

Para evitar problemas y averías inesperadas, evite usar el H4n en entornos que estén sujetos a estas condiciones:

- Temperaturas extremas
- Fuentes de calor como radiadores/hornos
- Altos niveles de humedad
- Niveles de polvo o arena excesivos
- Excesivas vibraciones o golpes

#### Maneio

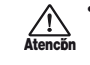

/!`

 No cologue nunca objetos que contengan líquidos (como jarrones), sobre el H4n dado que esto puede producir una descarga eléctrica.

• Para evitar incendios, no coloque objetos con llama (candelabros, etc.) sobre el H4n.

• El H4n es un instrumento de precisión. No aplique una fuerza excesiva a las teclas v Cuidado controles. Evite que caiga o reciba golpes o una presión excesiva, dado que eso podría dar lugar a serios problemas.

- Evite la entrada de cualquier objeto extraño (monedas, agujas, etc.) o que se derrame cualquier tipo de líquido dentro de esta unidad.
- No coloque el altavoz del H4n cerca de otros aparatos de precisión (reloies u ordenadores). instrumentos médicos o tarjetas magnéticas.

#### Conexión de cables v tomas de entrada/salida

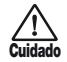

Apaque siempre el H4n v el resto de aparatos antes de conectar o desconectar cualquier cable. Asegúrese Cuidado de guitar todas las conexiones audio y de alimentación antes de trasladar el H4n

#### Modificaciones

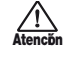

No abra nunca la carcasa del H4n ni trate de modificar este aparato en forma alguna, ya que eso puede dar lugar a daños en la unidad.

#### Volumen

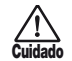

No use el H4n a un volumen elevado durante demasiado tiempo dado que eso puede producirle Cuidado problemas de sordera.

#### PRECAUCIONES DE USO

#### Interferencias eléctricas

Por motivos de seguridad, el H4n ha sido diseñado para ofrecer la máxima protección contra la emisión de radiación electromagnética desde el interior de esta unidad, así como para estar protegido contra interferencias exteriores. No obstante, trate de alejar del H4n cualquier aparato que sea muy susceptible a interferencias o que sea capaz de emitir ondas electromagnéticas potentes, ya que la posibilidad de interferencias no puede ser eliminada por completo.

En cualquier tipo de dispositivo de control digital, incluvendo al H4n. las interferencias electromagnéticas pueden producir averías e incluso dañar y/o destruir datos. Trate de reducir al máximo el riesgo de este tipo de daños.

#### Limpieza

Limpie el H4n con un trapo suave v seco. Si es necesario. humedezca ligeramente el trapo. No utilice nunca productos abrasivos, cera o disolventes de ningún tipo, dado que eso puede dañar el acabado o la superficie de esta unidad.

#### Conserve este manual en un lugar seguro para cualquier referencia en el futuro.

### Advertencias sobre el copyright

#### Grabación de actuaciones en directo

Muchos músicos, así como la mayoría de festivales no admiten la grabación ni la toma de fotografías, haciendo que personal de seguridad retire cualquier cámara o grabadora que trate de ser introducida en ellos. Incluso aunque consiga realizar una grabación, estará prohibida su venta, distribución o envío a través de Internet sin la autorización expresa del organizador. La violación de los derechos de autor (Copyright) es un delito.

#### Captura de música y ficheros de sonidos

La grabación de música en CD, MP3 u otros medios, así como la reproducción de tales ficheros, aunque sea para uso personal, puede ser considerado también como una violación de los derechos de autor.

Marcas comerciales:

• Los símbolos SD y SDHC son marcas comerciales.

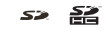

- El uso de tecnología de compresión audio MPEG Layer-3 se realiza bajo licencia de Fraunhofer IIS and Sisvel SpA.
- Windows es una marca registrada de US Microsoft Corporation.
- Mac OS y Macintosh son marcas comerciales de Apple Inc.
- El resto de nombres de fabricantes y productos que aparecen en este manual son marcas comerciales o registradas de sus respectivos propietarios.

# **Primeros pasos**

# 1-1 Grabación paso a paso utilizando el H4n

A continuación le mostramos el esquema básico de grabación en el H4n. Dependiendo de la finalidad de la grabación, deberá elegir un modo operativo u otro para ajustar la calidad de la grabación. Con el modelado de guitarra, los micro internos, la opción de realizar grabaciones multipistas y la posibilidad de utilizar sus propios micrófonos, podrá adaptar el H4n a diversas situaciones y estilos de grabación.

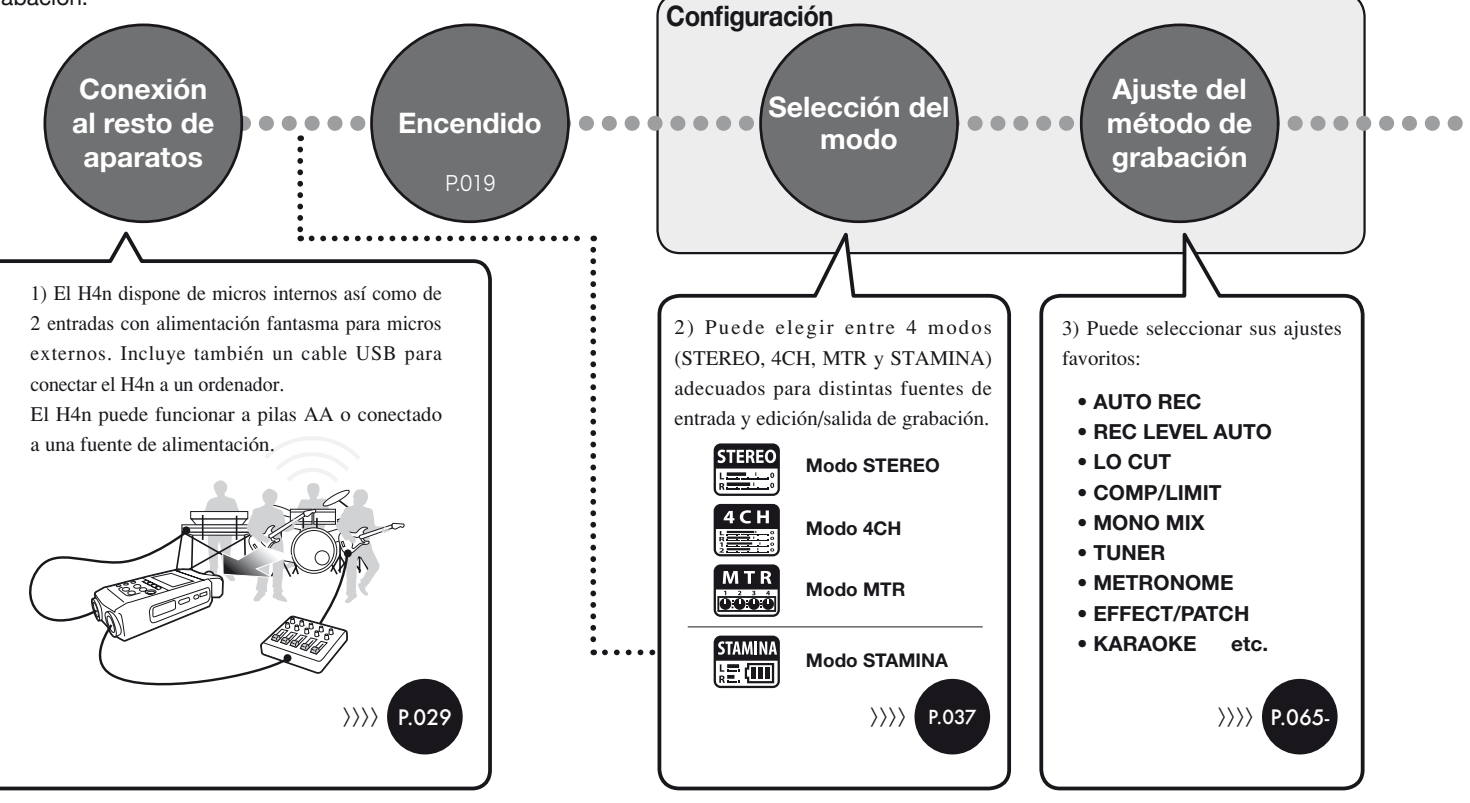

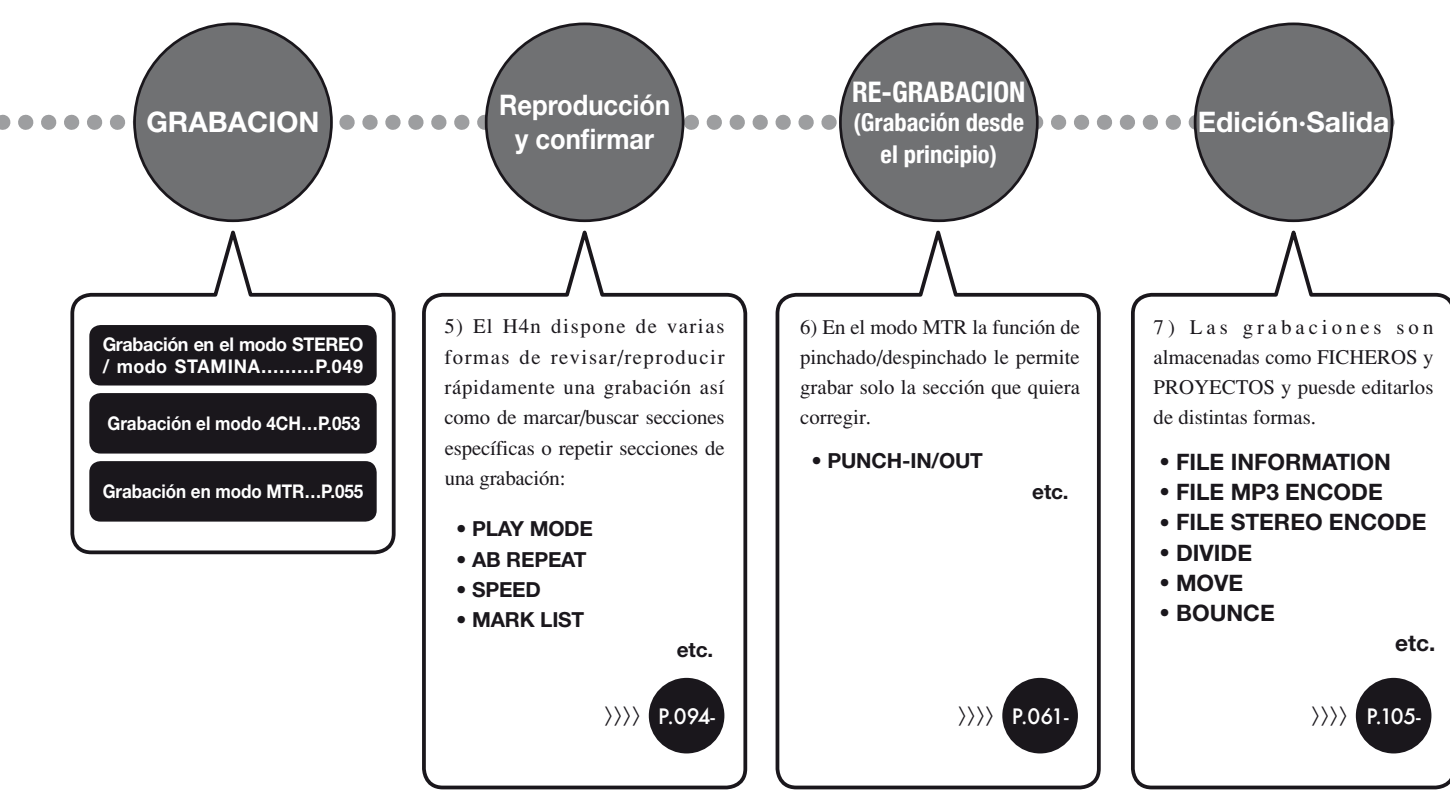

# 1-2 Guía rápida de grabación [MODO STEREO]

Las instrucciones básicas para grabar utilizando el micrófono stereo interno y un altavoz interno en el MODO STEREO son las siguientes:.

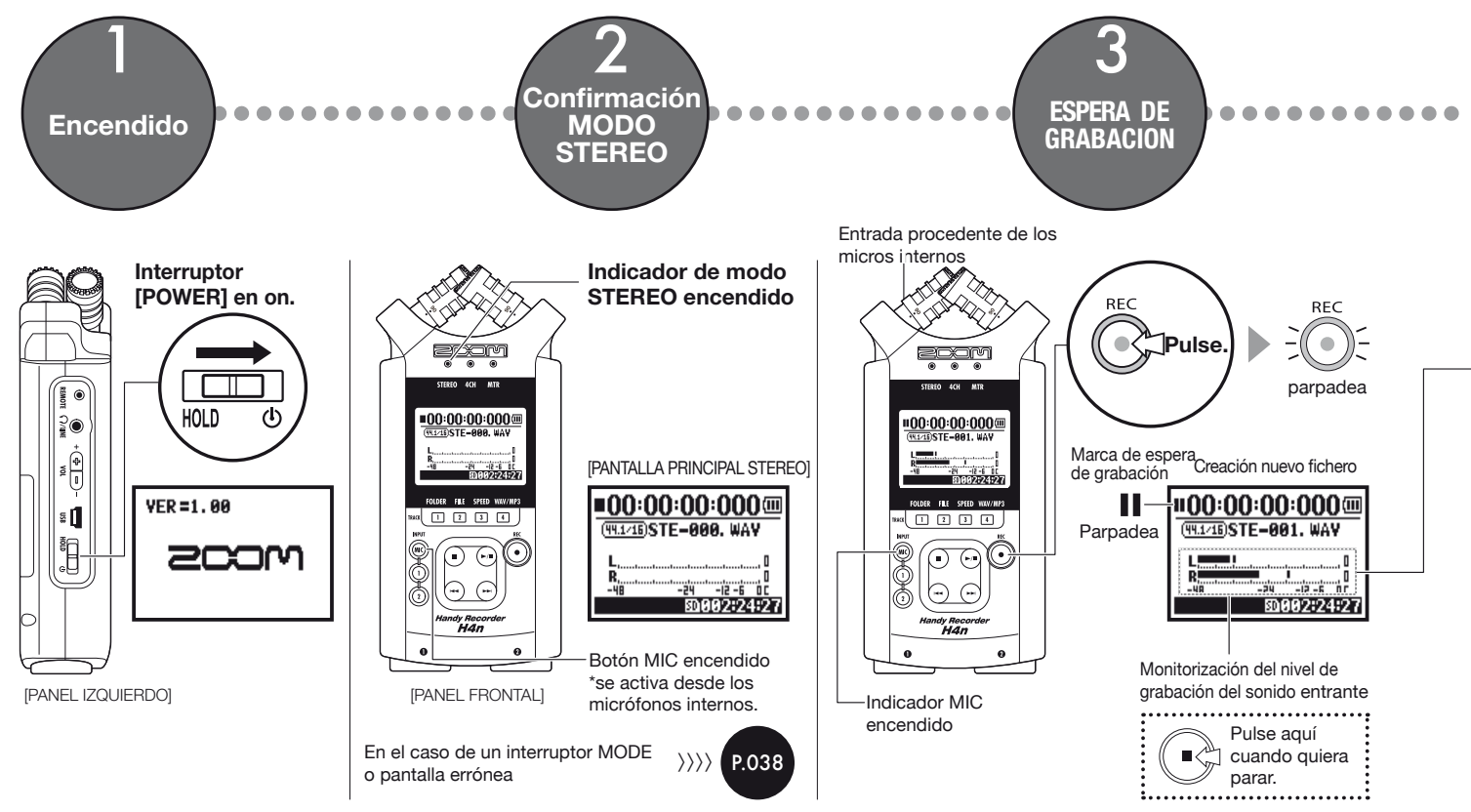

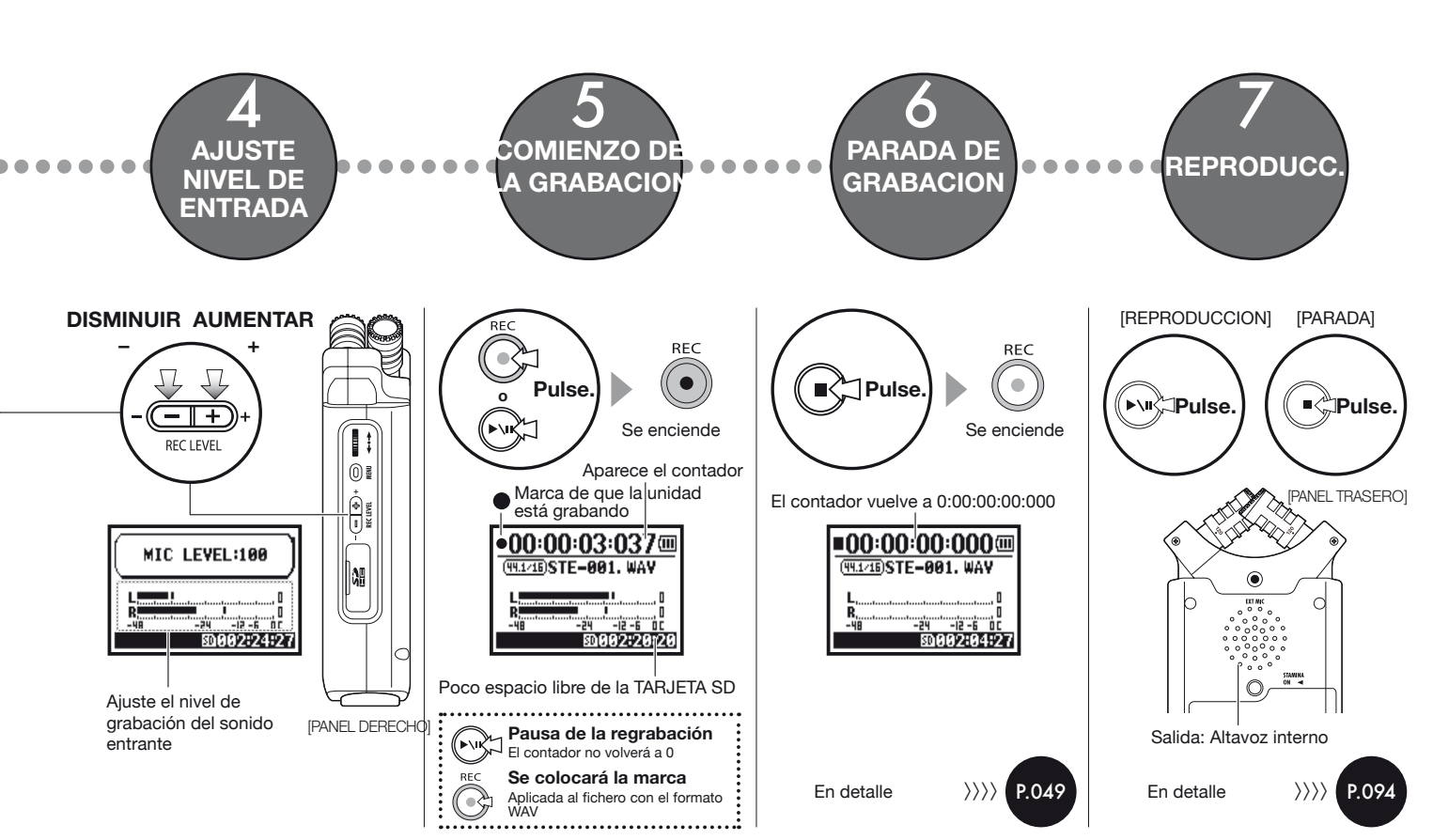

# 2-1 Nombres y funciones de cada parte

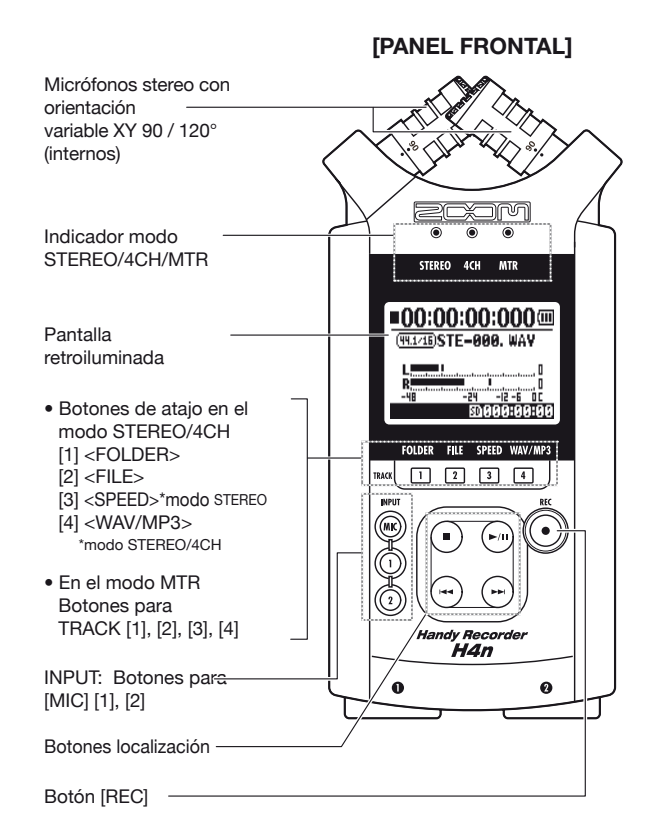

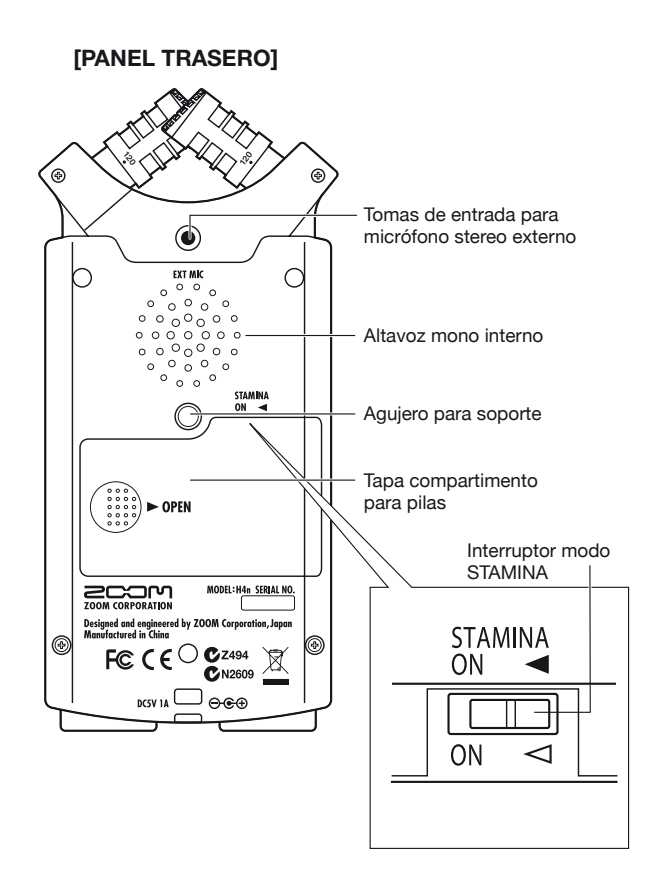

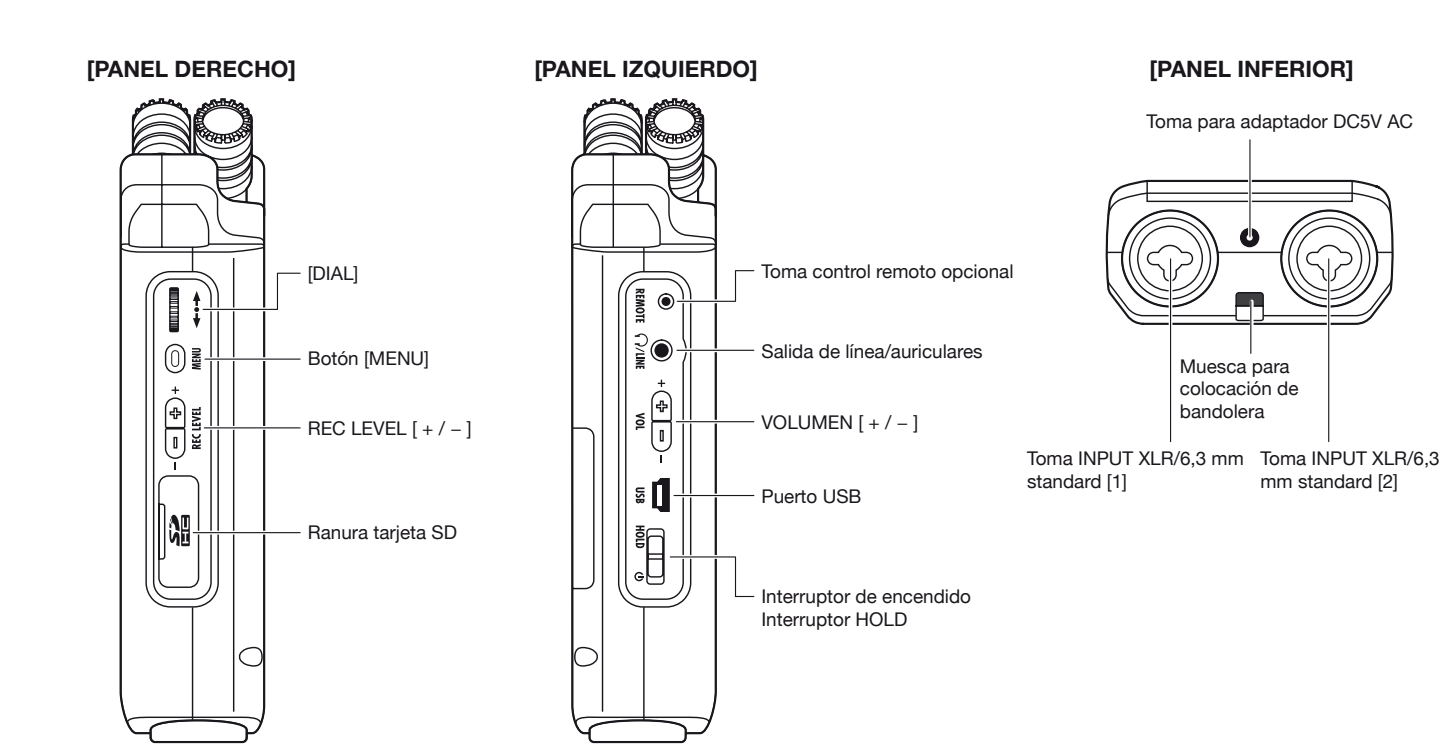

Nombres y funciones de cada parte

# 2-2 Accesorios incluidos

El H4n incluye los siguientes accesorios.

Antes de utilizarlos, compruebe que no falte ninguno (ni tampoco los elementos opcionales).

MALETIN

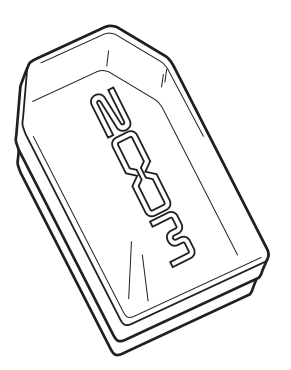

Manual de instrucciones

2 pilas AA (solo para probar la unidad)

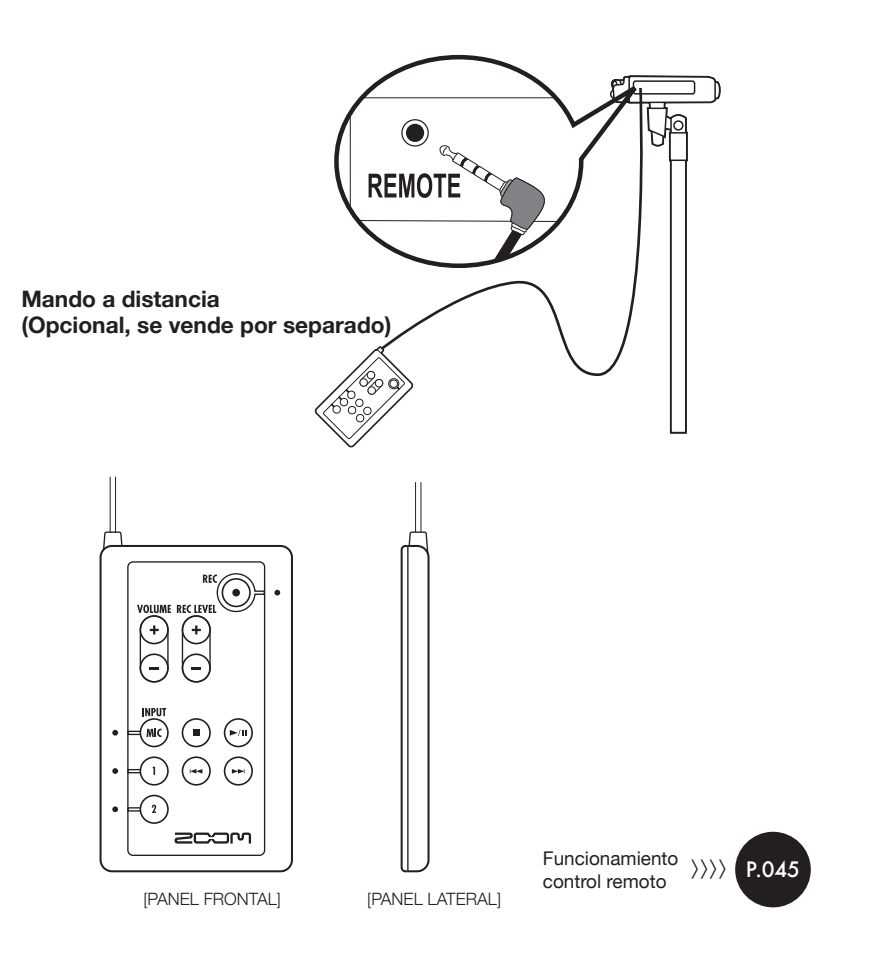

# 3 Ajuste de salida de corriente/pilas

La grabadora H4n puede funcionar utilizando una salida de corriente convencional o a pilas.

#### Salida de corriente convencional

Debe utilizar un adaptador de corriente.

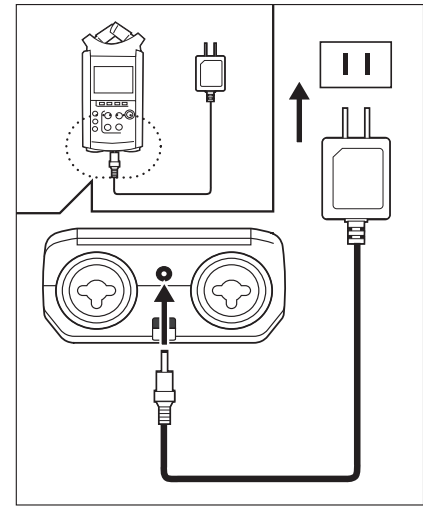

Debe utilizar un adaptador de corriente.

El uso de otro adaptador distinto al especificado puede dar lugar a problemas.

#### Instalación de las pilas

Introduzca dos pilas AA (IEC R6)

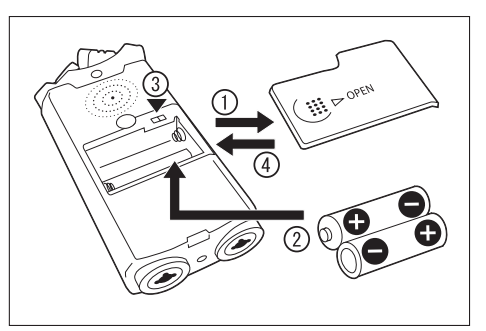

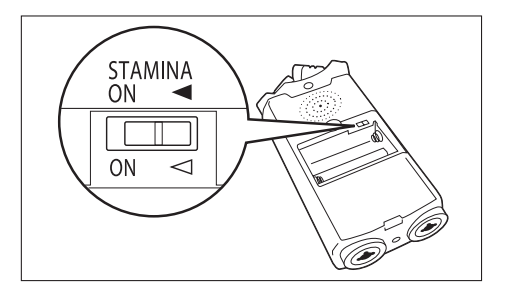

### Abra la tapa del compartimento para pilas.

### NOTA:

#### ¡Compruebe que la unidad esté apagada!

Siempre que abra la tapa del compartimento para pilas o conecte o desconecte el adaptador de corriente, compruebe que la unidad esté apagada, ya que de lo contrario podría peder datos.

#### Introduzca dos pilas AA y asegúrese de seguir correctamente las indicaciones de polaridad (+ y – ).

\* Imagen : apertura de la tapa del compartimento para pilas y colocación de las mismas

Ajuste de la forma adecuada el interruptor de modo Stamina.

\* Imagen del interruptor Stamina.

 Uso normal (Uso de la unidad con el adaptador de CA o a pilas)

ON: Modo Stamina On (Ahorro de energía cuando esté uitilizando la unidad a pilas)

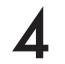

# Cierre la tapa del compartimento para pilas.

\* Imagen de cierre de la tapa del compartimento para pilas.

Ref. 🕼 Explicación sobre el modo Stamina. P.037

#### Duración aproximada de las pilas

| Dilas slaslinas | uso en general            | unas 6 horas  |
|-----------------|---------------------------|---------------|
| Pilas alcalinas | uso en el modo<br>stamina | unas 11 horas |

\* duración aproximada con la unidad en grabación continua en formato WAV 44 1 kHz/16bits

#### • Carga de las pilas

Cuando aparezca la indicación "Low Battery!", apague inmediatamente la unidad y cambie las pilas o conecte el adaptador de corriente.

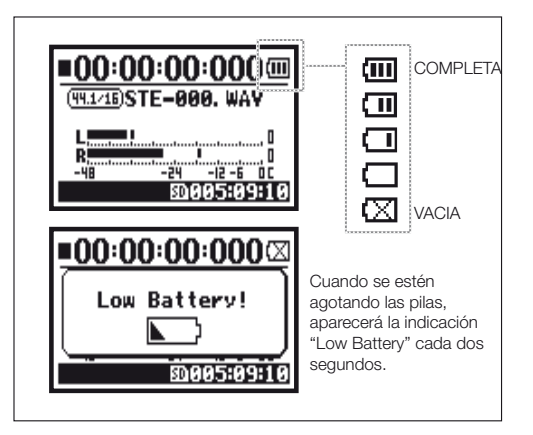

### NOTA:

#### Pilas admitidas

Pilas alcalinas convencionales y pilas de niquel-hidruro metálico.

#### Alimentación vía USB

Para que la unidad reciba corriente a través del bus USB, conecte un extremo del cable USB al H4n y el otro al ordenador. Esta función solo estará disponible cuando utilice el H4n como un lector de tarjeta SD o como un interface audio.

### AVISO:

#### Medida de la carga de la pila

Para tener una indicación más precisa de la carga disponible de la pila, especifique el tipo de pila que esté utilizando.

#### Periodo de grabación para el ajuste de <FECHA/HORA>

Siempre que se apague la unidad porque se hayan acabado las pilas, el H4n dispondrá de tres minutos para grabar el ajuste de fecha/hora. Pasado ese tiempo, el ajuste volverá al valor inicial.

#### Indicador en pantalla de alimentación

| :00:00:0000    | :00:00:000     |
|----------------|----------------|
| I)STE-001. WAY | IDSTE-001. WAY |
|                |                |

Uso a pilas

Uso con el adaptador de CA

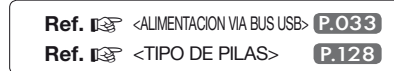

# 4-1 Encendido y apagado. Cómo utilizar el interruptor de encendido/hold

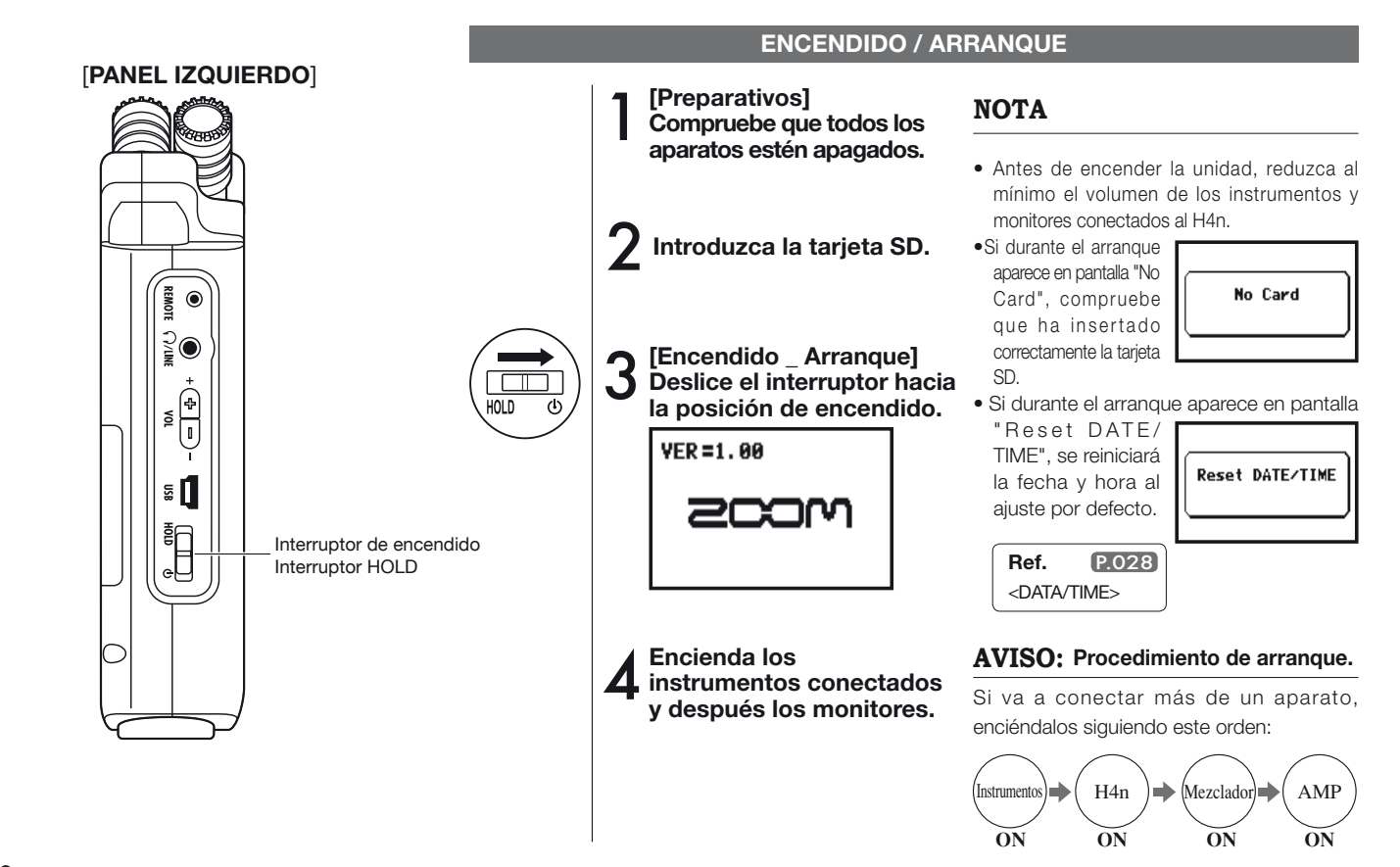

#### **APAGADO / DESCONEXION**

[Preparativos] Apague primero el sistema de monitorización y después los instrumentos.

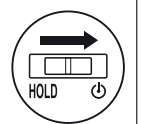

[Apagado \_ Desconexión] Vuelva a deslizar el interruptor hacia la posición de encendido.

# ■00:00:00:000 GoodBye See You!

\* Pantalla de apagado

### AVISO Procedimiento de apagado

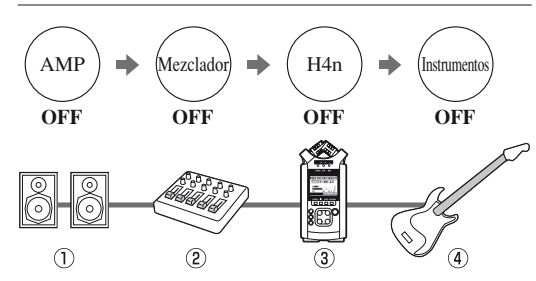

#### Función HOLD

El H4n dispone de una función HOLD para desactivar la pulsación de botones y evitar posibles errores durante la grabación.

Para activar la función HOLD, deslice el interruptor de encendido hacia la posición HOLD.

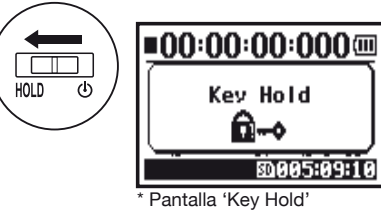

Si pulsa cualquier botón cuando esté activada la función HOLD, en pantalla aparecerá 'Key Hold' durante dos segundos. Para salir del modo HOLD, coloque el interruptor de encendido en la misma posición en que estaba al principio.

# 4-2 Cómo utilizar los botones [REC] y de localización

Hay botones como [REC], [STOP], [PLAY/PAUSE], [FF], [REW] que tienen distintas funciones dependiendo del modo activo.

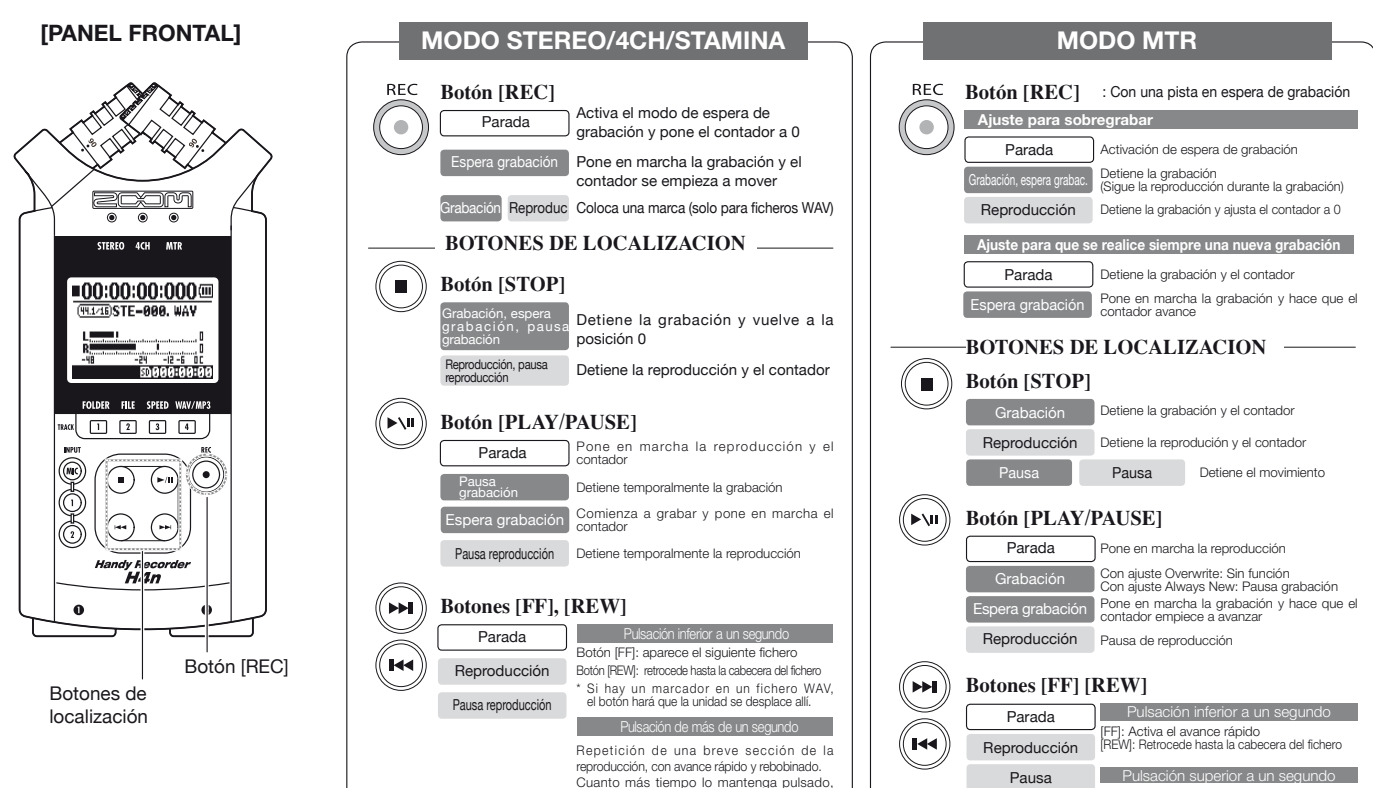

mayor será la velocidad. La unidad se

detiene al final o al principio del fichero.

Repetición de una breve sección de la

reproducción, con avance rápido v rebobinado,

# 4-3 Cómo utilizar los botones de las pistas [1], [2], [3] y [4]

Los botones TRACK [1]  $\_$  [4] tienen distintas funciones en cada uno de los modos .

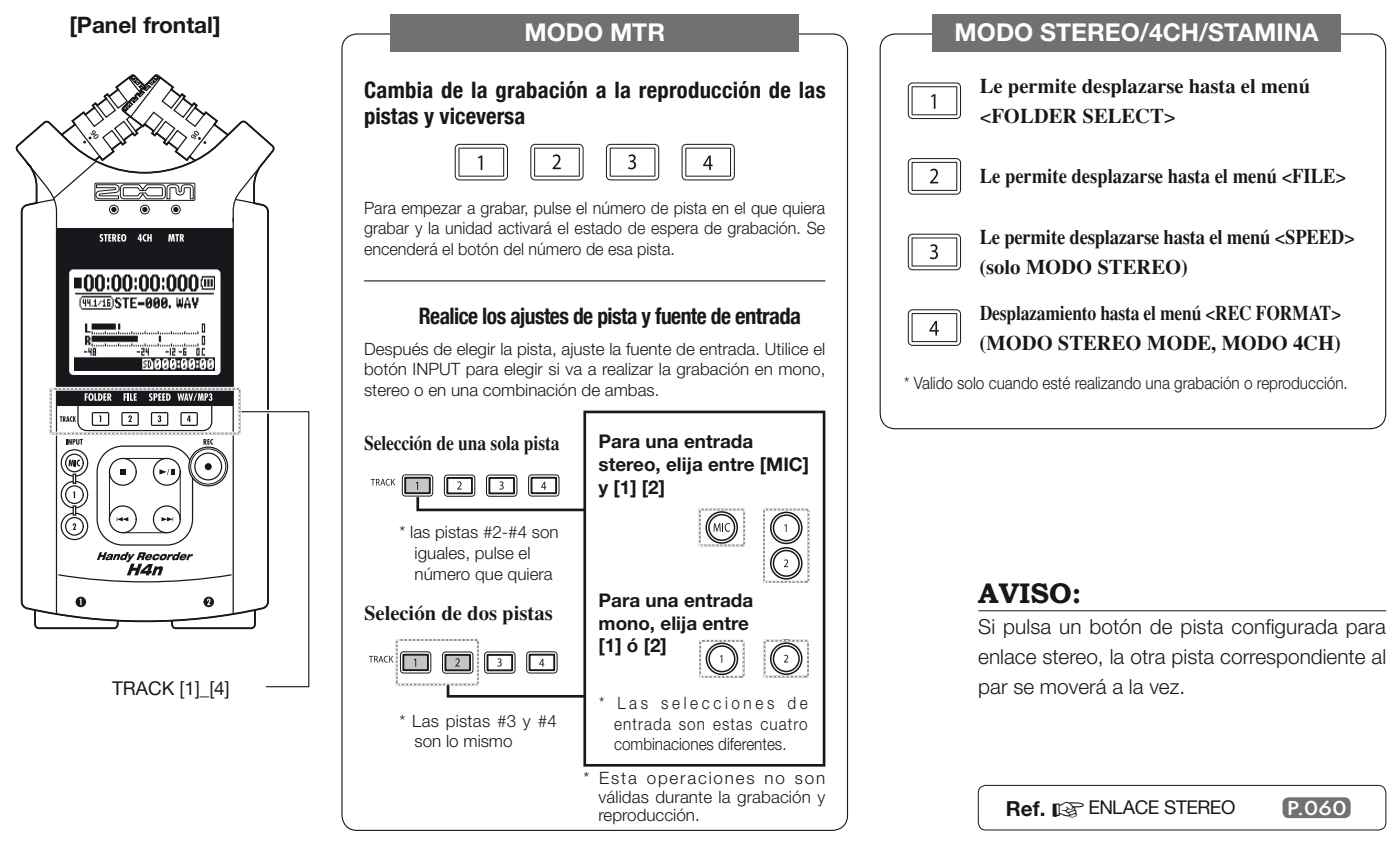

# 4-4 Cómo utilizar los botones de las entradas [MIC], [1] y [2]

Estos botones tienen distintas funciones dependiendo del modo activo.

[PANEL FRONTAL]

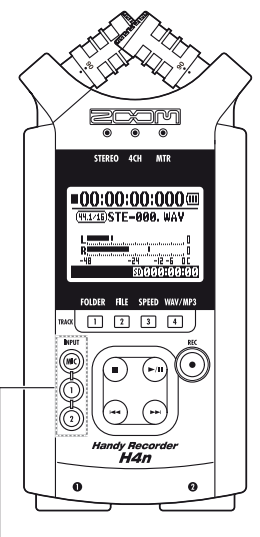

Botones INPUT [1] & [2]

### MODO STEREO/STAMINA

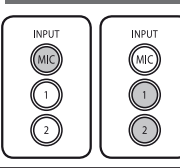

Le permite elegir entre INPUT [MIC] o INPUT [1] [2] = se encenderá la opción seleccionada . La respuesta será la misma si elige el botón INPUT [1] que si elige INPUT [2]. Ambos botones se encenderán después de la selección. (Una vez encendidos los botones, ya no responderán) Cualquier otro ajuste de las fuentes de entrada, como [REC LEVEL], será realizado sobre el objetivo en video inverso. \* cuando se sature la entrada activa, su correspondiente botón empezará a parpadear.

### MODO 4CH

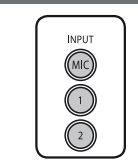

Se utilizan a la vez las fuentes de entrada [MIC], [1] y [2] = se encenderán los botones [MIC], [1] y [2]. Cuando cambie al modo 4CH, el H4n recibirá entradas de 2 sistemas stereo procedentes de [MIC] y [1] [2]. Cuando pulse un botón en video inverso, aparecerá indicado su correspondiente nivel de entrada y podrá realizar ajustes de su nivel de grabación [REC LEVEL]. \* cuando se sature la entrada activa, su correspondiente botón empezará a parpadear.

### MODO MTR

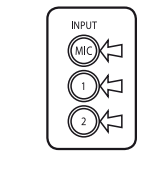

Realice los ajustes de forma individual en [MIC], [1] y [2] dependiendo de la entrada stereo o monoaural = se encenderá el correspondiente botón. Puede seleccionar de forma individual INPUT [MIC], [1] y [2]

- Cuando utilice el micro interno o los micros stereo externos, elija INPUT [MIC].
- Cuando vaya a realizar una grabación stereo utilizando la toma de entrada externa, seleccione tanto INPUT [1] como [2]. Pulse el botón INPUT [1] ó [2] y después pulse el otro botón.
  \* cuando se sature la entrada activa, su correspondiente botón empezará a parpadear.

### AVISO:

¿Qué es la saturación? Este efecto se produce cuando el nivel de entrada alcanza el máximo valor que el H4n puede grabar (0 dB). En este caso el sonido grabado puede que distorsione, por lo que deberá ajustar el nivel de grabación.

# 4-5 Cómo utilizar REC LEVEL y VOLUME

Estas teclas le permiten ajustar los niveles de grabación y el volumen de entrada y salida. (En todos los modos funciona igual)

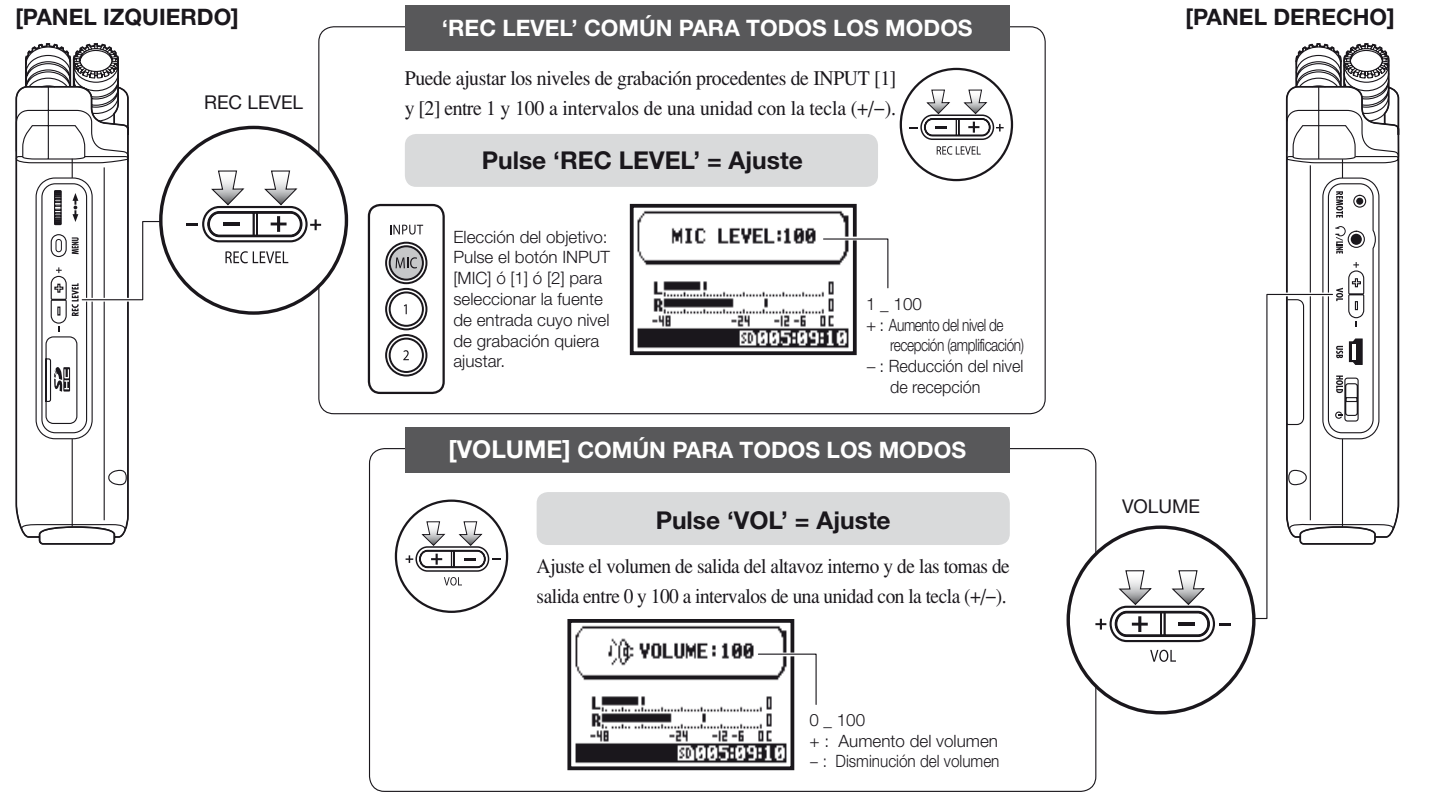

# 4-6 Cómo utilizar los botones [DIAL] y [MENU]

Los botones [DIAL] y [MENU] le permiten realizar diversos ajustes durante la grabación y la reproducción. Aquí puede ver un resumen sobre sus funciones:

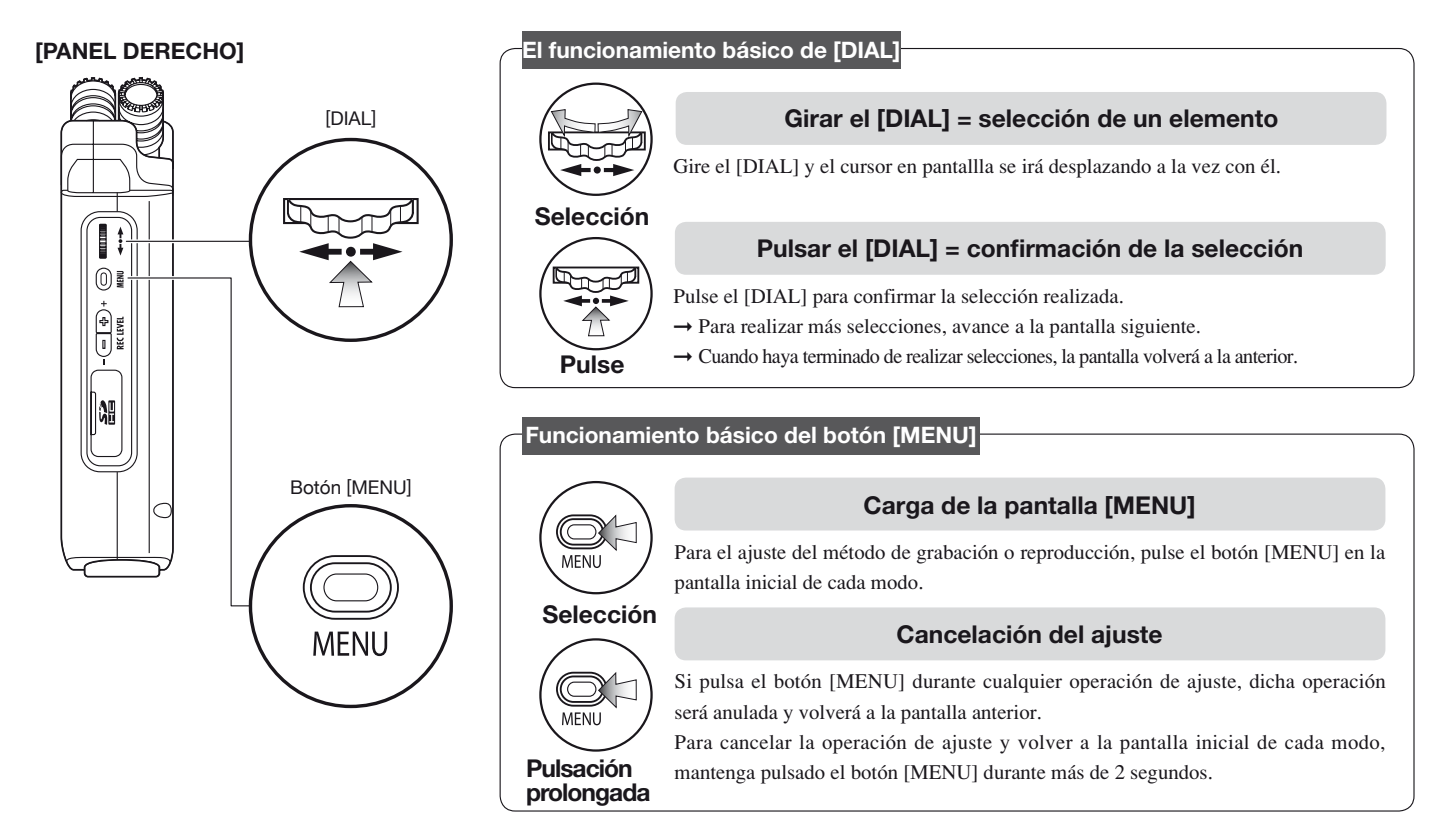

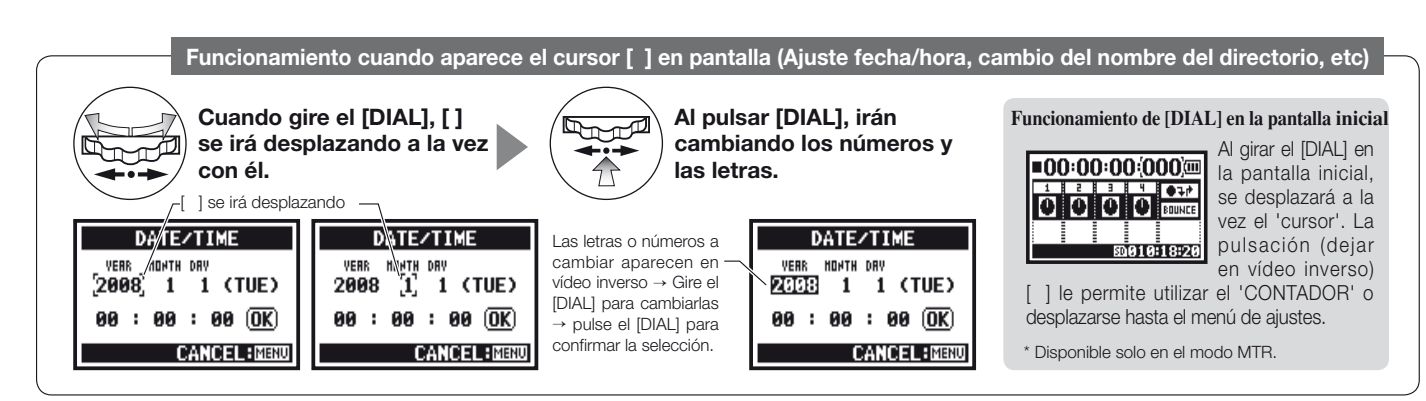

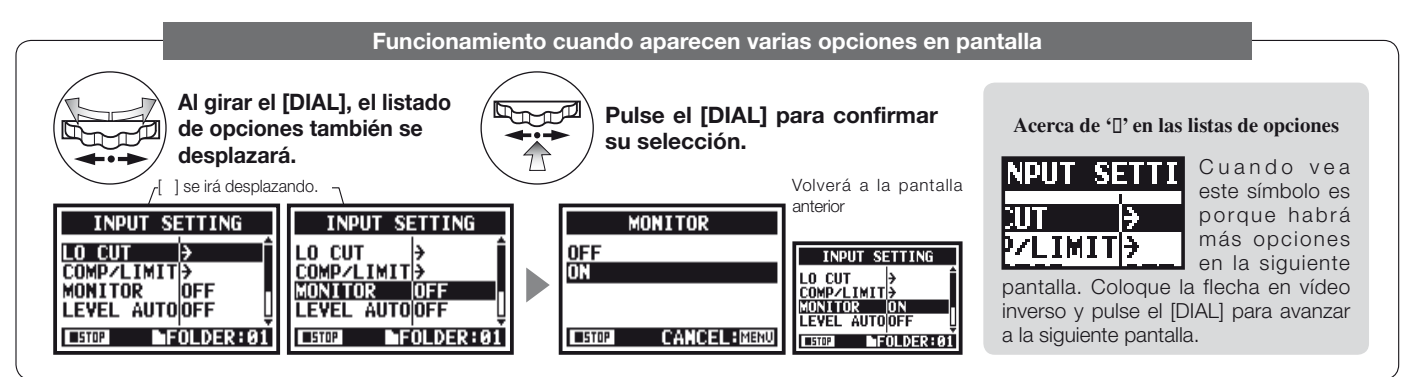

# 5-1 Inserción de una tarjeta SD

Para poder grabar, es necesario que haya una tarjeta SD. Antes de introducir o sacar una tarjeta SD, compruebe que la unidad esté apagada.

[Instalación de la tarjeta SD]

[Cómo sacar la tarjeta SD] **1** Compruebe que la

Compruebe que la unidad esté apagada.

**2** Introduzca la tarjeta SD en la ranura.

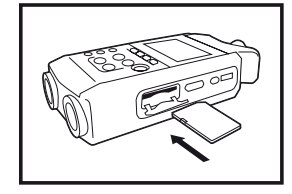

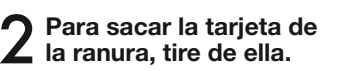

unidad esté apagada.

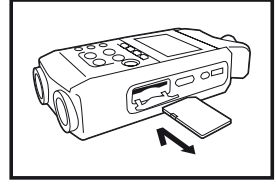

Tiempo de grabación disponible de la tarjeta SD (aprox.)

| Tarjeta 4GB SDHC                                        | Tiempo de grabación |
|---------------------------------------------------------|---------------------|
| WAV 44.1 kHz/16 bits<br>(medido para una pista stereo)  | aprox. 380 minutos  |
| MP3 44.1 kHz/128 kbps<br>(medido para una pista stereo) | aprox. 68 horas     |

### NOTA:

#### ¡APAGUE LA UNIDAD !

No introduzca ni saque la tarjeta SD cuando la unidad esté encendida ya que podría perder datos.

#### PRECAUCIONES CUANDO INTRODUZCA LA TARJETA SD

- Puede utilizar una tarjeta SD de 16MB\_2GB o una de 4MB\_32GB. Para ver una lista actualizada de tarjetas SD, visite la página web de ZOOM: http:// www.zoom.co.jp.
- Cuando vaya a utilizar la tarjeta SD de su ordenador, cámara digital o de otro aparato, es necesario que la formatee en el H4n.
- Cuando aparezca en pantalla "No Card" durante el arranque, compruebe que la tarjeta SD esté insertada correctamente.
- Si aparece en pantalla "Format Card" durante el arranque, esto le indicará que la tajeta SD no ha sido formateada en el H4n. Para formatearla, pulse el [DIAL] y elija OK.

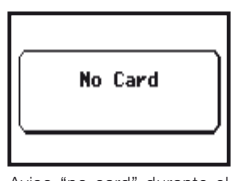

Aviso "no card" durante el arranque.

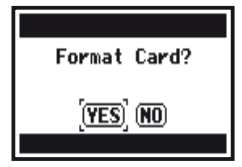

Aviso de que la tarjeta es irreconocible. Pulse <YES>, para eliminar todos los datos que contiene.

 Cuando en la pantalla de arranque aparezca
"Card Protect" indicará que la tarjeta está protegida contra la escritura. Para anular esa protección, deslice la pestaña de la tarjeta SD.

Ref. 🕼 Cómo usar tarjetas SD del H2 y H4 P.134

# 5-2 Ajuste de la fecha y hora <DATE/TIME>

Cada fichero se grabará automáticamente con la fecha y hora. Para poder realizar una búsqueda de ficheros por fechas, cada vez que cambie las pilas. aiuste la fecha v hora.

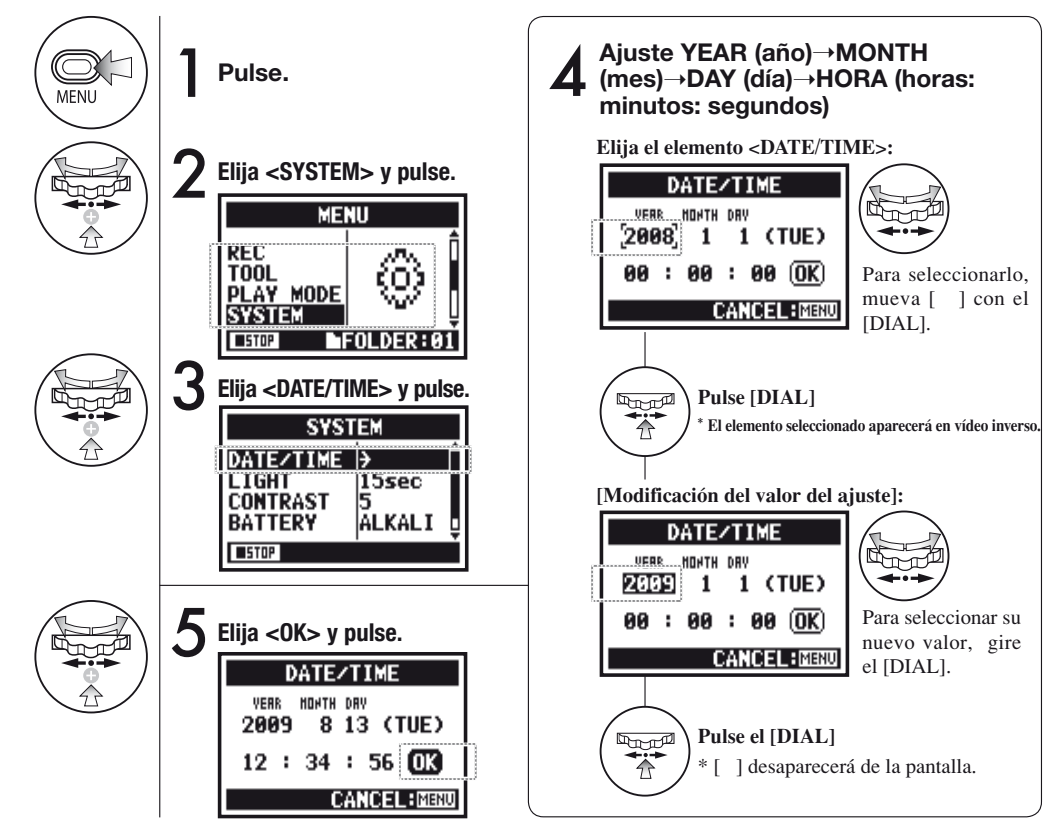

### NOTA:

l con el

Cuando aparezca "Reset DATE/ TIME" en pantalla durante el arrangue deberá ajustar la fecha/hora.

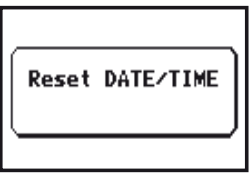

- · Cuando apague la unidad durante más de tres minutos, el ajuste de la fecha/hora volverá al inicial.
- No puede usar este ajuste durante la grabación o reproducción.

# 6-1 Configuración: Cómo conectar unidades externas

Puede conectar al H4n diversas unidades externas.

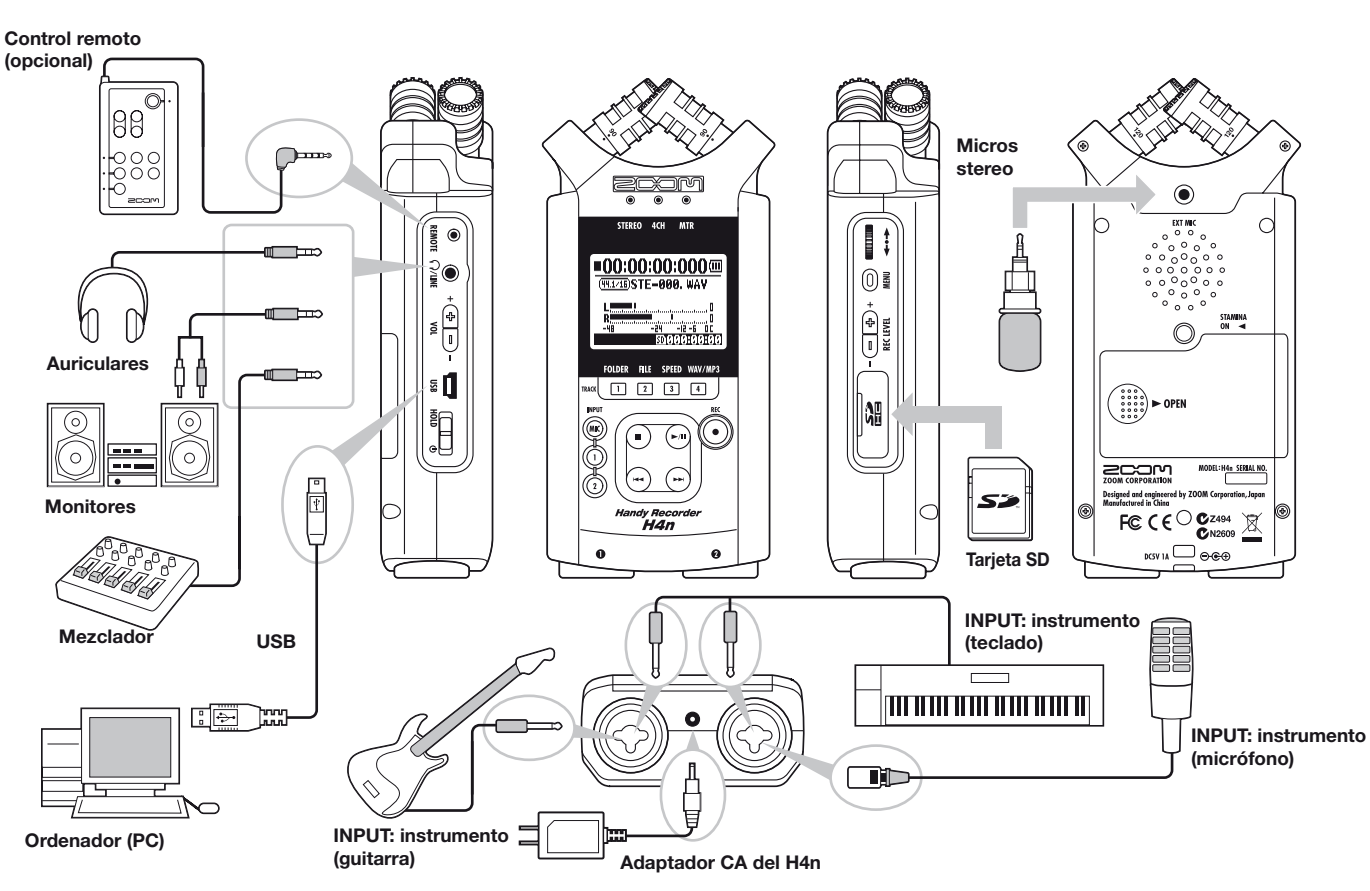

# 6-2 Configuración: Micros internos

Funciones especiales para los micrófonos internos del H4n.

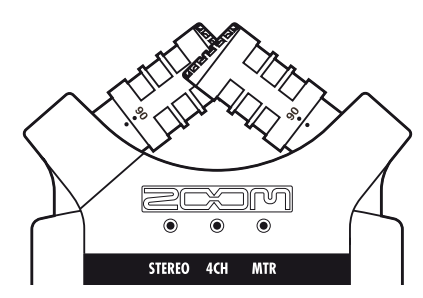

Micrófonos de alta calidad en un patrón XY que le aseguran una imagen stereo natural al grabar los sonidos.

Las grabaciones stereo se suelen hacer colocando dos micrófonos en forma de V. El orientar los micros hacia fuera produce separación stereo, pero la respuesta en la zona directamente delante del micro es inferior, dando lugar además a problemas de captación de la profundidad. El sistema stereo X Y adaptado para el H4n aconseja colocar dos micros en X. Al orientar los micros hacia dentro y cruzados, el H4n puede cubrir una zona amplia y, a la vez, captar las fuentes de sonido centrales con claridad y definición. Igualmente, los puntos de captación de sonido son casi centrales, por lo que no hay diferencias topológicas entre los canales izquierdo y derecho.

#### UBICACION DE LOS MICROS EN EL SISTEMA XY

### Captan el sonido alrededor de la posición central.

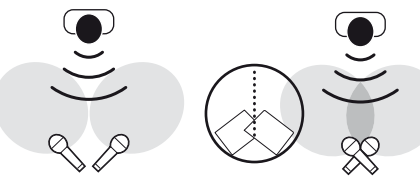

Micrófonos stereo habituales Micrófonos stereo del H4n

#### Imágenes stereo sin diferencia topológica

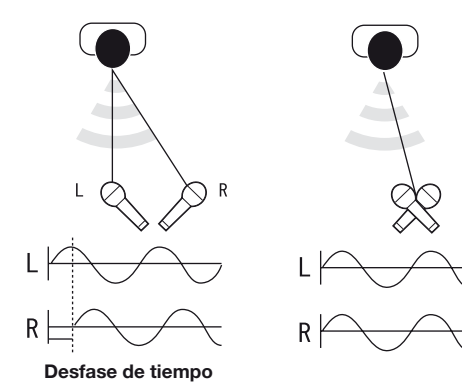

Micrófonos stereo habituales Micrófonos stereo del H4n

# DIRECTIVIDAD DE 90°, 120°

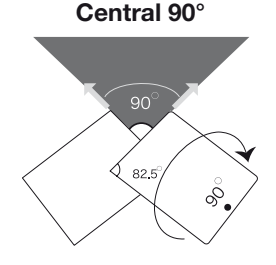

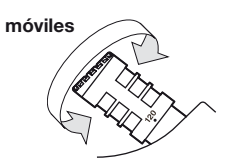

### Amplitud 120°

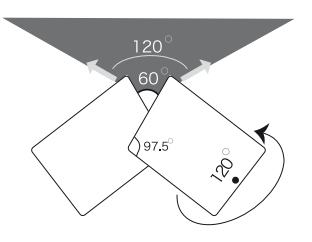

# 6-3 Configuración: Micros internos/micro externo activable al conectar El conector de entrada del micro externo acepta la activación con la conexión.

### [Cómo aiustar la opción <PLUG-IN> power]

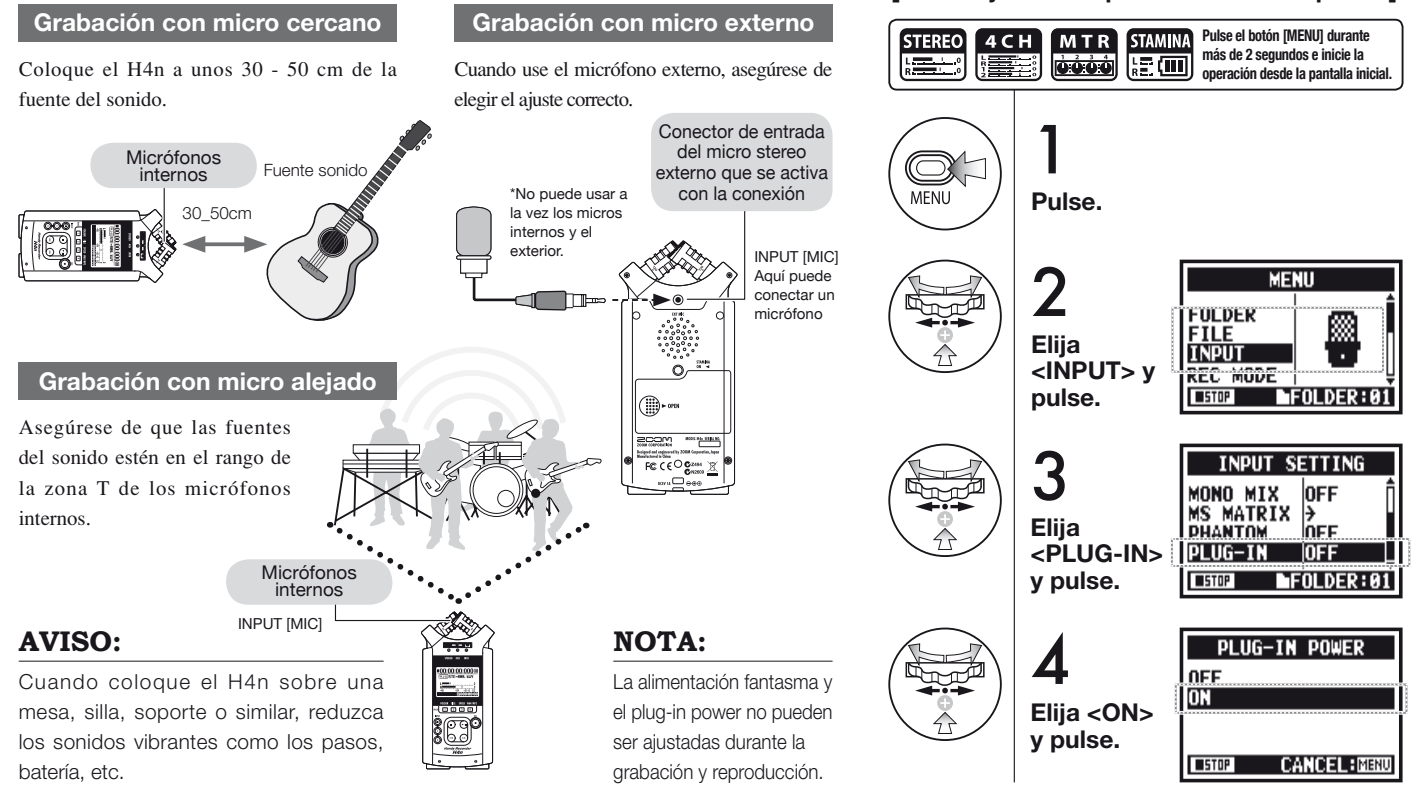

# 6-4 Configuración: INPUT [1], [2] conexiones y alimentación fantasma

Por medio de las entradas INPUT [1] e INPUT [2] puede conectar una guitarra, bajo, teclado, etc.

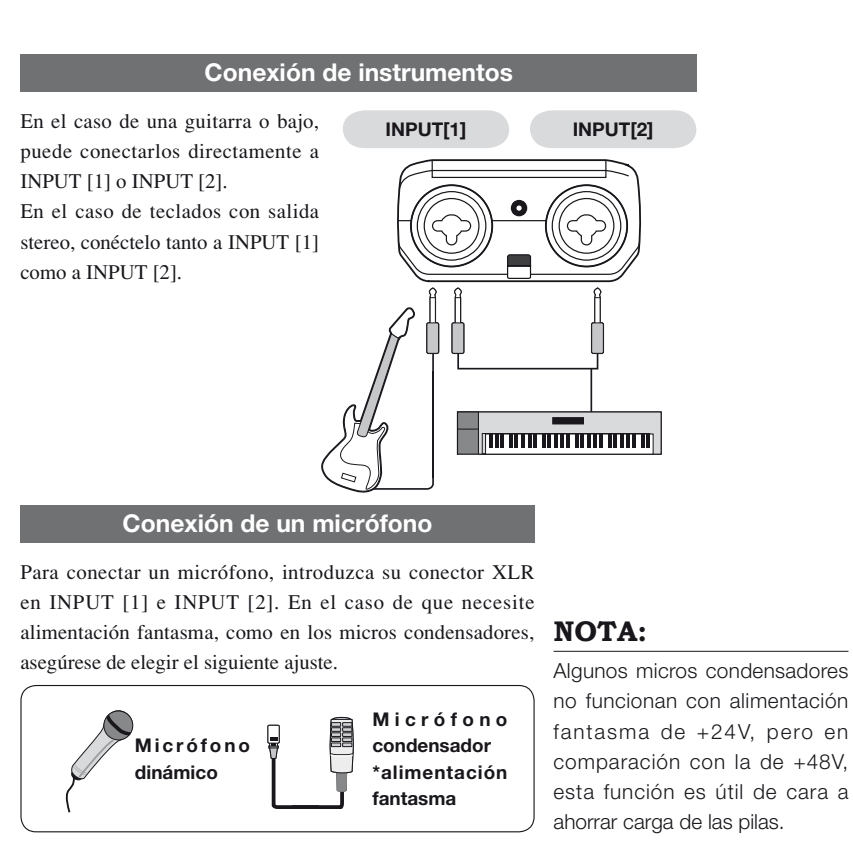

### [Cómo ajustar el <PHANTOM> power]

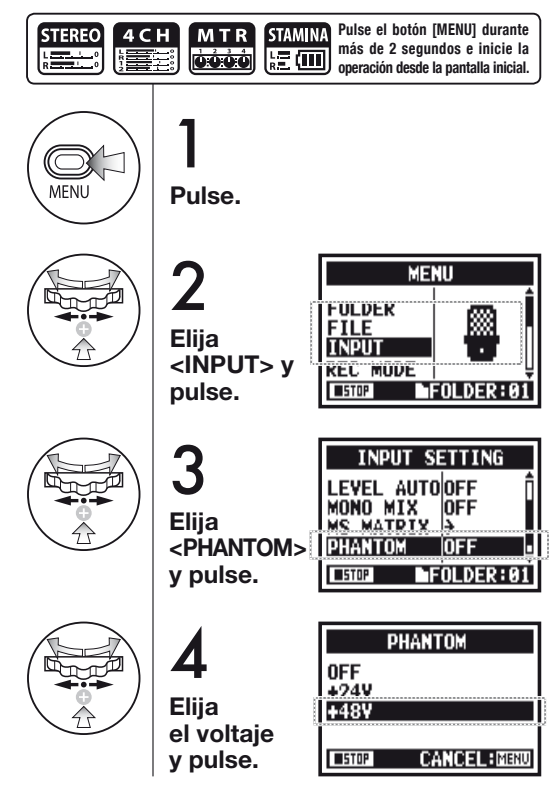

# 6-5 Configuración: Conexión USB, H4n usado como interface audio

Cuando use el H4n como un interface audio (AUDIO I/F), realice los ajuste siguientes.

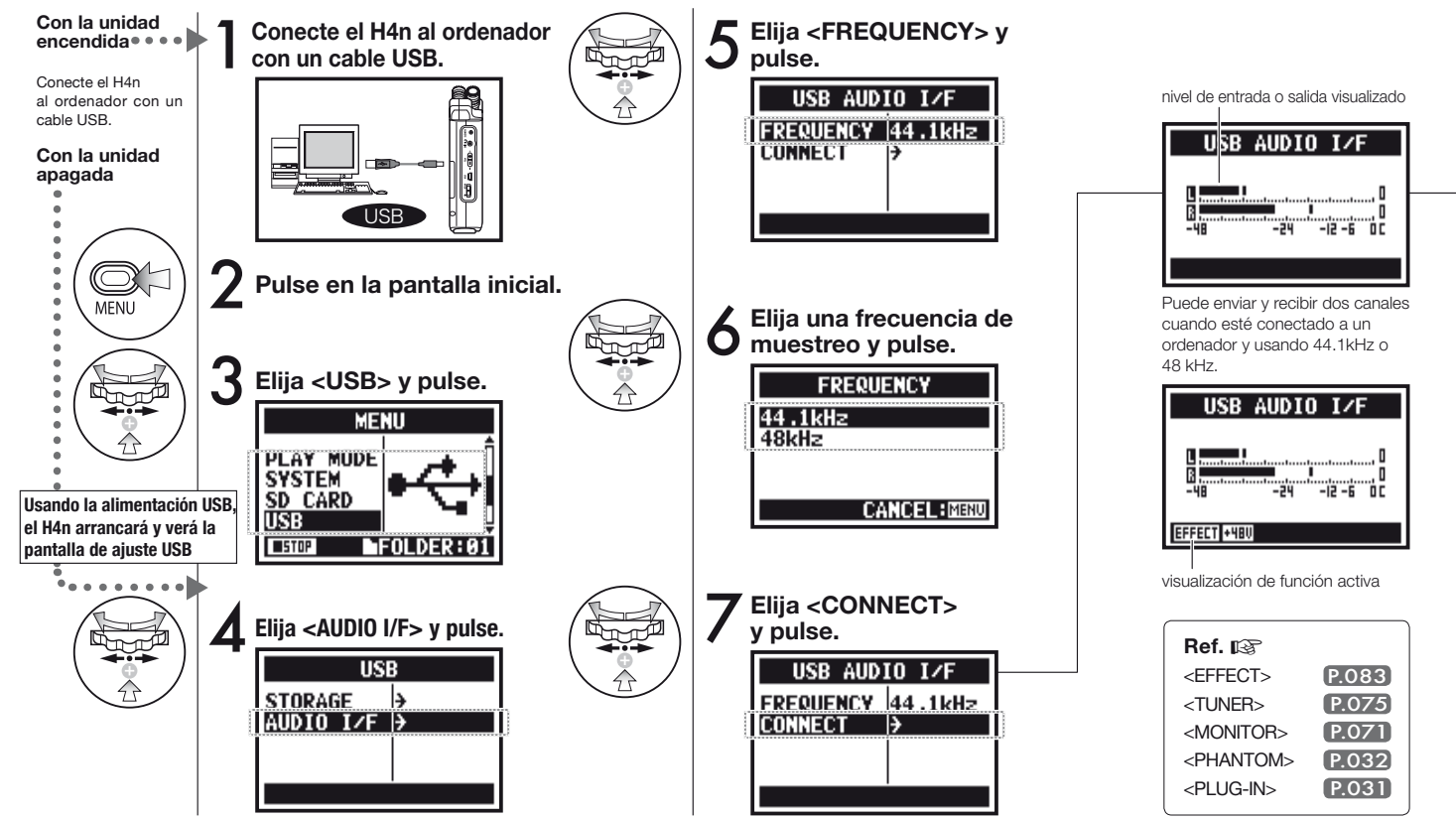

### NOTA:

- No puede cambiar la frecuencia de muestreo mientras el ordenador esté reconociendo al H4n como interface audio.
- Para conectarlo como interface, asegúrese de que la frecuencia de muestreo (paso 6) coincida con la de su programa de grabación y del fichero de reproducción.
- No puede usar este ajuste en la grabación o reproducción.

### AVISO:

### Uso como INTERFACE AUDIO

- Puede grabar las señales de entrada del H4n en la pista audio del programa DAW y monitorizarla.
- También puede editar esas señales con los efectos internos del H4n.
- Solo podrá usar los efectos cuando la frecuencia de muestreo sea 44.1 kHz.
- No es necesario ningún driver concreto para la conexión.
- Antes de usar un nuevo programa DAW, lea su manual de instrucciones.

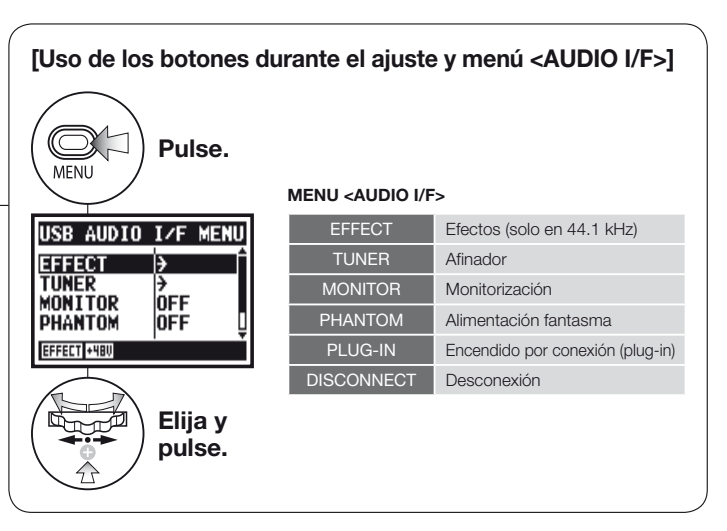

### [Selección de fuente de entrada]

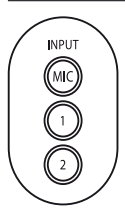

Cuando pulse el botón INPUT que corresponda a su fuente de entrada, el botón se iluminará para confirmar su selección. Para desactivar la entrada, pulse el botón iluminado para hacer que se apague.

\* Cuando no hay entrada no se envía ninguna señal al ordenador, ni se monitoriza.

Al elegir una entrada, las señales de entrada serán enviadas al ordenador.

[Puede usar estos

<del>TTT</del>

DEC LEVEL

botones durante el ajuste]

\* Carque el [MENU] v realice los

ajustes

\* Aiuste de nivel de entrada /

salida

(+)

Para monitorizar las señales de entrada en el H4n, deberá activar el ajuste <MONITOR>.

# 6-6 Configuración: Conexión USB, H4n usado como lector de tarjeta SD

Cuando use el H4n como un lector de tarjetas SD, haga los ajustes siguientes.

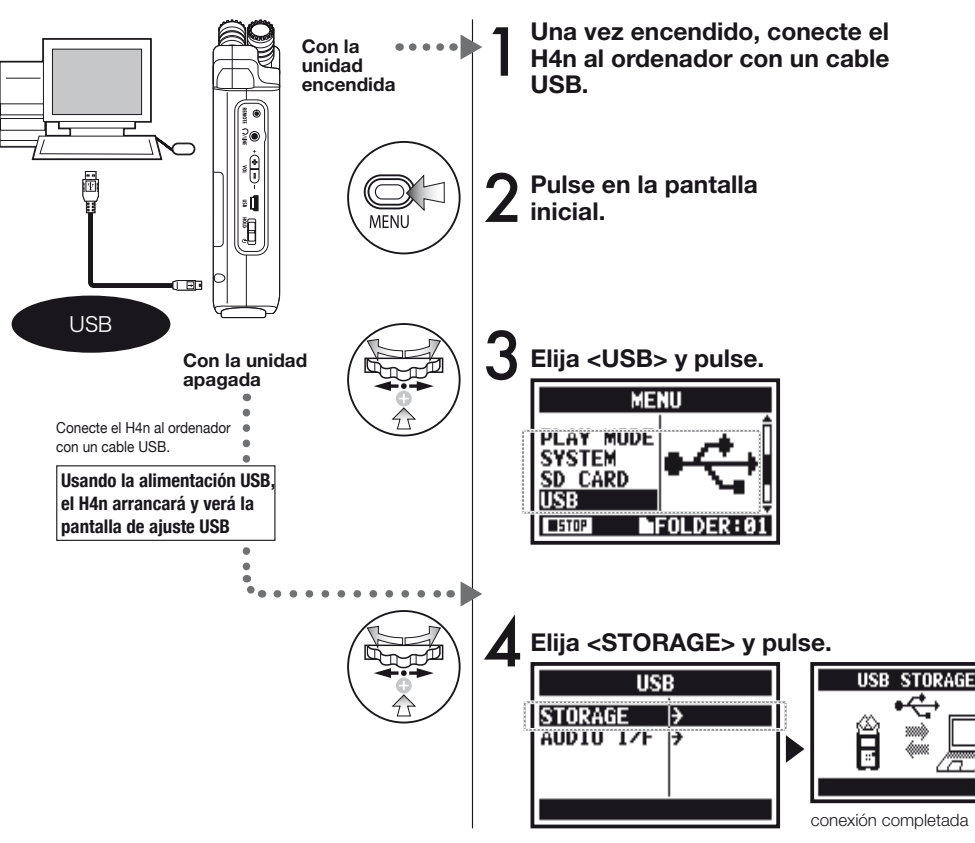

### NOTA:

- Antes de desconectar físicamente el cable USB de las unidades, asegúrese de realizar primero en el ordenador el proceso de "desconexión de hardware con seguridad". El desconectar el cable sin realizar este proceso puede dañar los ficheros.
- Sistemas operativos compatibles Windows XP Mac OS X (10.2 o posterior)

### AVISO:

#### Alimentación USB

La alimentación por bus USB es un método para recibir corriente desde el ordenador a través del cable USB. Conecte el H4n vía USB con la unidad apagada y arrancará automáticamente en el menú USB.

#### Uso como lector de tarjetas SD

- Un ordenador puede usar los datos de grabación del H4n.
- El H4n puede usar los datos de música creados en el ordenador.

#### Nombres de ficheros disponibles

El H4n solo puede gestionar ficheros cuyo nombre utilice el mismo formato que el del H4n.
# 6-7 Configuración: Altavoz interno

El H4n está equipado con un altavoz mono interno.

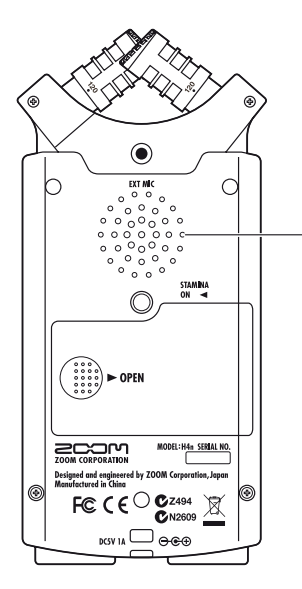

#### Altavoz interno del H4n

Esto es un altavoz mono para la reproducción. Con él, puede reproducir fácilmente los datos grabados sin tener que conectar nada en la toma [LINE/PHONE].

### NOTA:

Cuando haya conectado algo a la salida [LINE/PHONE] no habrá salida por este altavoz.

Cuando el ajuste sea <MONITOR>, no será emitida la señal de entrada.

No puede usar este altavoz durante la espera de grabación o el modo MTR.

### AVISO:

#### Puede usar este altavoz:

- En la reproducción de ficheros
- Cuando use la unidad como <AUDIO I/F>.
- Cuando no tenga nada conectado a la toma [LINE/PHONE].

Existen cuatro modos operativos en el H4n: STEREO/STAMINA, 4 CH (CANALES) v MTR (MULTIPISTAS), Elija el modo que meior se adapte a sus necesidades.

Modo de ahorro energético para hacer

que la pila dure más. Esto es de suma

importante a la hora de grabar durante

periodos de tiempo largos; este modo

reduce el número de cambios de pila

en relación al modo STEREO al

limitar algo las funciones.

menor, dependiendo del uso)

#### Modo STEREO

#### Modo STAMINA

Le permite crear fácilmente una grabación stereo con los micrófonos internos o con uno exterior.

Este modo es muy útil para grabar la actuación de un grupo en directo, un instrumento acústico, voz, conferencia o un espacio sonoro. Posteriormente podrá transferir el fichero a un reproductor o grabador WAV/MP3.

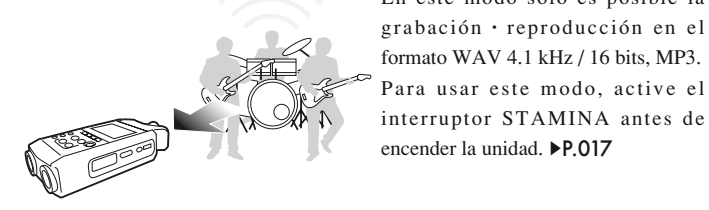

- Grabación única de un ensavo o actuación en directo.
- Grabación en-línea de un instrumento. individual
- Grabación en exteriores.
- Para tomar notas para composiciones.
- Grabación de conferencias completas o de los puntos más importantes.
- Grabación en exteriores.
- · En conferencias o lugares en los que tenga dificultades para cambiar la pilas.

#### Modo 4CH

En este modo podrá grabar a la vez señales de entrada stereo de dos sistemas.

Podrá tanto captar sonidos directos a través del micro stereo, como fuentes de sonido en línea por medio de un micro exterior.

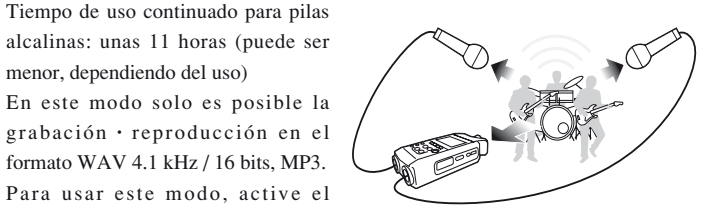

- · Grabación simultánea desde un micro v entrada en línea.
- Grabación simultánea desde fuentes frontales y traseras.
- Grabación a la vez de fuentes leianas con la conexión en línea junto con otras cercanas al H4n.
- Grabación del sonido surround para editar fuentes de sonido ambiente.
- Grabación de la atmósfera de la sala para conseguir toda la sensación del sonido directo.

#### Modo MTR

Puede usar este modo para muchas funciones distintas. En él, podrá combinar y mezclar sus pistas preferidas (mono o stereo).

Puede aplicar efectos y duplicar grabaciones, así como usar fuentes de sonido de distintos modos para diversas funciones. A la hora de crear una demo, podrá grabar el sonido de acompañamiento en casa y los solistas en el estudio mientras escucha el fondo.

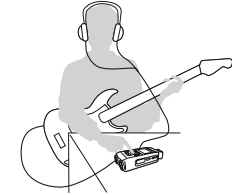

- Grabación de varias secciones v combinación en cada pista.
- Duplicado de grabaciones, regrabación desde el principio.
- Grabación con efectos.
- Ajuste del balance de cada sonido después de grabarlos.
- Ensavos en exteriores/local.

# 7-2 Selección de un <MODO> y su confirmación

Antes de conectar unidades exteriores, asegúrese de elegir el modo más adecuado para sus propósitos.

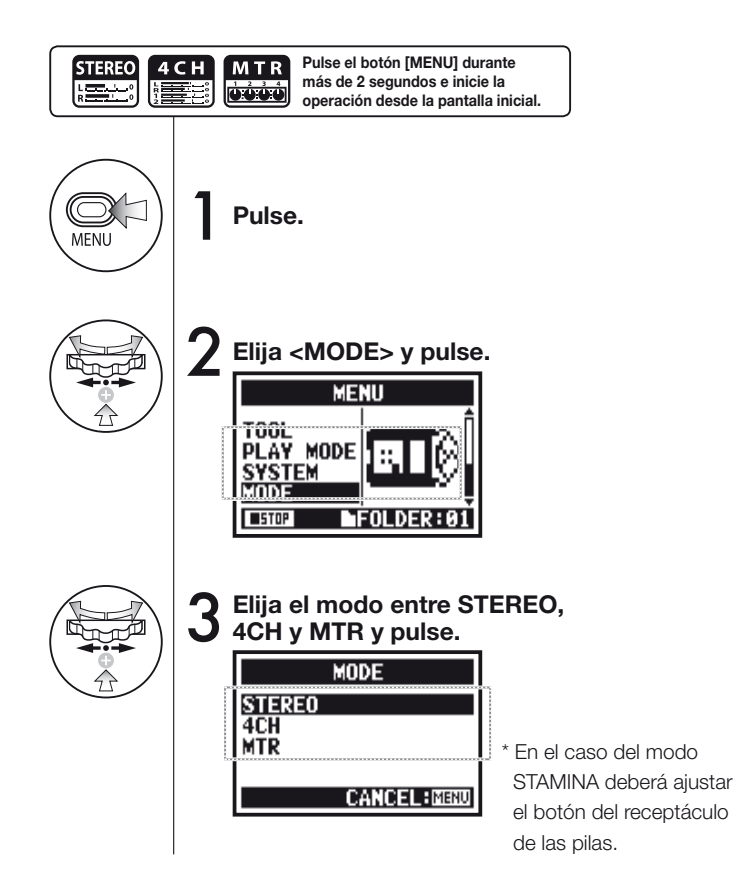

### AVISO:

#### Confirmación del modo

- Puede confirmar cual es el modo activo con el 'indicador de MODO' del panel frontal.
- El modo activo en el momento de apagar la unidad será el activo al encenderla.
- La primera vez que use este aparato, o tras un reset, el modo activo será el 'STEREO'.

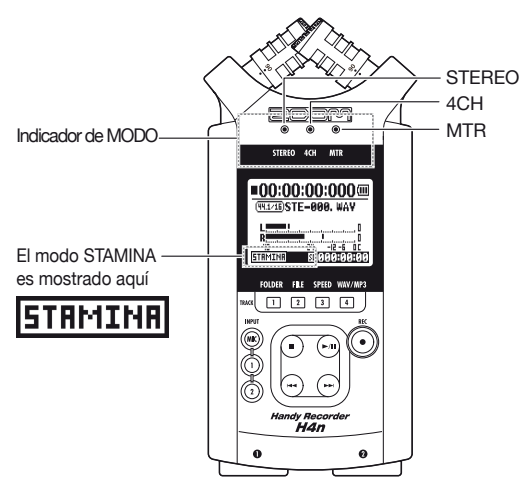

# 7-3 Información detallada de los distintos modos

En cada modo son distintos los niveles de entrada y salida, así como el formato de los datos y el modo de almacenarlos.

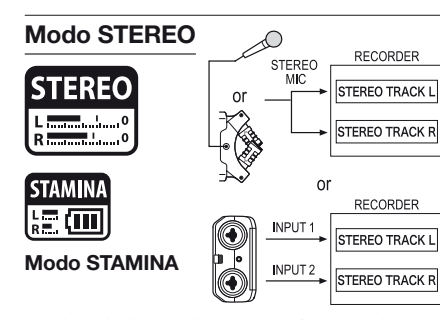

En el modo STEREO puede elegir 2 entradas distintas entre INPUT[MIC] o INPUT[1] y INPUT[2] y gestionarlas como un fichero stereo. Esos datos serán almacenados en 10 carpetas predeterminadas como un FICHERO.

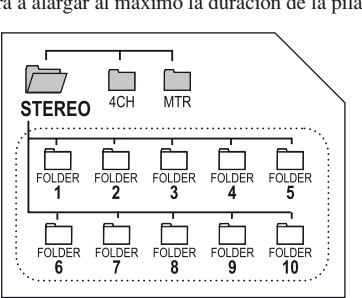

En el modo STAMINA las funciones son limitadas de cara a alargar al máximo la duración de la pila.

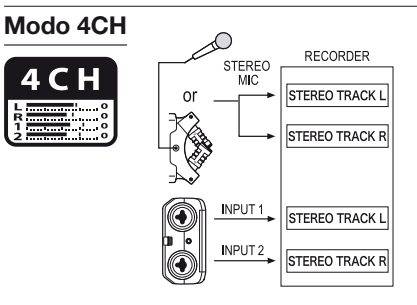

Puede usar a la vez las entradas INPUT[1] y INPUT[2] para la grabación, que es gestionada en este caso como dos ficheros stereo.

Esos datos serán almacenados en 10 carpetas predeterminadas como un FICHERO.

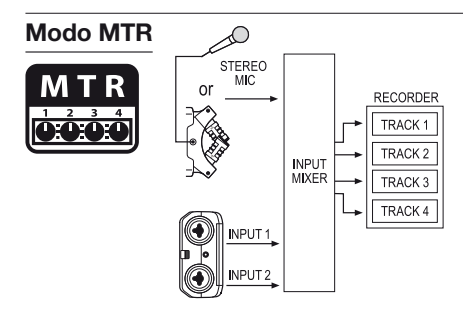

Puede combinar pistas grabadas desde INPUT[1], INPUT[2] tanto en MONAURAL como en STEREO, dependiendo de los ajustes, así como realizar sobregrabaciones sobre los ficheros grabados con otros modos.

Solo en este modo MTR puede controlar los datos y ajustes a nivel de PROYECTO.

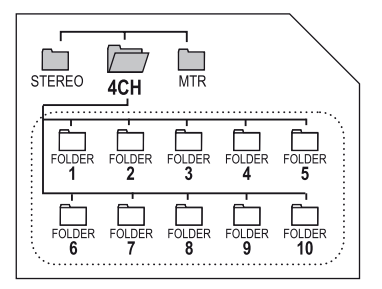

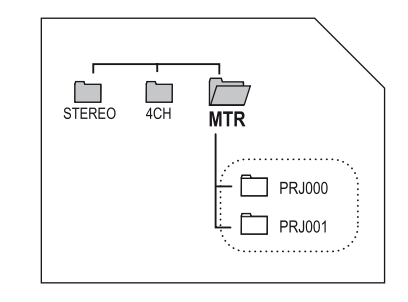

# 8-1 Pantallas de <MODO>: Modos STEREO y STAMINA

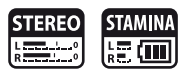

# • Explicación de pantalla inicial

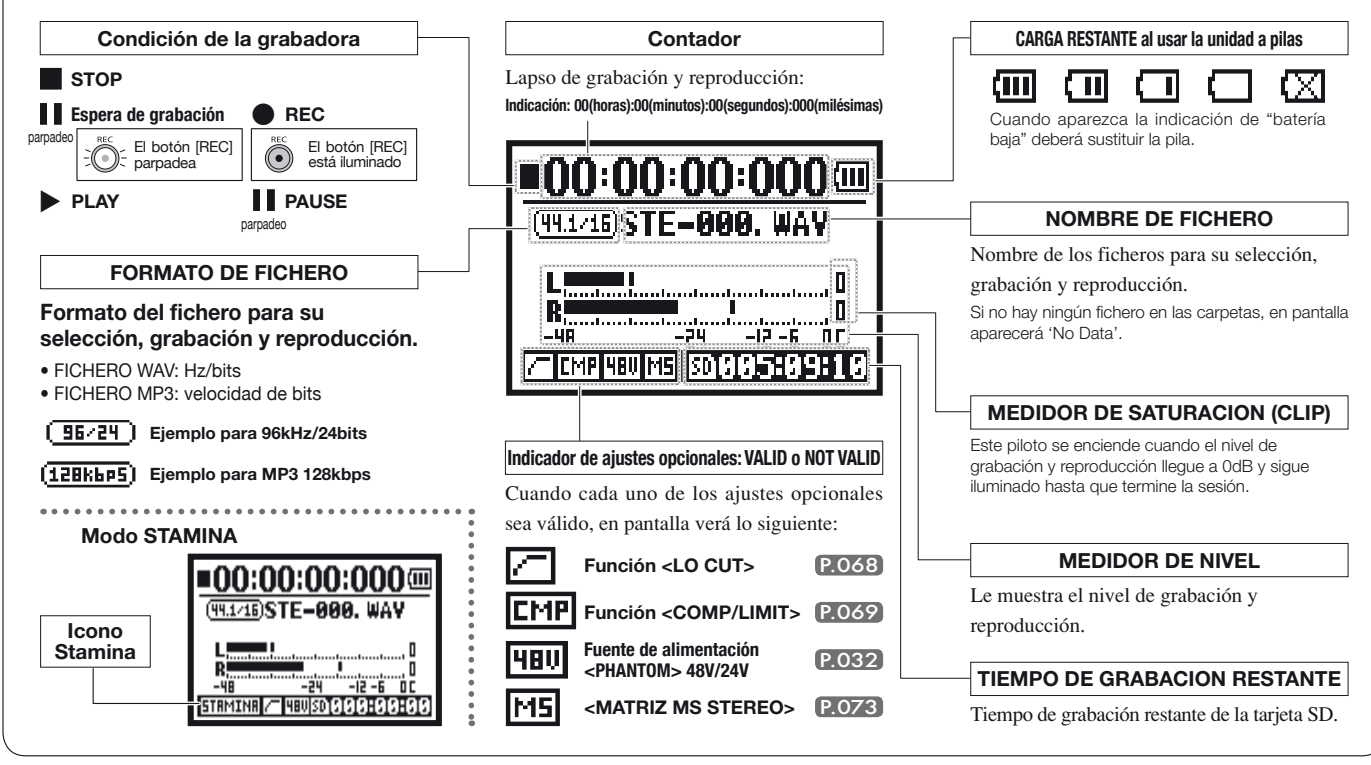

# 8-2 Pantallas de <MODO>: Modo 4CH

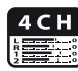

### • Explicación de pantalla inicial

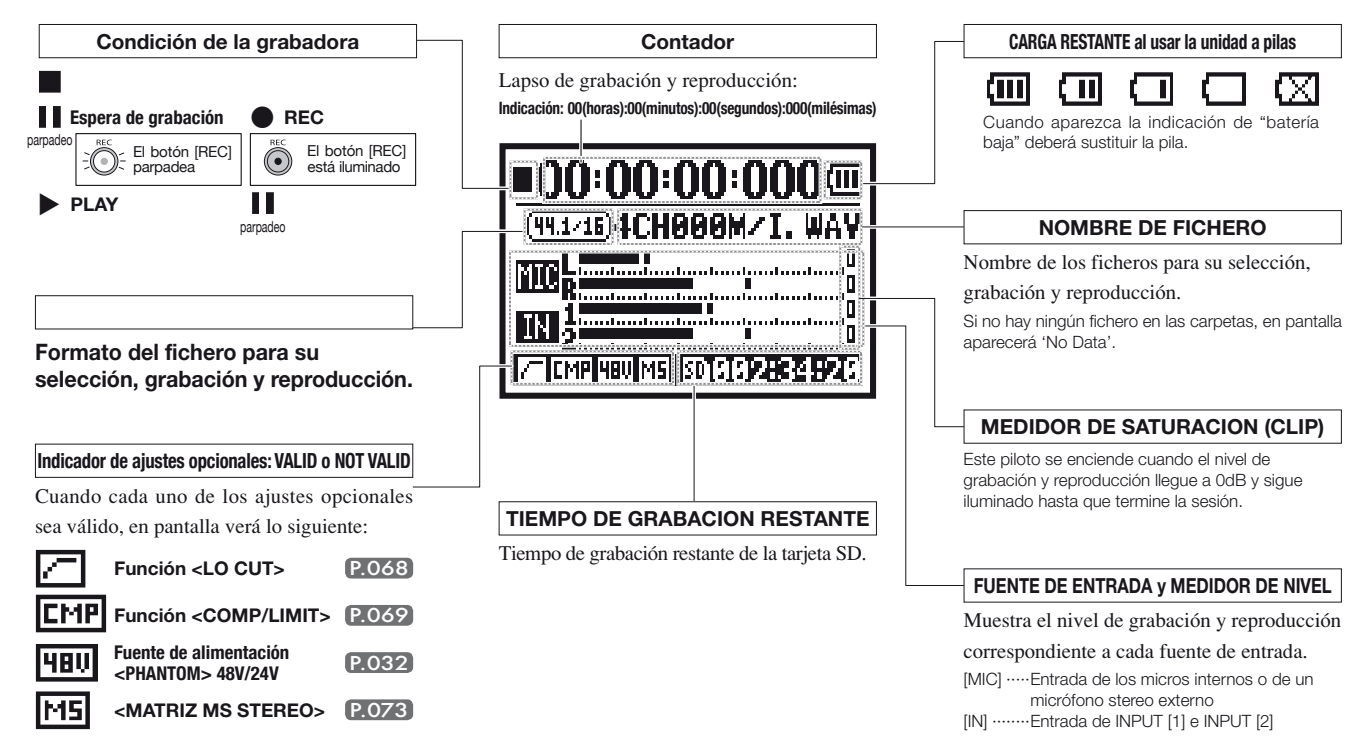

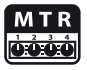

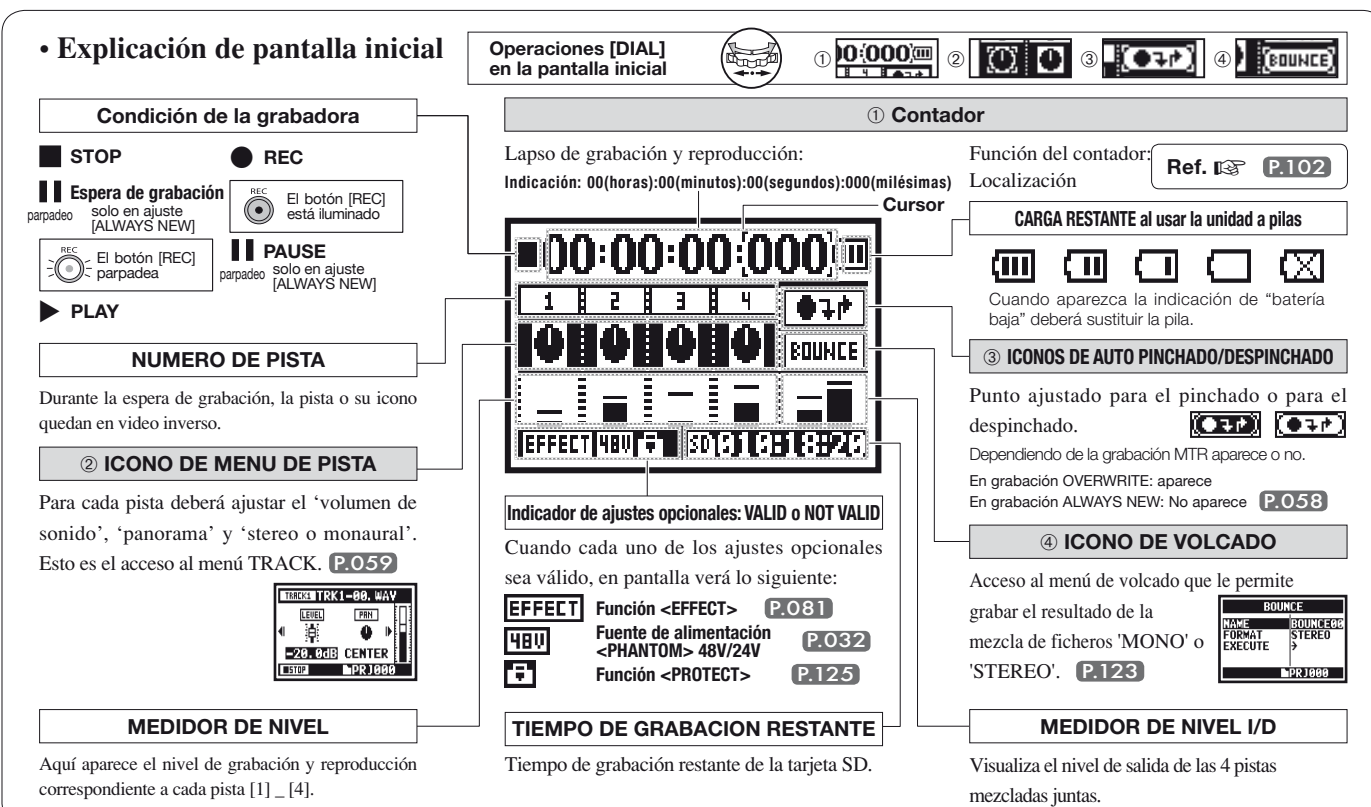

# 8-4 Pantallas de <MODO>: MENU PRINCIPAL

Listado de elementos de menú visualizador al pulsar el botón [MENU].

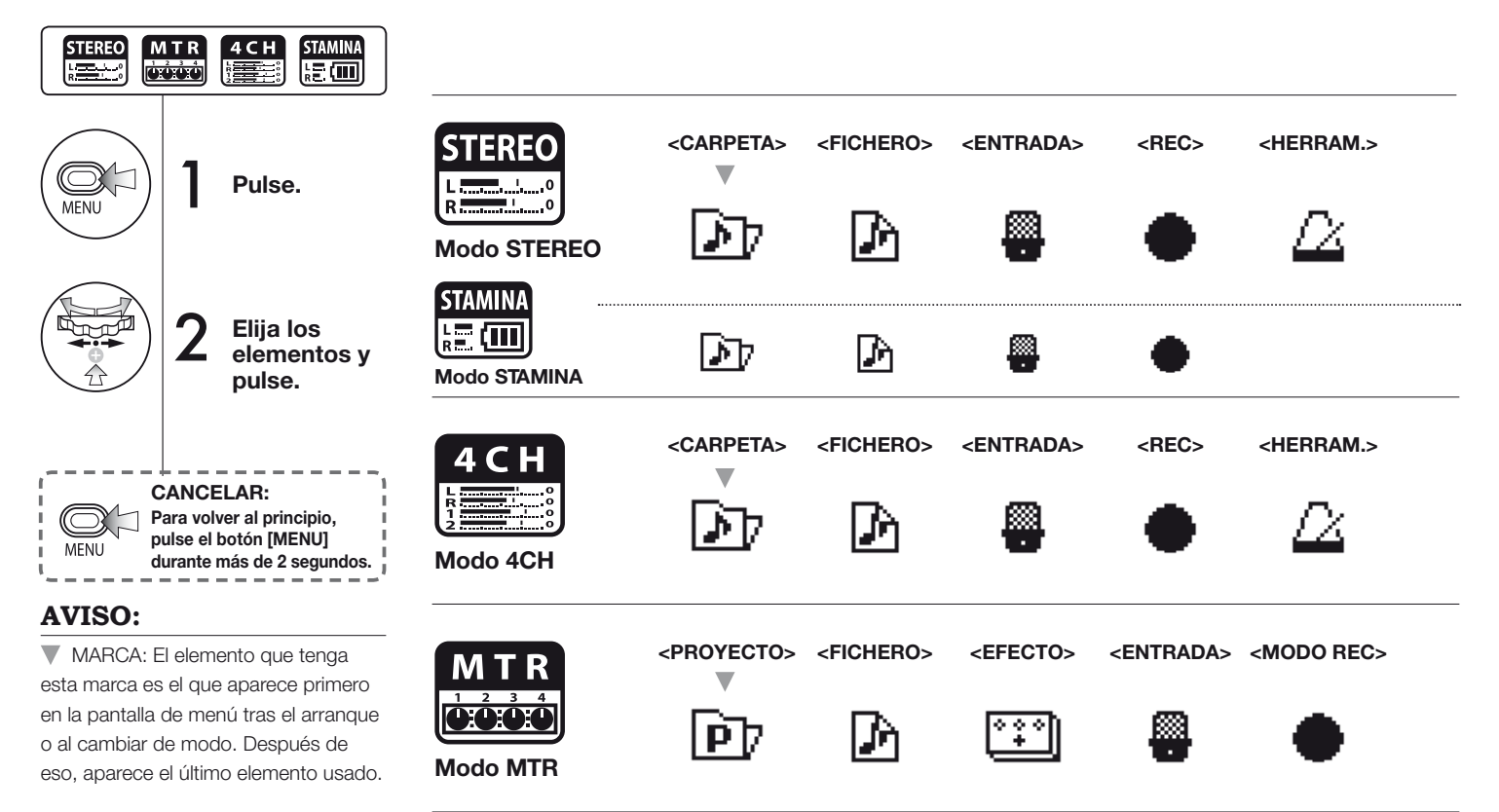

#### Parte inferior de la pantalla de menú

En el menú que aparece para la grabación y reproducción, el nivel activo de la grabadora es mostrado en la parte inferior izquierda de la pantalla.

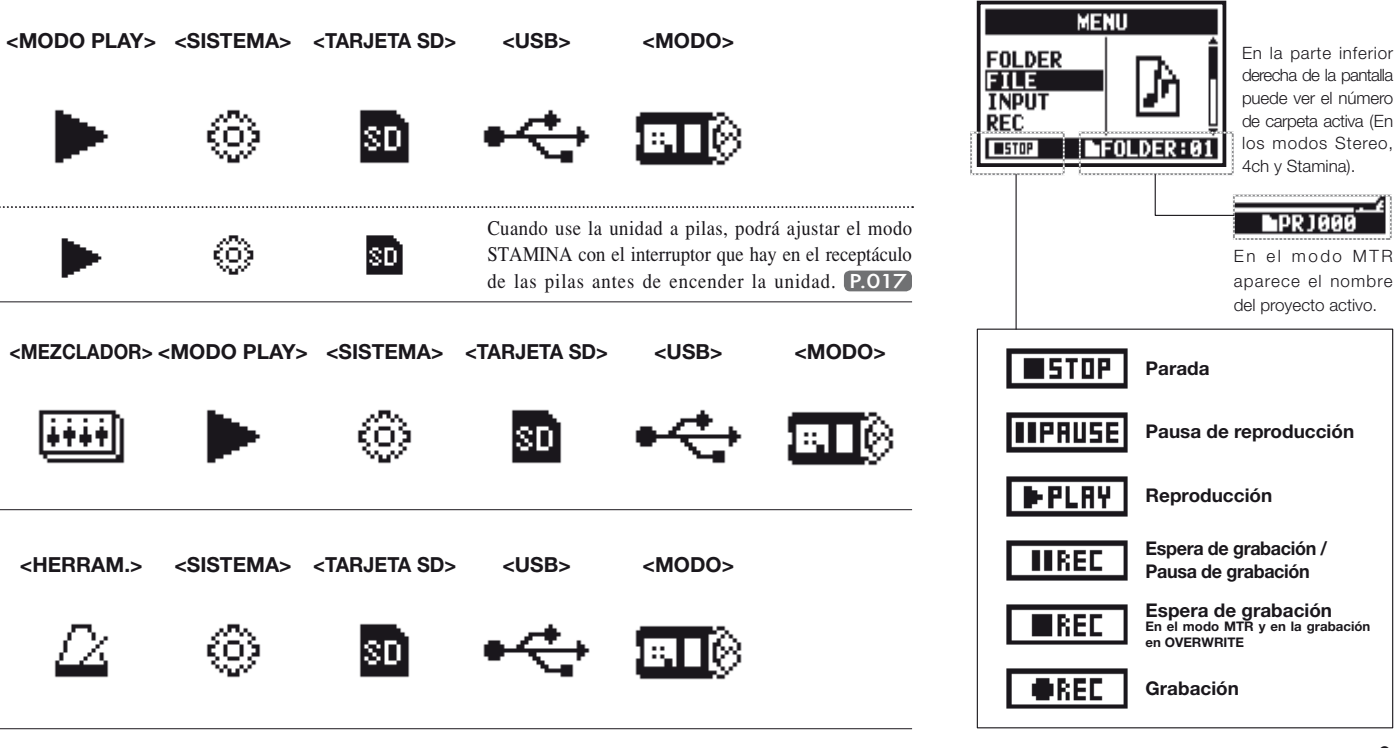

# 9 Opciones: Manejo del mando a distancia

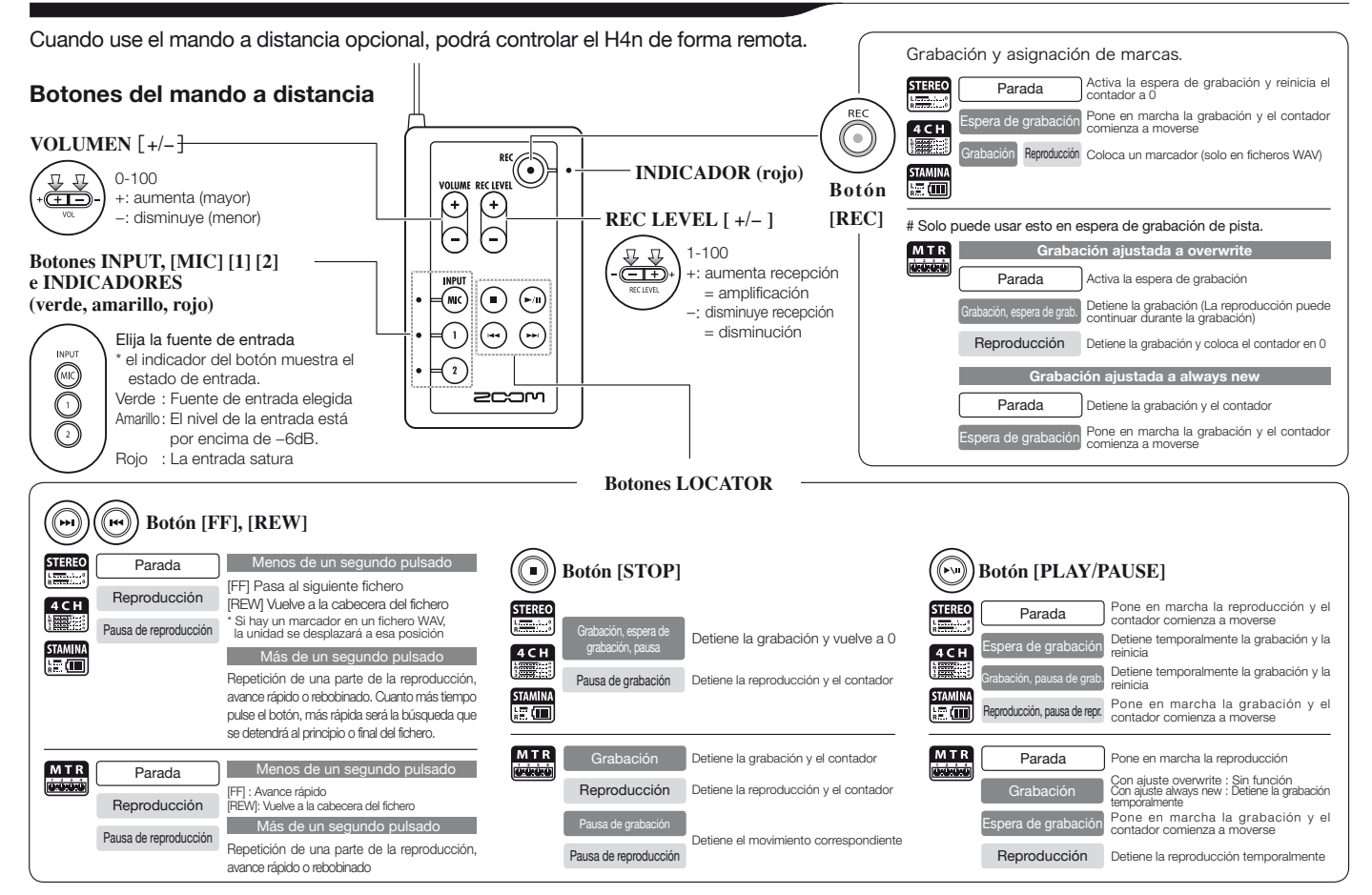

# **O**peraciones

# **1-O1** Configuración/grabación : Ajuste de fuente de entrada y nivel de grabación

Esto le permite controlar los ajustes de los destinos, micrófonos internos o conectores de entrada exterior.

### MODO STEREO

Use la fuente de entrada stereo de [MIC] o INPUT [1] [2].

### MODO 4CH

Use tanto la entrada stereo [MIC] como INPUT [1] [2].

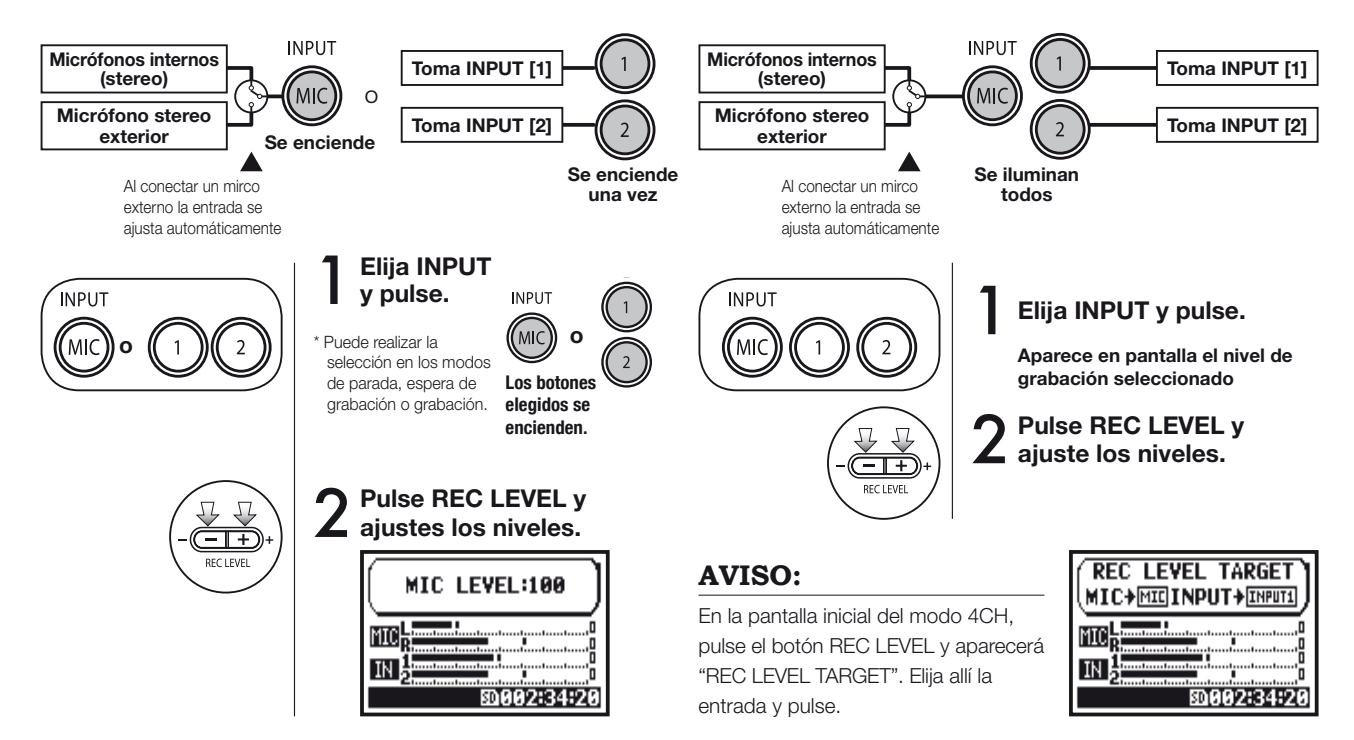

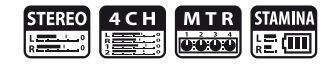

### **MODO MTR**

Realice el ajuste de entrada monoaural o stereo para cada pista.

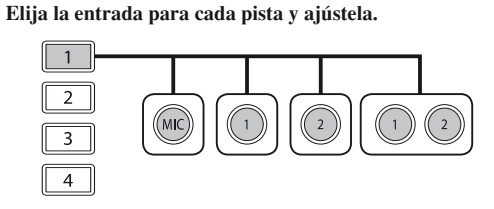

Elija la entrada para 2 pistas y ajústela.

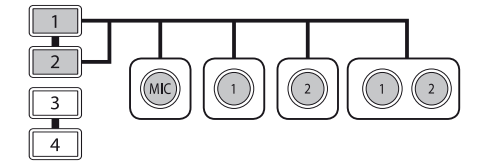

| PISTA 1  | PISTA 2  | PISTA 3  | PISTA 4  |
|----------|----------|----------|----------|
| MONAURAL | STEREO   | MONAURAL | MONAURAL |
| STEREO   |          | MONAURAL | MONAURAL |
| MONAURAL | MONAURAL | STEREO   |          |
| STEREO   |          | STEREO   |          |

Uso de REC LEVEL

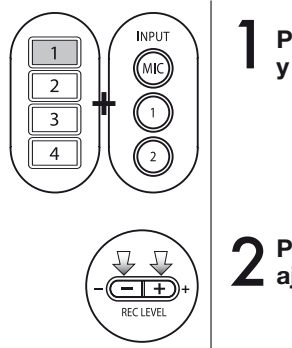

Pulse la pista que quiera y el botón de entrada.

```
2 Pulse REC LEVEL y ajuste el nivel.
```

### **AVISO:**

En el modo MTR puede realizar distintas grabaciones en pistas independientes. Haga los ajustes que quiera de fuente de entrada para la grabación.

# 1-02 Configuración/grabación: Grabación en modo STEREO y STAMINA

Aquí le enseñamos cómo grabar tanto en el modo stereo como en el stamina usando el micrófono interno o micros externos stereo.

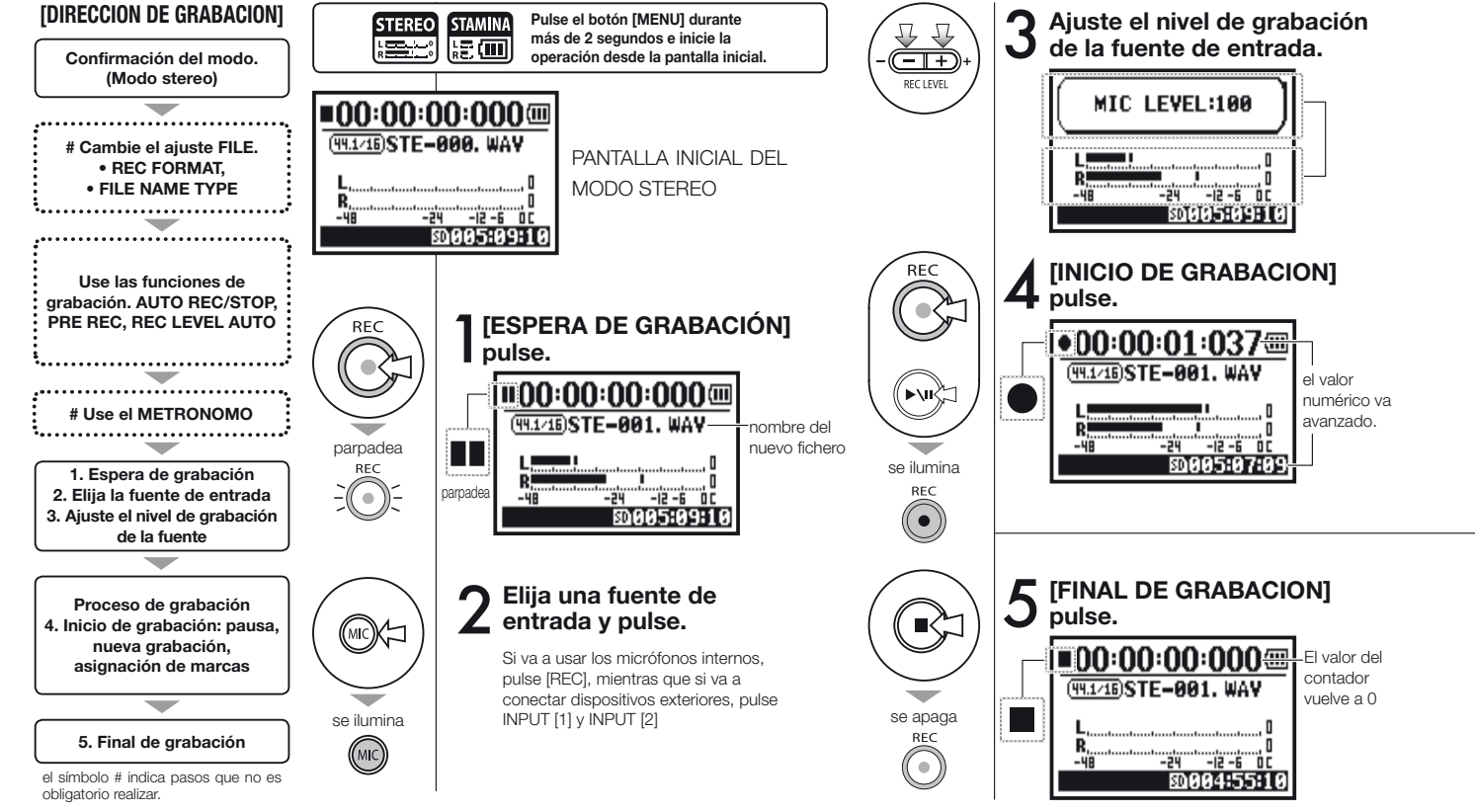

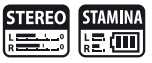

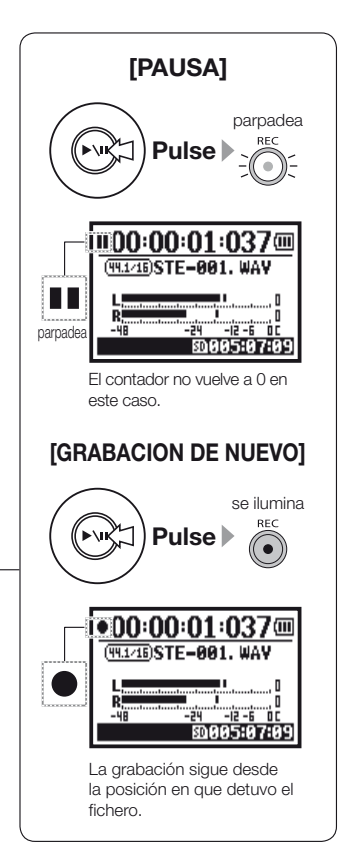

### AVISO:

#### <REC FORMAT>

En el modo STEREO puede realizar 19 ajustes de formato distintos usando WAV & MP3. Realice cualquier ajuste antes de hacer la grabación.

#### Cambio de <FILE NAME> MARCAS

La unidad asigna un nombre automático a los ficheros. Puede elegir entre dos opciones: <DEFAULT> y <DEFAULT> : STE-xxx <DATE> : 090531-xxx \* En el segundo caso quedará registrada la fecha de grabación.

### Si el formato de grabación es WAV, podrá asignar marcas en su fichero al pulsar [REC] durante la grabación. Durante la reproducción podrá saltar directamente a esas marcas. Cuando deje el fichero WAV en pausa, la marca se colocará en la posición de parada.

# NOTA:

<DEFAULT>

El valor inicial es

<DATE>.

No es posible ningún cambio <REC FORMAT> ni de FILE NAME TYPE durante la grabación o reproducción.

| Rof IN                       |       |                         |       |
|------------------------------|-------|-------------------------|-------|
|                              |       |                         |       |
| <rec format=""></rec>        | P.051 | <file name=""></file>   | P.052 |
| Ajuste de marcas             | P.096 | <metronome></metronome> | P.079 |
| <auto rec=""></auto>         | P.065 | <pre rec=""></pre>      | P.067 |
| <rec auto="" level=""></rec> | P.070 |                         |       |

# 1-03 Configuración/grabación: Formato de grabación <REC FORMAT>

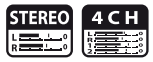

Ajuste el formato de grabación antes de ejecutar la grabación.

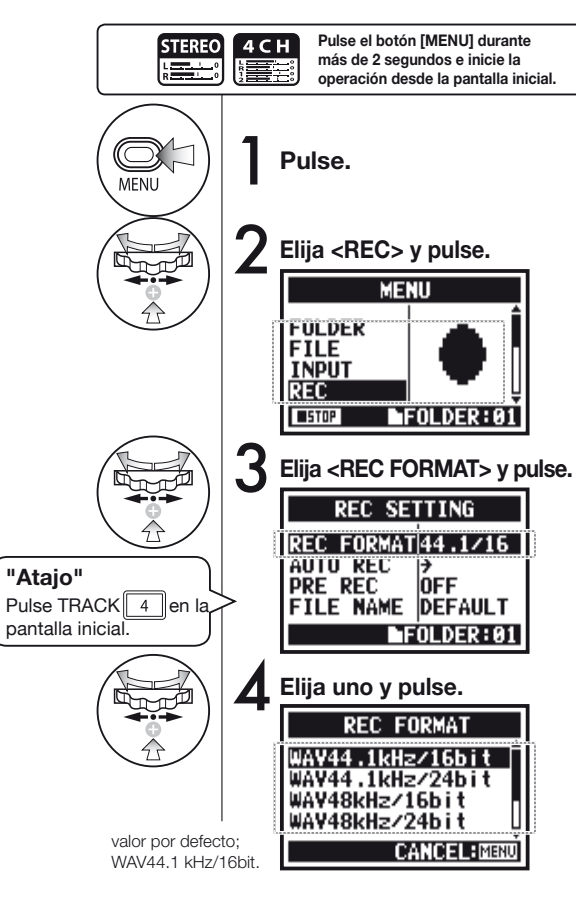

### NOTA:

#### Cómo usar el formato WAV y MP3

- Los ficheros WAV sin compresión se usan para la grabación de sonido en alta calidad. Dado que los datos no están comprimidos, el tamaño del fichero será mayor en comparación con el formato MP3.
- En los ficheros MP3 la calidad del sonido es menor debido a la compresión de datos, pero son útiles para ahorrar espacio y grabar más datos.

# AVISO:

### GAMA DE FICHEROS WAV

Las opciones son: Frecuencia de muestreo (44.1 / 48 / 96 kHz), que es la frecuencia de cambio de señales analógicas a digitales; bit Quantum que es el valor numérico que indica la precisión del dinamismo (16/24 bits). Cuanto mayor sea este valor, más alta será la calidad del sonido pero también hará falta una mayor capacidad de fichero.

Los ficheros WAV grabados en el modo STEREO/4CH/ STAMINA se corresponden al formato BWF (formato de onda para broadcast) en el que quedan registradas la marca y la fecha de producción.

### GAMA DE MP3

Elija la frecuencia de bits que indique el volumen de información por minuto. A mayor número, menor frecuencia de compresión y mayor calidad de sonido. A mayor compresión del MP3, menor será el consumo de capacidad de la tarjeta SD. VBR (frecuencia de bits variable) indica que esta frecuencia varía de acuerdo al volumen de la información introducida.

| FORMATO REC |                                                                                                    |  |
|-------------|----------------------------------------------------------------------------------------------------|--|
| Mo          | odo STEREO                                                                                                    |  |
| WAV         | 44.1 kHz/16 bits<br>44.1 kHz/24 bits<br>48 kHz/16 bits<br>48 kHz/24 bits<br>96 kHz/16 bits<br>96 kHz/24 bits                                   |  |
| MP3         | 48 kbps<br>56 kbps<br>64 kbps<br>80 kbps<br>96 kbps<br>112 kbps<br>128 kbps<br>160 kbps<br>192 kbps<br>224 kbps<br>226 kbps<br>320 kbps<br>VBR |  |
| I           | Modo 4CH                                                                                                    |  |
| WAV         | 44.1 kHz/16 bits<br>44.1 kHz/24 bits<br>48 kHz/16 bits<br>48 kHz/24 bits                                                                       |  |

# **1-O4** Configuración/grabación: Nombre de fichero <FILE NAME>

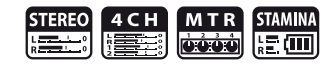

Durante la grabación se asigna un nombre de fichero de forma automática. Para cambiarlo, siga estos pasos.

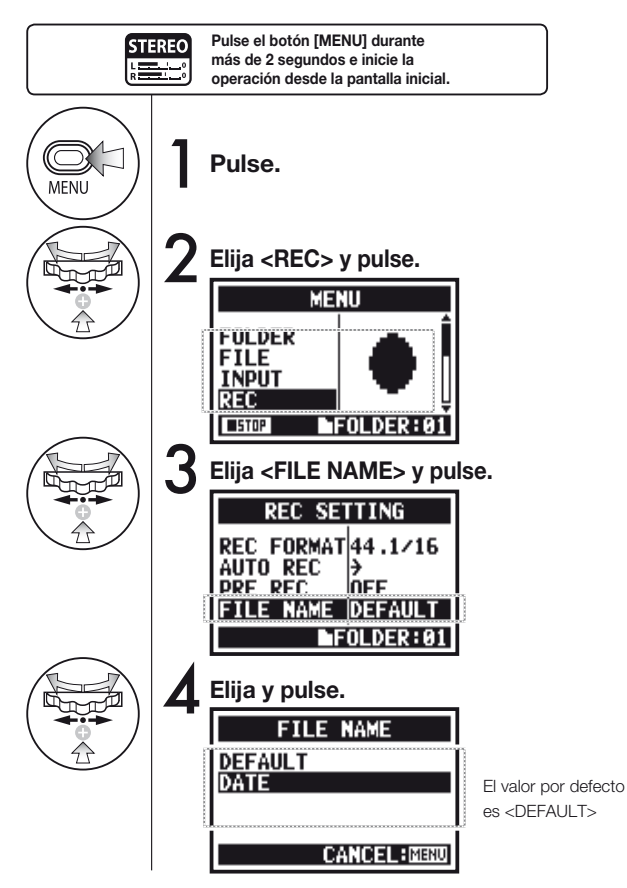

|                     | Nombre de fichero                                                                                                    |  |  |
|---------------------|----------------------------------------------------------------------------------------------------|--|--|
|                     | Modo STEREO:                                                                                                    |  |  |
| <default></default> | STE-×××.wav (mp3) : 'STE'+3 números, extensión<br>* ajuste <mono mix=""><br/>MONO-×××.wav(mp3) : 'MONO'+3 números, extensión</mono>                             |  |  |
| <date></date>       | 090531-xxx.wav(mp3) : fecha en formato (año/mes/día)+3<br>números, extensión                                                                                    |  |  |
| Modo 4CH:           |                                                                                                    |  |  |
| Sin cambio          | 4CH-xxxM.wav<br>Fichero de los micros internos: '4CH-' 3 números 'M' extensión<br>4CH-xxxI.wav<br>Fichero de la entrada externa: '4CH-' 3 números 'I' extensión |  |  |
| Modo MTR:           |                                                                                                    |  |  |
| STEREO<br>MONO      | TRK1-××.wav : 'TRK' nº pista - 2 números, extensión<br>* En pistas stereo, se usarán números tipo [1] [2] para L y R.                                           |  |  |

### NOTA:

- Solo puede utilizar el tipo DATE en el modo STEREO.
- Puede elegir otros nombres de fichero en los modos STEREO y MTR. Para realizar este cambio vaya a <FILE RENAME>
- Si asigna el nombre a un fichero fuera del H4n y utiliza para ello letras y números no admitidos, no podrá usar ese fichero en el H4n.

P.109

Ref. 🕼

<FILE RENAME>

# 1-05 Configuración/grabación: Grabación en el modo 4CH

Este método le permite grabar 4 canales stereo con sonido procedente del micro interno y de la toma de entrada exterior.

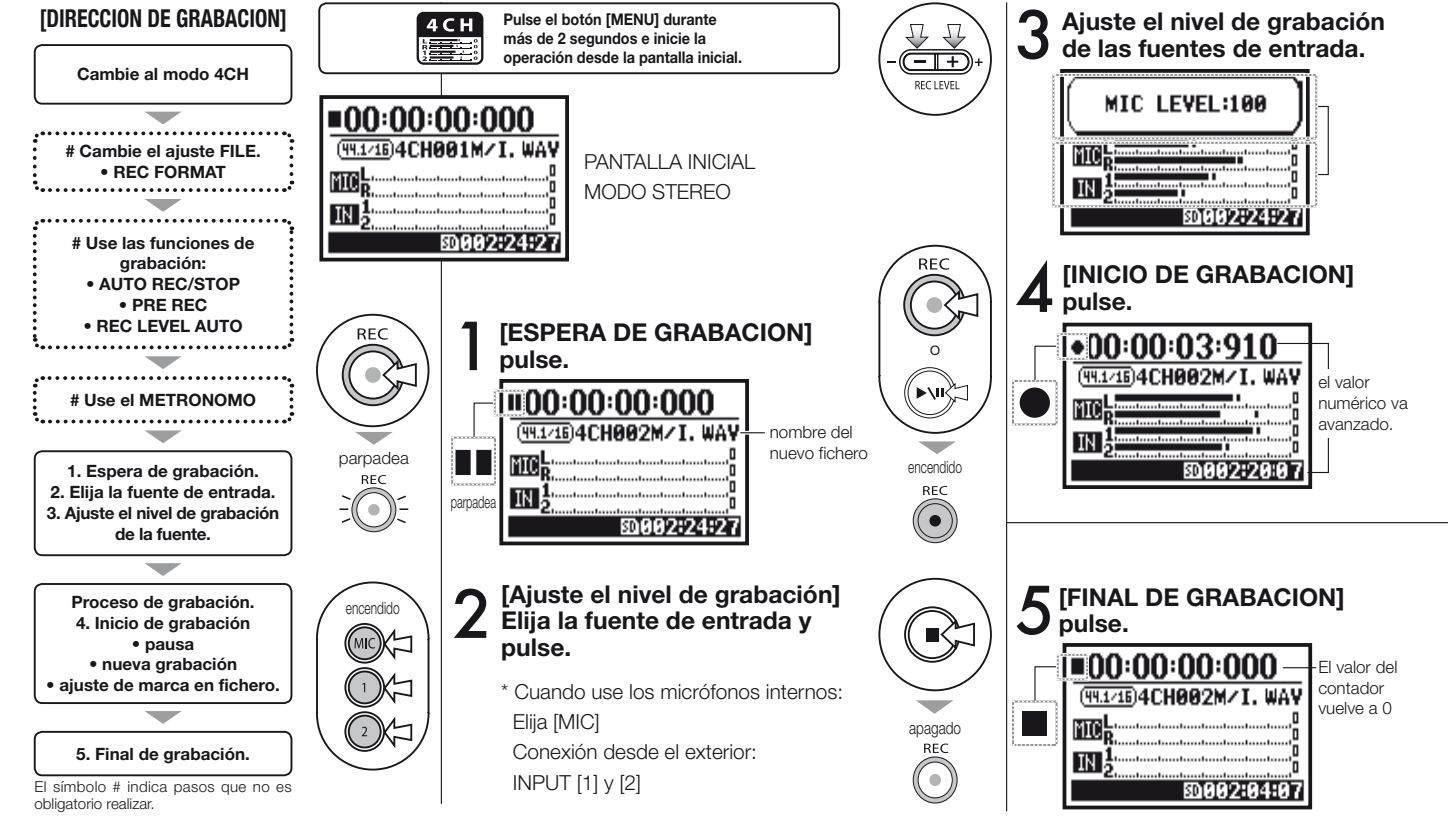

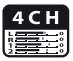

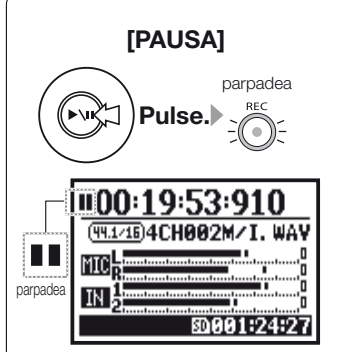

El contador no vuelve a 0.

#### [NUEVA GRABACION]

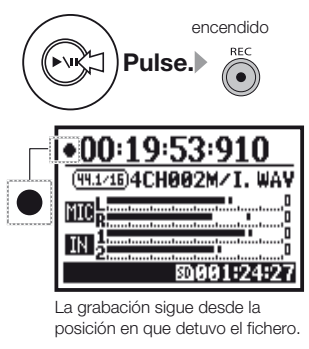

### **AVISO:**

#### NOMBRE DE FICHERO

En el modo 4CH, la entrada de los micrófonos internos y de los exteriores es almacenada por separado como ficheros WAV STEREO.

Estos 2 ficheros son gestionados siempre como un único par y el nombre les es asignado de forma automática de la siguiente manera dependiendo de la entrada: Fichero [MIC]: 4CH×××M.wav Fichero INPUT [1] [2]: 4CH×××I.wav En pantalla aparecen a la vez 2 ficheros marcados 'M/I'. \* No puede modificar ese nombre de fichero.

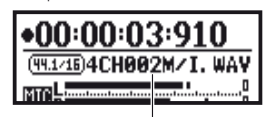

nombre de fichero

#### CAMBIO DE <REC FORMAT>

Si quiere cambiar el formato de grabación, hágalo antes de realizar la grabación.

#### Marcas

Si el formato de grabación es WAV, podrá asignar marcas en su fichero al pulsar [REC] durante la grabación.

Durante la reproducción podrá saltar directamente a esas marcas. Cuando deje el fichero WAV en pausa, la marca se colocará en la posición de parada.

# NOTA:

No es posible ningún cambio <REC FORMAT> durante la grabación o reproducción.

| Ref. 🕼                             |                               |
|------------------------------------|-------------------------------|
| <rec format=""> P.051</rec>        | <file name=""> P.052</file>   |
| Ajuste de marcas P.096             | <metronome> P.079</metronome> |
| <auto rec=""> P.065</auto>         | <pre rec=""> P.067</pre>      |
| <rec auto="" level=""> P.070</rec> | Cambio de modo P.038          |

# 1-06-1 Configuración/grabación: Grabación en el modo MTR

Si usa correctamente las pistas, podrá crear una grabación que combine señales monoaurales y

#### stereo. [DIRECCION DE GRABACION] Cambie al modo MTR Cree un nuevo PROYECTO. Grabe la primera pista. Elija el modo [REC] <OVERWRITE> v SAVE. <ALWAYS NEW>. # Ajuste de PUNCH IN/OUT # Use el METRONOMO # Use el METRONOMO **# Configure el EFECTO # Configure el EFECTO** Espera de grabación Elija la pista a grabar Elija la pista a grabar · Elija la fuente de entrada Elija la fuente de entrada Aiuste el nivel de grabación Aiuste el nivel de grabación de la fuente de la fuente Inicio de grabación Pausa Nueva grabación Final de grabación Aiustes de mezcla Aiustes de mezcla Ajuste TRACK MENU Ajuste TRACK MENU

### Cambie a <REC MODE>, <OVERWRITE/ ALWAYS NEW>

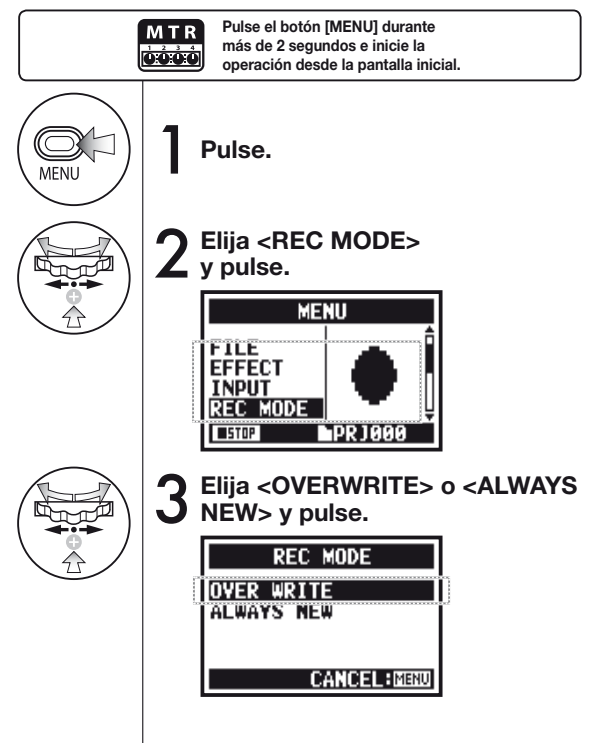

Grabe la segunda pista

Aiuste la pista

• LEVEL • PAN

Aiuste la pista

• LEVEL • PAN

El símbolo # indica pasos que no es obligatorio realizar.

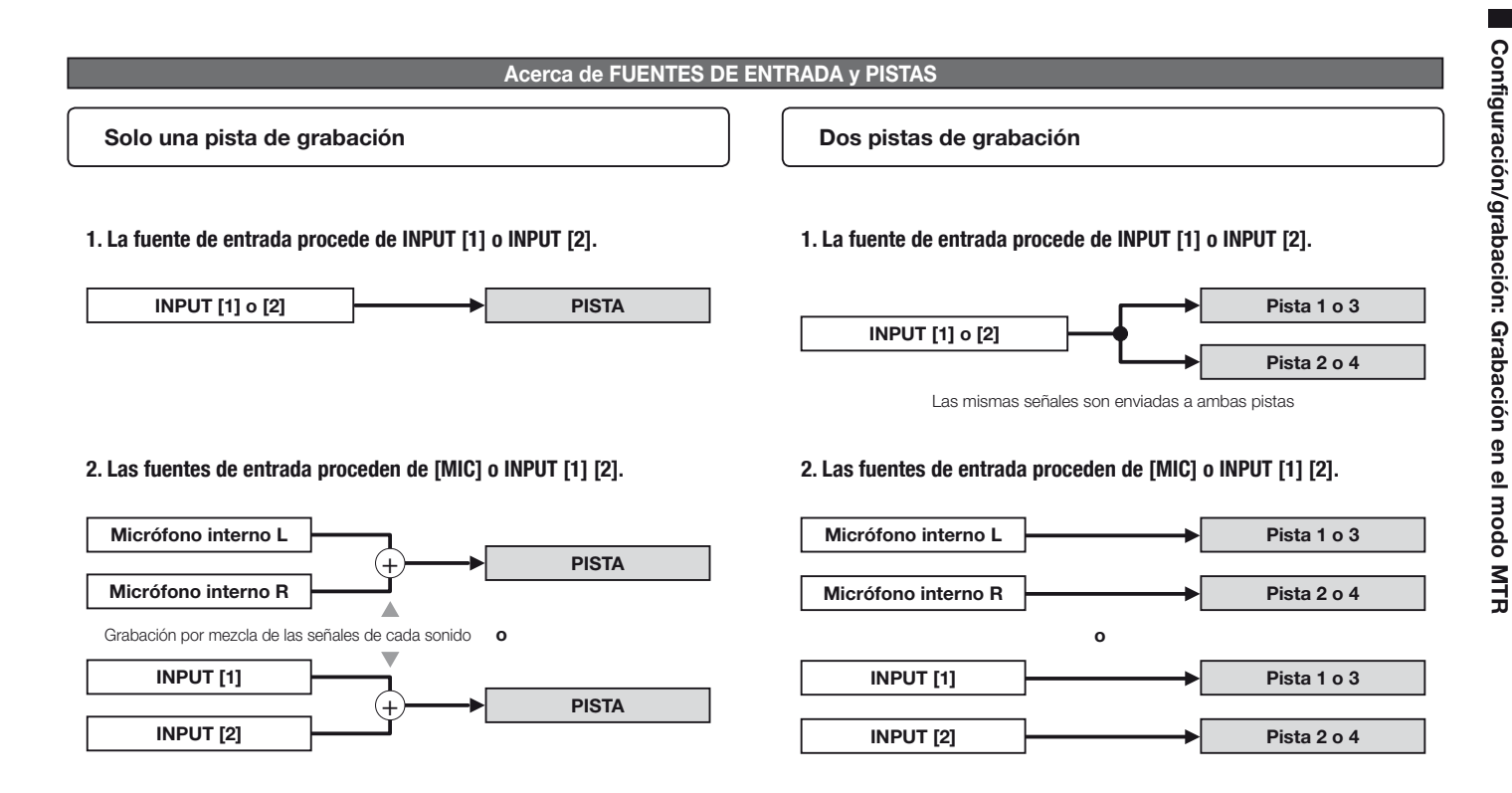

# 1-06-2 Configuración/grabación: Grabación <0VER WRITE> en modo MTR

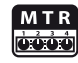

Puede elegir entre dos estilos o sub-modos en este modo de grabación. El sub-modo <OVERWRITE> le permite sobregrabar nuevos sonidos en un fichero existente.

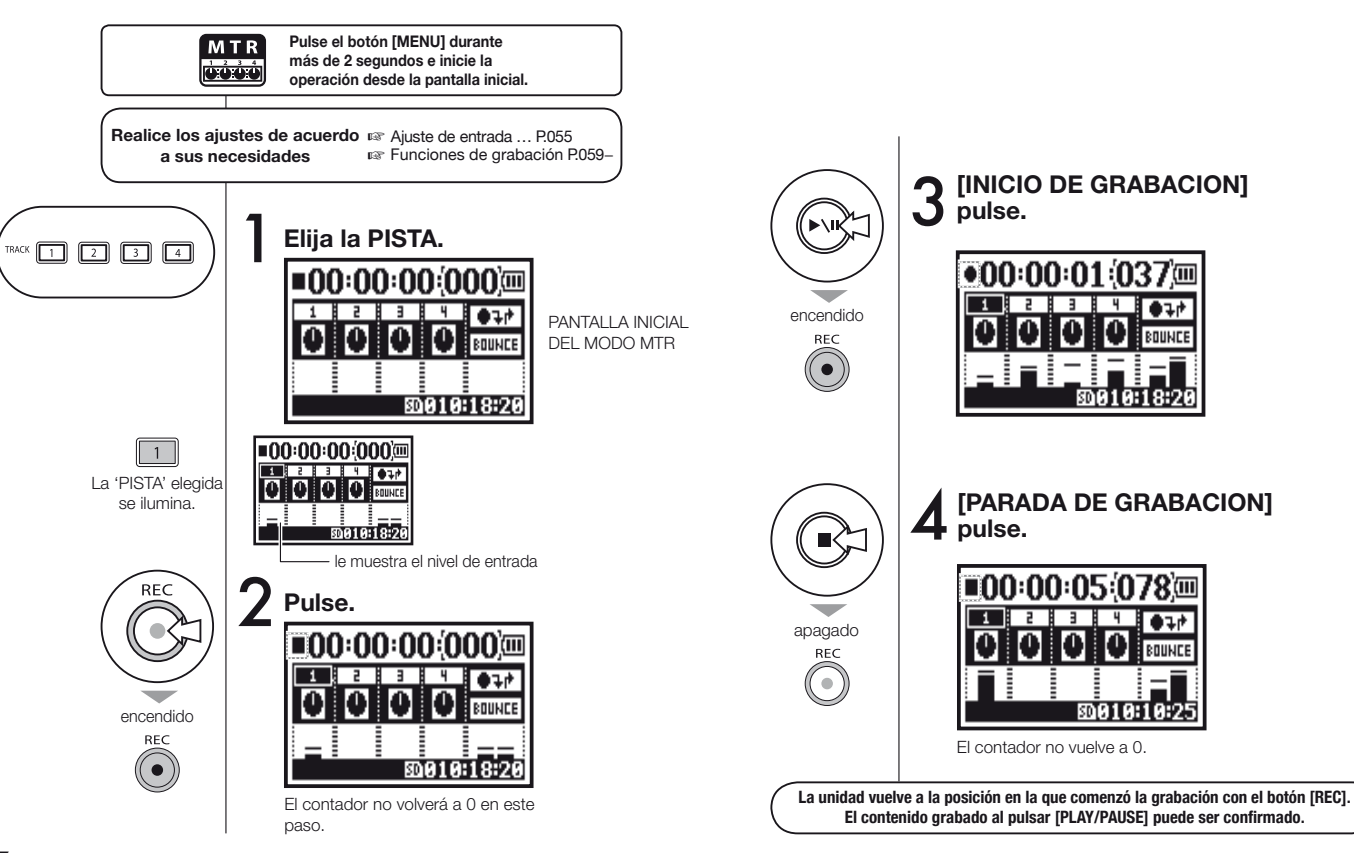

# 1-06-3 Configuración/grabación: Grabación <ALWAYS NEW> en modo MTR

En el sub-modo ALWAYS NEW, siempre será creado un nuevo fichero cuando realice una grabación.

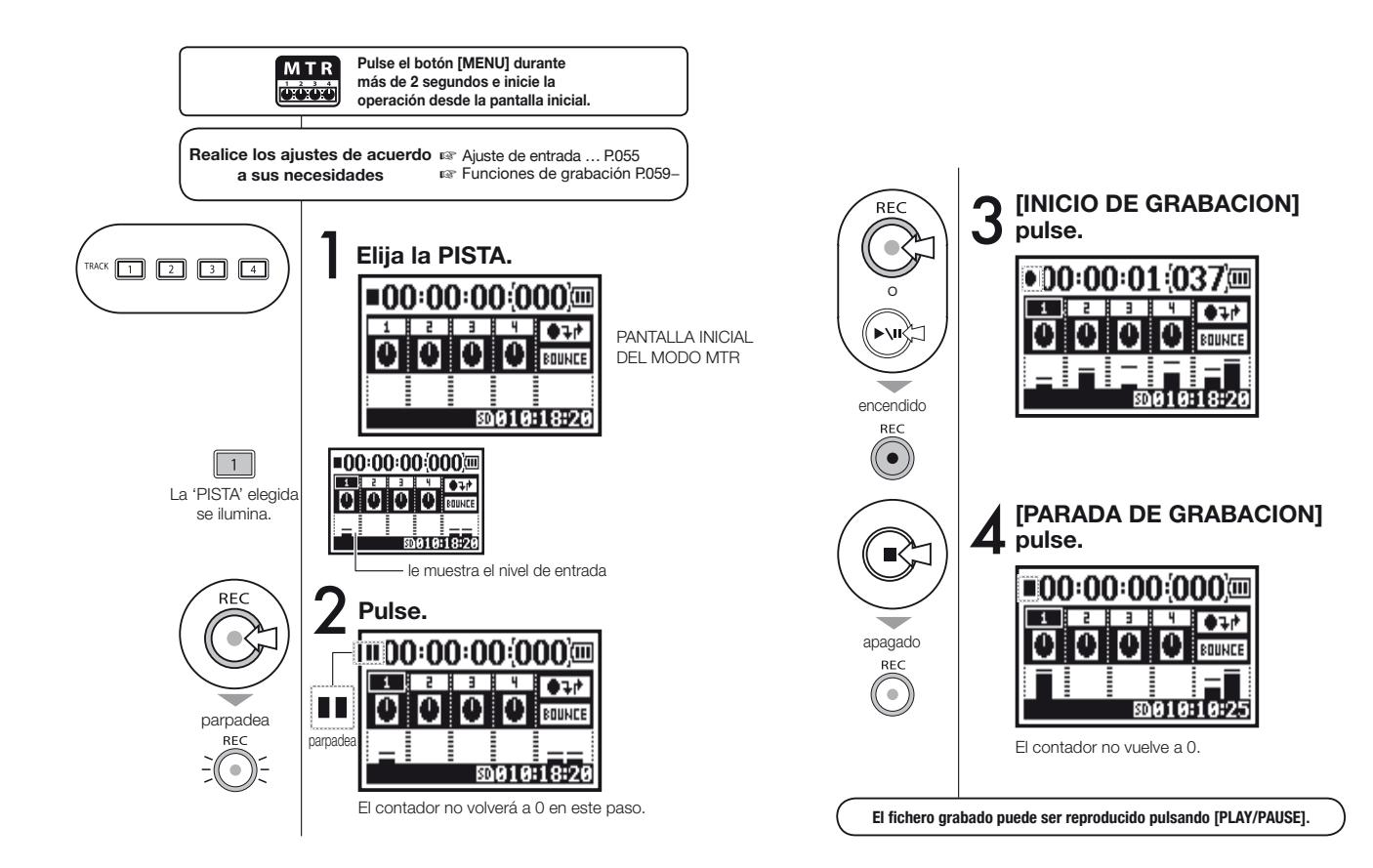

# 1-07 Configuración/grabación: MENU TRACK en modo MTR

Este es un menú exclusivo, disponible solo en el modo MTR y que le permite configurar una pista, enlazar pistas juntas, crear una pista stereo o crear una configuración especial de efectos de salida.

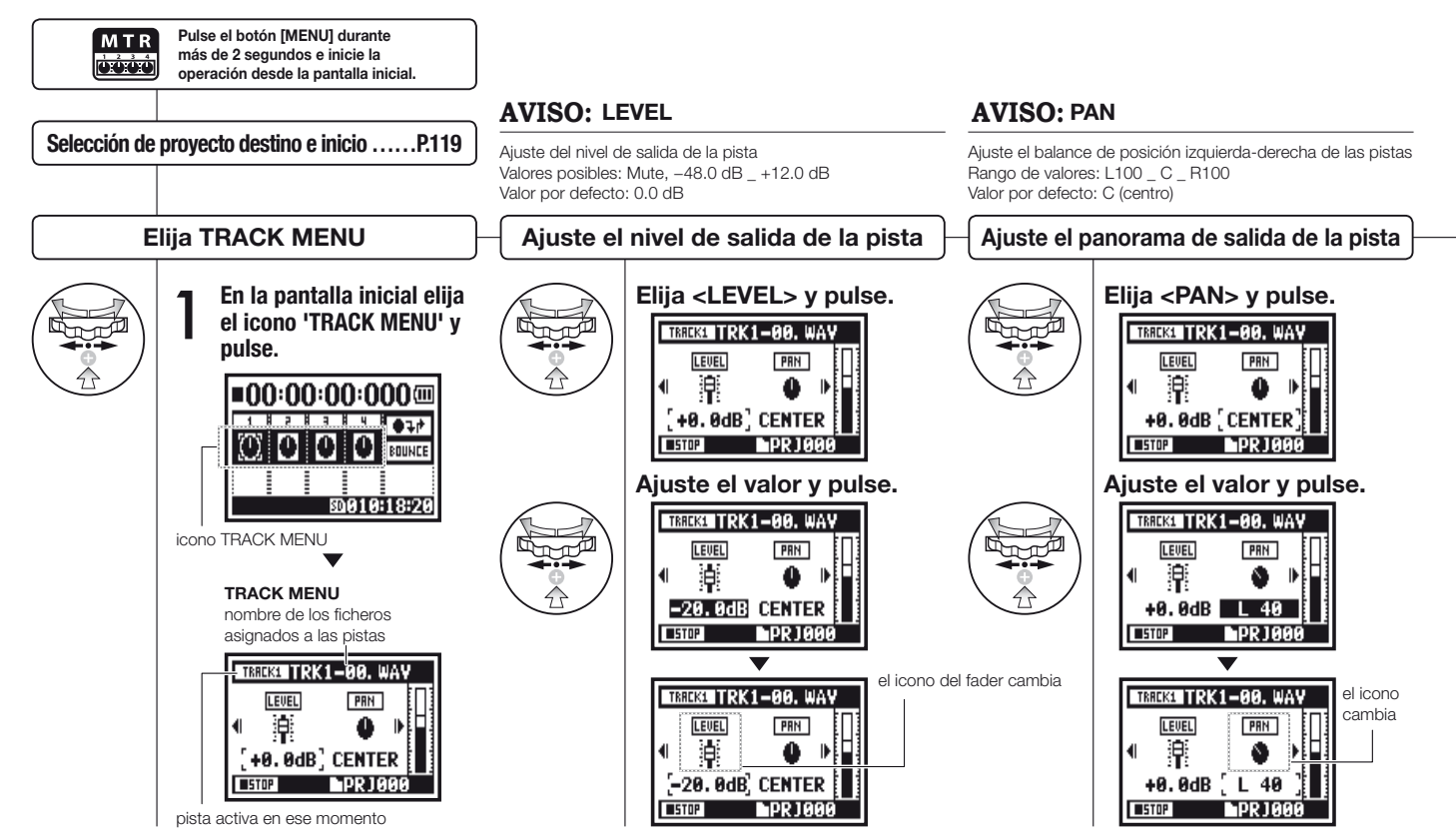

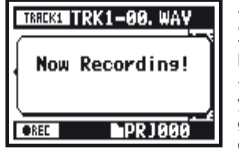

NOTA: No es posible el aiuste de <STEREO LINK>, <FILE> v <KARAOKE> durante la grabación, reproducción y con las pistas en grabación.

### **AVISO:**STEREO LINK

Con este ajuste puede crear una pista 'STEREO 1' con la combinación de 2 pistas de 1/2 v 3/4 o puede crear una pista monoaural. Valores posibles: ON/OFF Por defecto: OFF

# Aiuste de <STEREO LINK>

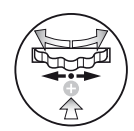

Elija <STEREO LINK> v pulse. TISSUE TRK1-00, WAY PRN LINK \_\_\_\_ CENTER [ OFF ■STOP **PR 1000** 

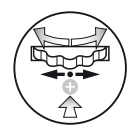

| juste el va                             | alor y pul | se.                             |
|-----------------------------------------|------------|---------------------------------|
| TRREK1 TRK1                             | -00. WAY   |                                 |
| PRN                                     |            |                                 |
| 4 🐠 👘                                   | ∞ •∎       |                                 |
| CENTER                                  | OFF        |                                 |
| STOP                                    | DR 1999    |                                 |
|                                         | 110000     |                                 |
|                                         | 1 11 10000 |                                 |
| TRANSFER D                              | /<br>ATA   | — Cua                           |
| TRACK1/2NO D                            |            | Cua<br>form                     |
|                                         |            | — Cua<br>forn<br>apa            |
|                                         |            | Cua<br>form<br>apa<br>La        |
| TRACK1ZEINO D<br>PAN<br>U O<br>CENTER [ |            | Cua<br>form<br>apa<br>La<br>'ME |

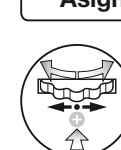

NOTA:

'STEREO TRACK'

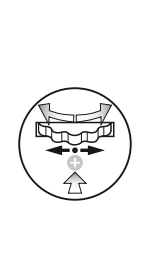

ando cambie el nato, en pantalla recerá "NO DATA".

indicación del EDIDOR DE NIVEL' nbia a 'STEREO'

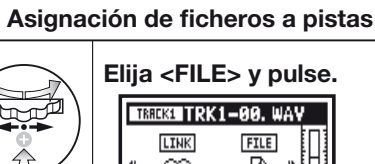

<PAN> volverá al aiuste inicial.

# Eliia <FILE> v pulse.

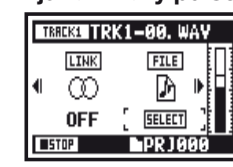

Solo puede realizar la reproducción de un fichero

monoaural en 'MONO TRACK' y de uno stereo en

Cuando cambie el aiuste de 'ON' a 'OFF', el valor de

Cuando cambie el valor de 'OFF' a 'ON'. los aiustes de

<LEVEL> v <PAN> volverán al valor por defecto.

Cuando cambie el ajuste de <STEREO LINK>, aparecerá

"NO DATA" para indicar que no ha elegido ningún fichero.

Elija el fichero a ser asignado y pulse.

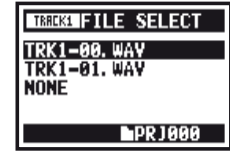

Verá el listado de ficheros disponibles para su asignación con el estilo de fichero que corresponda.

# NOTA:

- No puede grabar en la pista <KARAOKE>.
- Cuando se active automáticamente <STEREO LINK> con un aiuste de pista monoaural, volverá al estado "NO DATA".
- Cuando haya configurado la pista <KARAOKE>, no podrá hacer que otras pistas cambien a ese estado.

### AVISO:

Puede realizar este aiuste de pista 'KARAOKE' en dos pistas entre las pistas 1/2 o 3/4. Puede aiustar también las opciones <KEY CONTROL> y <CENTER CANCEL>. Rango de valores: ON/OFF Valor por defecto: OFF

### Aiuste de <KARAOKE>

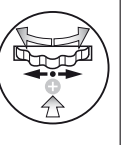

| E | lija | <kar <="" th=""><th>AOKE&gt; y puls</th><th>se.</th></kar> | AOKE> y puls | se. |
|---|------|------------------------------------------------------------|--------------|-----|
|   | Т    | ACK1 TR                                                    | (1-00. WAY   |     |
|   | •    | FILE                                                       | KARADKE      |     |
|   |      | SELECT                                                     | [ OFF ]      |     |
|   |      | ITOP                                                       | PRJ000       |     |

Ajuste el valor y pulse.

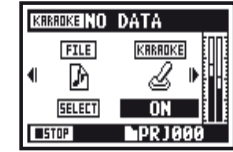

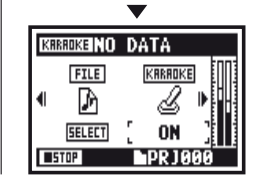

# 1-08-1 Configuración/grabación: Regrabación, <PUNCH IN/OUT> automático

Esta función, <PUNCH IN/OUT>, le permite regrabar parcialmente un fichero grabado.

Aquí le explicaremos como iniciar un "pinchado" <PUNCH IN> y ejecutar un "despinchado" <PUNCH OUT> de forma automática.

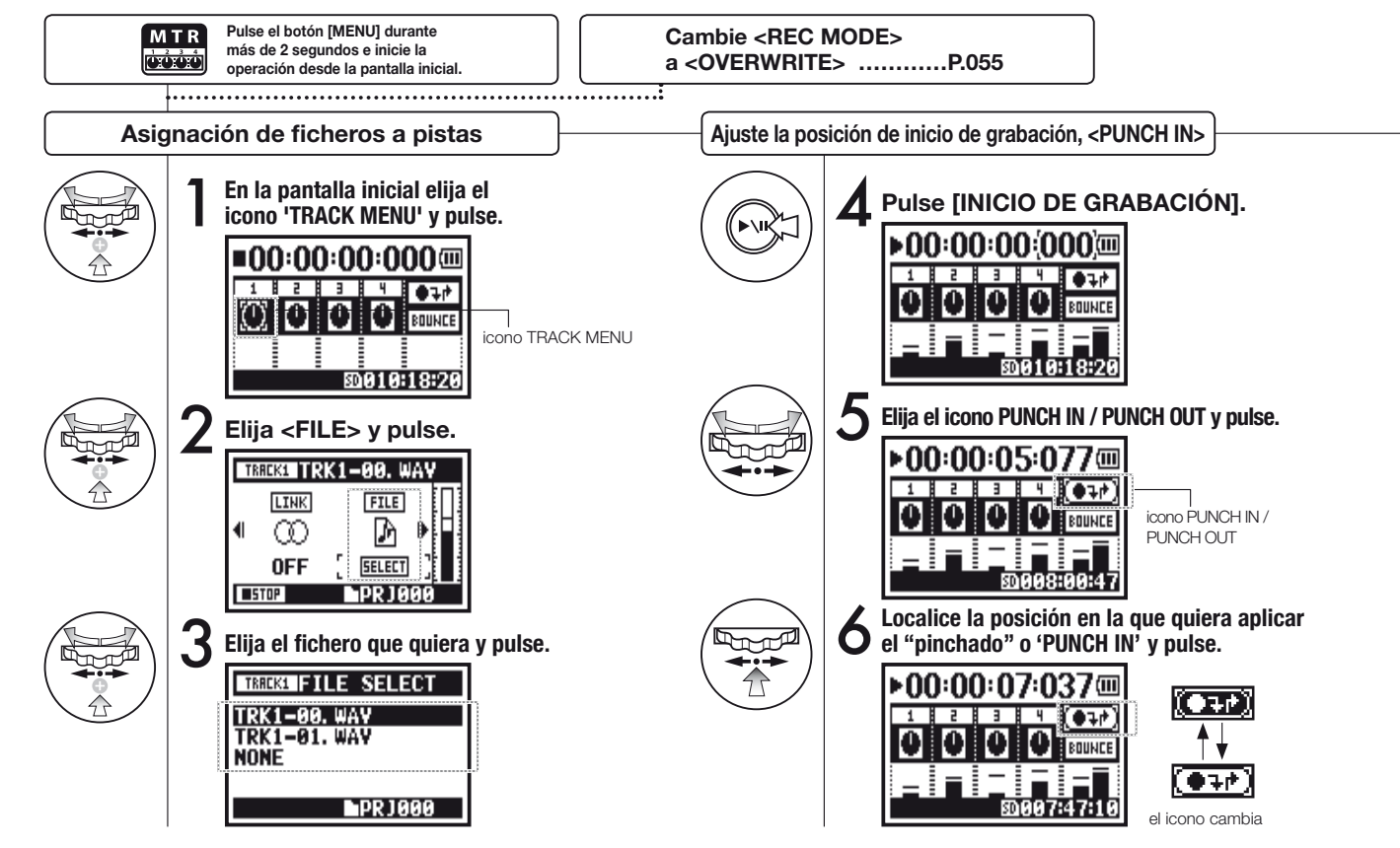

### NOTA

Opción solo disponible en el modo MTR y la grabación de tipo <OVERWRITE>.

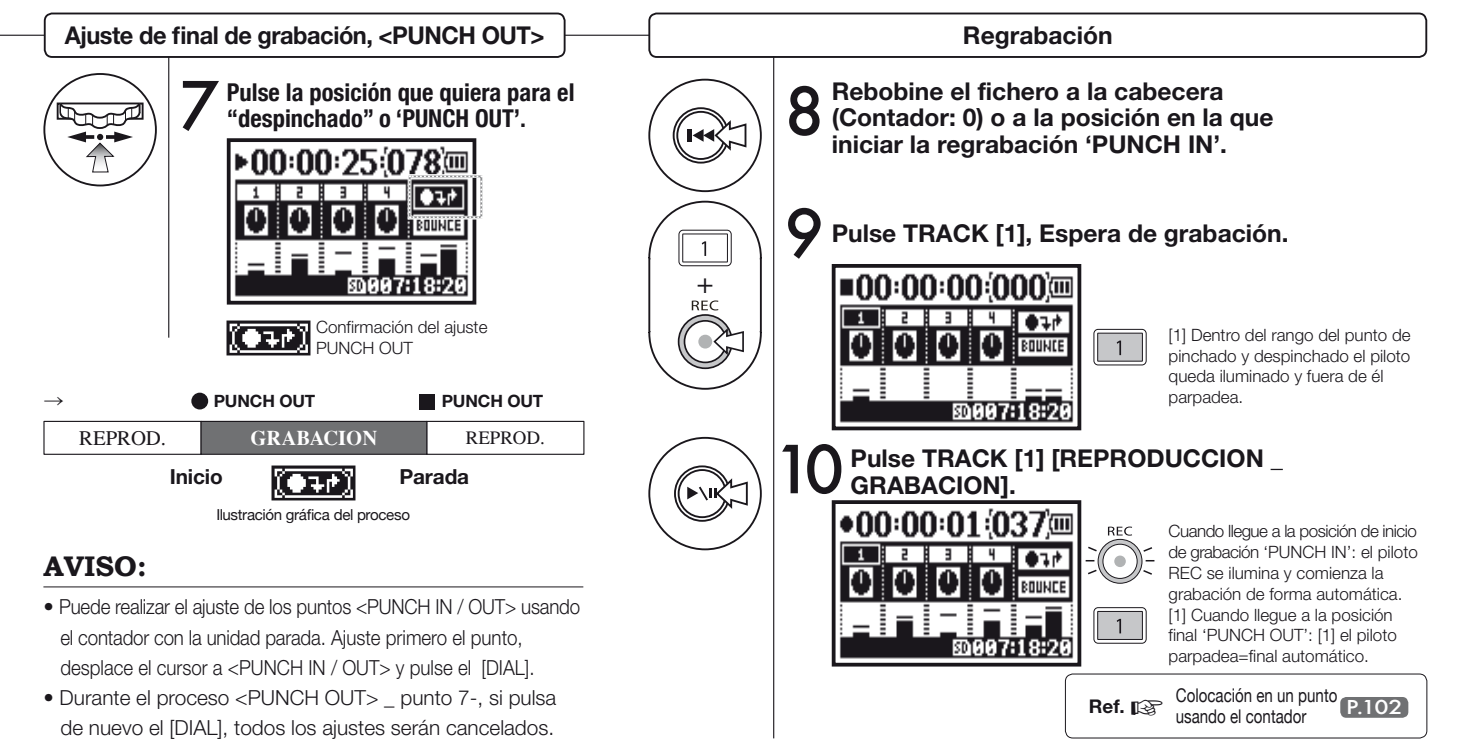

# 1-08-2 Configuración/grabación: Regrabación, <PUNCH IN/OUT> manual

Con el tipo de grabación [OVERWRITE] en el modo MTR, podrá realizar un pinchado y despinchado manual. Pulse el botón [REC] durante la reproducción y podrá iniciar la regrabación desde dicho punto.

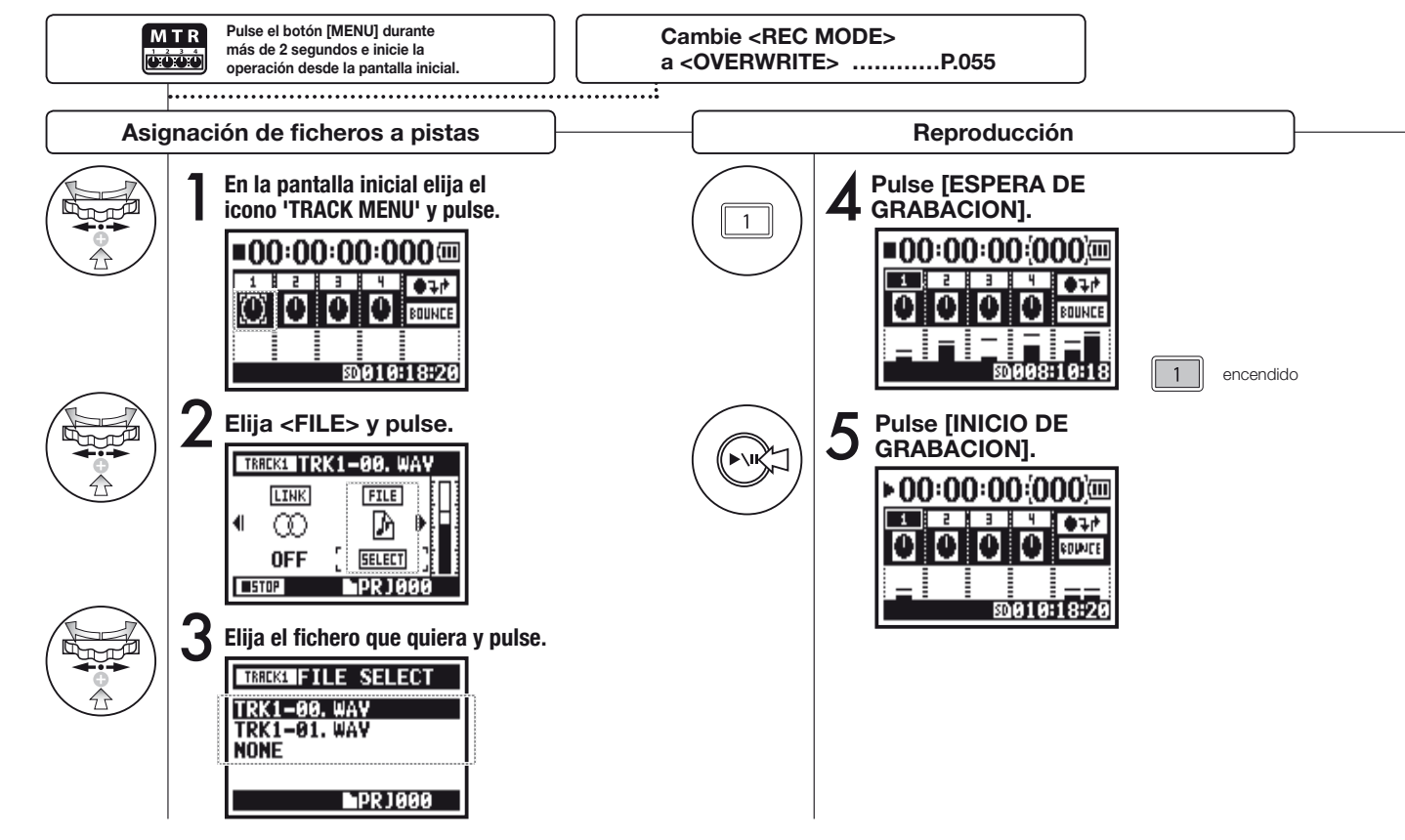

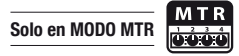

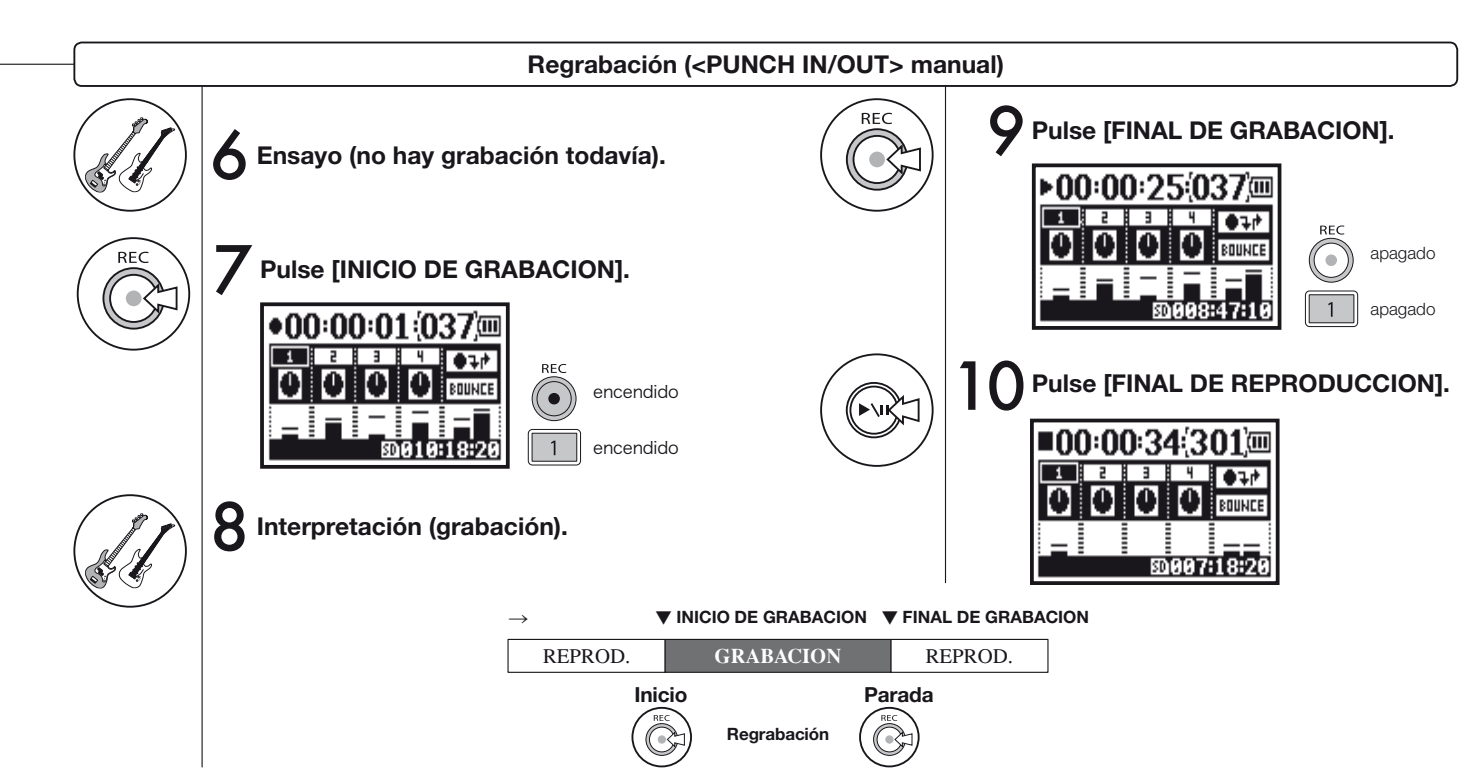

# 2-01-1 Función de grabación < AUTO REC>

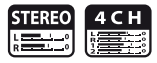

El H4n puede detectar en qué momento la entrada sobrepasa el nivel standard e iniciar automáticamente la grabación desde la posición de espera de grabación.

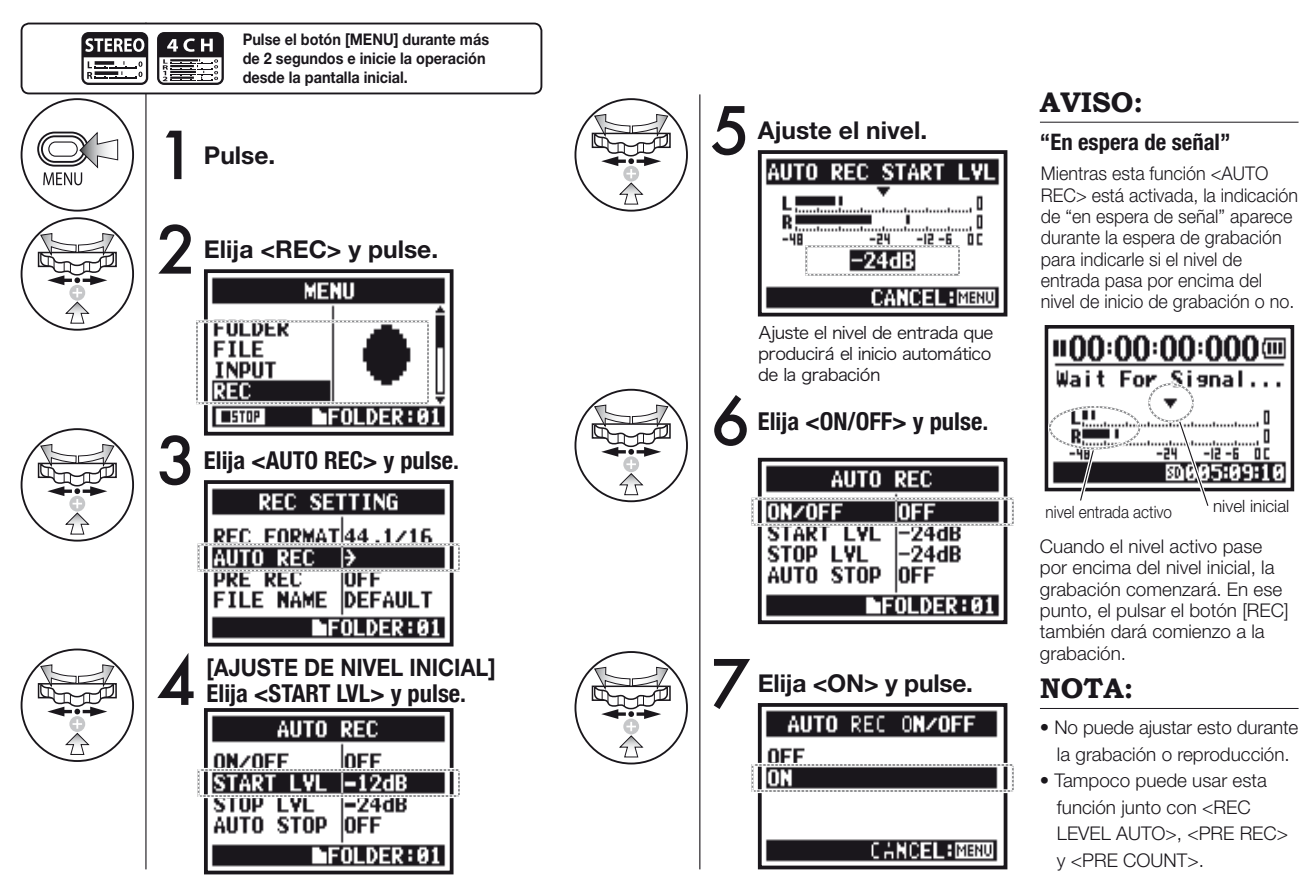

065

# 2-01-2 Función de grabación < AUTO REC STOP>

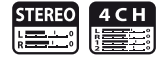

Con el H4n grabando con la función <AUTO REC>, el proceso se detendrá automáticamente en cuanto la señal de entrada caiga por debajo de un determinado nivel.

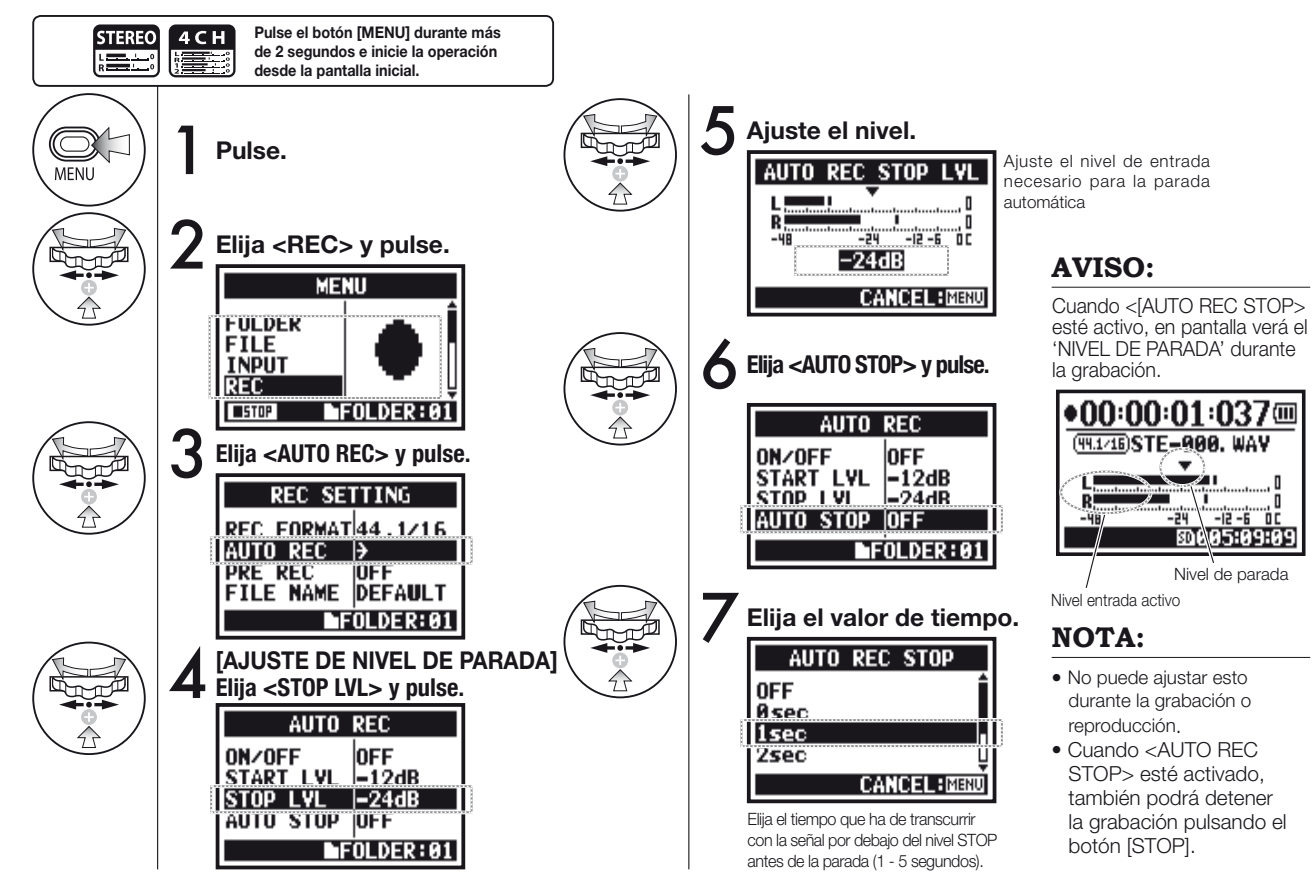

# 2-02 Función de grabación <PRE REC>

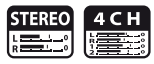

Puede inicializar el ajuste <PRE REC> pulsando el botón [REC], lo que hará que sean añadidos los 2 segundos previos de señal a su grabación.

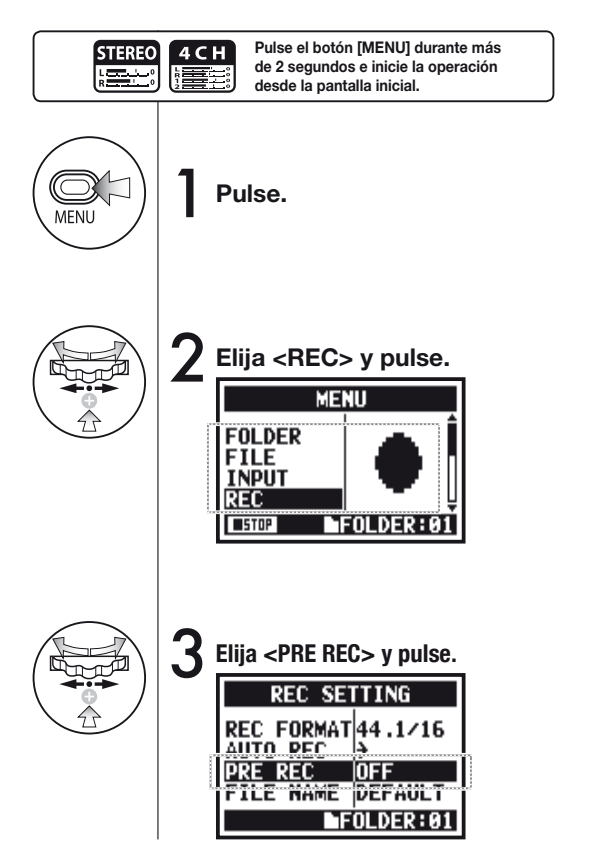

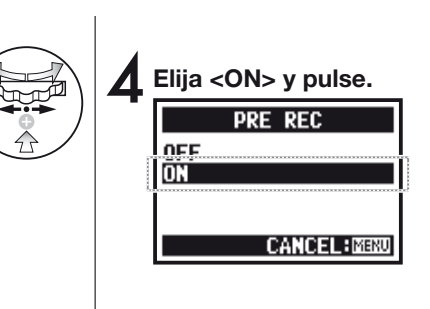

### **AVISO**

Cuando [PRE REC] esté activado, el H4n siempre podrá almacenar señales de entrada durante un periodo detemrinado en el estado de espera de grabación.

Al pulsar [REC] comenzará la grabación. El H4n podrá grabar un máximo de 2 segundos previos a los datos almacenados.

### NOTA

- No puede usar esto durante la grabación o reproducción.
- Tampoco puede usar esta función junto con <AUTO REC> y <PRE COUNT>.
- Cuando realice la grabación a 96 kHz en el modo 4CH, el tiempo máximo para esta función será de 1 segundo atrás.

#### 2-03 Función de grabación <LO CUT>

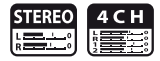

El ajuste del filtro <LO CUT> le permite eliminar el ruido de viento, soplidos u otros sonidos de baia frecuencia no deseados.

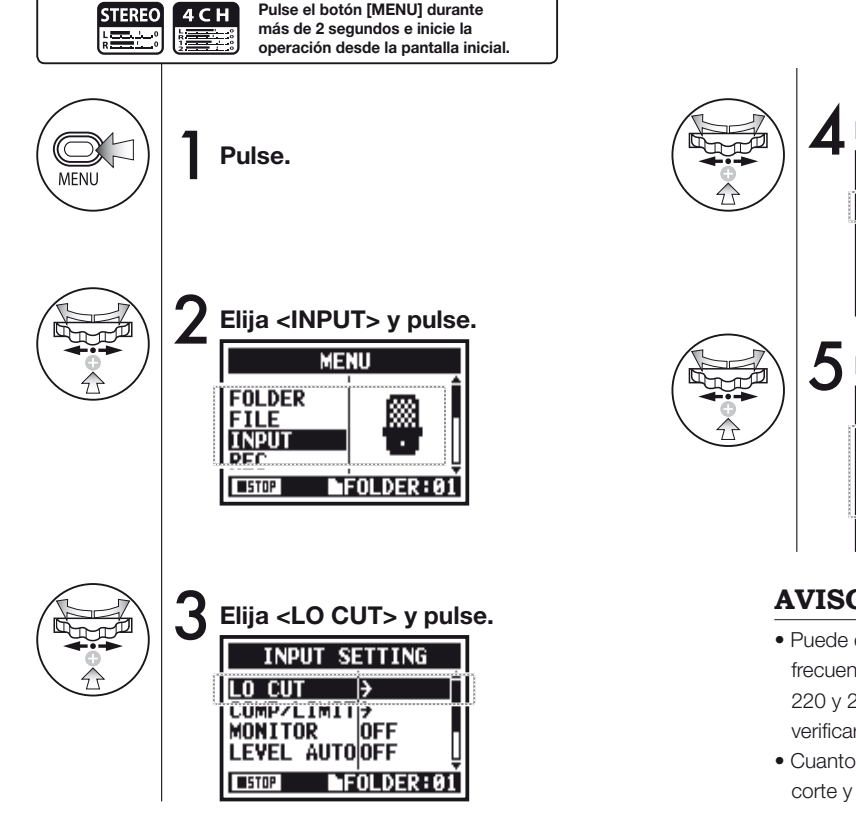

Elija el ajuste de fuente de entrada.

OFF

UFF

FOLDER:01

LO CUT

MIC IMPUI

STOP

Elija el valor numérico. MIC LO CUT OFF 80Hz 98Hz 115Hz CANCEL:MINU STOP

### **AVISO:**

- Puede elegir este filtro <LO CUT> entre once valores de frecuencia; OFF, 80, 98, 115, 133, 150, 168, 185, 203, 220 y 237 Hz. Cuando elija los valores más altos, debería verificar la señal de salida antes de grabarla.
- Cuanto menor sea el valor, más baja será la frecuencia de corte y más graves serán las frecuencias suprimidas.

# 2-04 Función de grabación <COMP/LIMIT>

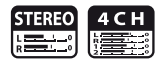

Este ajuste <COMP / LIMIT> le permite compensar diferencias de nivel. En cada fuente de entrada, las señales con bajo nivel son realzadas y las de nivel elevado son limitadas durante la grabación.

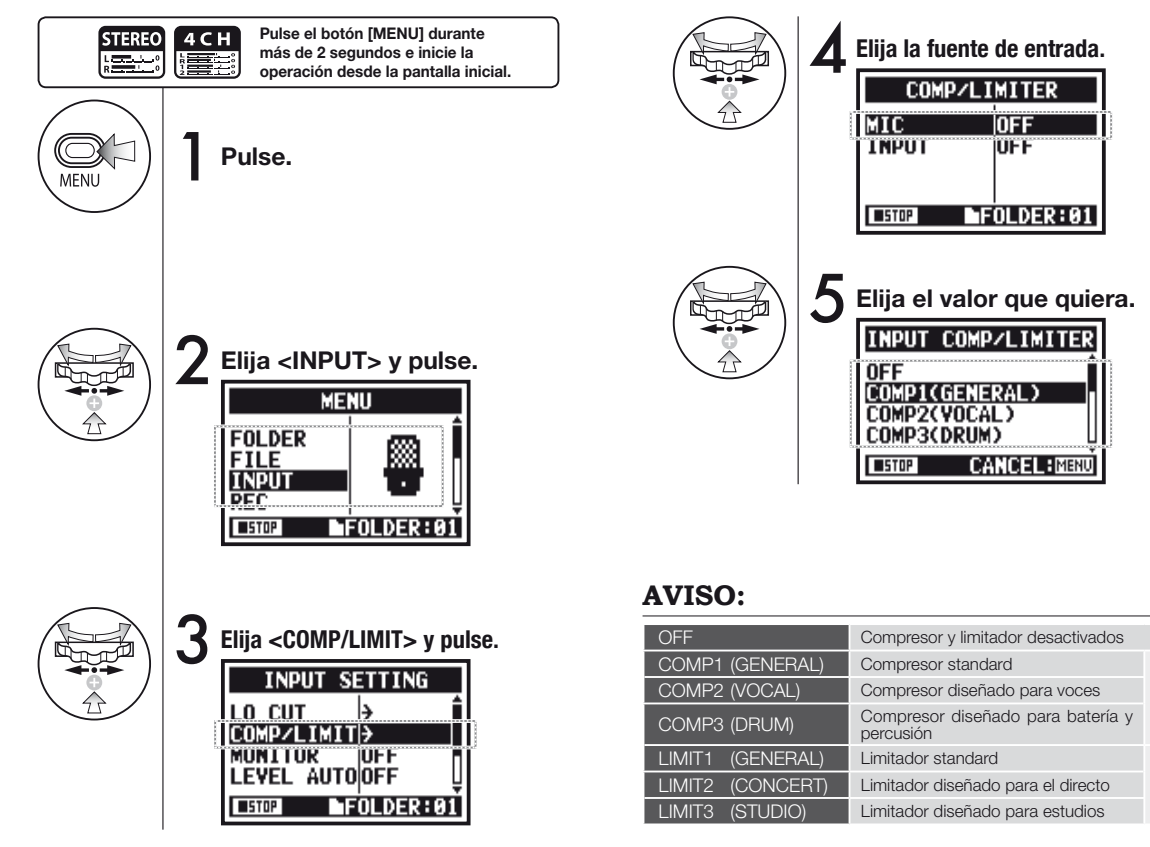

comprime la entrada

cuando sobrepasa

un umbral concreto

El limitador

# 2-05 Función de grabación <REC LEVEL AUTO>

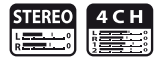

Esta función le permite controlar el nivel de entrada durante la espera de grabación y ajusta el nivel máximo a 6 dB durante la grabación.

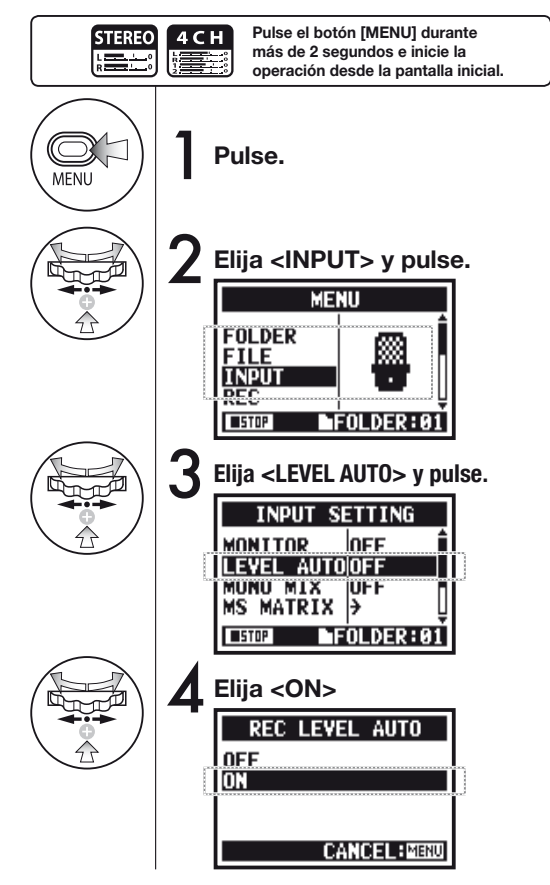

### AVISO:

Ajuste este <REC LEVEL AUTO> y en pantalla verá la entrada activa durante la espera de grabación. Si el volumen sobrepasa los 6 dB durante la grabación y ajusta el nivel de entrada de nuevo, el nuevo valor aparecerá durante 2 segundos.

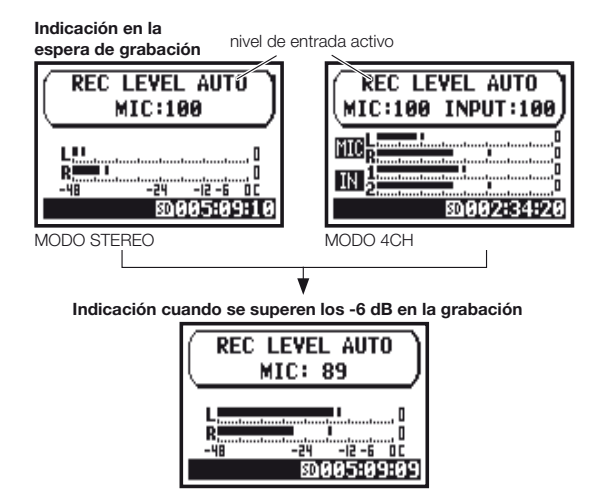

### NOTA:

- No puede usar esta función junto con <AUTO REC>.
- Tampoco puede usarla durante la grabación o reproducción.

# 2-06 Función de grabación < MONITOR>

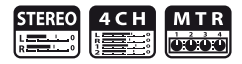

Durante la condición de espera de grabación, el sonido es monitorizado a través de los auriculares. Incluso cuando no esté en la condición de espera, podrá previsualizar el nivel de sonido de entrada con estos pasos.

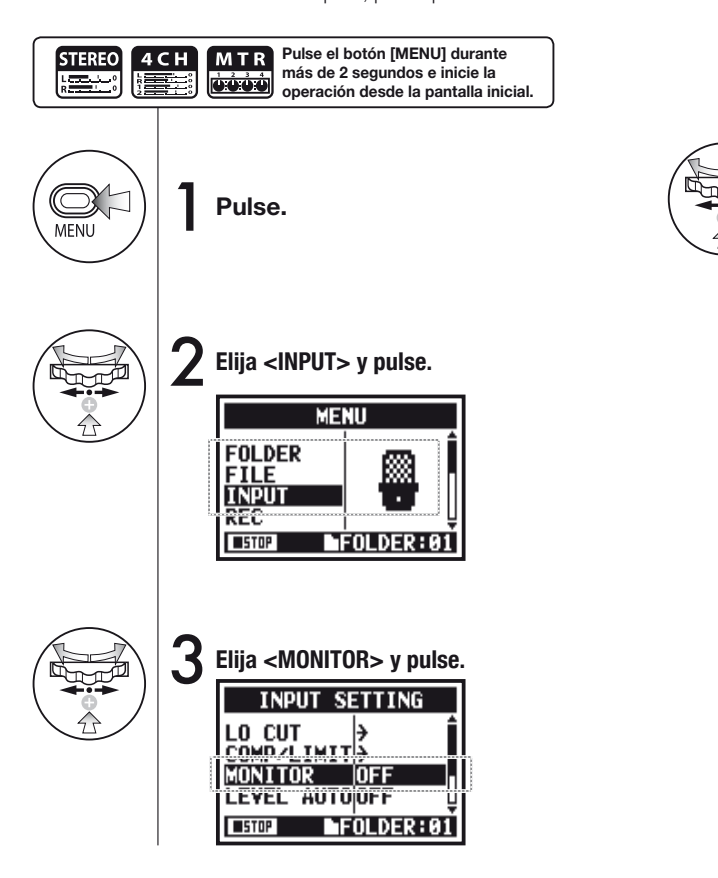

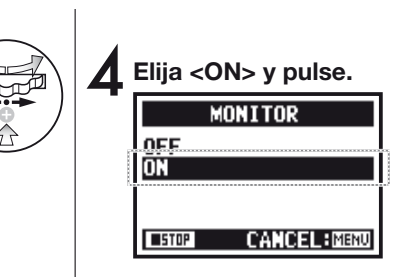

### AVISO:

Siempre puede monitorizar la fuente de entrada a través de la toma [LINE/PHONE MINI STEREO OUT] durante la espera de grabación. Salvo en ese caso, siempre deberá ajustar esta función <MONITOR>.

# NOTA:

No puede monitorizar la señal de entrada a través del altavoz interno.
# 2-07 Función de grabación < MONO MIX>

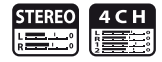

Esto le permite mezclar las señales escogidas (señales L/R) y enviar después la señal mono mezclada a cada canal L/R.

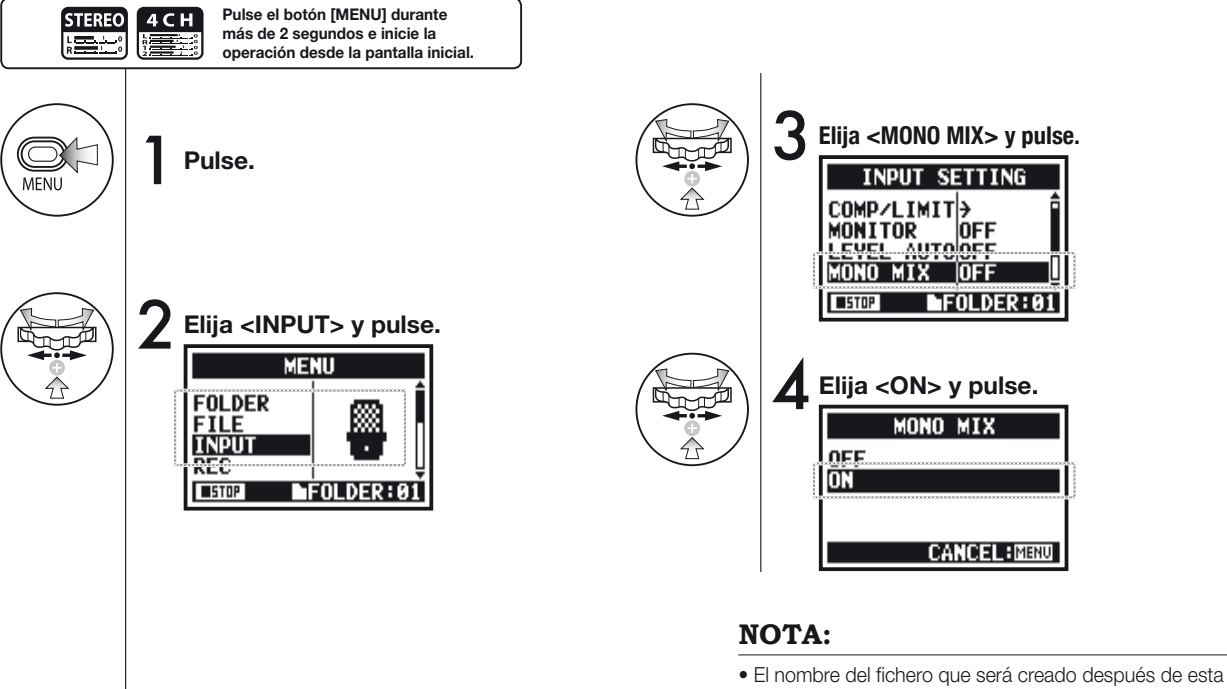

- función <MONO MIX> vendrá en el formato "MONO-xxx"
- No puede usar esta función junto con <MS STEREO MATRIX>.
- Tampoco la puede usar durante la grabación y reproducción.

## 2-08 Función de grabación < MS STEREO MATRIX>

Esto le permite convertir las señales del micrófono stereo de un sistema MS en señales L/R stereo convencionales.

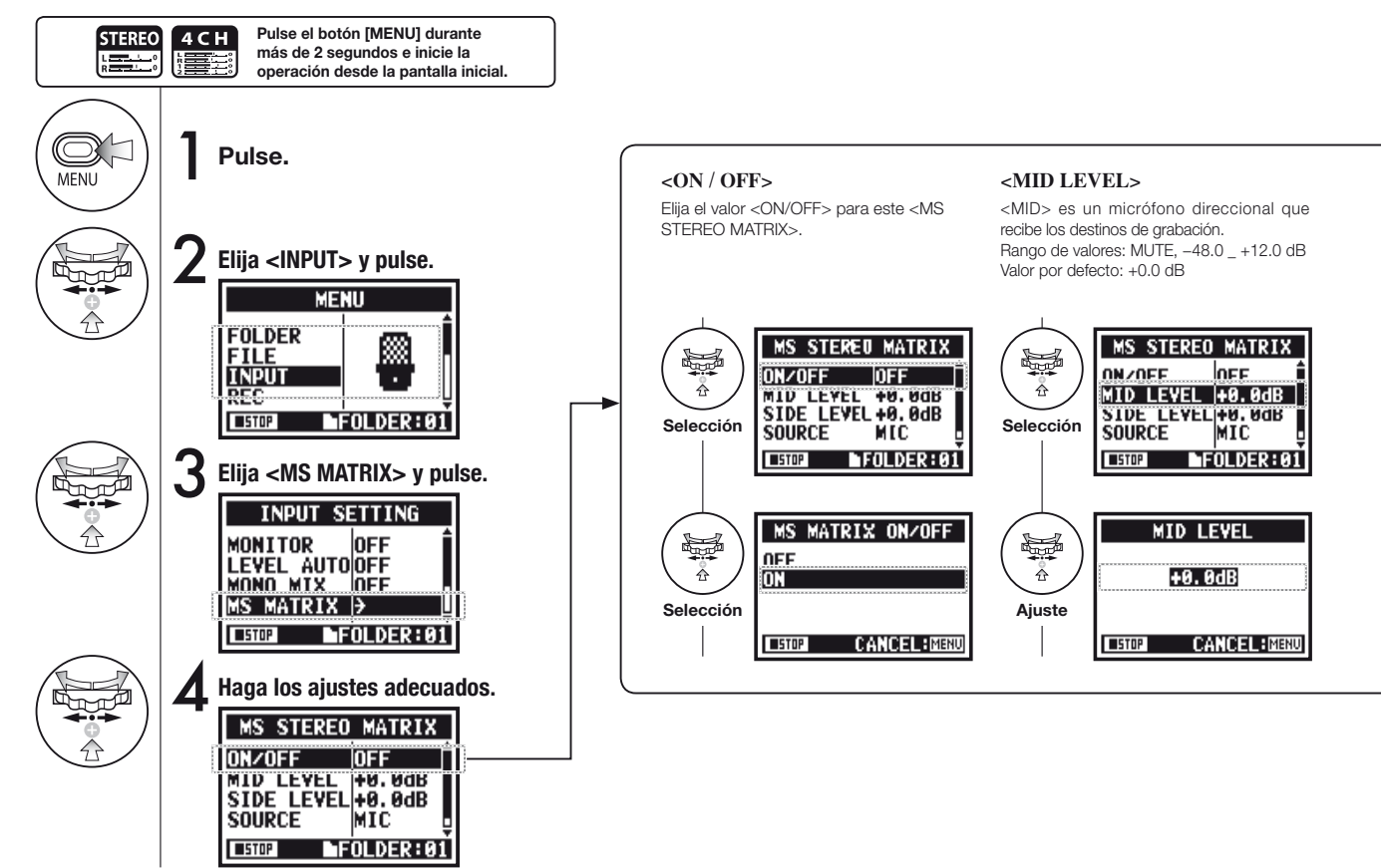

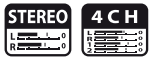

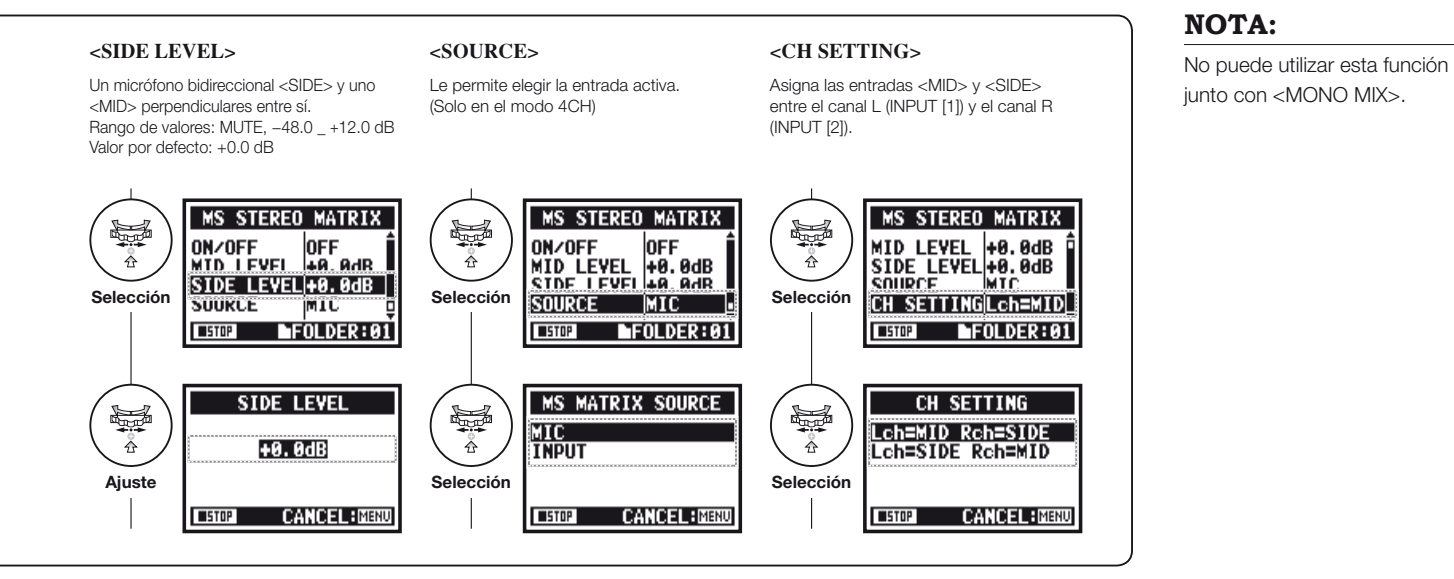

Función de grabación < MS STEREO MATRIX>

## 3-01-1 Afinador < (CHROMATIC) >

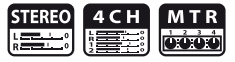

Afinador que le permite visualizar las notas de la señal de entrada en formato cromático.

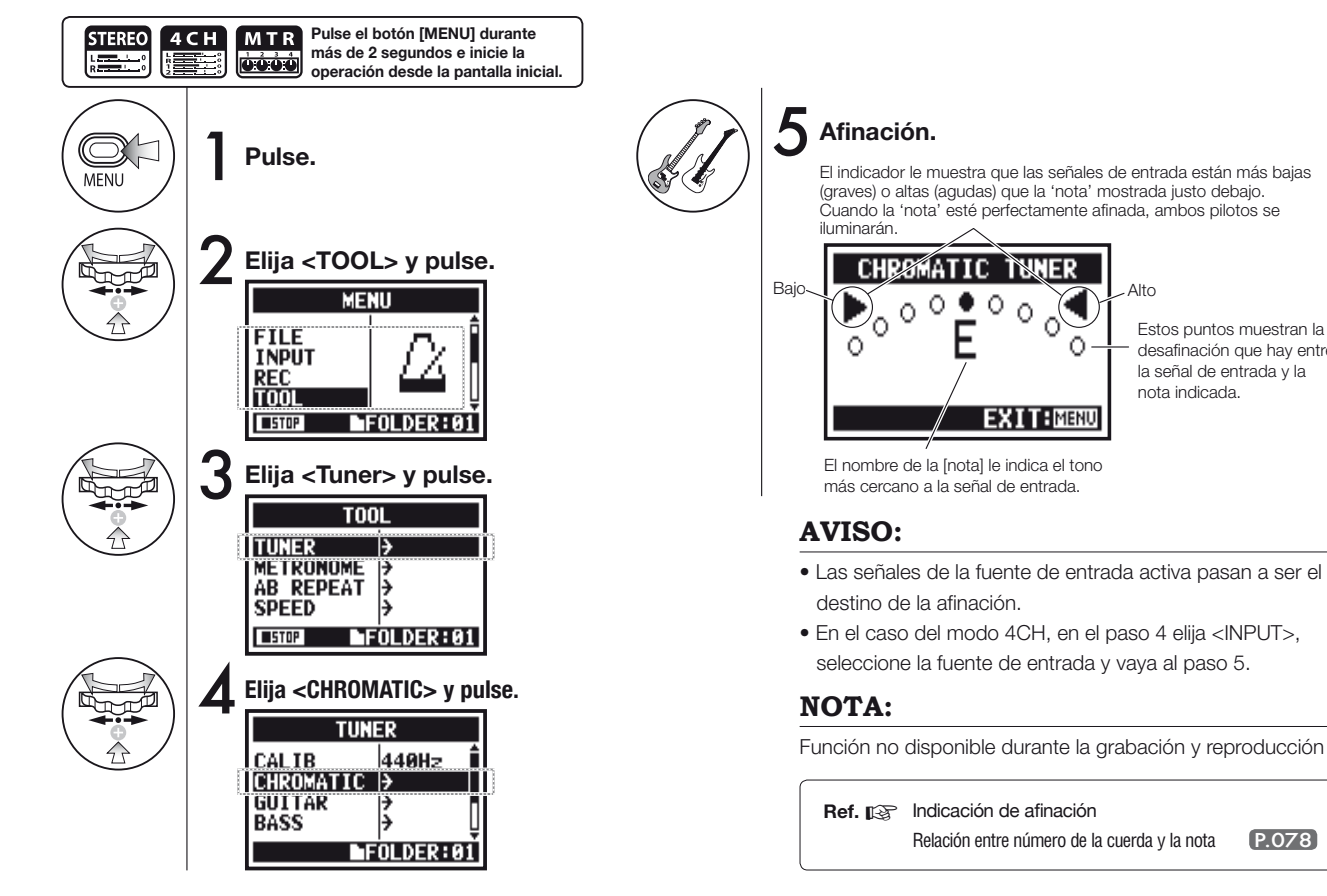

Estos puntos muestran la desafinación que hay entre la señal de entrada y la nota indicada.

P.078

Alto

TWNER

Afinador

۸

## 3-01-2 Afinador, resto de afinaciones

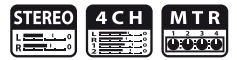

Aparte del modo CHROMATIC, dispone de otros modos de afinación como GUITAR, BASS, OPEN A, OPEN D, OPEN E, OPEN G y DADGAD.

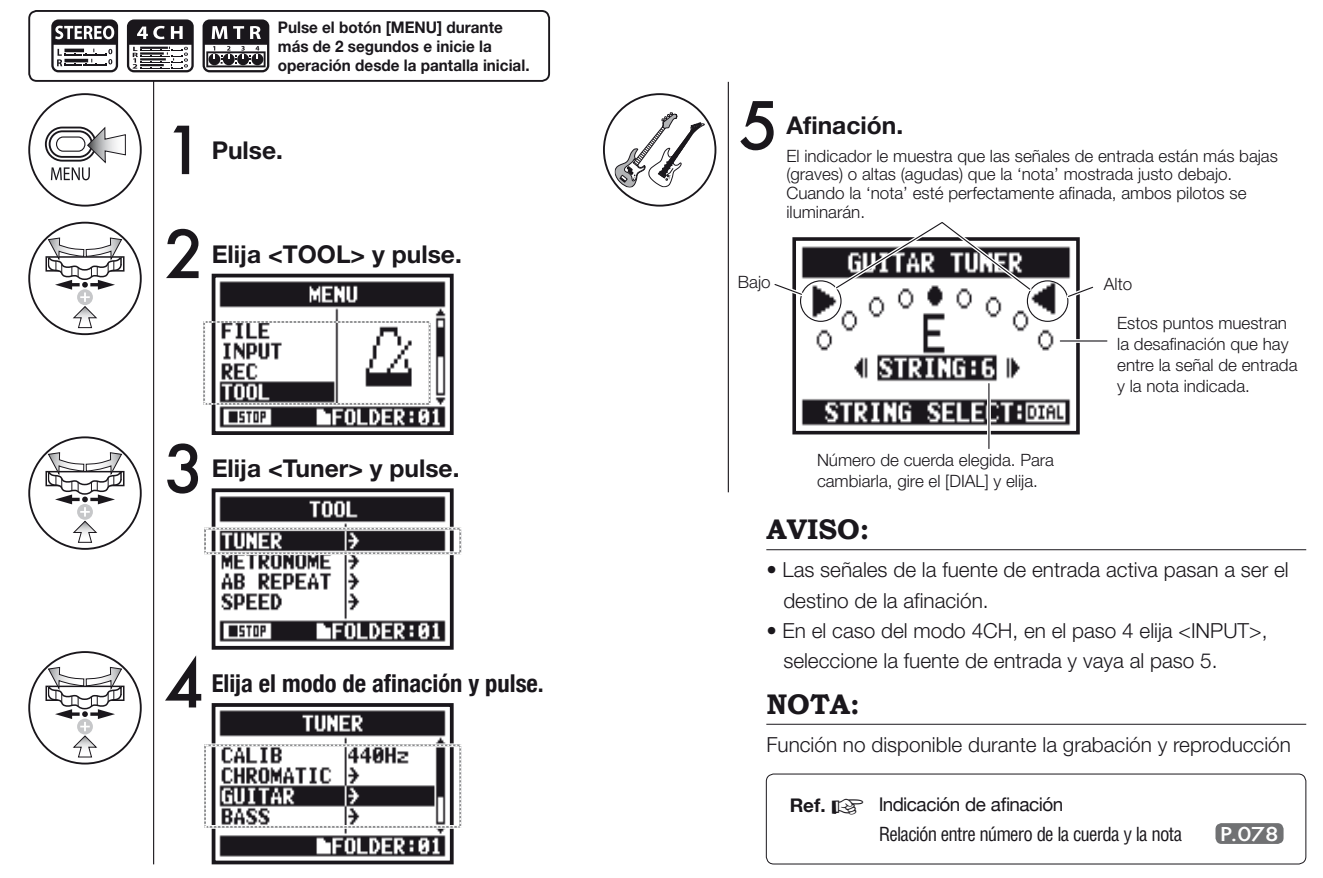

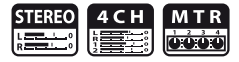

Esta función le permite ajustar el valor de calibración (frecuencia del "la" (A).

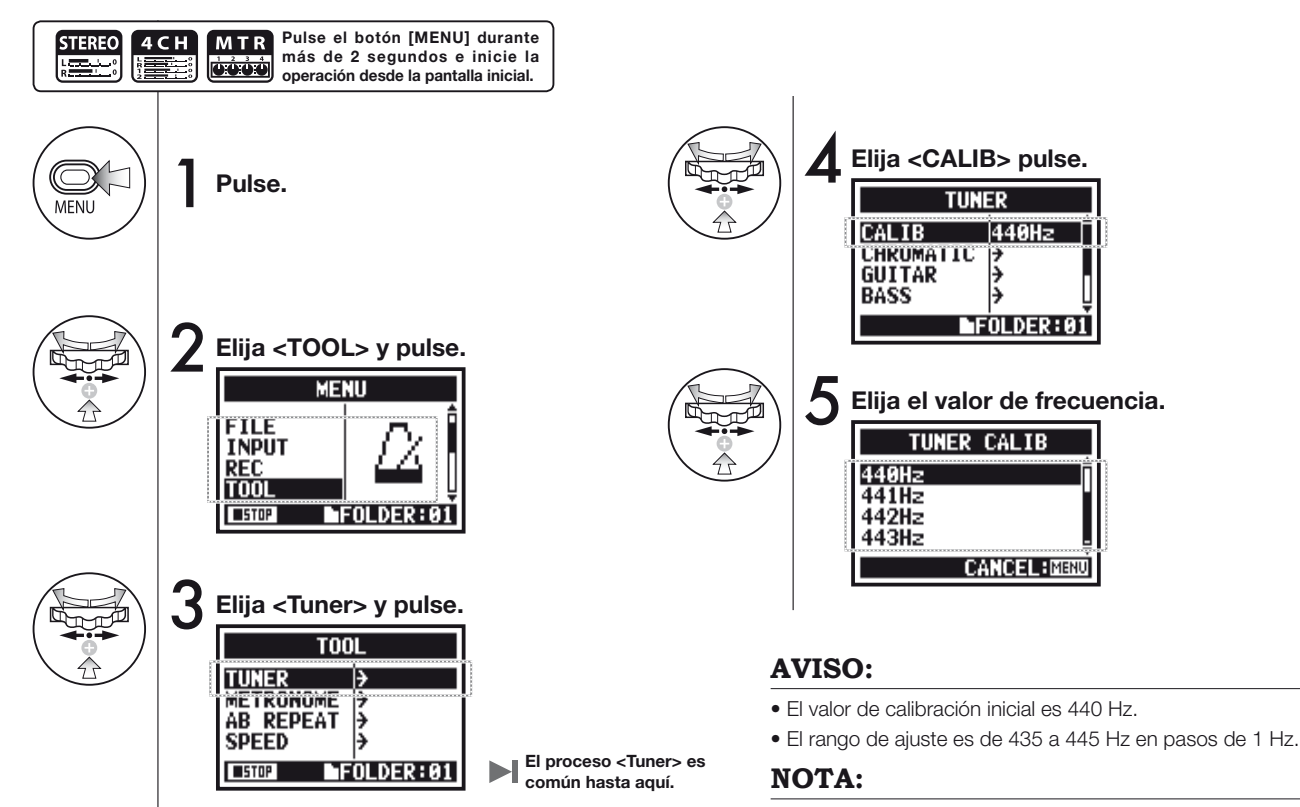

Esta función no está disponible en la grabación o reproducción

Solo en MODO 4CH

Nº de cuerda / Nombre de nota

Е

5 6

В

Α

А

Е

D

2 1

А

Е В G D А Е В

G D A Е

Е C# Α

D

Е В G# Е В Е

D В G D G D

D А G D А D

3

F# D

# 3-01-4 Afinador < (INPUT) >

En el modo 4CH puede aiustar la fuente de entrada a afinar.

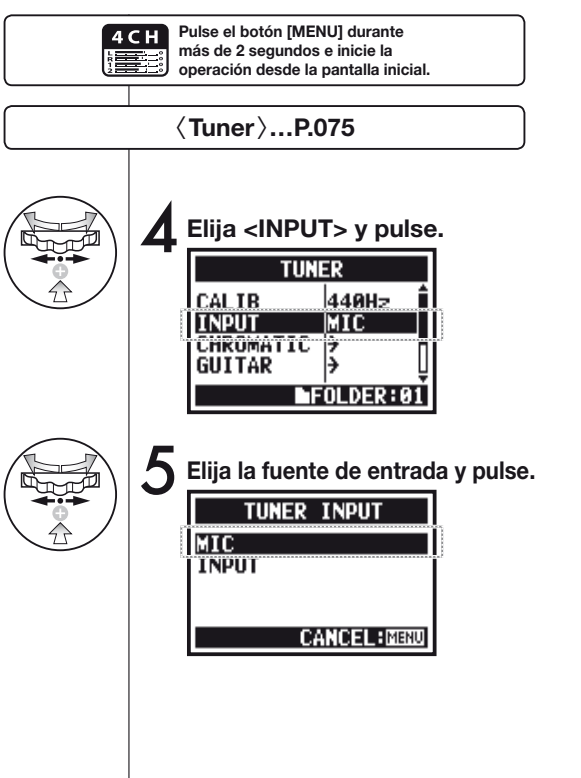

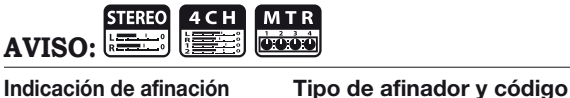

Tipo afinador

OPEN E

Indicación de afinación

#### GUITAR TUNER 0000000 0 Ō I STRING:6 STRING SELECT:0160

Cuando el tono esté bajo

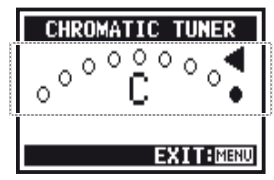

Cuando el tono esté alto

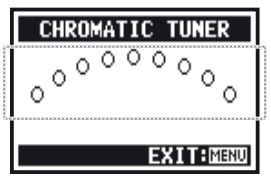

Sin entrada de sonido (cromático)

#### NOTA:

Esto no está disponible durante la grabación o reproducción

# 3-02 Metrónomo < METRONOME>

Este metrónomo también le ofrece algunas otras funciones como claqueta, clic, tempo, sonido, etc.

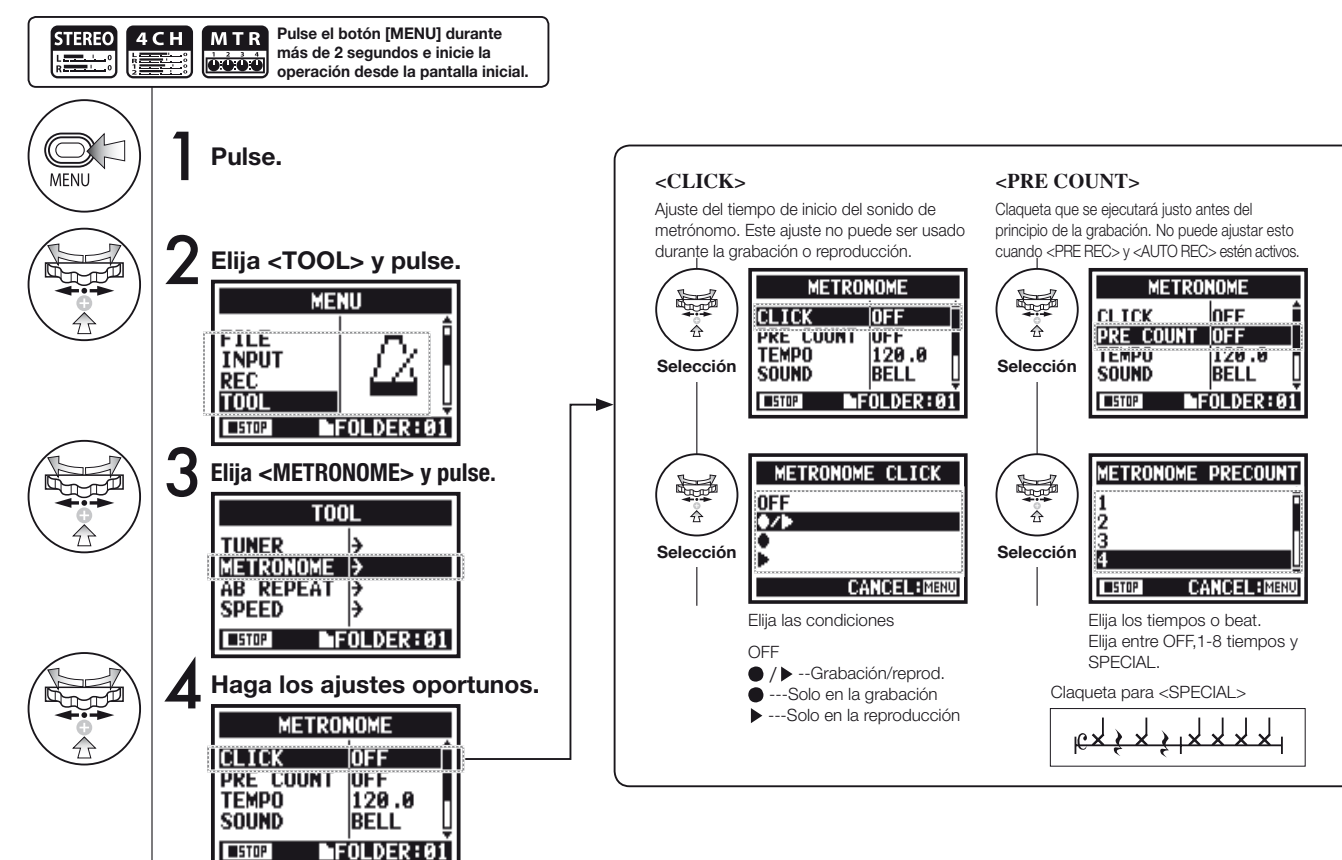

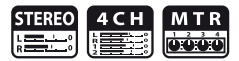

#### NOTA:

El metrónomo empezará a sonar en el primer punto de la grabación—el comienzo de la reproducción. Por tanto, si comienza en mitad de una canción, a veces el metrónomo quedará desincronizado con la composición.

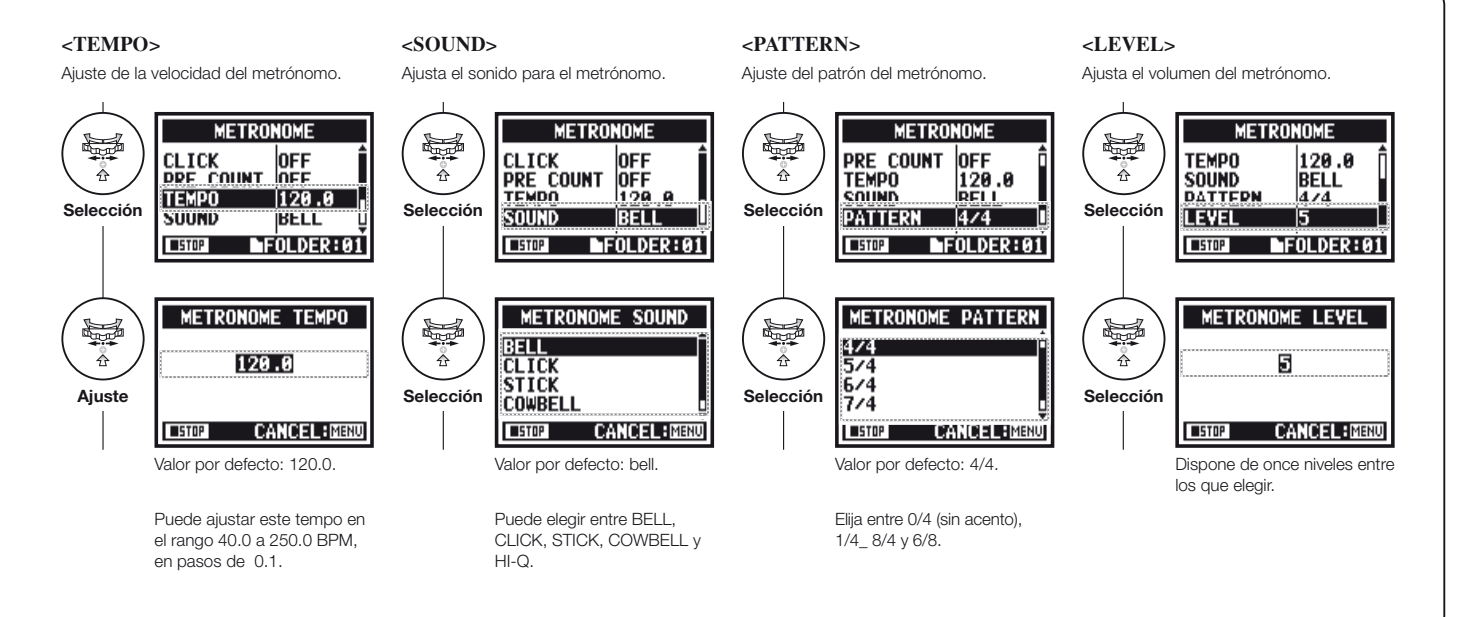

### 3-03-1 Introducción a los EFECTOS

Esto es un breve resumen acerca de cómo usar los <EFECTOS>, su flujo, entrada y salida

#### [Flujo de los EFECTOS]

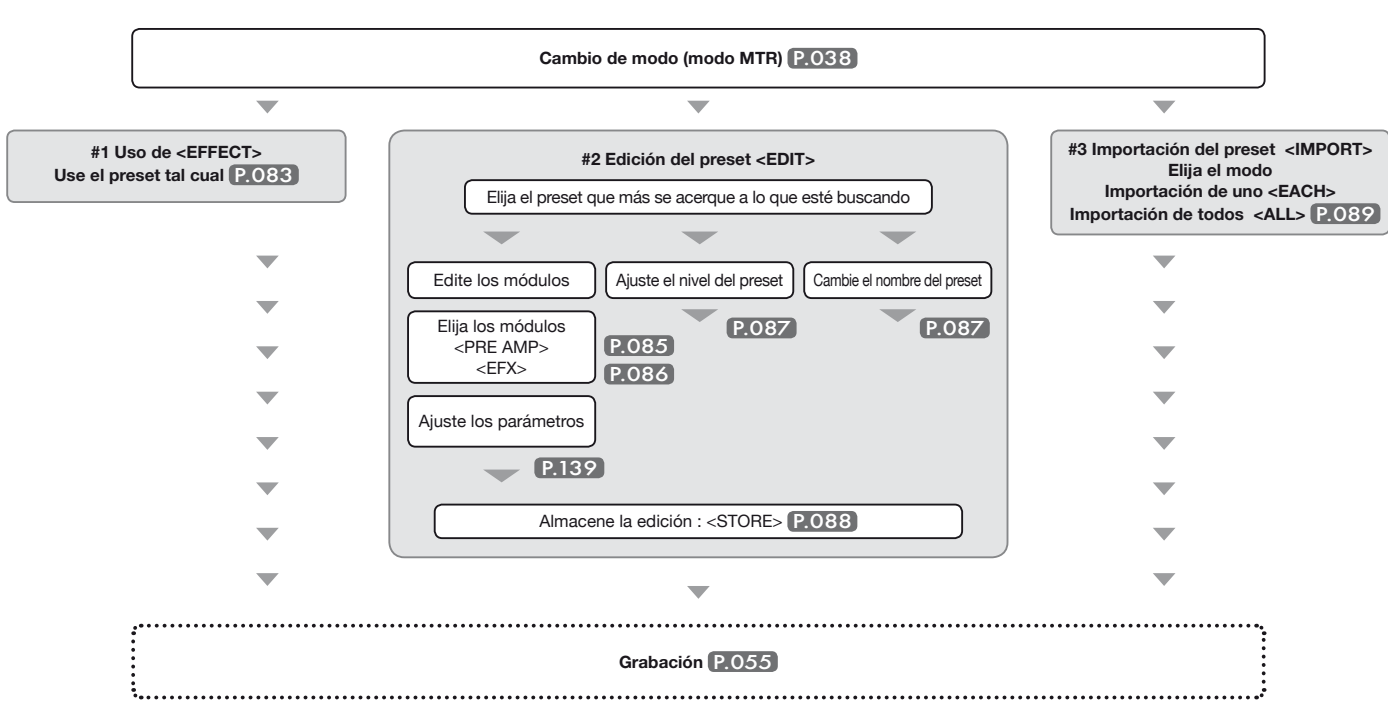

#### Acerca de la entrada y salida de los [EFECTOS]

Puede usar los efectos en el modo MTR en la entrada monoaural o la stereo. El flujo de las señales variará en base a las fuentes de entrada y pistas.

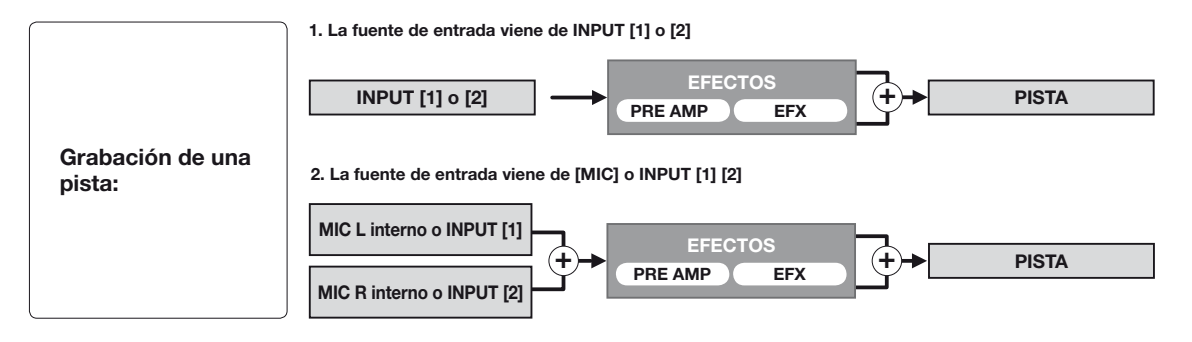

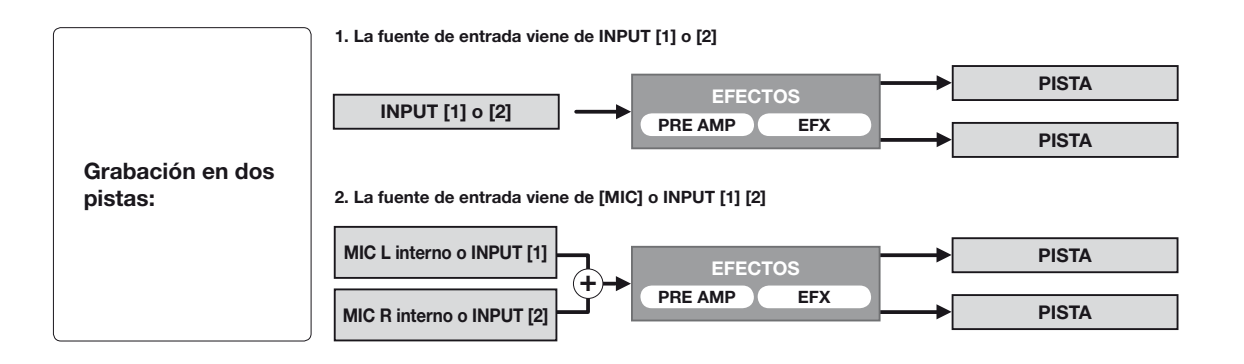

## 3-03-2 Efectos < EFFECT>

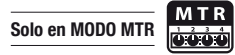

Por medio de este EFFECT, compuesto de hasta 2 módulos en el modo MTR, puede añadir distintos efectos a las señales de entrada.

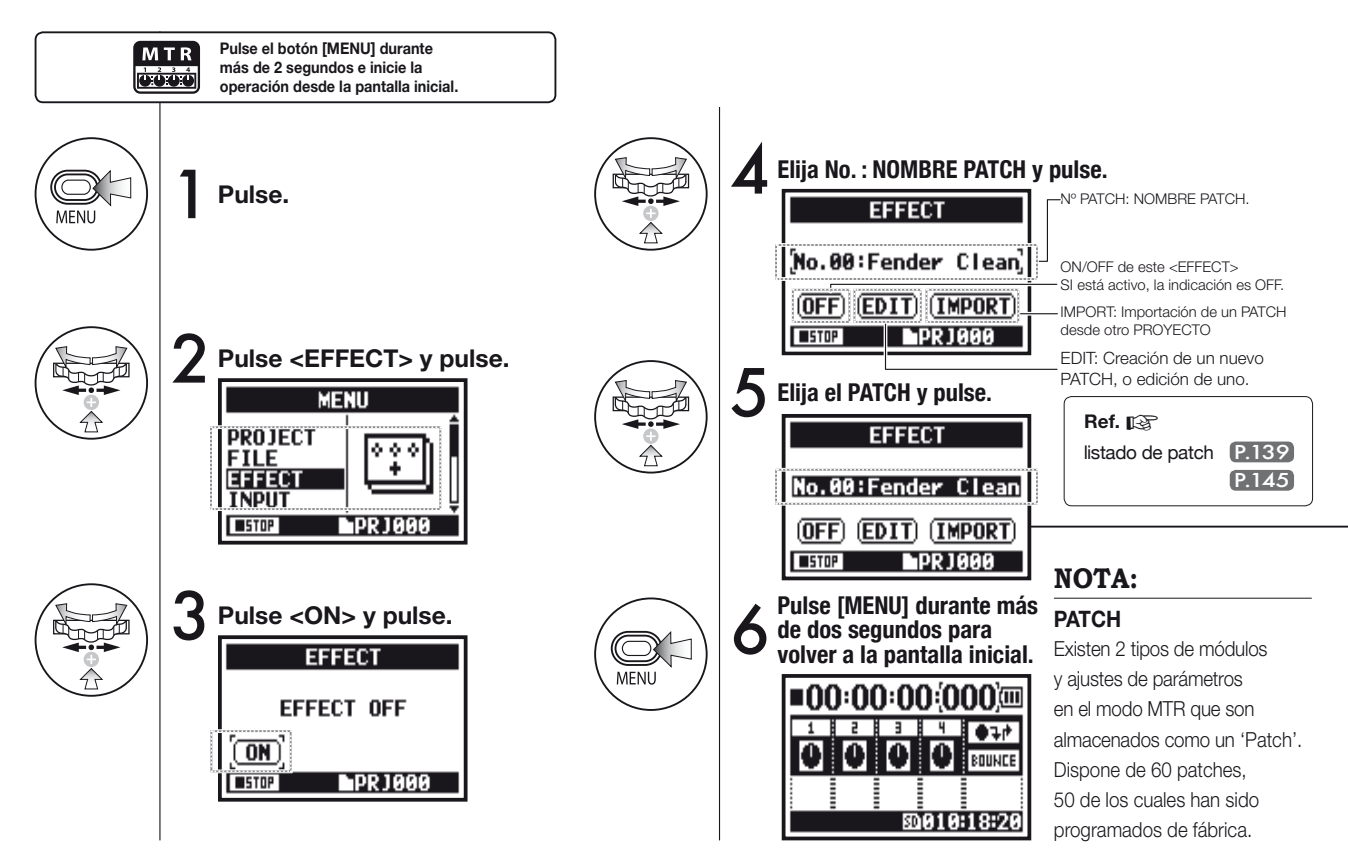

### 3-03-3 Efectos <EDIT>, edición de patch

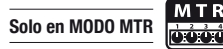

Puede crear sus propios patches combinando <EFFECT> y ajustan el PARAMETRO.

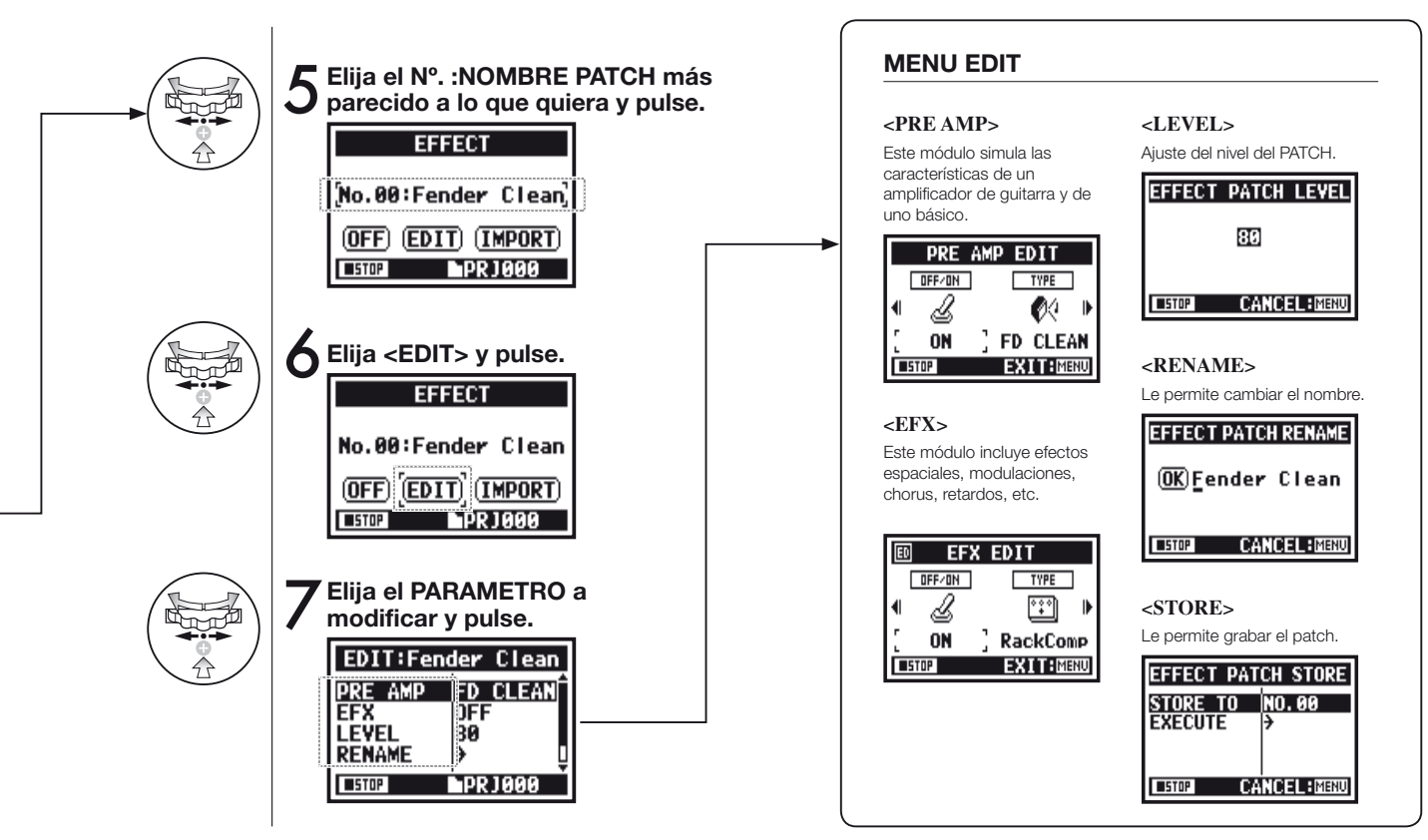

### 3-03-4 Efectos <EDIT (PRE AMP) >, edición de módulos PRE AMP

Puede editar el módulo de preamplificación del PATCH.

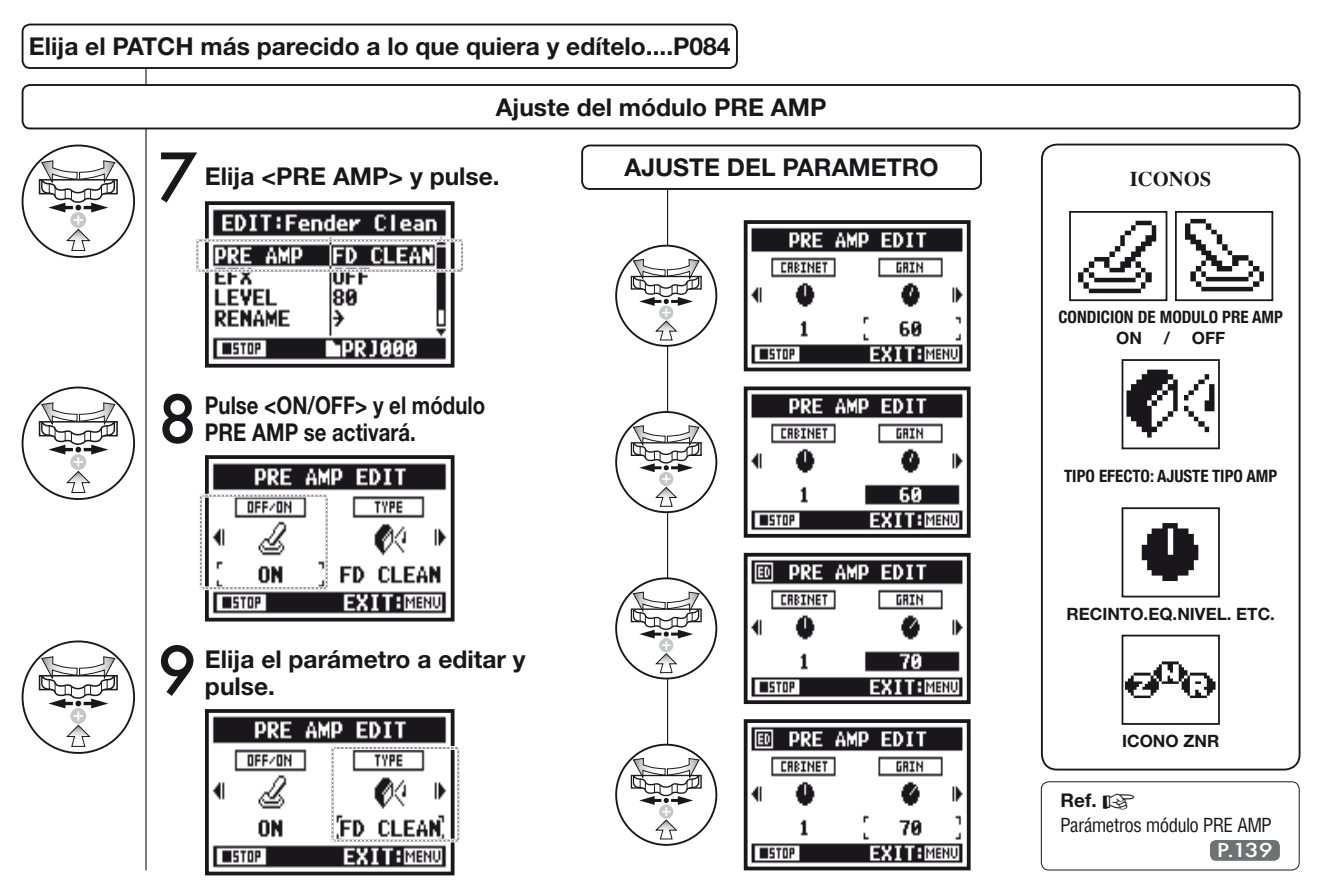

## 3-03-5 Efectos <EDIT (EFX) >, edición de módulos EFX

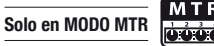

Edición del patch eligiendo entre varios parámetros cercanos al efecto que quiera.

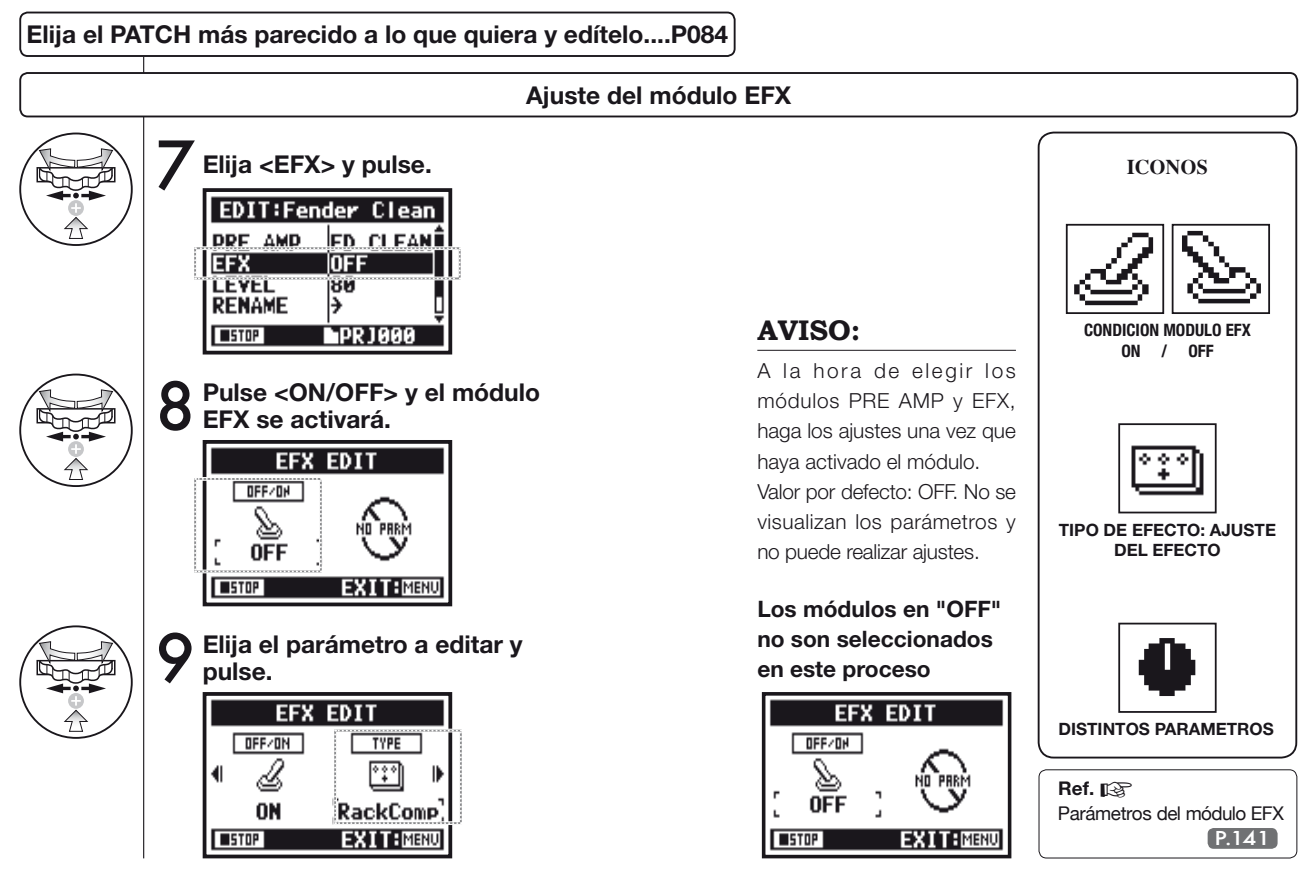

## 3-03-6 Efectos <EDIT (LEVEL/RENAME) >

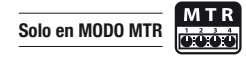

Este proceso le permite modificar el nivel del patch o modificar su nombre.

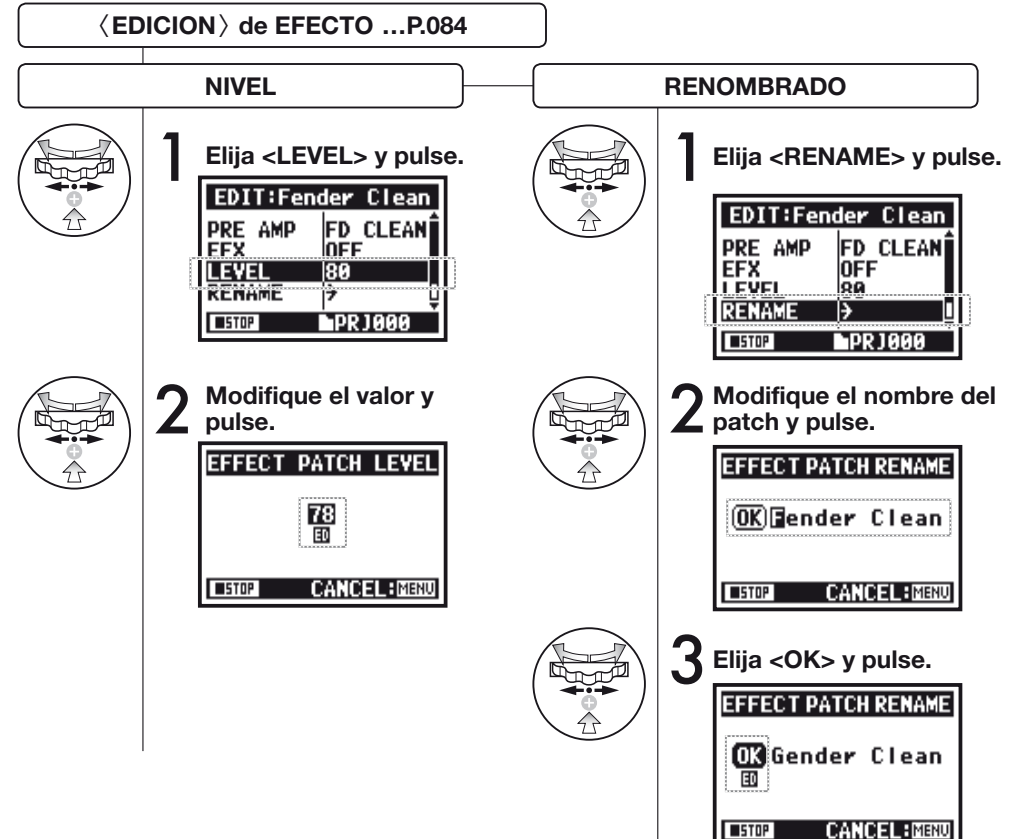

#### NOTA:

Cuando modifique un valor, aparecerá la indicación 'ED'. Si no quiere conservar los cambios, pulse el botón [MENU] para volver a la pantalla inicial antes de realizar el proceso <STORE>.

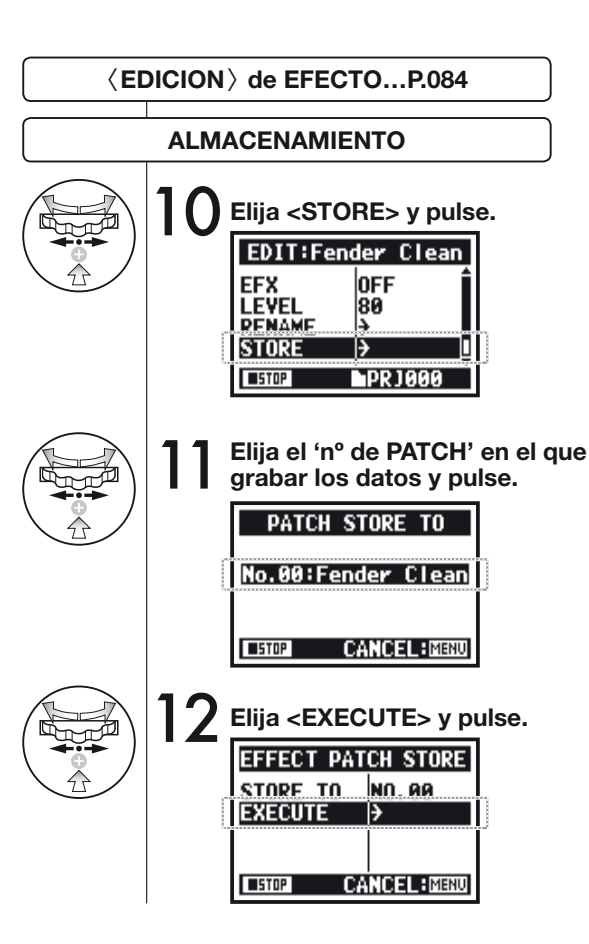

#### NOTA:

Cuando modifique algún ajuste aparecerá la indicación 'ED' y su almacenamiento será confirmado con la operación <STORE>.

Confírmelo...

### Elija NO en el proceso de almacenamiento, o

| ٤D          | PRE    | AMP EDIT  |
|-------------|--------|-----------|
|             | OFF/ON | TYPE      |
| •           | Ŀ      | ØQ - I    |
|             | ON     | FD CLEAN  |
| <b>STOP</b> |        | EXIT:MENU |
|             |        |           |

| EDIT:Fe     | ender | r Clean |
|-------------|-------|---------|
| PRE AMP     | FD    | CLEAN   |
|             | 的 Ra  | ickComp |
| RENAME      | ÷     | '       |
| <b>STOP</b> | ĎΡ    | RJ000   |

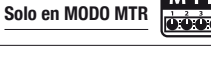

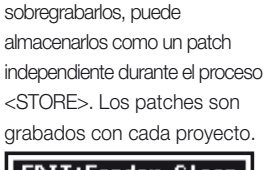

Elija "YES" para sobregrabar los datos. Si no quiere

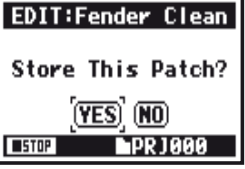

### 3-03-8 Efectos < IMPORT>, importación de un patch desde otro PROYECTO

Puede importar un patch de efectos editado y grabado en otro proyecto dentro del proyecto activo.

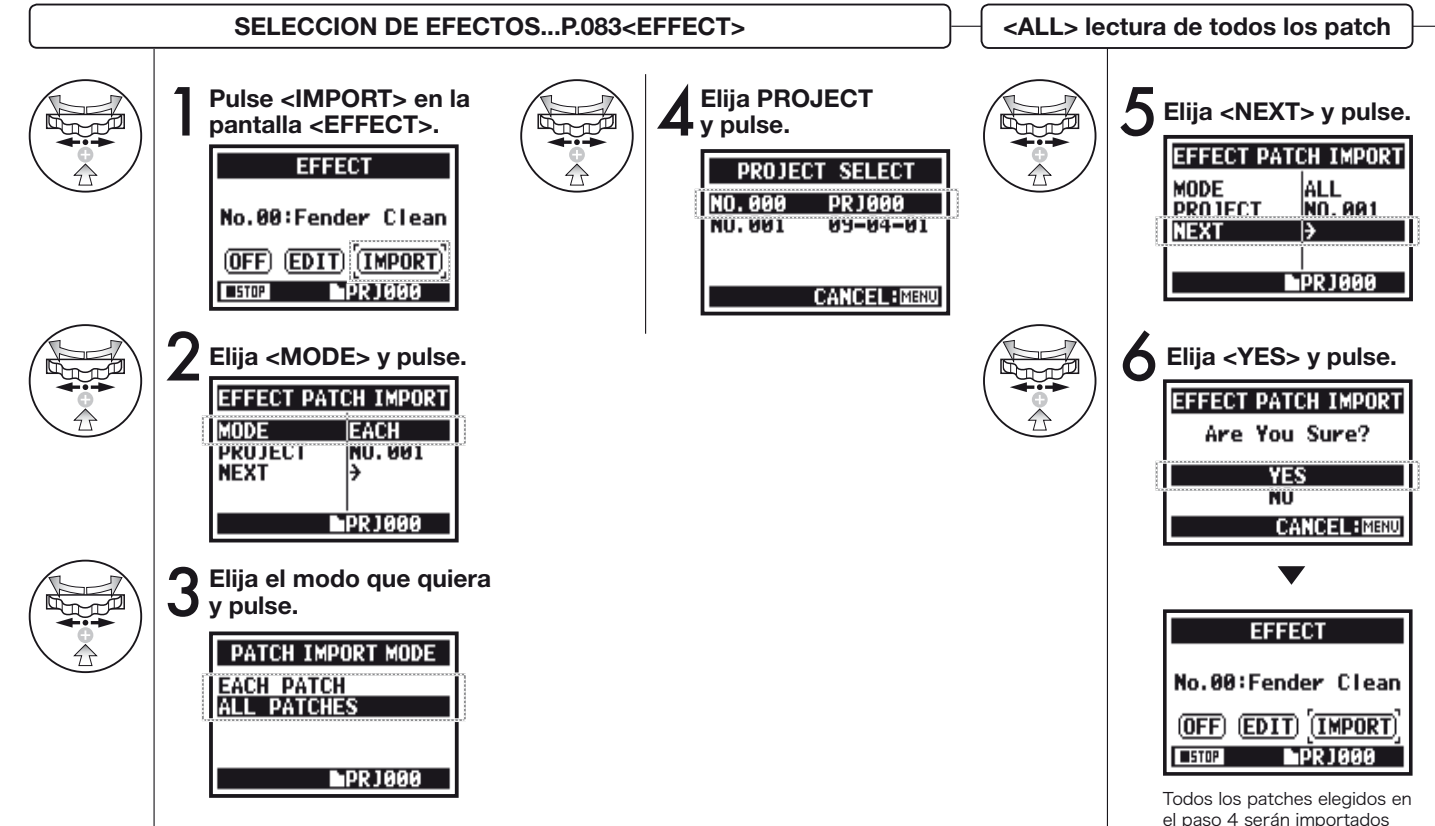

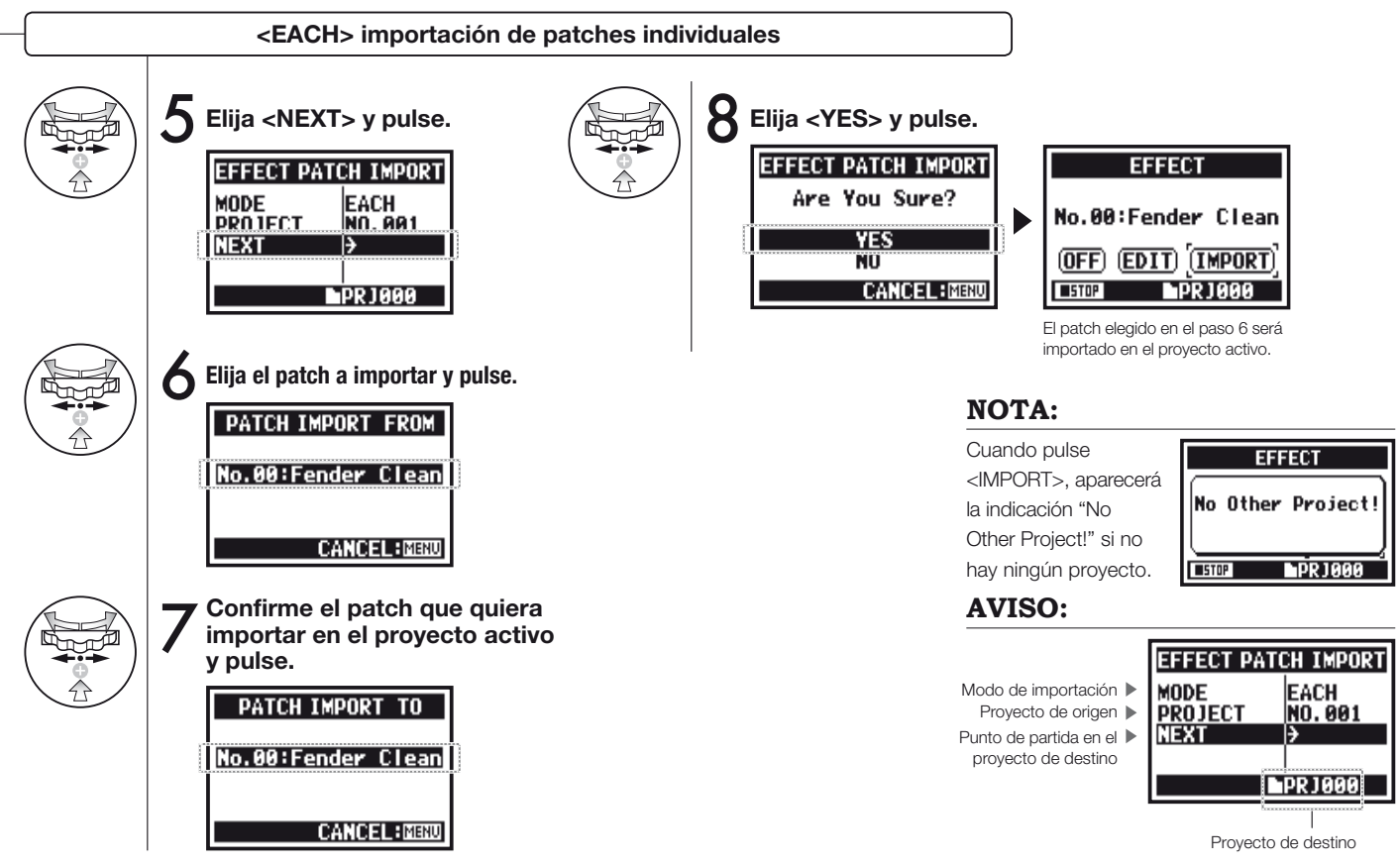

## 3-04-1 Preparativos para el modo <KARAOKE>

Cree ficheros de música personales y conviértalos en el formato KARAOKE para grabar después voces o guitarras adicionales sobre ellos.

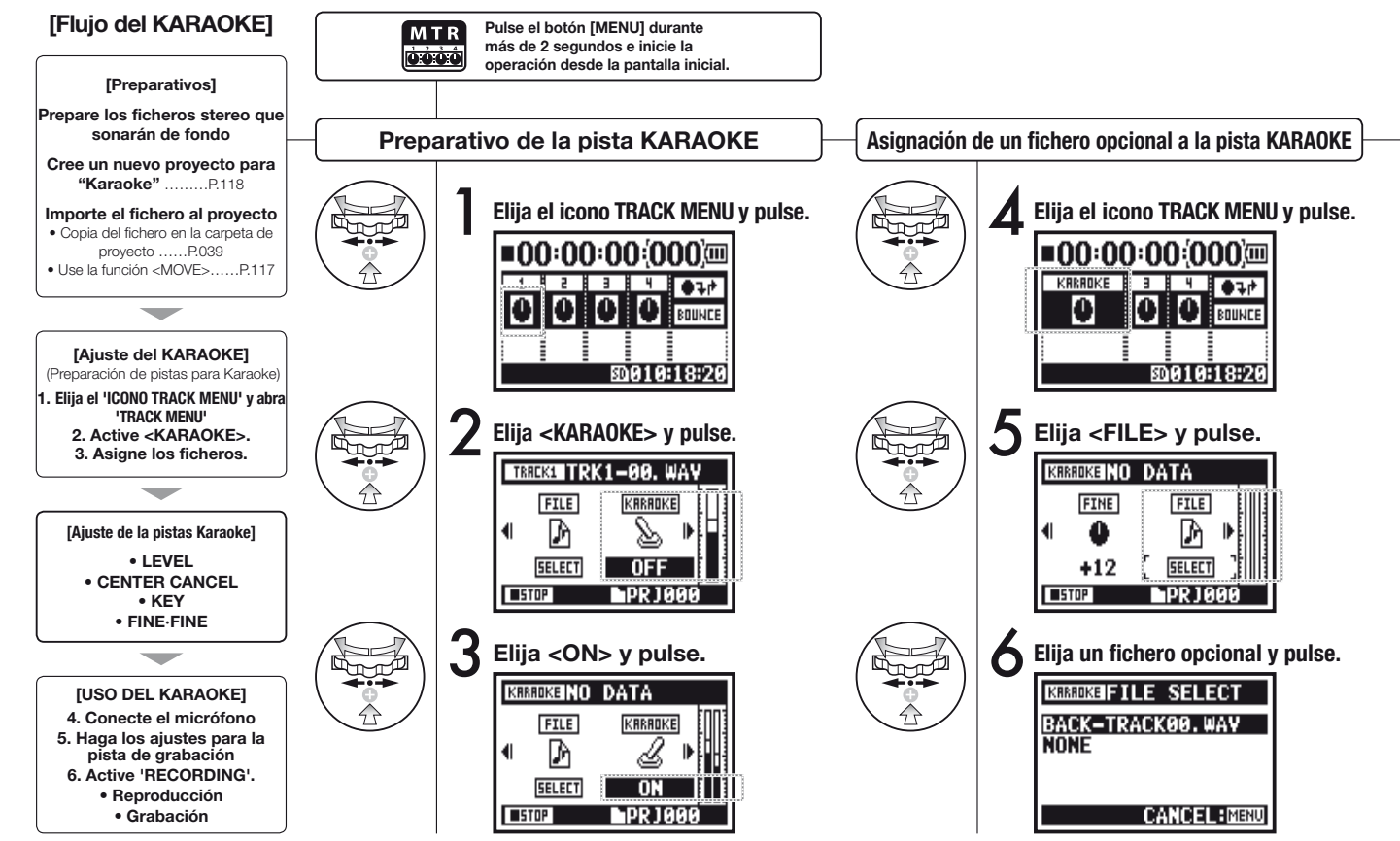

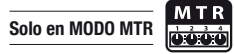

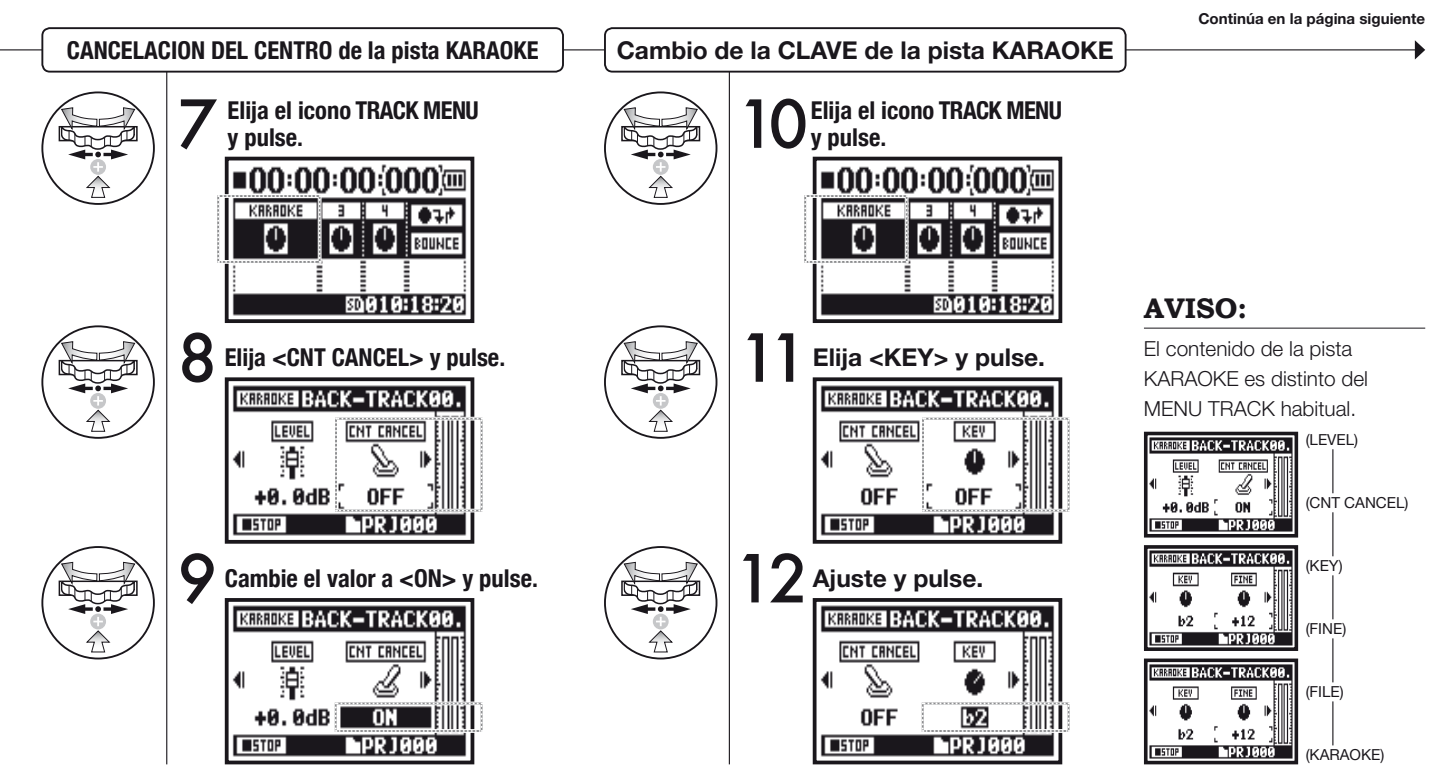

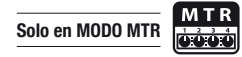

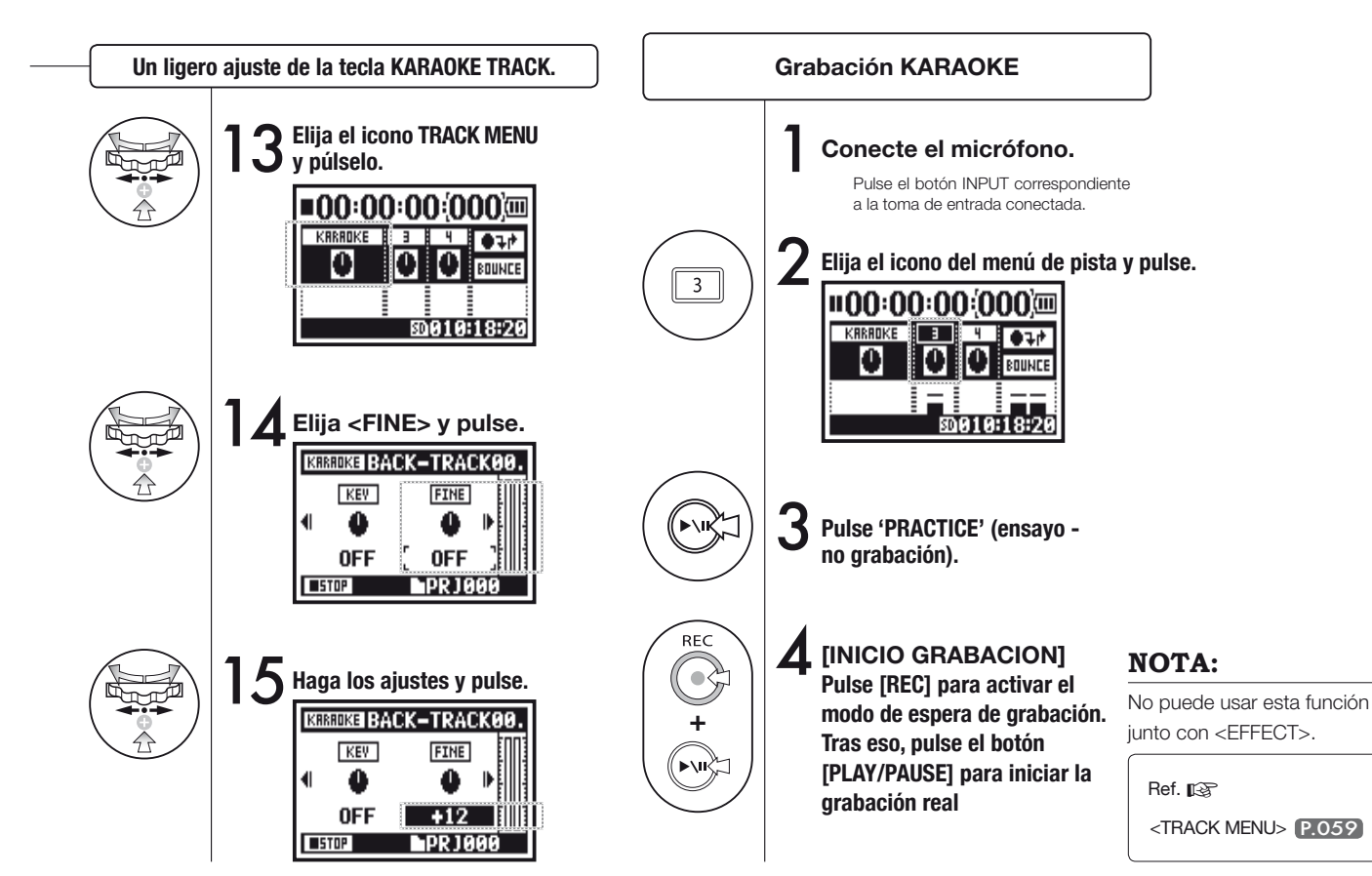

### 4-01 Reproducción : Reproducción de ficheros (modos stereo, 4ch y stamina)

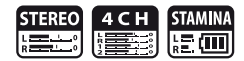

Justo después de la grabación, puede reproducir el fichero pulsando el botón [PLAY/PAUSE]. Si quiere cargar otros ficheros anteriores para su reproducción, siga estos pasos.

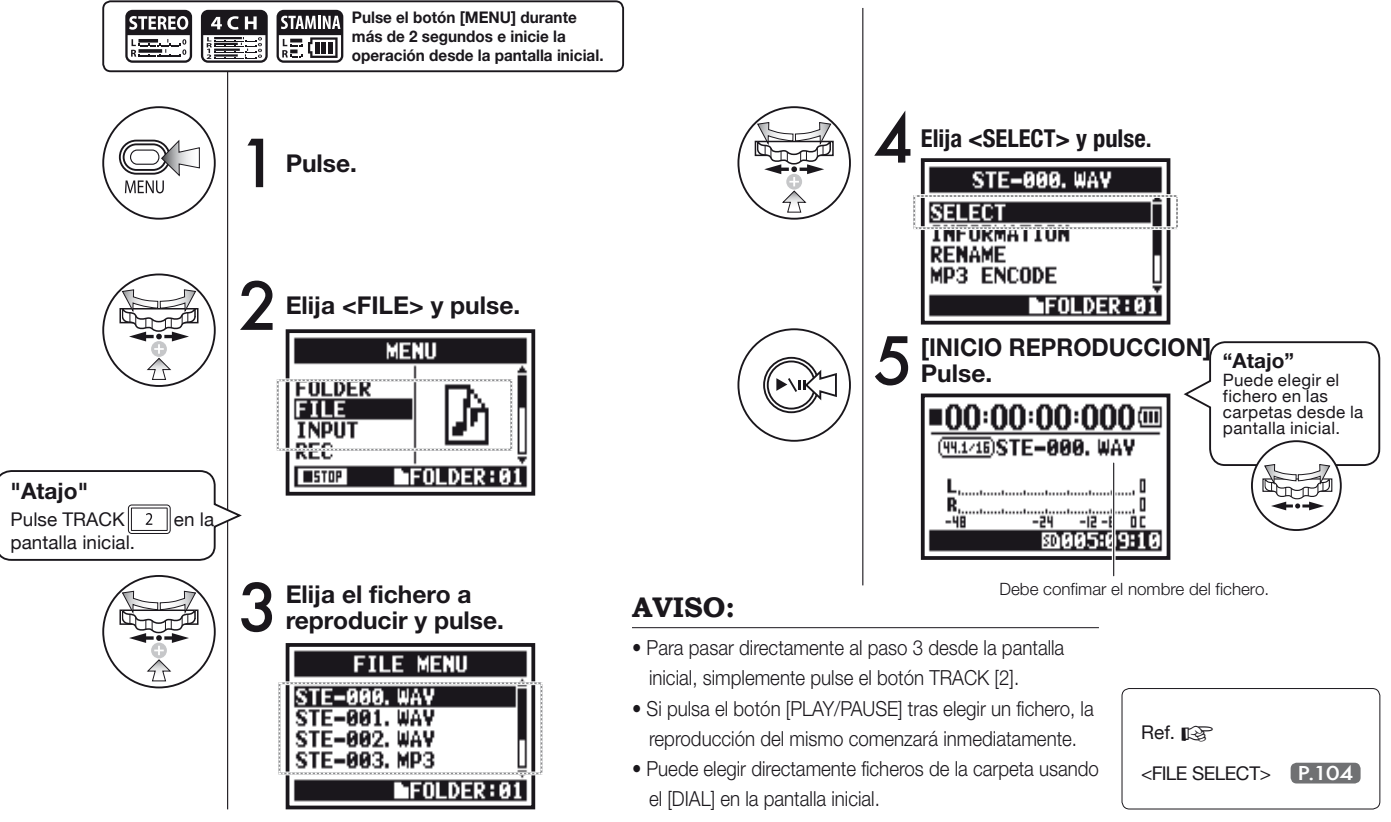

## 4-02 Reproducción : <PLAY MODE>

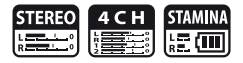

Aparte de la reproducción de tipo general, también puede elegir entre:

1) reproducir un solo fichero, 2) repetir la reproducción de un fichero y 3) repetir la reproducción de todos los ficheros.

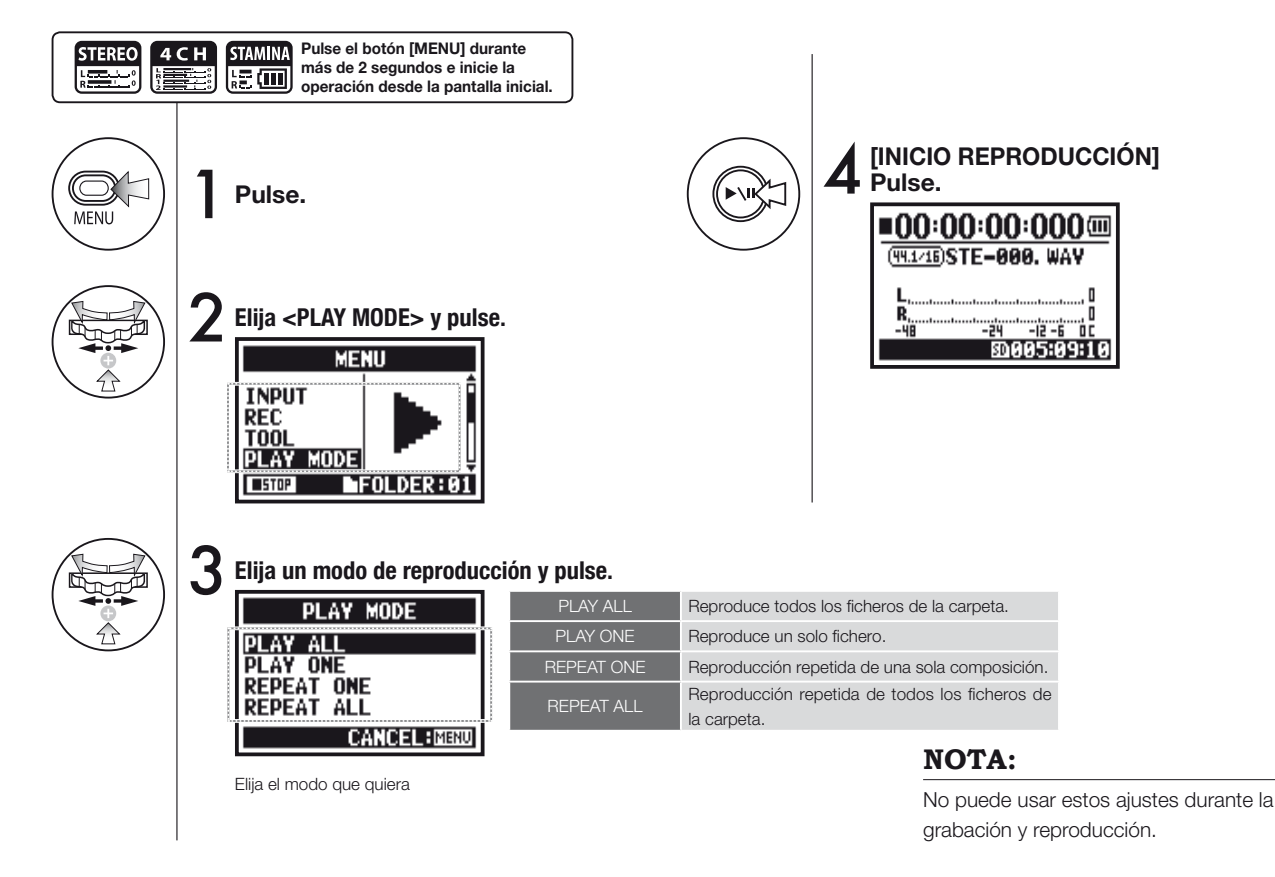

# 4-03 Reproducción : Ajuste de marcas

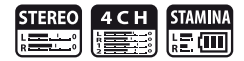

Durante la reproducción de un fichero, puede crear marcas en los puntos que quiera. Posteriormente, podrá desplazarse fácilmente a esos puntos durante la reproducción.

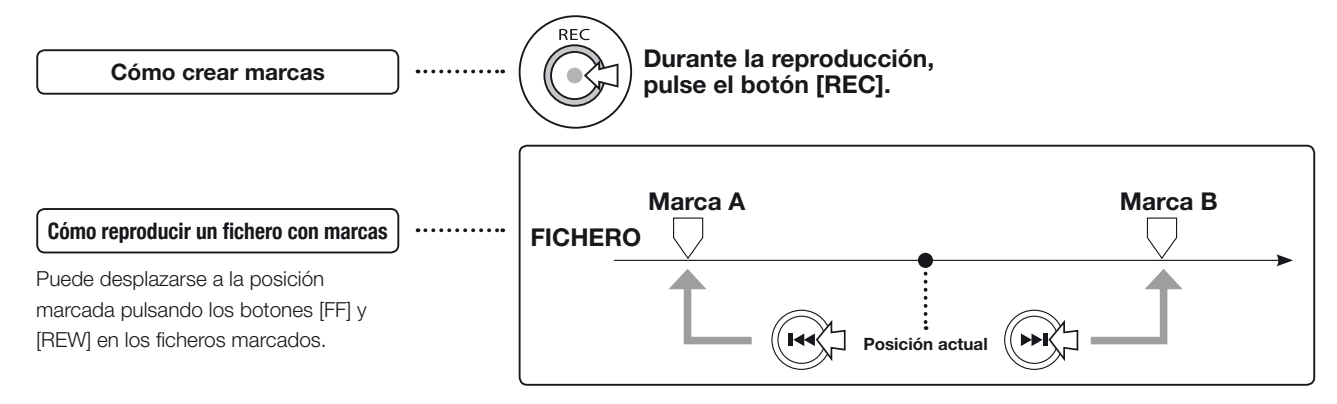

#### NOTA:

- Estas marcas solo son posible con el formato WAV.
- El número máximo de marcas por fichero son 99.
- Una vez editada una marca no puede eliminarla.

#### AVISO:

• El pulsar el botón [REC] durante la grabación también le permite crear marcas.

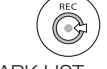

P.115

• Para localizar las marcas de un fichero, vea <MARK LIST>.

## 4-04 Reproducción : <AB REPEAT>

El ajuste de repetición <AB REPEAT> le permite realizar una reproducción repetida entre dos puntos del fichero.

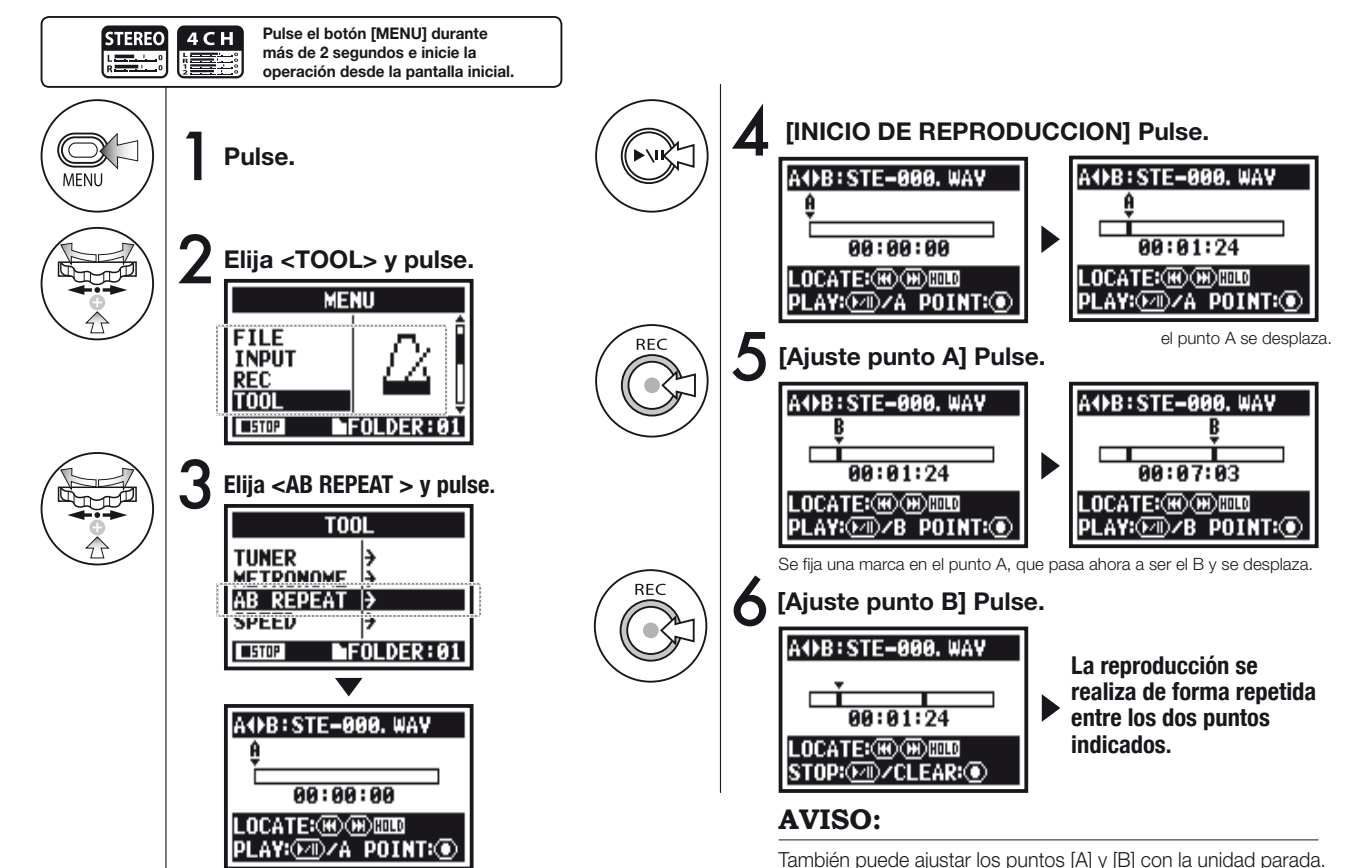

098

### AVISO:

**`** • • • **\** 

0

(Hel)

Desplazamiento con pulsación

larga.

#### Precaución:

Cuando se desplace por el fichero con los botones [FF] y [REW] y siempre que pulse el botón durante menos de 2 segundos (pulsación rápida), pasará automáticamente al fichero siguiente, o si hay una marca, irá a dicho punto. Pulse los botones [FF] y [REW] durante más de 2 segundos (pulsación larga) para desplazarse al punto que quiera.

#### <AB REPEAT>

| AJUSTE/BORRADO de puntos A y B                                                                                                    | REC       |
|----------------------------------------------------------------------------------------------------|-----------|
| STOP                                                                                                    |           |
| REPRODUCCION/PAUSA del fichero                                                                                                    | <b>()</b> |
| Mantenga pulsada la tecla durante más de un<br>segundo y activará el rebobinado y avance<br>rápido                                                                   |           |
| Pulse rápidamente el botón para desplazarse<br>adelante o atrás a otro fichero<br>* Si hay un marcador en un fichero WAV,<br>la pulsación del botón le hará ir a él. |           |

Si pulsa el botón [REC] Durante la reproduccio

A y B, podrá cancelar todos

los ajustes.

Durante la grabación y reproducción, no podrá realizar ningún ajuste una vez haya realizado el Paso 3 de <AB REPEAT>.

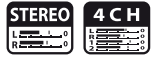

### 4-05 Reproducción : <SPEED>

FOLDER:01

STOP

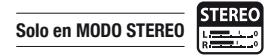

Puede ajustar la velocidad de reproducción de un fichero.

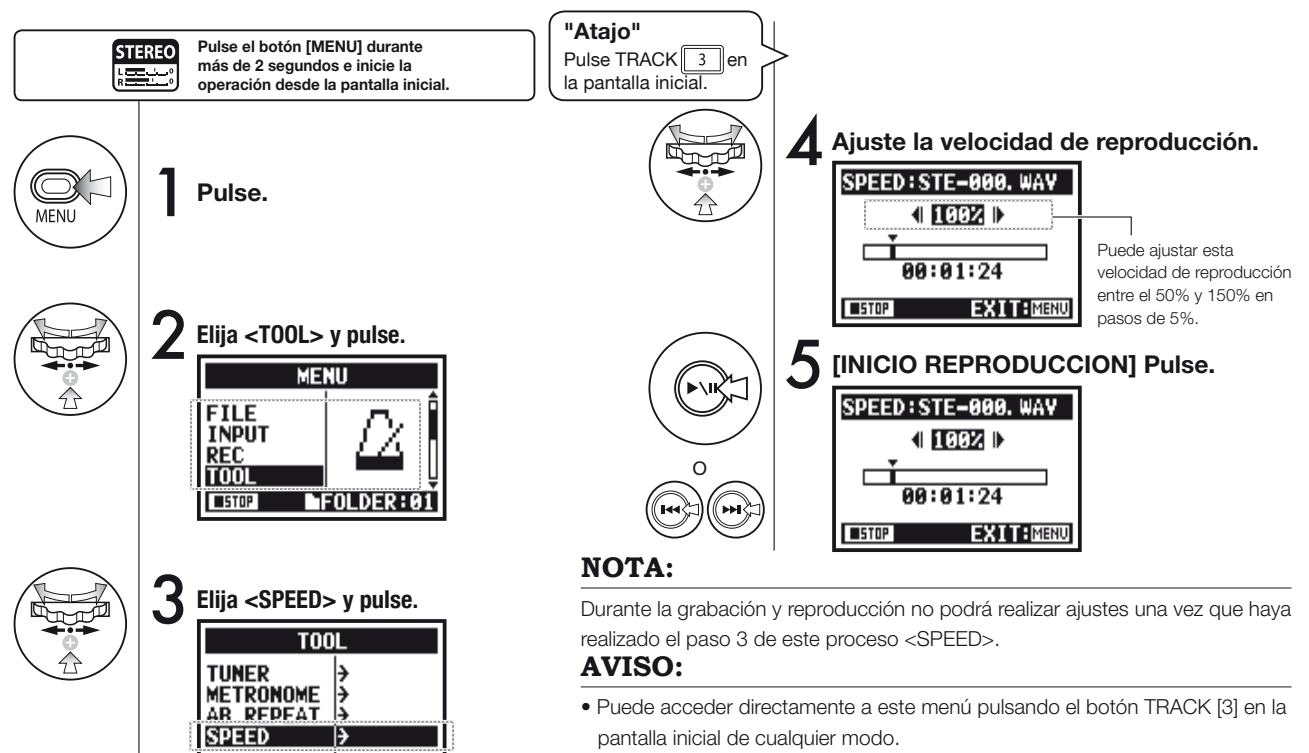

- Puede ajustar la velocidad de reproducción entre el 50% y 150% en incrementos del 5%. (Valor por defecto; 100%)
- Puede desplazar la posición de reproducción con los botones [FF] [REW].

## 4-06 Reproducción : <MIXER>

Solo en MODO 4CH

Puede reproducir 2 ficheros stereo del modo 4CH mezclando LEVEL y PAN.

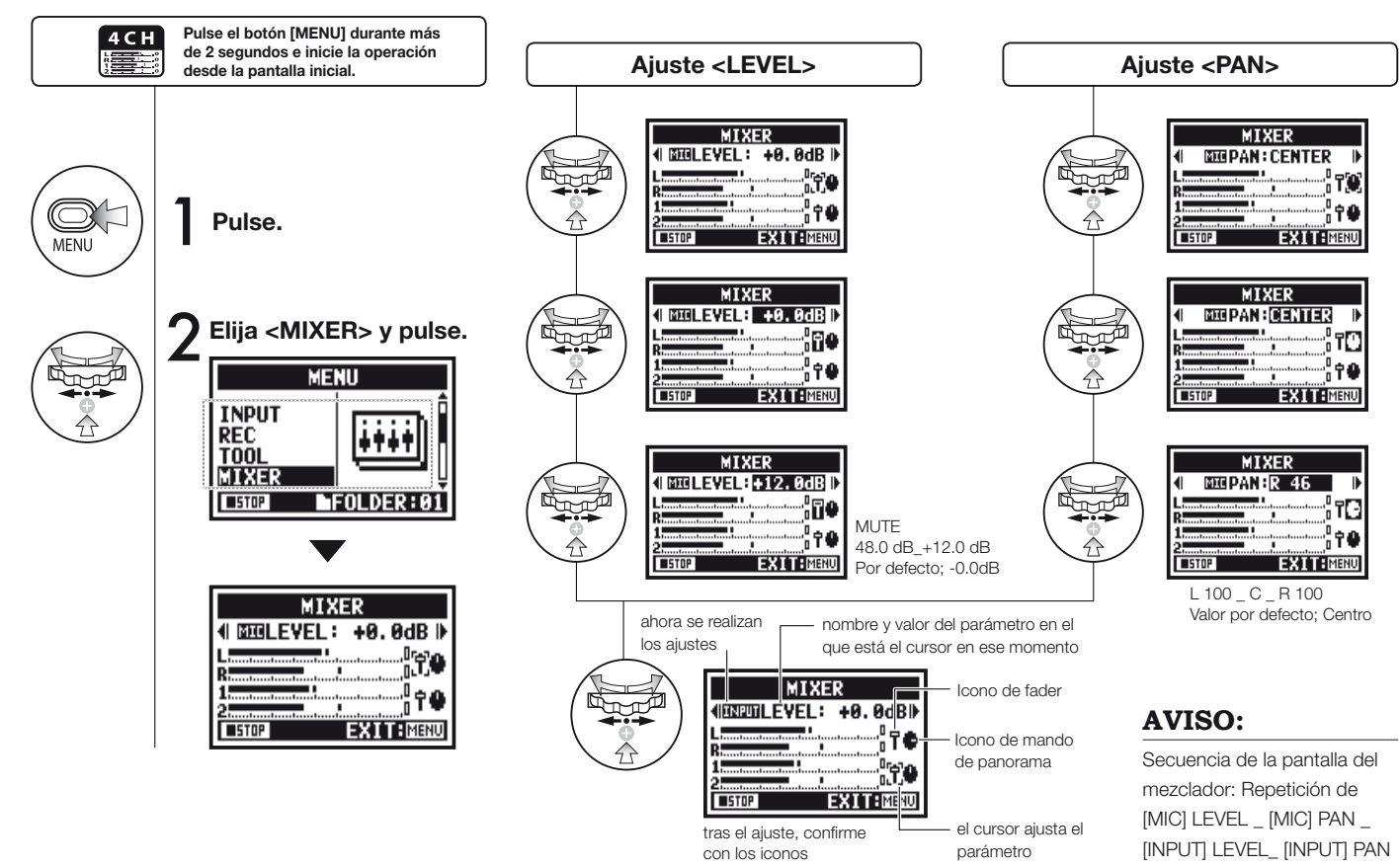

## 4-07 Reproducción : Reproducción de ficheros (modo MTR)

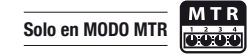

Existen varias formas de reproducción en el modo MTR: Crear ficheros independientes de acuerdo al modo de grabación y asignar al azar ficheros a pistas y después reproducirlos a la vez.

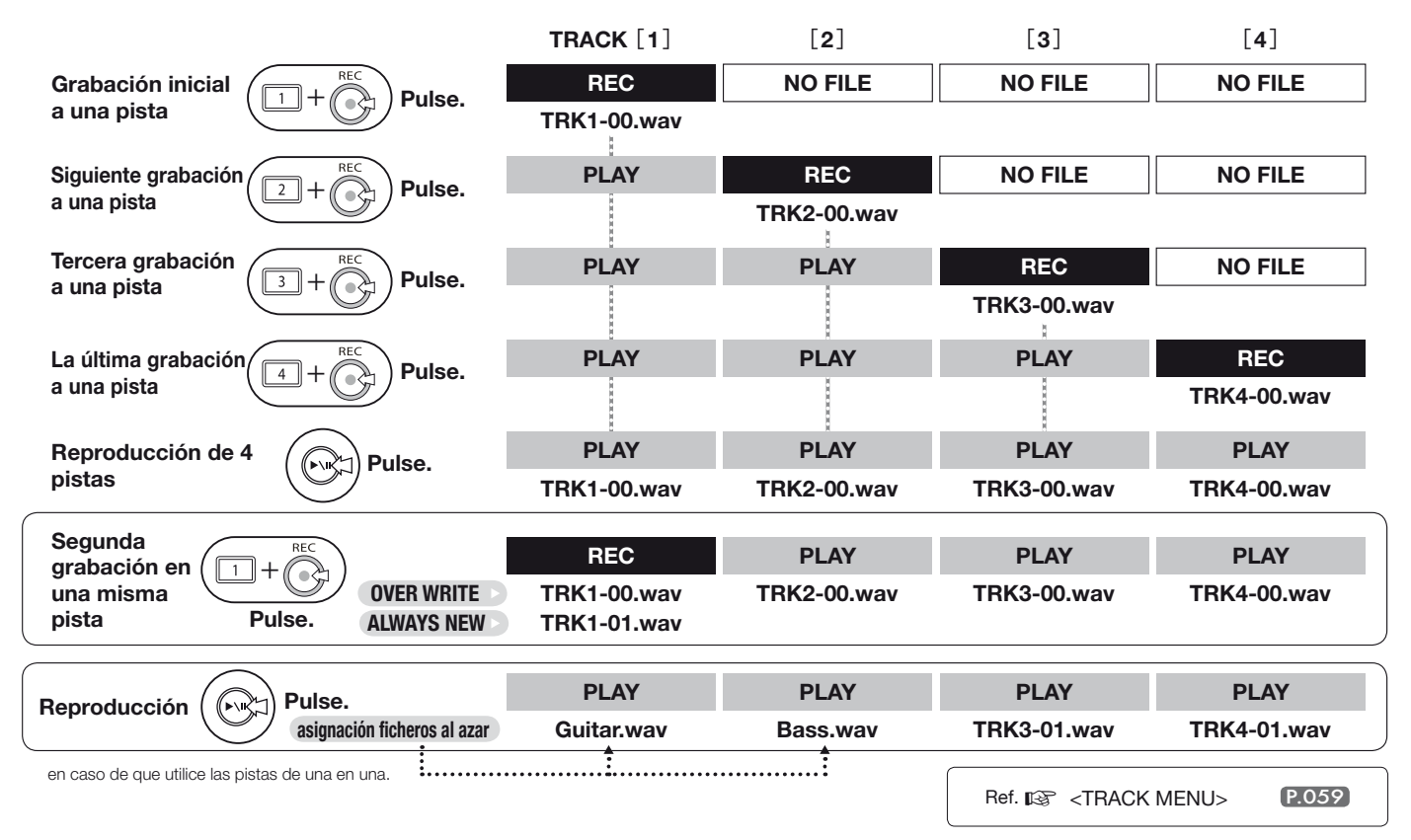

## 4-08 Reproducción : Elección de tiempo con un contador

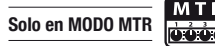

Puede elegir el punto de tiempo de grabación o cualquier otro, por medio de un contador que le indica el tiempo transcurrido.

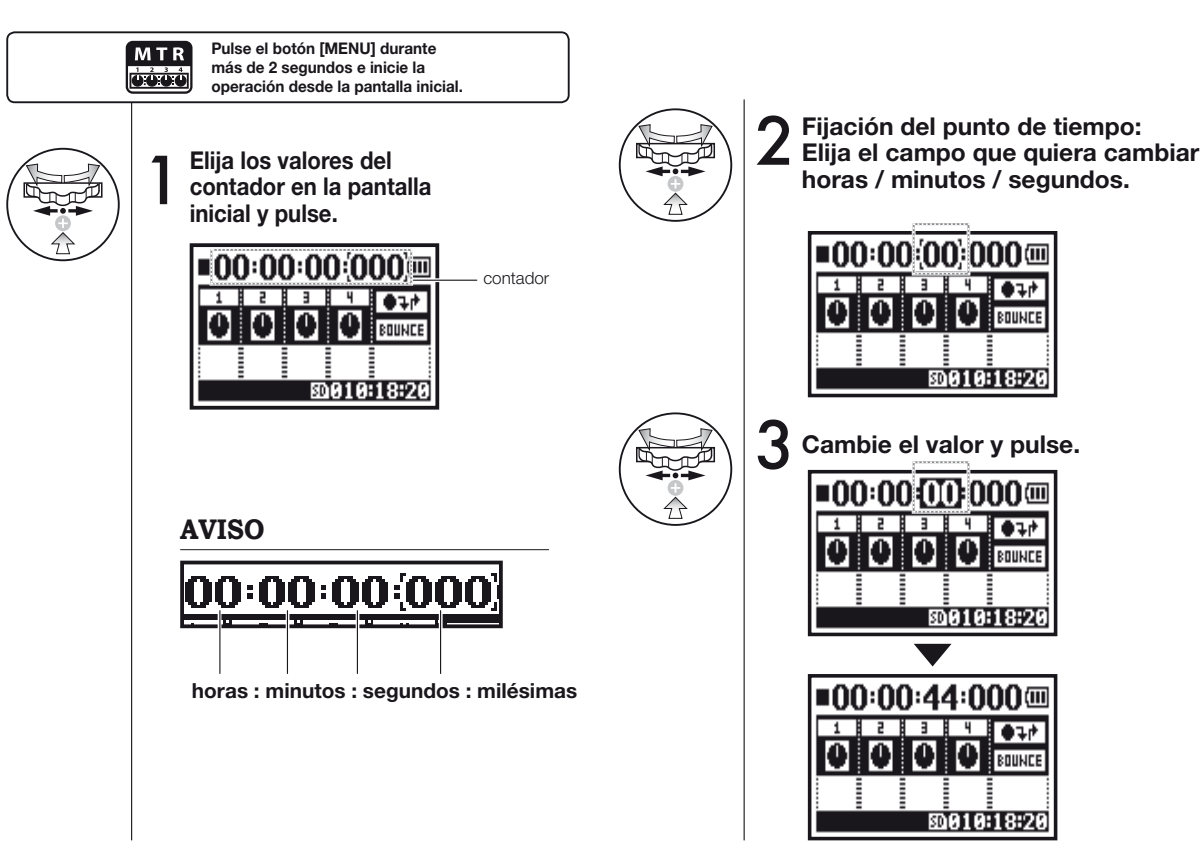

## 5-01 Edición/salida : <FOLDER SELECT>

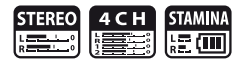

Elija la carpeta que contenga el resultado de la grabación y el fichero para la reproducción.

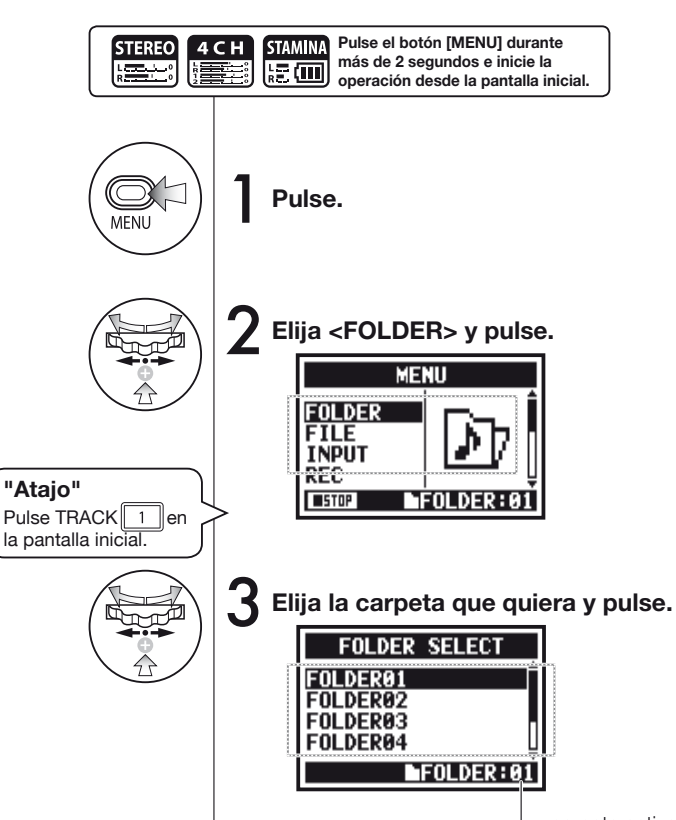

#### carpeta activa

#### NOTA:

- No puede realizar este proceso durante la grabación/ reproducción.
- Puede elegir cualquiera de las 10 carpetas existentes en el modo STEREO/STAMINA y 4CH.

### AVISO:

Puede acceder a esta pantalla <FOLDER SELECT> pulsando el botón TRACK [1] en la pantalla inicial.

## 5-02 Edición/salida : <FILE SELECT>

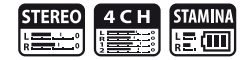

Selección de ficheros de reproducción desde el listado de ficheros.

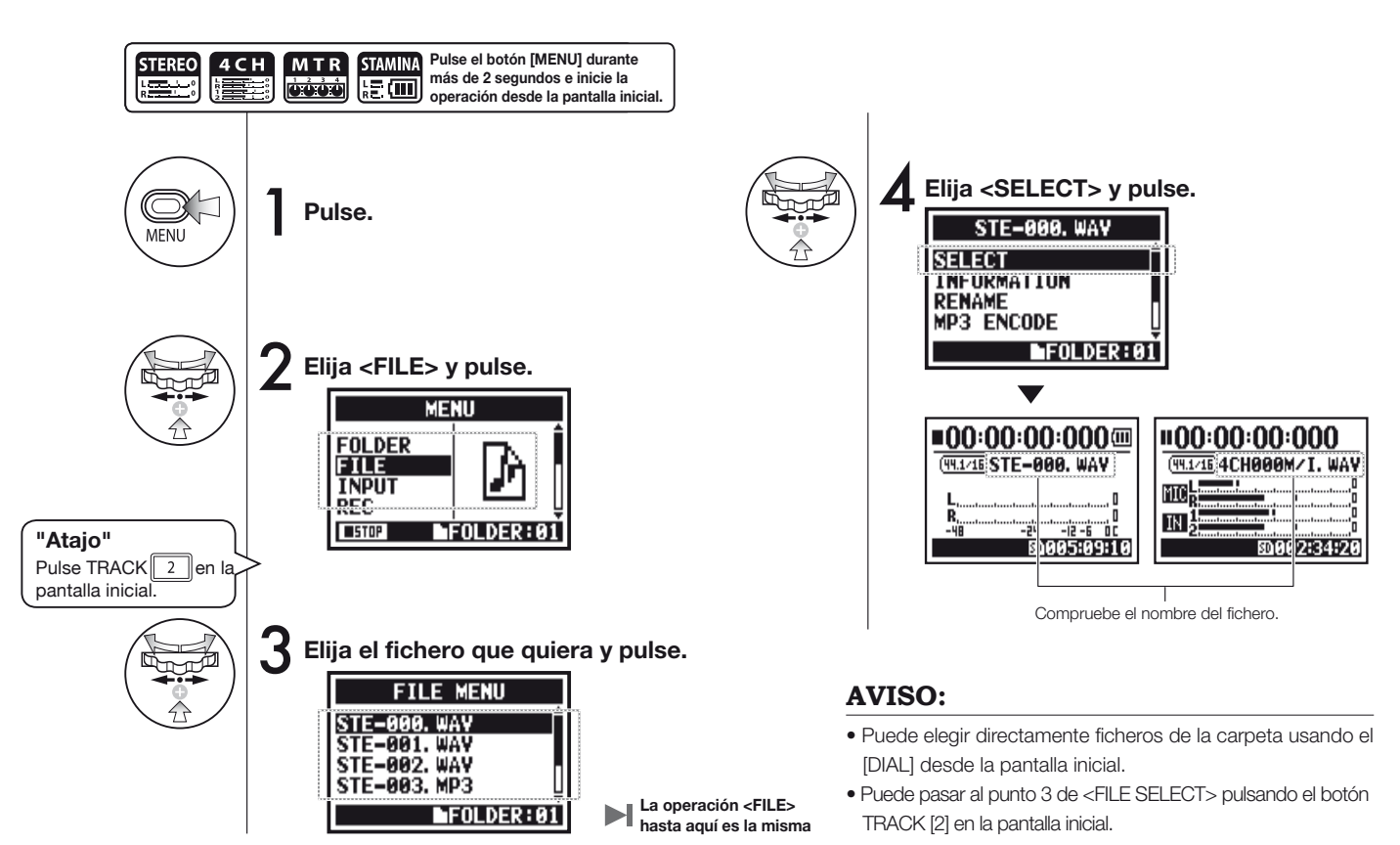

### 5-03 Edición/salida : <FILE INFORMATION>

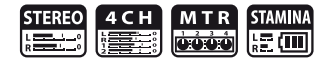

Esta función le muestra la información del fichero seleccionado.

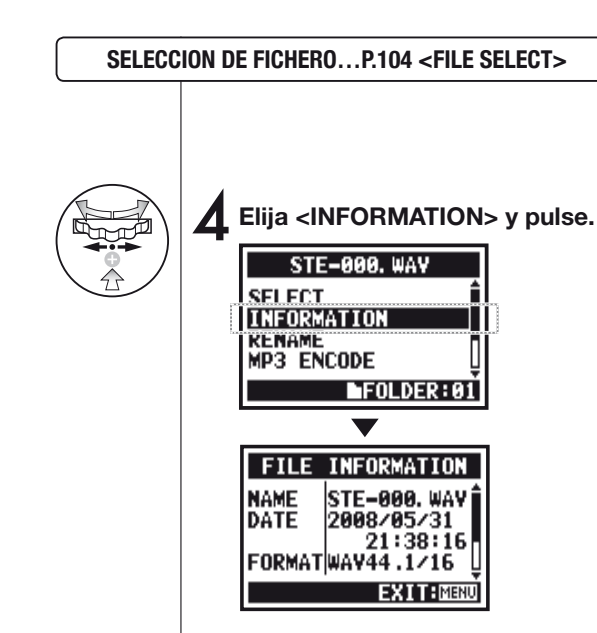

| NAME   | Nombre del fichero                                                                                             |
|--------|----------------------------------------------------------------------------------------------------|
| DATE   | Fecha de grabación del fichero o fecha de modificación<br>cuando haya sido creado en un PC u otro dispositivo. |
| FORMAT | Formato del fichero.<br>* En el modo MTR, le indica si es MONO o STEREO.                                       |
| SIZE   | Capacidad del fichero. (kB o MB)                                                                               |
| TIME   | Tiempo de grabación del fichero.                                                                               |
|        |                                                                                                    |

## 5-04 Edición/salida : <FILE DELETE>

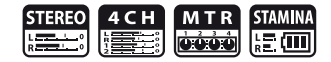

Le permite eliminar el fichero elegido.

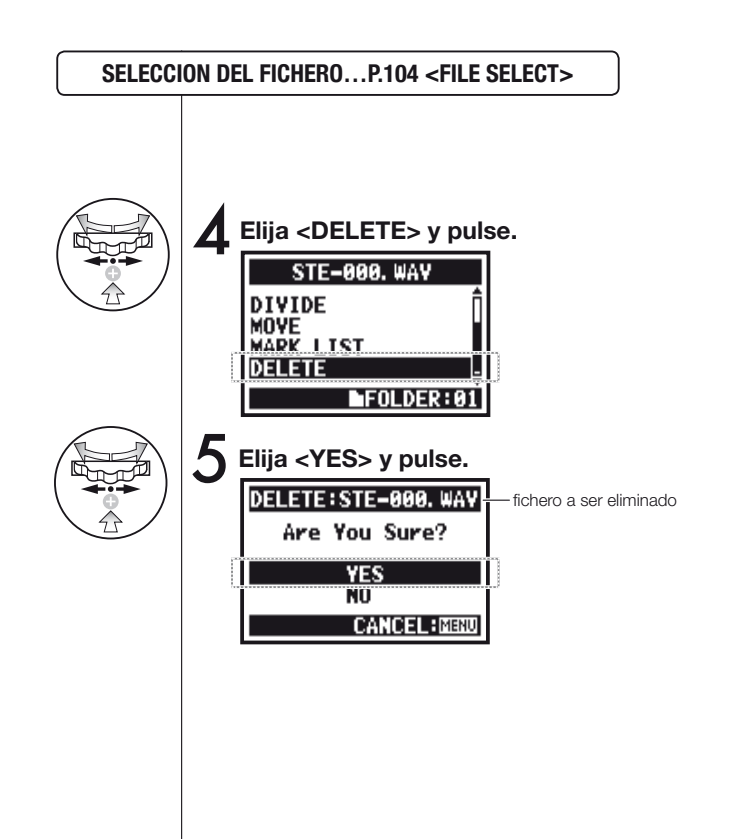

Atención; Una vez eliminado, no podrá recuperar el fichero.

### 5-05 Edición/salida : <FILE DELETE ALL>

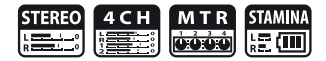

Esto le permite eliminar todos los ficheros de las carpetas y proyectos.

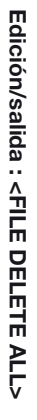

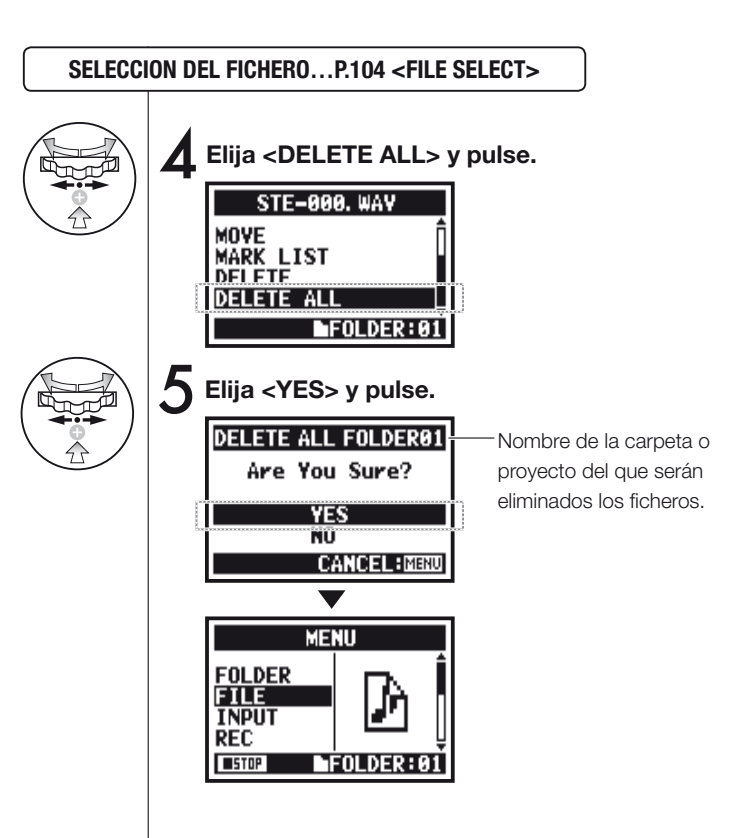

#### NOTA:

Una vez eliminado, no podrá recuperar el fichero.
#### 5-06 Edición/salida : <FILE (COPY)>

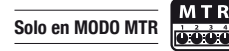

En el modo MTC, puede realizar copias de ficheros y almacenarlos en el mismo provecto. Esto es útil cuando no deba equivocarse o sobregrabar un provecto o quiera hacer una copia de seguridad.

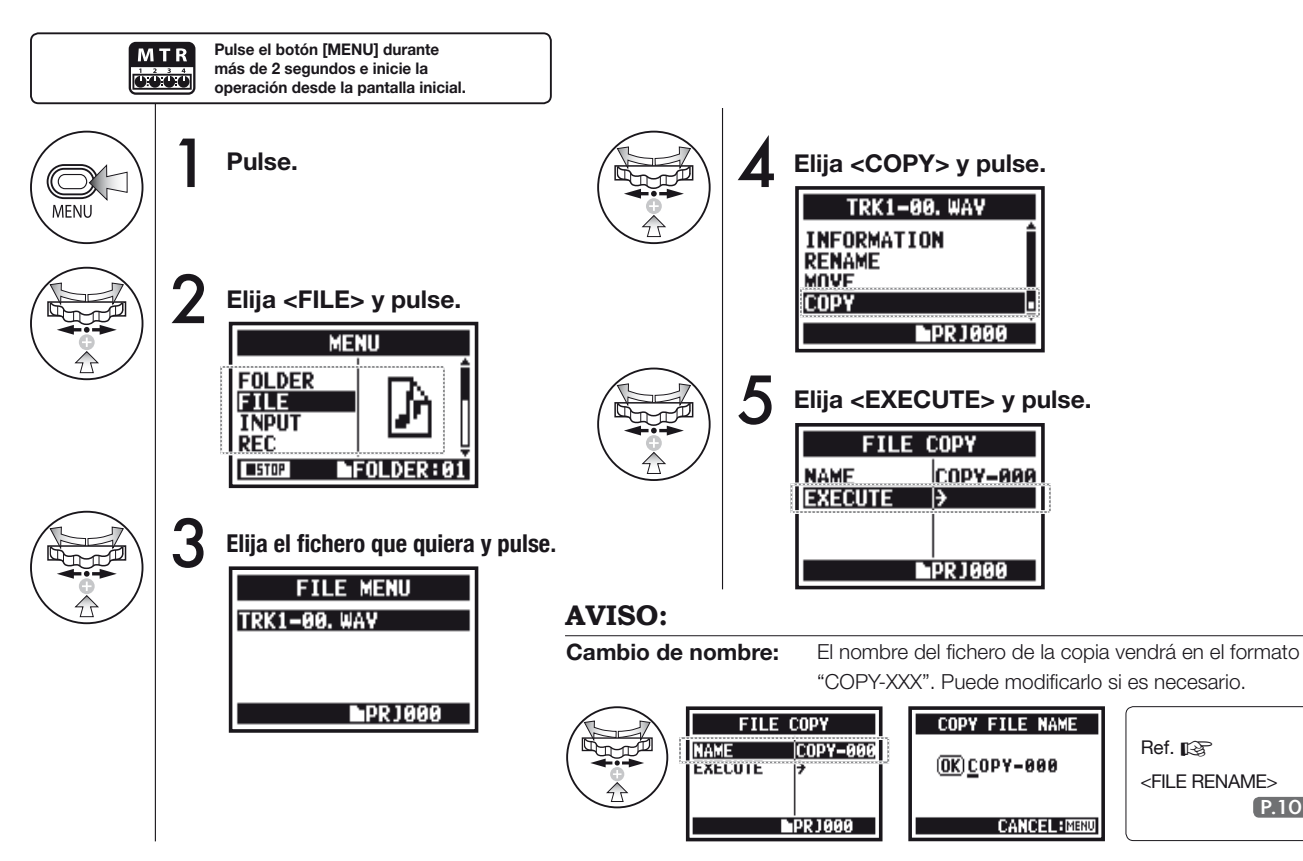

P.109

## 5-07 Edición/salida : <FILE RENAME>

En los modos STEREO, MTR y STAMINA, puede modificar el nombre del fichero. # Cuando haya sido grabado en el modo 4CH, el nombre del fichero no podrá ser modificado.

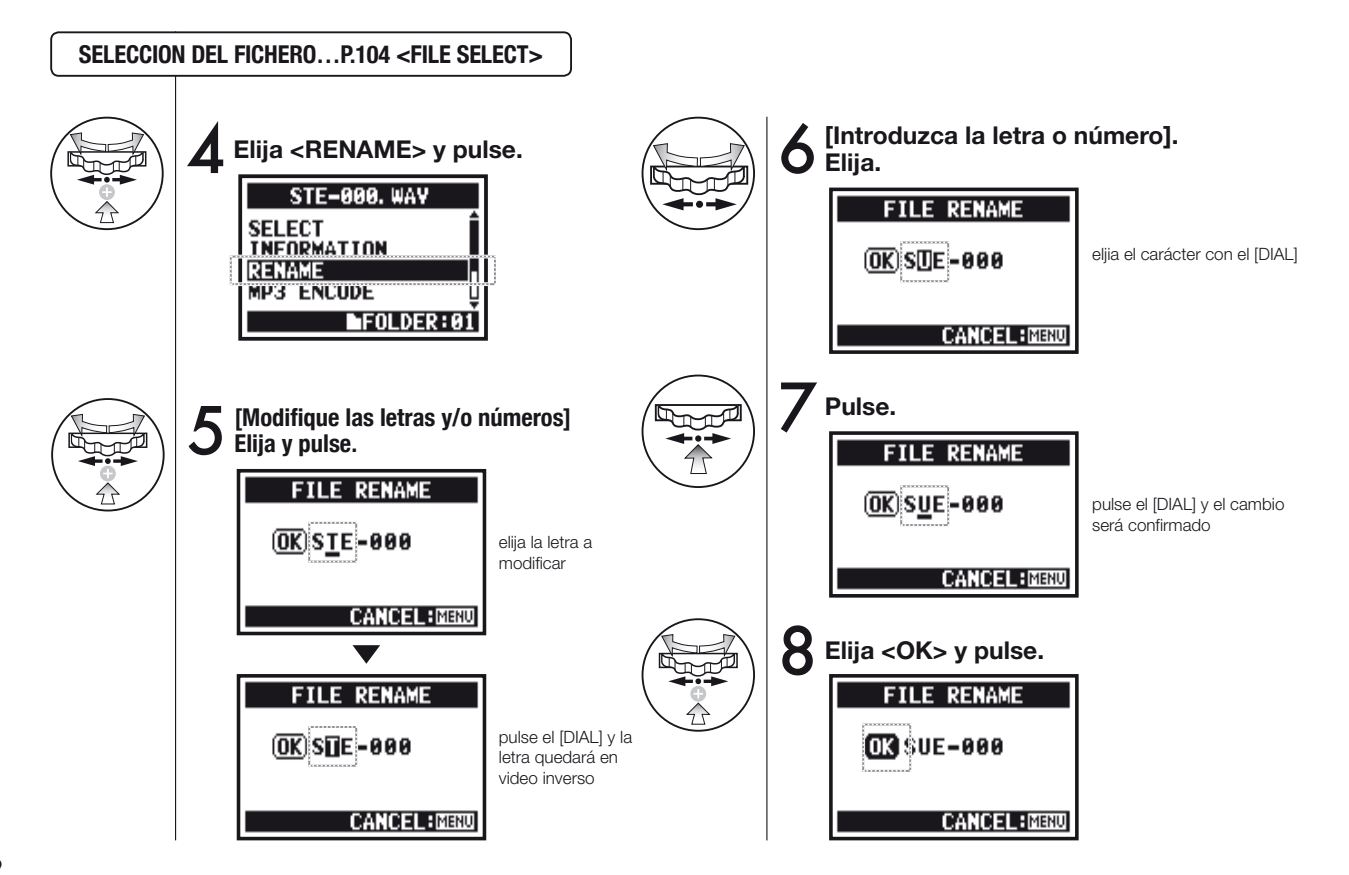

### AVISO:

#### Visualización del nombre del fichero cuando tenga más de 12 caracteres.

Cuando el nombre del fichero tenga más de 12 letras, aparecerá una marca triangular que le indicará que hay más caracteres que no están a la vista.

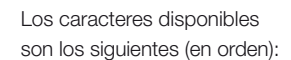

(espacio)!#\$%&'()+,-0123 456789;=@ABCDEFGHIJ KLMNOPQRSTUVWXYZ[ ]^\_`abcdefghijklmnopqrst uvwxyz{}~ En caso de que elija un nombre de fichero ya existente, aparecerá en pantalla "This file name already exists!" y volverá a la pantalla anterior. En tal caso deberá elegir un nombre distinto.

NOTA:

| FILE RENAME                       |
|-----------------------------------|
| This File Name<br>Already Exists! |
| CANCEL:MENU                       |

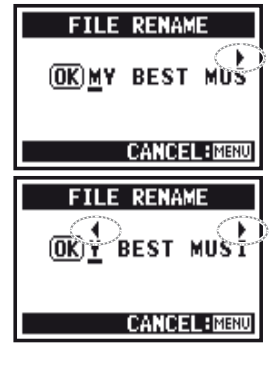

#### 5-08 Edición/salida : <FILE MP3 ENCODE>

Solo en MODO STEREO

En el modo STEREO puede convertir un fichero WAV al formato MP3 (velocidad de bits opcional).

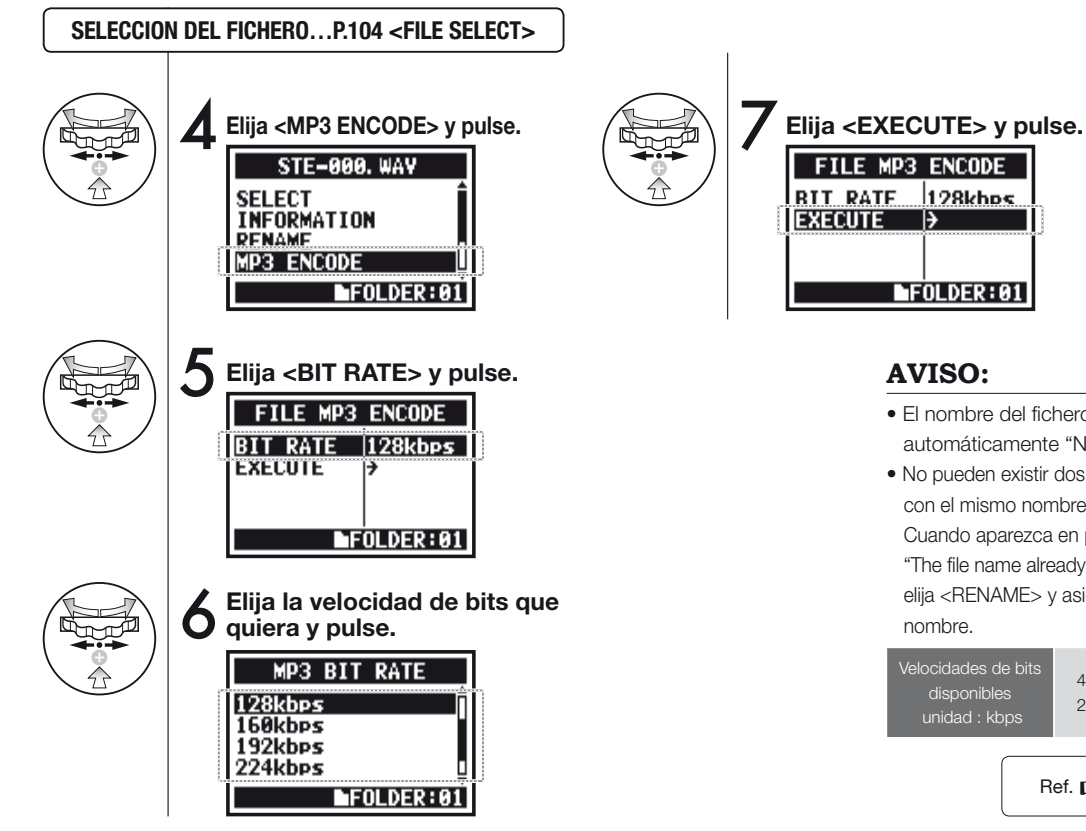

- El nombre del fichero tras la conversión pasará a ser automáticamente "Nombre-de-fichero-original.mp3"
- No pueden existir dos ficheros con el mismo nombre. Cuando aparezca en pantalla "The file name already exists!". elija <RENAME> v asigne otro

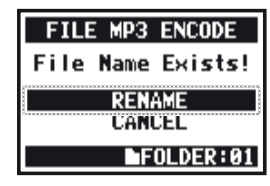

48, 56, 64, 80, 96, 112, 128, 160, 192, 224, 256, 320, VBR Valor por defecto; 128 kbps

Ref. C <FILE RENAME>

P.109

## 5-09 Edición/salida : <FILE NORMALIZE>

Esta función ajusta automáticamente el nivel máximo del fichero a 0 dB para ofrecerle una mayor calidad de sonido y consistencia de la señal audio.

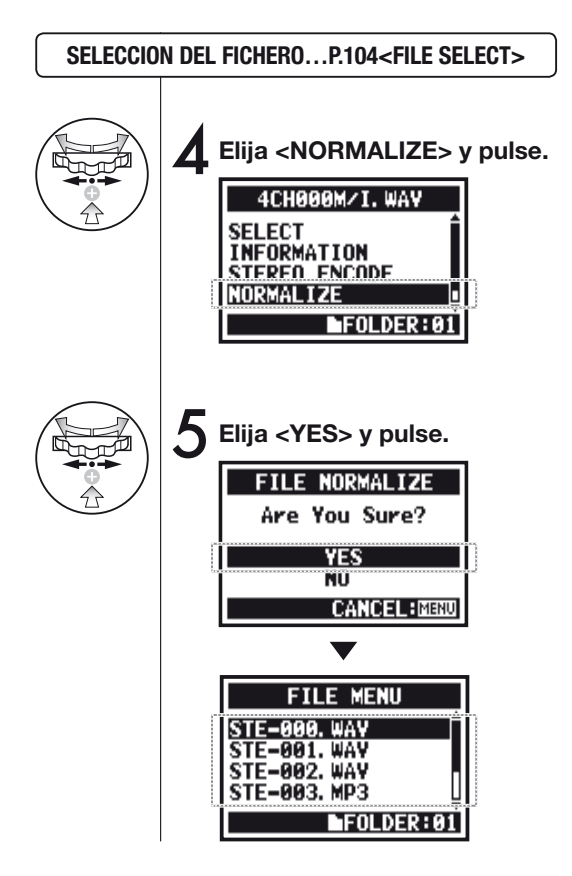

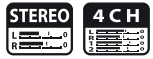

### NOTA:

Esta función <NORMALIZE> solo está disponible para ficheros en formato WAV.

## 5-10 Edición/salida : <FILE STEREO ENCODE>

Esta función convierte un fichero WAV del modo 4CH STEREO en un fichero STEREO. Los ficheros reconvertidos son almacenados en la carpeta del modo STEREO.

SELECCION DEL FICHERO...P.104 <FILE SELECT>

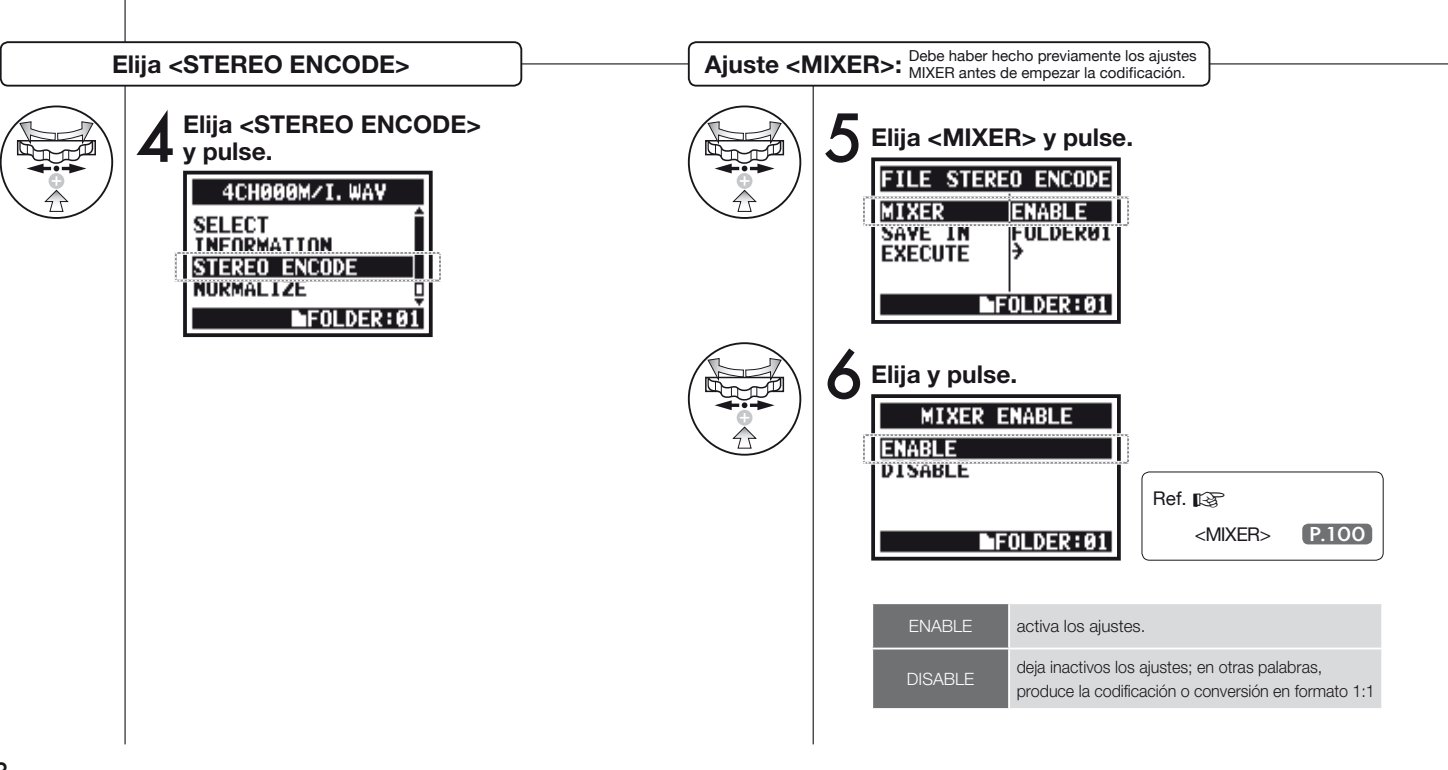

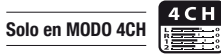

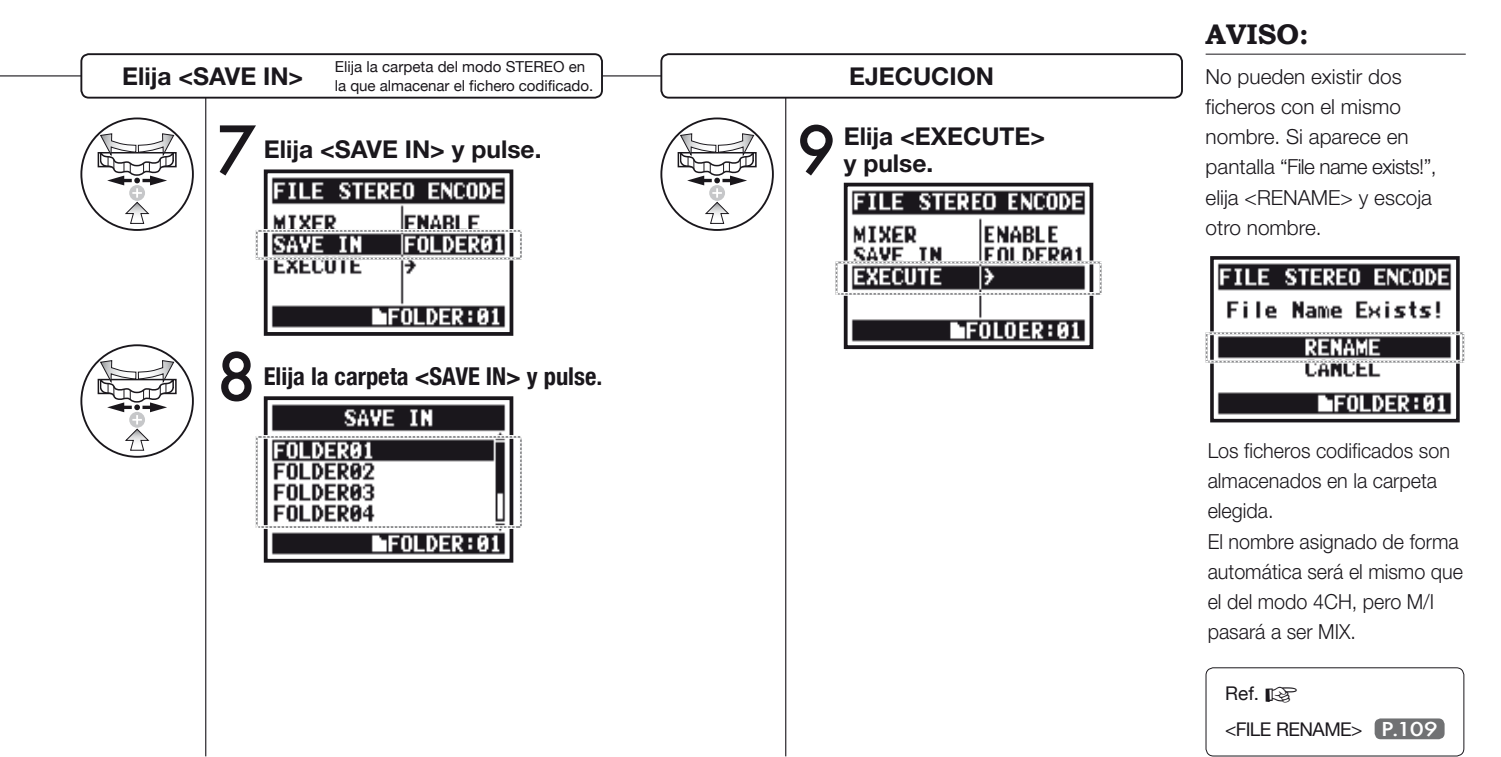

114

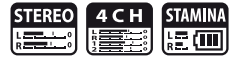

Esto le permite visualizar el listado de marcas asignadas al fichero WAV.

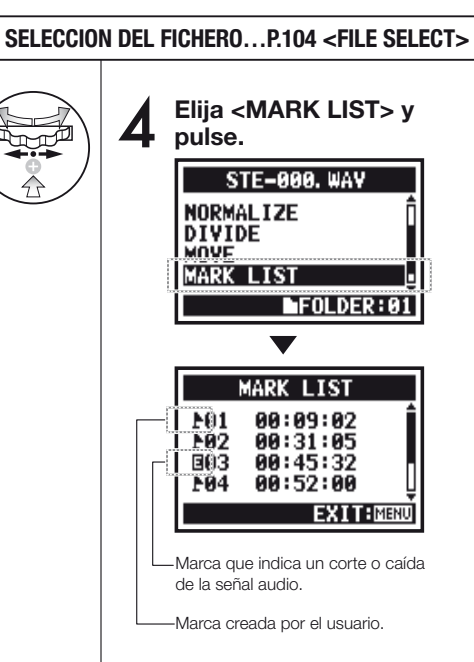

### NOTA:

El H4n asignará automáticamente marcas en los puntos en que se produzcan cortes o caídas de la señal audio durante la grabación.

#### **AVISO:**

Cuando no existan marcas en el fichero elegido, en pantalla aparecerá "No Mark!".

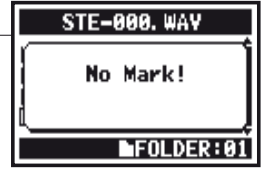

#### Cortes de sonido (saltos) en una tarjeta SD

En la transferencia de datos grabados a una tarjeta SD, a veces la velocidad del procesado se desincroniza y se producen cortes en la señal audio.

La velocidad del procesado varía dependiendo del modo, tipo de <REC FORMAT>, tarjeta SD, etc. Si el trabajo a procesar es sencillo, es difícil que se produzcan cortes

|          | MODO STEREO          | MODO 4CH                                   |
|----------|----------------------|--------------------------------------------|
| complejo | WAV 96 kHz/24 bits   | WAV 48 kHz/24 bits<br>WAV 44.1 kHz/24 bits |
|          | WAV 96 kHz/16 bits   | WAV 48 kHz/16 bits<br>WAV 44.1 kHz/16 bits |
|          | WAV 48 kHz/24 bits   |                                            |
|          | WAV 44.1 kHz/24 bits |                                            |
|          | WAV 48 kHz/16 bits   |                                            |
|          | WAV 44.1 kHz/16 bits |                                            |
| fácil    | MP3                  |                                            |

de señal, pero si hay muchos datos a procesar, es probable que se produzcan. En ese caso, cambie el ajuste <REC FORMAT>.

| Ref. 🕼                |       |
|-----------------------|-------|
| <rec format=""></rec> | P.051 |
| Ajuste de marcas      | P.096 |

STEREC

Solo en MODO STEREO

## 5-12 Edición/salida : <DIVIDE>

En el MODO STEREO, puede dividir un fichero en la posición que quiera.

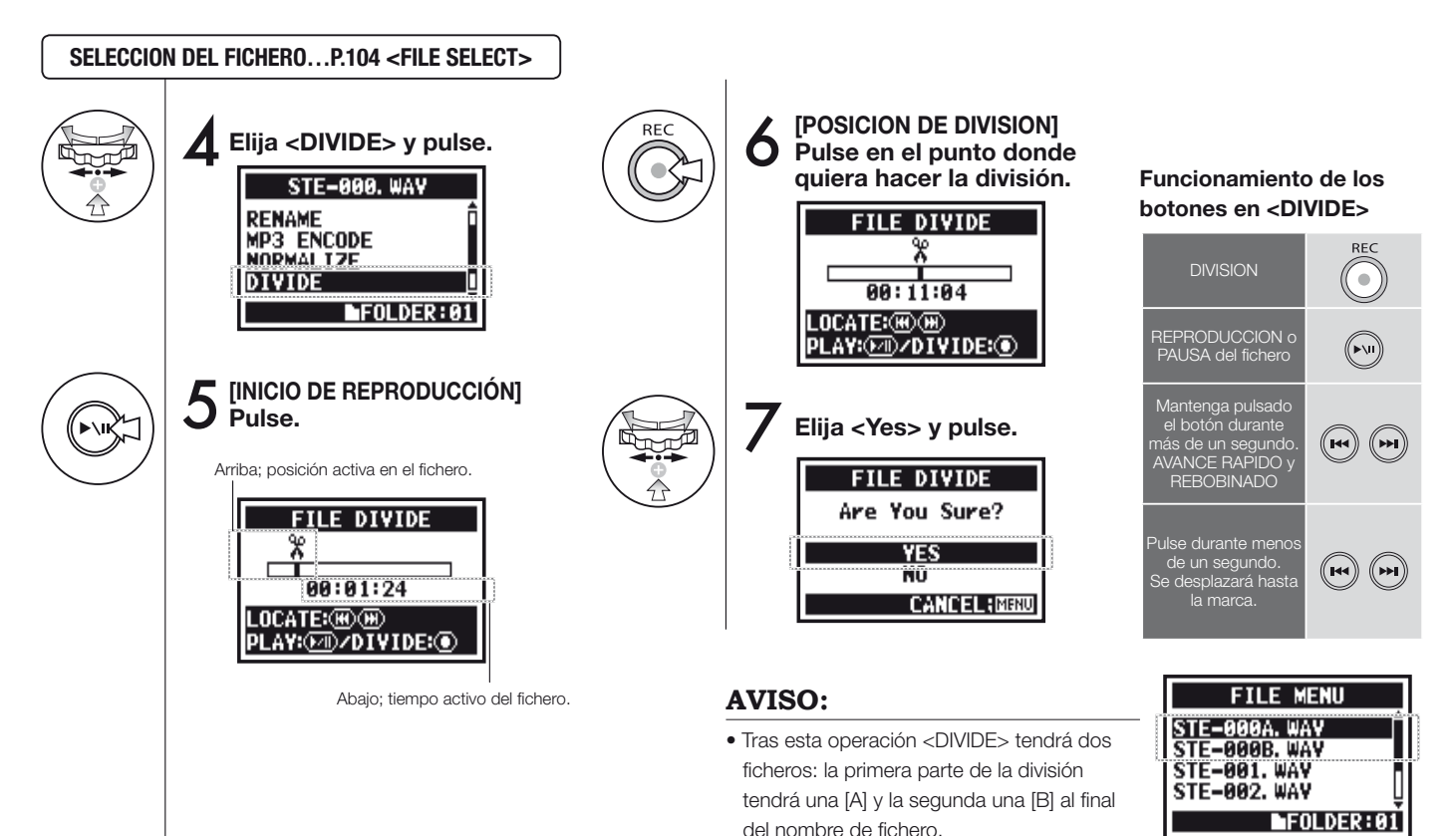

## 5-13 Edición/salida : <MOVE>

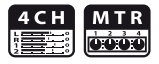

Esta función se utiliza para trasladar los ficheros a una carpeta o modo diferente.

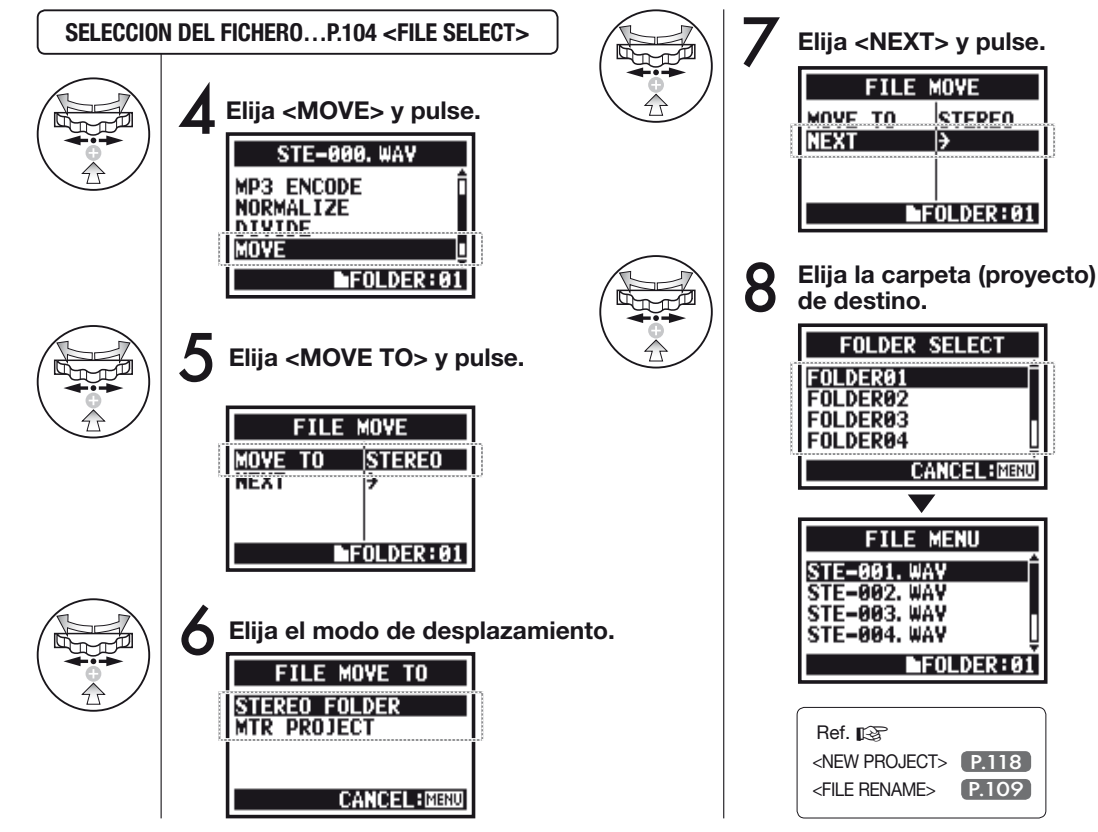

### NOTA:

#### **PROBLEMAS DE FORMATO**

- Solo puede trasladar ficheros stereo a la carpeta stereo. No puede trasladar allí ficheros monoaurales.
- Solo puede trasladar ficheros 4CH a las carpetas 4CH.
- Para trasladar un fichero a un proyecto MTR, deberá tener el formato 44.1 kHz/16 bits.
   Si trata de trasladar un fichero en otro formato, en pantalla aparecerá, "44.1 kHz/16 bit WAV Format Only! ".

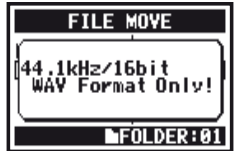

#### TRASLADO A CARPETA MTR

Para trasladar un fichero a las carpetas del modo MTR, debe disponer previamente de una carpeta de proyecto. Si no hay ninguna, en pantalla aparecerá "No Project!".

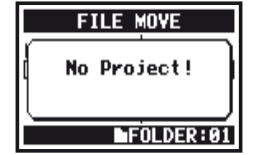

## 5-14 Edición/salida : <NEW PROJECT>

Esto le permite crear un nuevo proyecto musical y realizar ajustes 'AUDIO TRACK' o 'EFFECT' para el modo MTR.

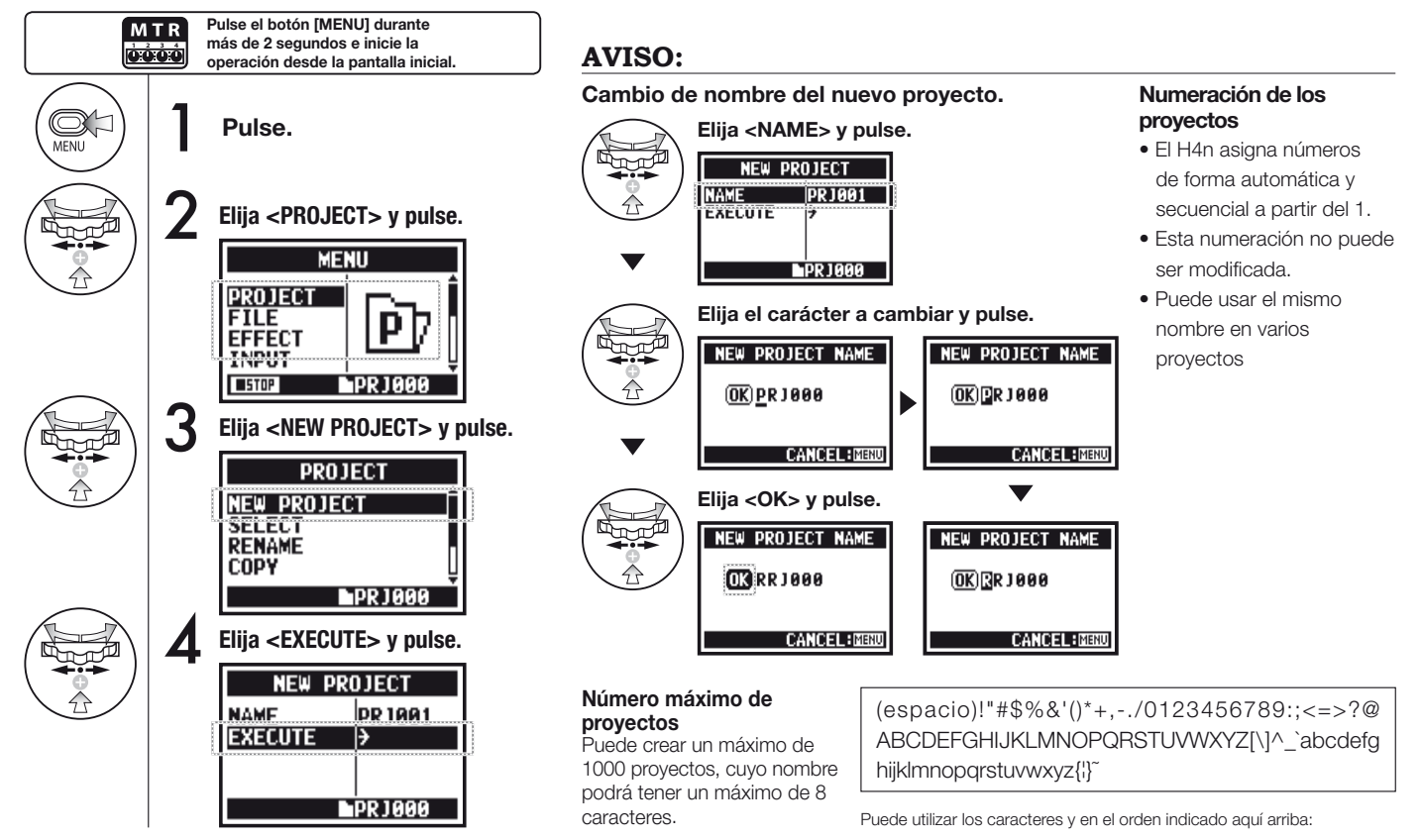

## 5-15 Edición/salida : <PROJECT (SELECT) >

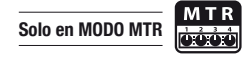

Esto le permite importar otros proyectos almacenados en la tarjeta SD.

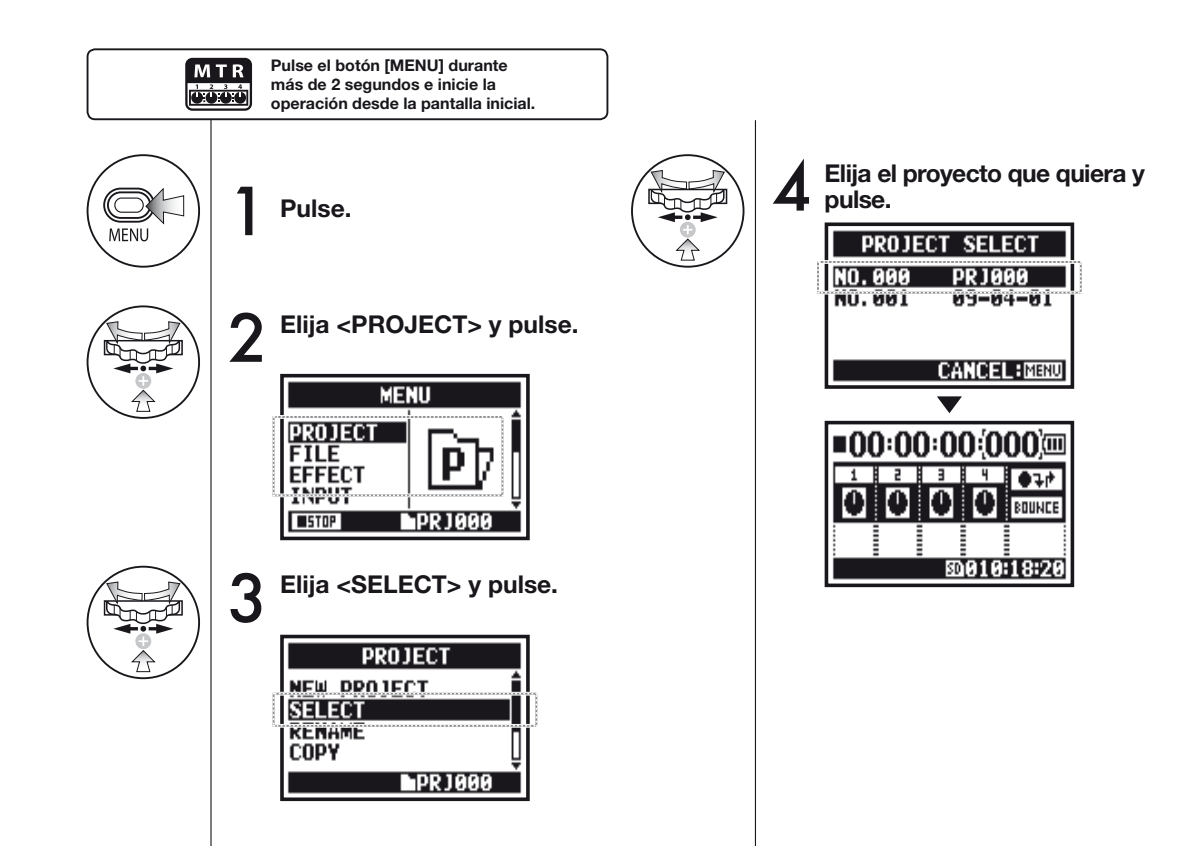

## 5-16 Edición/salida : <PROJECT (DELETE) >

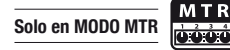

Esta función le permite eliminar un proyecto.

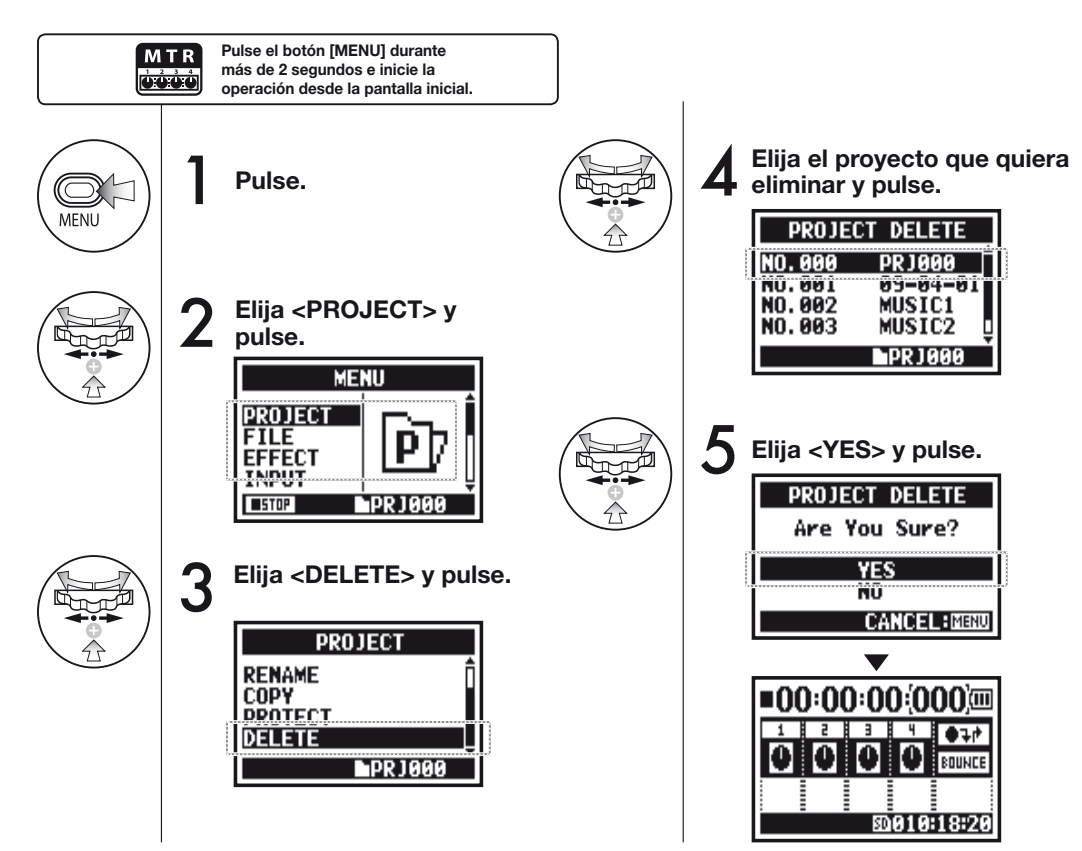

NOTA:

Una vez eliminado, no podrá recuperar ese proyecto.

#### AVISO:

No puede eliminar un proyecto protegido. Para hacerlo, deberá desactivar primero la protección.

Ref. 🕼 <PROTECT> (P.125)

## 5-17 Edición/salida : <PROJECT (RENAME) >

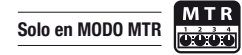

Esto le permite modificar el nombre de un proyecto.

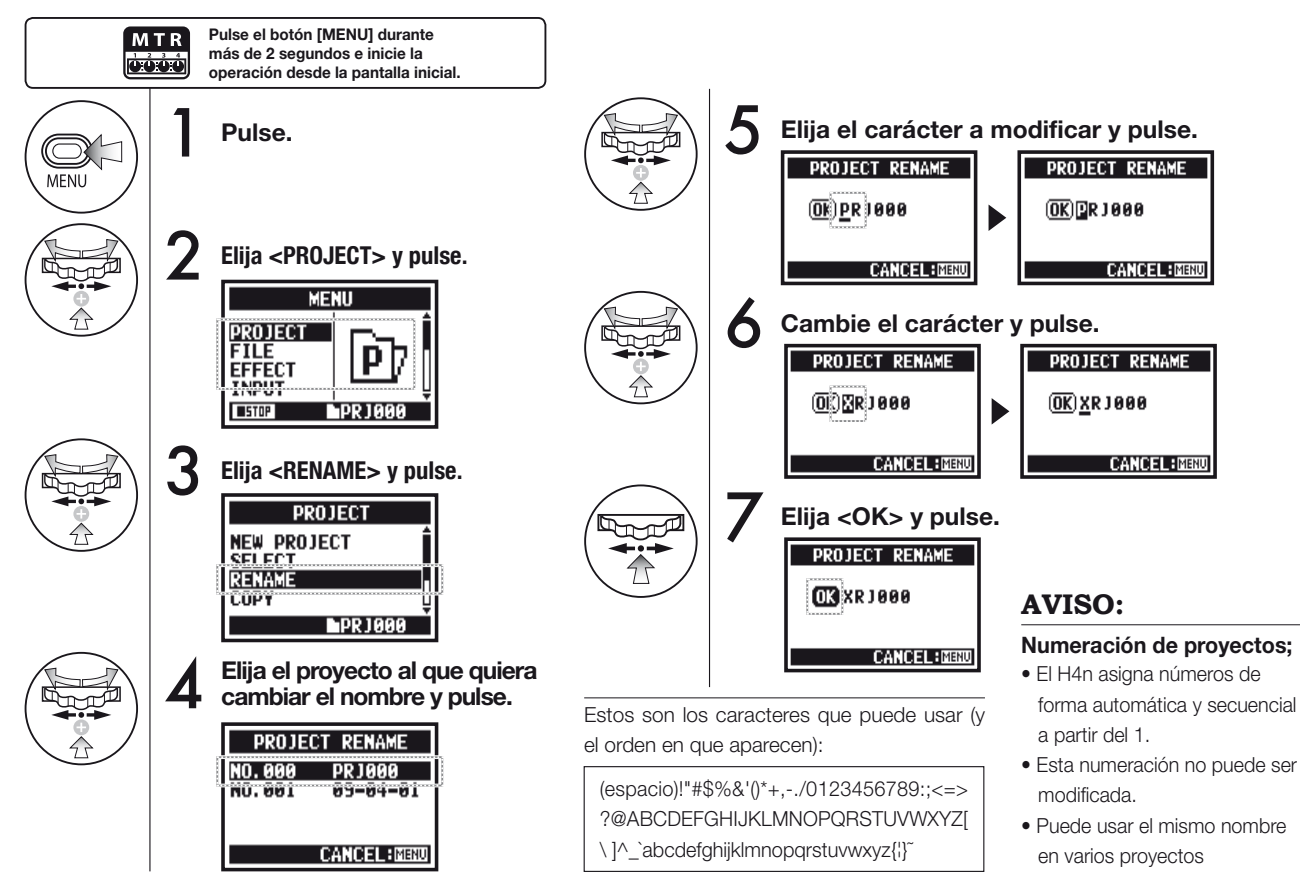

## 5-18 Edición/salida : <PROJECT (COPY) >

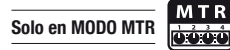

Esto le permite copiar el proyecto y crear uno nuevo con otro número.

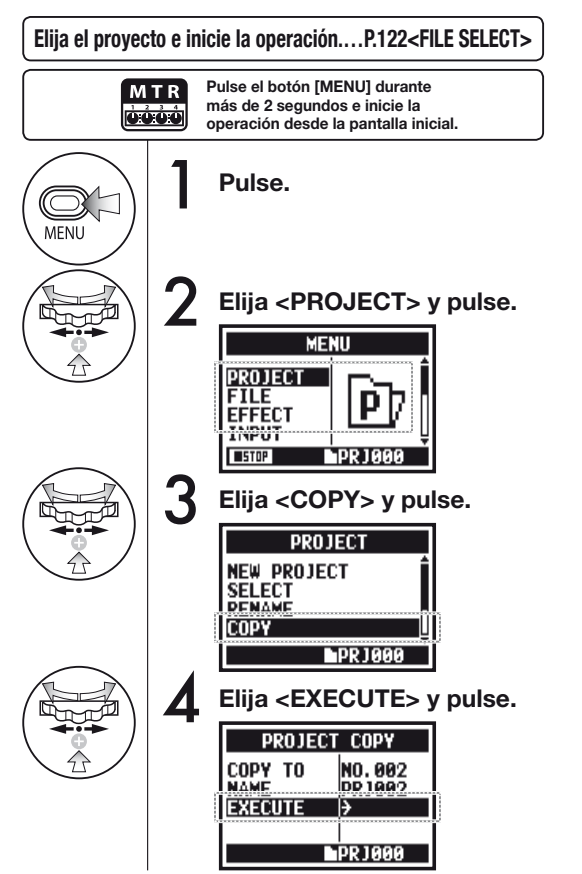

### **AVISO:**

Elija el número sobre el que copiar el proyecto.

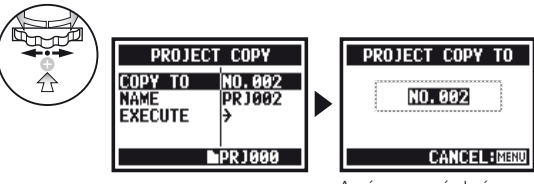

Aquí aparecerá el número de proyecto vacío más bajo.

#### Cambie el nombre del proyecto final copiado.

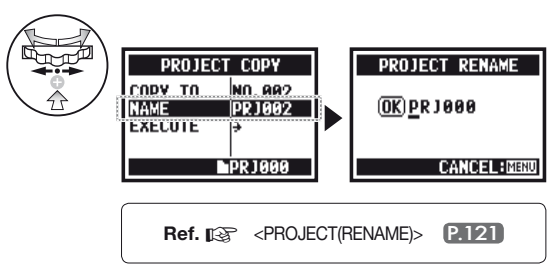

## 5-19 Edición/salida : <PROJECT (BOUNCE) >

Puede crear un fichero MONO o STEREO a partir de una mezcla de lo que acaba de crear en el modo MTR.

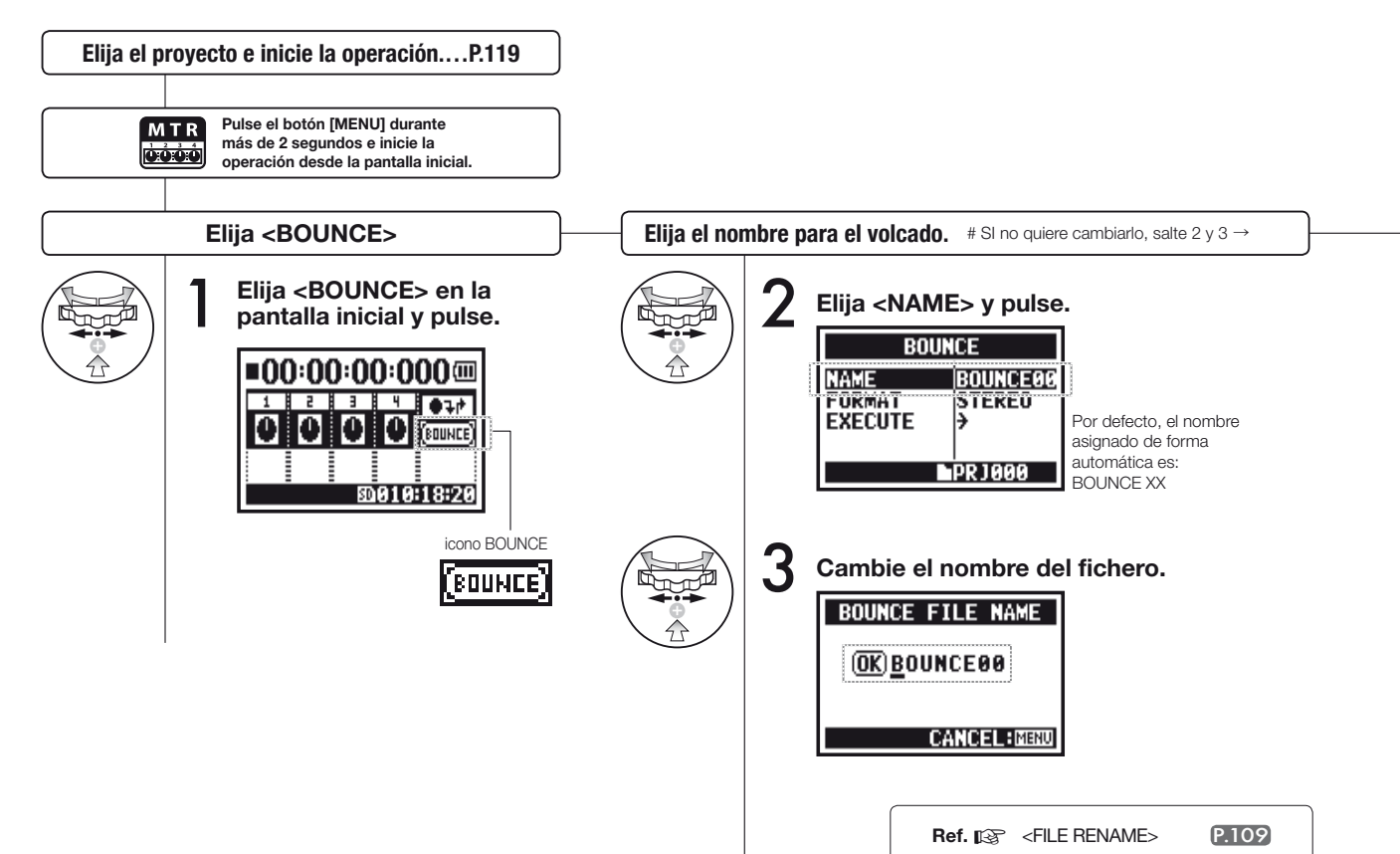

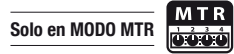

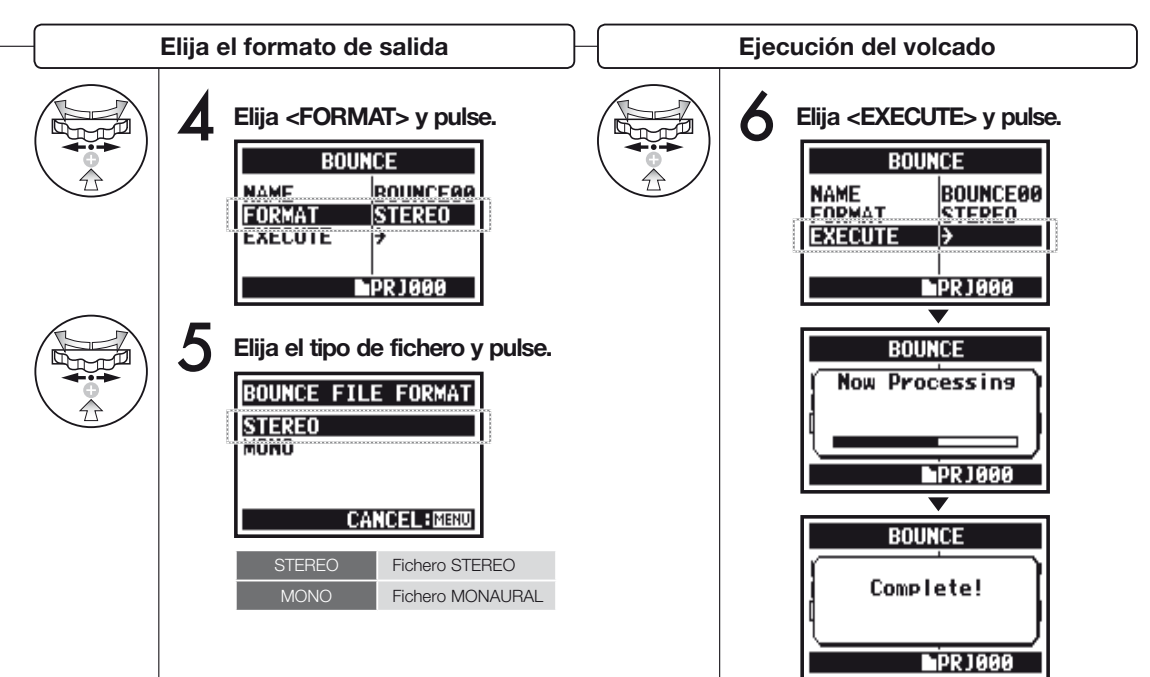

### AVISO:

Este proceso reune los distintos datos musicales de distintas pistas y ficheros en un único fichero stereo o monaural.

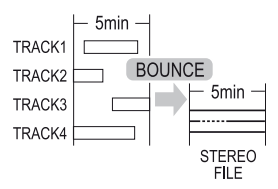

Tras realizar este volcado, será creado un nuevo fichero en el mismo proyecto.

### NOTA:

No puede usar este proceso en la grabación o reproducción.

## 5-20 Edición/salida : <PROJECT (PROTECT) >

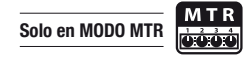

El uso de esta función sobre su proyecto evita que pueda ser realizada cualquier división de pistas o modificación de ficheros en dicho proyecto.

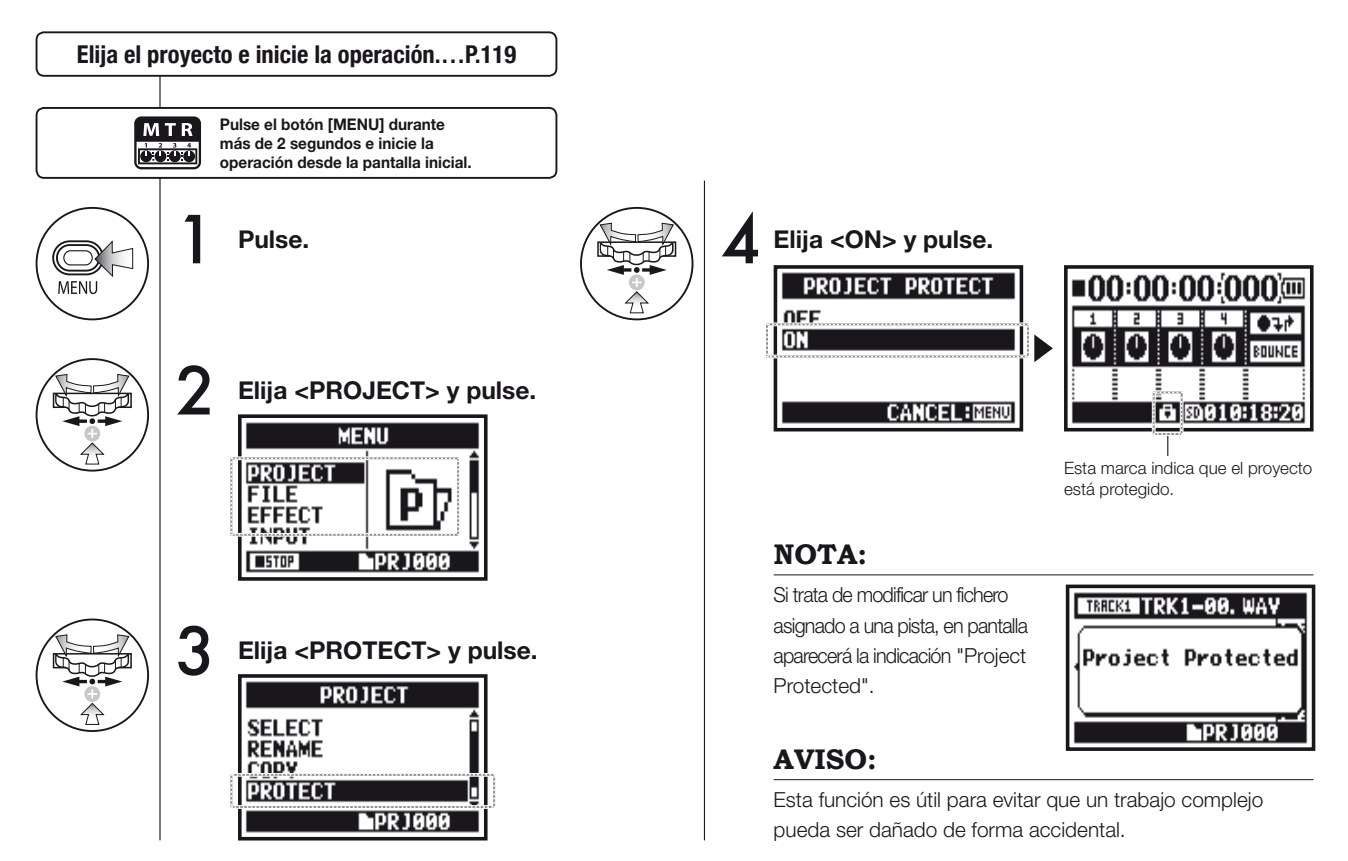

## 6-01 Utilidades : < DISPLAY BACK LIGHT>

STEREO 4 C H M T R STAMINA

Esto le permite ajustar el tiempo durante el que estará activada la retroiluminación de la pantalla.

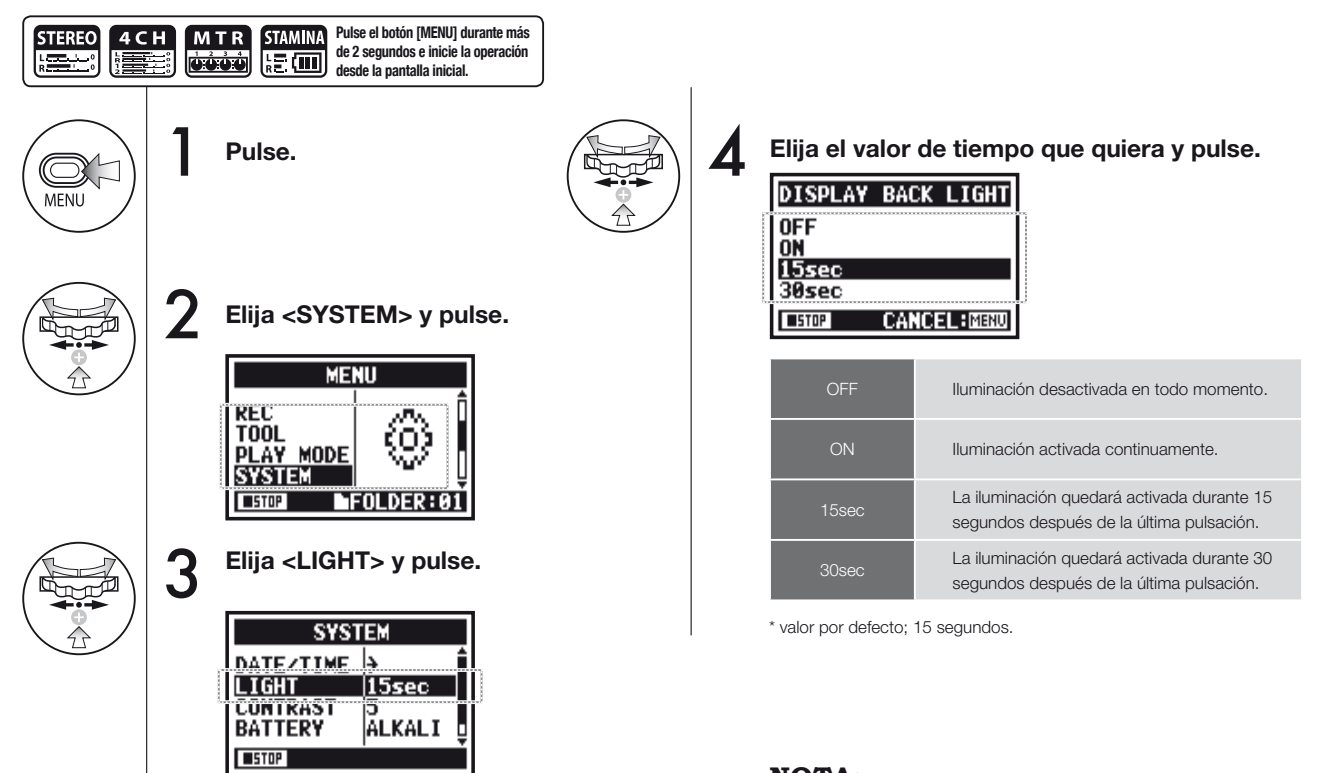

#### NOTA:

No puede ajustar esto durante la grabación o reproducción.

## 6-02 Utilidades : < DISPLAY CONTRAST>

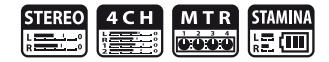

Esto le permite ajustar el contraste de la pantalla.

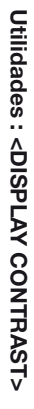

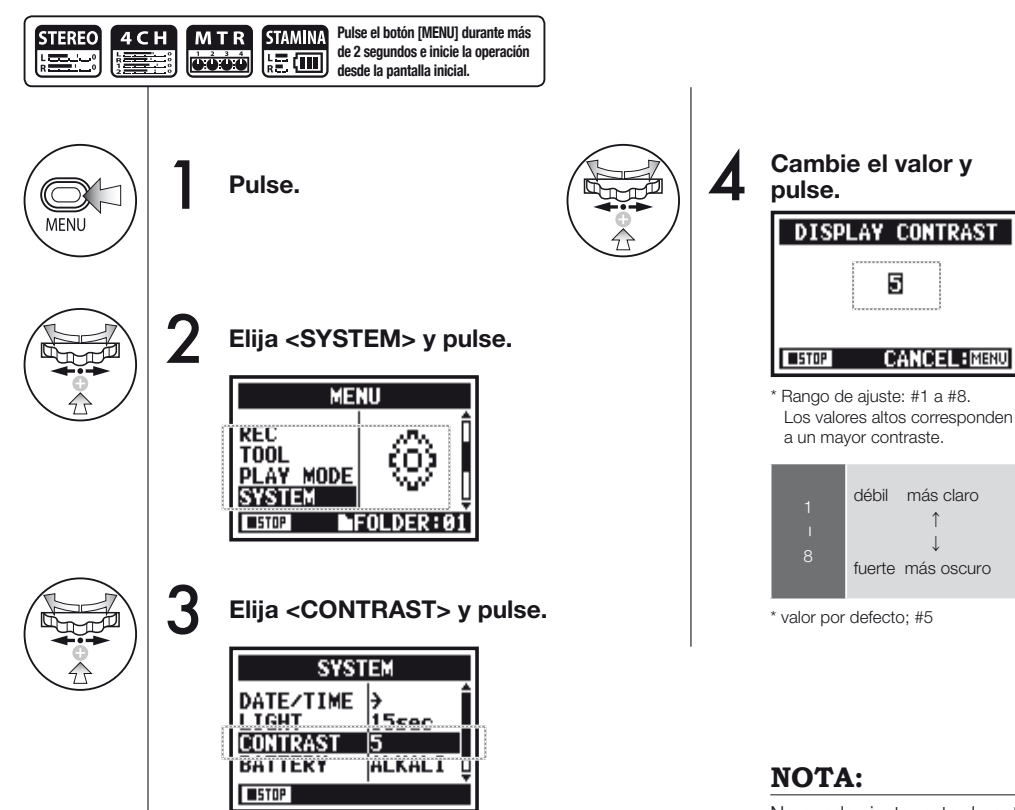

No puede ajustar esto durante la grabación o reproducción.

## 6-03 Utilidades : <BATTERY TYPE>

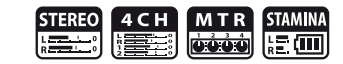

Ajuste aquí el tipo de pila para que el H4n pueda mostrarle con precisión la carga restante de la misma.

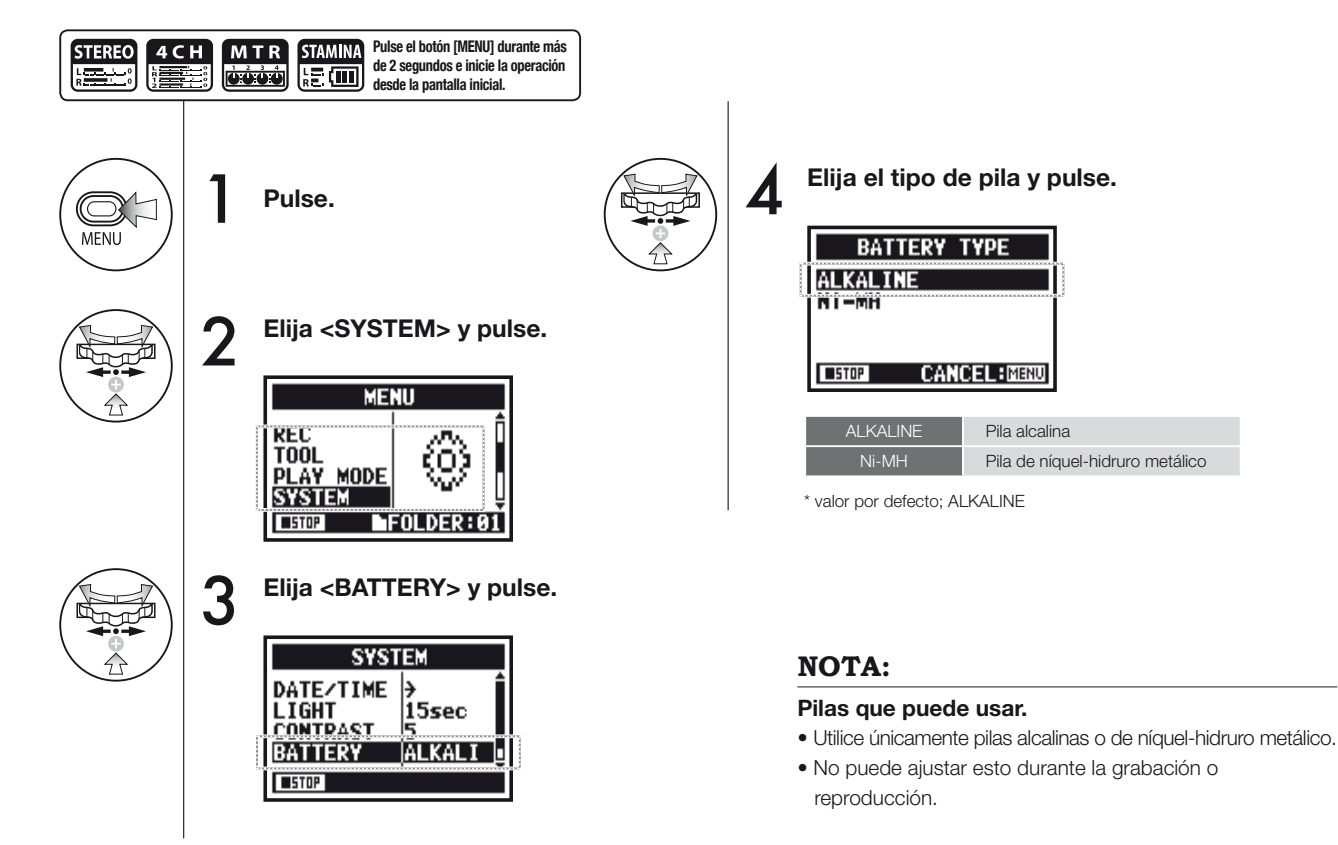

## 6-04 Utilidades : <VERSION>

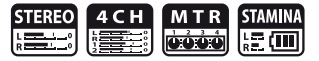

Tras el arranque de la unidad, puede visualizar y confirmar la versión del H4n.

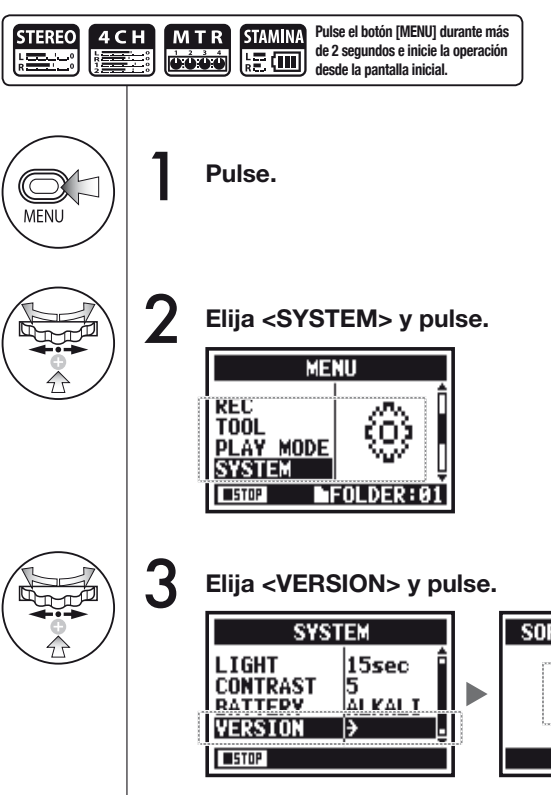

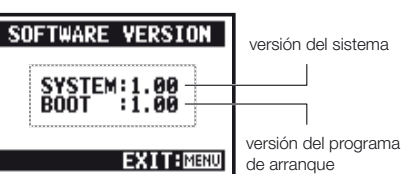

### NOTA:

No puede ajustar esto durante la grabación o reproducción.

## 6-05 Utilidades : <FACTORY RESET>

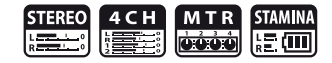

Esta función hace que la unidad vuelva a los valores de fábrica.

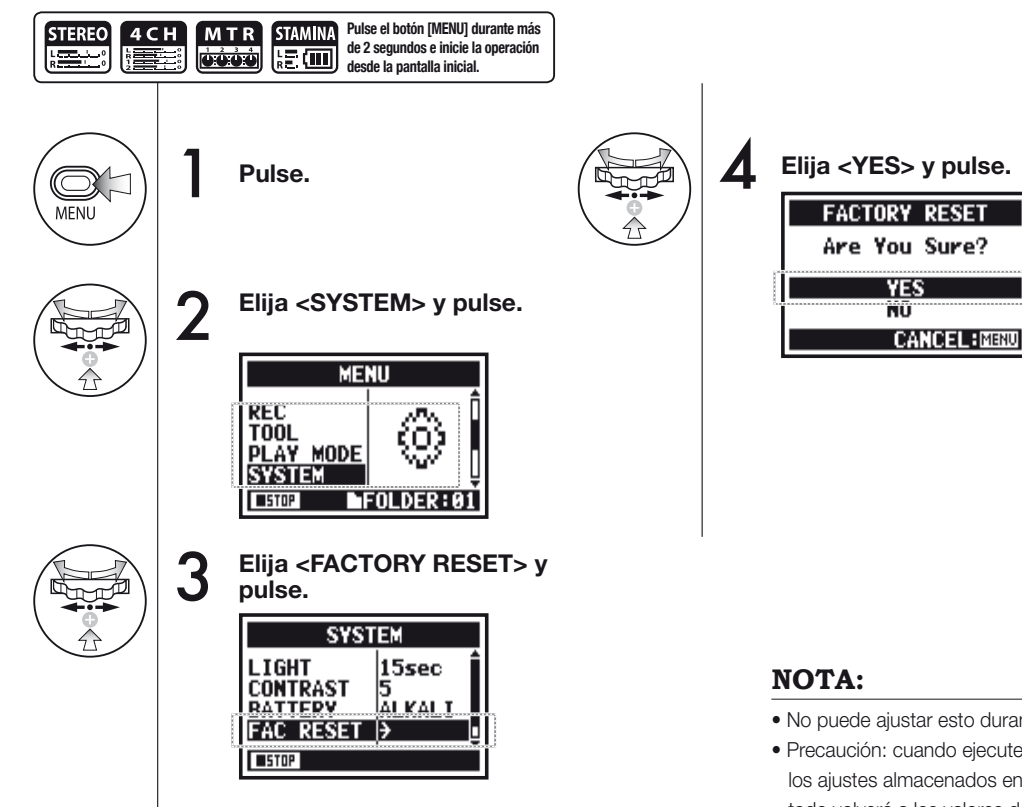

- No puede ajustar esto durante la grabación o reproducción.
- Precaución: cuando ejecute este <FACTORY RESET>, todos los ajustes almacenados en esta unidad serán eliminados y todo volverá a los valores de fábrica.

### 6-06 Utilidades : <REMAIN>

STEREO 4 C H M T R STAMINA

Puede visualizar la capacidad de memoria restante de su tarjeta SD.

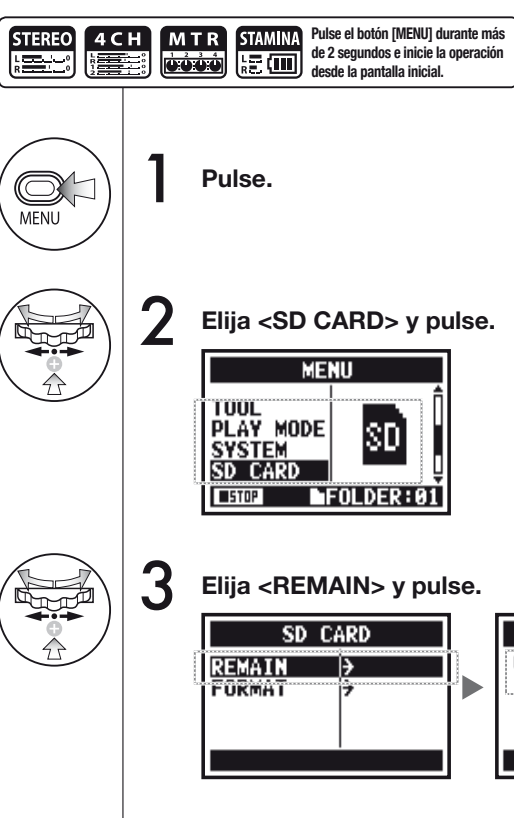

| CA | RD REMA | IN         | _ ca  |
|----|---------|------------|-------|
| 8% | 50%     | 100%       | ap    |
|    |         |            |       |
|    | 1560MB  |            | — vo  |
|    | 1:36:17 |            | _ tie |
|    | EX      | I T : MENU | re    |
|    |         |            | de    |

capacidad restante aproximada

volumen restante (MB)

tiempo de grabación restante en el formato de grabación activo.

### NOTA:

No puede ajustar esto durante la grabación o reproducción.

#### 132

#### 6-07 Utilidades : <FORMAT>

Esto le permite formatear la tarieta SD para hacer que pueda ser usada en el H4n.

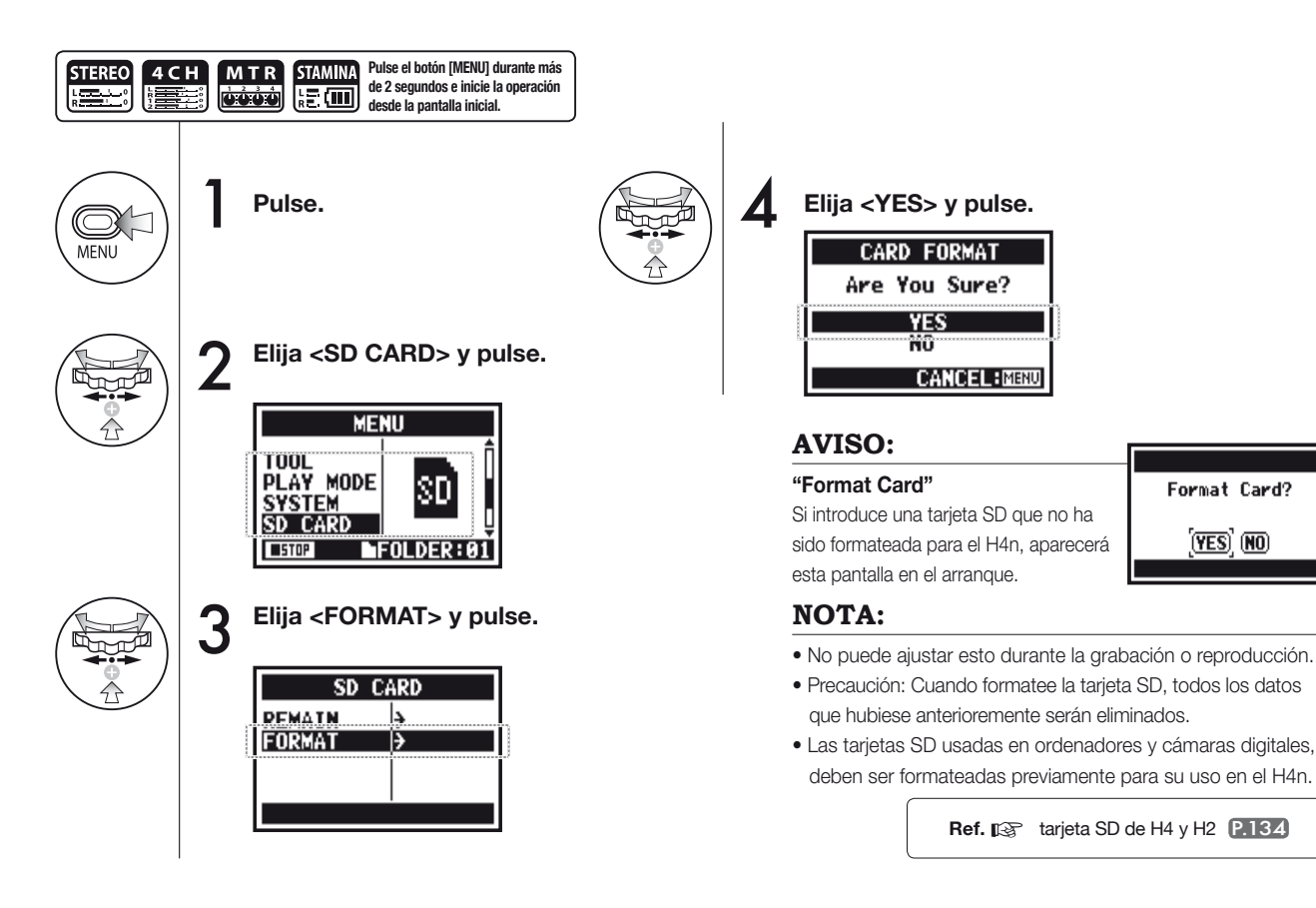

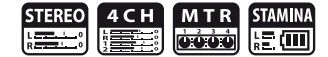

Format Card?

(YES) NO

## 6-08 Utilidades : <VERSION UP>

Si el H4n (y la tarjeta SD) está conectado a un ordenador con acceso a internet, con esta función puede descargar actualizaciones de software del H4n.

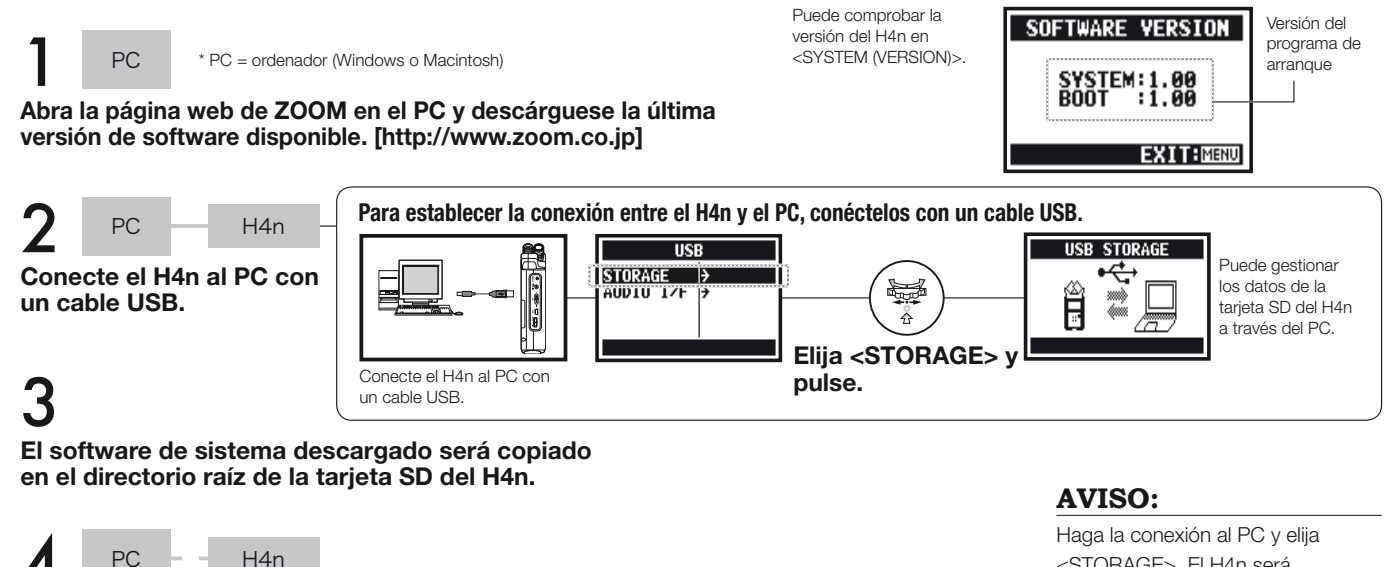

Cancele la conexión entre el PC y el H4n.

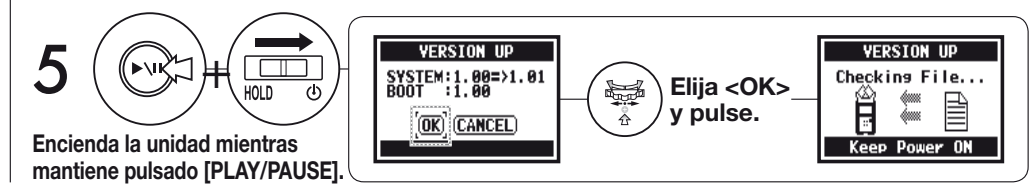

Haga la conexión al PC y elija <STORAGE>. El H4n será reconocido como un lector de tarjetas SD y podrá usarlo.

#### NOTA:

Realice la desconexión desde el PC.

| Ref. 🕼                              |       |
|-------------------------------------|-------|
| <system(version)></system(version)> | P.129 |

## 6-09 Utilidades : Cómo usar tarjetas SD del H2 y H4

Cuando utilice en el H4n tarjetas SD configuradas para el H2 y H4, podrá trasladar sus ficheros y proyectos al H4n.

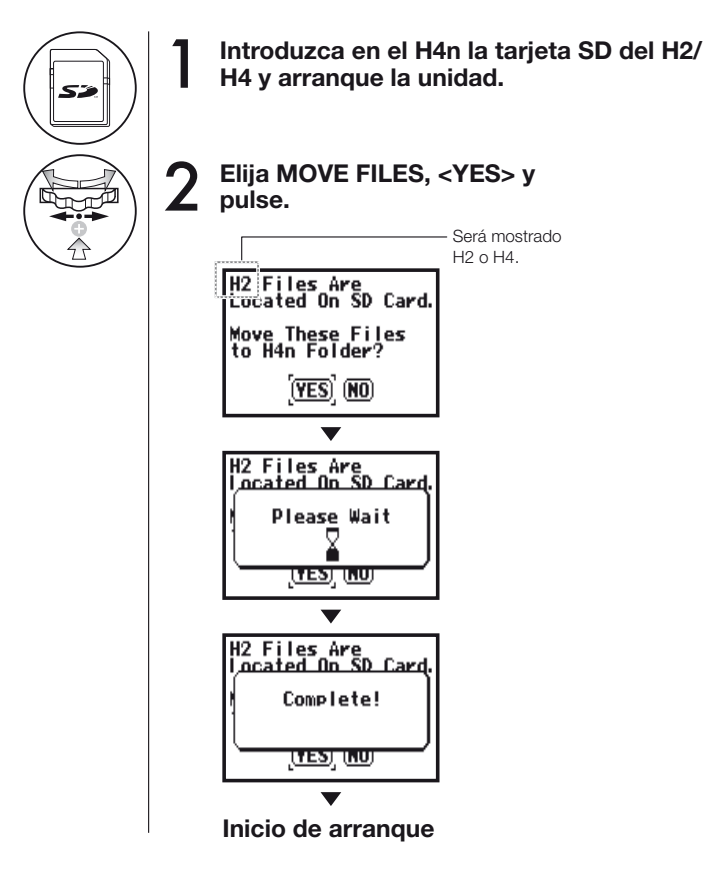

### NOTA:

- Los ficheros stereo del H2/H4 y los proyectos del H4 pueden ser trasladados a las carpetas stereo y proyectos MTR del H4n.
- Después de este proceso de traslado al H4n, esas tarjetas SD ya no serán reconocidas en el H2/H4.
- Los proyectos son trasladados a nuevos proyectos del H4n de forma secuencial desde el número 1.
- Cuando, después del traslado, el H4n contenga más de 1000
  proyectos, en pantalla aparecerá
   "Project Full !" y el traslado se
  detendrá.
- En ese caso, para continuar con la transferencia deberá reducir el número de proyectos del H4n.

### AVISO:

### "File Name Exists!"

Si en la carpeta de destino ya existe un fichero con el mismo nombre, utilice la función <RENAME>.

(YES) (NU)

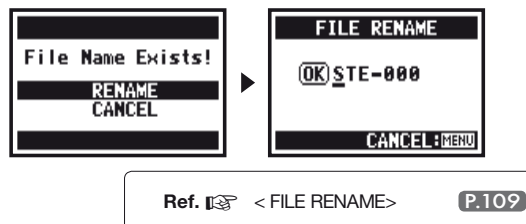

# Referencias

### Listado de especificaciones principales por modos

|   |                                                    | MODO STEREO                                                                                                    | 4CH                                                         | MTR                                                                                        | STAMINA                                                     |
|---|----------------------------------------------------|----------------------------------------------------------------------------------------------------|-------------------------------------------------------------|--------------------------------------------------------------------------------------------|-------------------------------------------------------------|
|   | Formato de grabación                               | WAV STEREO:<br>44.1/48/96 kHz 16/24 bits<br>MP3 STEREO:<br>48, 56, 64,80,96,112,128,160,192,<br>224,256, 320 kbps, VBR44.1 kHz | WAV STEREO × 2:<br>44.1/48 kHz 16/24 bits                   | 44.1 kHz 16 bits WAV STEREO,<br>WAV MONAURAL,<br>puede combinar estas 4 pistas en<br>total | 44.1 kHz/16 bits solo tipo WAV (fijo)                       |
|   | Número máximo de pistas en<br>grabación simultánea | 2 pistas (STEREO 1 pista)                                                                                                    | 4 pistas (STEREO 2 pistas)                                  | 2 pistas<br>(STEREO 1 pista, Monaural 2 pistas)                                            | 2 pistas (STEREO 1 pista)                                   |
|   | Límite de capacidad de ficheros                    | 2 GB * en el modo STER                                                                                                    | EO y 4CH debería crear un fichero ind                       | ependiente cuando la capacidad de g                                                        | rabación sea superior a 2GB.                                |
|   | Creación de ficheros durante la grabación          | Siempre se almacena como el inicial (imposible sobregrabar)                                                                    | Siempre se almacena como el inicial (imposible sobregrabar) | Elija entre sustituir la grabación<br>(save) o una nueva (save)                            | Siempre se almacena como el inicial (imposible sobregrabar) |
|   | Ubicación de almacenamiento de ficheros            | Almacénelos en las 10 carpetas de<br>propio modo STEREO                                                                        | Almacénelos en las 10 carpetas de propio modo STEREO        | Reuna diversos ficheros y contrólelos como [PROJECT]                                       | Almacénelos en las 10 carpetas de propio modo STEREO        |
| Î | Cambio de nombre de ficheros                       | ОК                                                                                                    | Imposible                                                   | Imposible                                                                                  | ОК                                                          |
|   | Cambio de nombre de carpetas                       | Imposible                                                                                                    | Imposible                                                   | Imposible                                                                                  | Imposible                                                   |
|   | Funciones de marcaje                               | OK (solo fichero WAV)                                                                                                    | OK (solo fichero WAV)                                       | Imposible                                                                                  | OK (solo fichero WAV)                                       |

| SYSTEM             | STEREO      | 4CH              | MTR         | STAMINA          |
|--------------------|-------------|------------------|-------------|------------------|
| DATE/TIME          | $\triangle$ | $\triangle$      | $\triangle$ | $\triangle$      |
| BACK LIGHT         | 0           | $\bigcirc$       | 0           | 0                |
| LCD CONTRAST       | 0           | 0                | 0           | 0                |
| BATTERY TYPE       | 0           | $\bigcirc$       | $\circ$     | 0                |
| FACTORY RESET      | $\triangle$ | $\triangle$      | $\triangle$ | $\triangle$      |
| SD CARD            | STERE0      | 4CH              | MTR         | STAMINA          |
| FORMAT             | Δ           | Δ                | $\triangle$ | $\triangle$      |
| REMAIN             | $\triangle$ | $\triangle$      | $\triangle$ | $\triangle$      |
| USB                | STERE0      | 4CH              | MTR         | STAMINA          |
| AUDIO IF           | Δ           | Δ                | $\triangle$ | _                |
| STORAGE            | $\triangle$ | $\triangle$      | $\triangle$ | -                |
| MODE               | STERE0      | 4CH              | MTR         | STAMINA          |
| MODE               | $\triangle$ | $\triangle$      | $\triangle$ | -                |
| FOLDER SELECT      | STERE0      | 4CH              | MTR         | STAMINA          |
| FOLDER SELECT      | $\triangle$ | $\triangle$      | -           | $\triangle$      |
| FILE               | STEREO      | 4CH              | MTR         | STAMINA          |
| FILE INFORMATION   | Δ           | $\triangle$      | Δ           | $\triangle$      |
| FILE RENAME        | $\triangle$ | $\triangle$      | $\triangle$ | $\triangle$      |
| FILE MP3 ENCODE    | $\triangle$ | -                | -           | -                |
| NORMALIZE          | $\triangle$ | $\triangle$      | -           | -                |
| DIVIDE             | $\triangle$ | -                | -           | -                |
| MOVE               | $\triangle$ | $\triangle$      | $\triangle$ | -                |
| MARK LIST          | $\triangle$ | $\bigtriangleup$ | -           | $\bigtriangleup$ |
| FILE DELETE        | $\triangle$ | $\triangle$      | Δ           | $\triangle$      |
| FILE DELETE ALL    |             | ^                | $\wedge$    |                  |
|                    |             |                  |             |                  |
| FILE STEREO ENCODE | -           | $\triangle$      | -           | _                |

| INPUT SETTING                                                                                                    | STEREO      | 4CH                                                           | MTR                                               | STAMINA                                                      |
|----------------------------------------------------------------------------------------------------|-------------|---------------------------------------------------------------|---------------------------------------------------|--------------------------------------------------------------|
| LO CUT                                                                                                    | 0           | 0                                                             | -                                                 | 0                                                            |
| COMP/LIMIT                                                                                                    | 0           | 0                                                             | -                                                 | -                                                            |
| MONITOR                                                                                                    | 0           | 0                                                             | 0                                                 | 0                                                            |
| REC LEVEL AUTO                                                                                                    | $\triangle$ | $\bigtriangleup$                                              | -                                                 | $\triangle$                                                  |
| MONO MIX                                                                                                    | $\triangle$ | -                                                             | -                                                 | $\bigtriangleup$                                             |
| MS STEREO MATRIX                                                                                                    | 0           | 0                                                             | -                                                 | -                                                            |
| PHANTOM                                                                                                    | 0           | 0                                                             | $\circ$                                           | 0                                                            |
| PLUG-IN POWER                                                                                                    | 0           | 0                                                             | 0                                                 | 0                                                            |
| REC SETTING                                                                                                    | STEREO      | 4CH                                                           | MTR                                               | STAMINA                                                      |
| REC FORMAT                                                                                                    | $\triangle$ | $\triangle$                                                   | -                                                 | -                                                            |
| AUTO REC                                                                                                    | $\triangle$ | $\bigtriangleup$                                              | -                                                 | $\triangle$                                                  |
| PRE REC                                                                                                    | $\triangle$ | $\bigtriangleup$                                              | -                                                 | -                                                            |
| FILE NAME                                                                                                    | $\triangle$ | -                                                             | -                                                 | $\triangle$                                                  |
|                                                                                                    |             |                                                               |                                                   |                                                              |
| TOOL                                                                                                    | STEREO      | 4CH                                                           | MTR                                               | STAMINA                                                      |
| TOOL<br>TUNER                                                                                                    | STEREO      | <b>4СН</b>                                                    | MTR                                               | STAMINA<br>_                                                 |
| TOOL<br>TUNER<br>METRONOME*                                                                                                    | STEREO      | 4CH                                                           | MTR<br>$\triangle$                                | STAMINA<br>-<br>-                                            |
| TOOL<br>TUNER<br>METRONOME*<br>A-B REPEAT                                                                                        | STEREO      | <b>4CH</b> △ ○ △                                              | MTR                                               | STAMINA<br>-<br>-<br>-                                       |
| TOOL<br>TUNER<br>METRONOME*<br>A-B REPEAT<br>SPEED                                                                               | STEREO      | 4CH<br>△<br>○<br>△<br>-                                       | MTR<br>                                           | <b>STAMINA</b>                                               |
| TOOL<br>TUNER<br>METRONOME*<br>A-B REPEAT<br>SPEED<br>PLAY MODE                                                                  | STEREO      | 4CH<br>△<br>○<br>-<br>4CH                                     | MTR<br>                                           | STAMINA STAMINA                                              |
| TOOL<br>TUNER<br>METRONOME*<br>A-B REPEAT<br>SPEED<br>PLAY MODE<br>PLAY MODE                                                     | STEREO      | 4CH<br>△<br>○<br>-<br>4CH<br>△                                | MTR<br>                                           | STAMINA<br>                                                  |
| TOOL<br>TUNER<br>METRONOME*<br>A-B REPEAT<br>SPEED<br>PLAY MODE<br>PLAY MODE<br>REC MODE                                         | STEREO      | 4CH<br>△<br>△<br>△<br>-<br>4CH<br>△<br>4CH                    | MTR<br>                                           | STAMINA<br><br><br>STAMINA<br>STAMINA                        |
| TOOL<br>TUNER<br>METRONOME*<br>A-B REPEAT<br>SPEED<br>PLAY MODE<br>PLAY MODE<br>REC MODE<br>REC MODE                             | STEREO      | 4CH<br>△<br>○<br>-<br>4CH<br>△<br>4CH<br>-                    | MTR<br>△<br>-<br>-<br>MTR<br>-<br>MTR<br>△        | STAMINA STAMINA  STAMINA STAMINA                             |
| TOOL<br>TUNER<br>METRONOME*<br>A-B REPEAT<br>SPEED<br>PLAY MODE<br>PLAY MODE<br>REC MODE<br>REC MODE<br>EFFECT                   | STEREO      | 4CH<br>△<br>△<br>△<br>-<br>4CH<br>4CH<br>-<br>4CH             | MTR<br>△<br>-<br>-<br>MTR<br>-<br>MTR<br>△<br>MTR | STAMINA<br>-<br>-<br>STAMINA<br>STAMINA<br>-<br>STAMINA      |
| TOOL<br>TUNER<br>METRONOME*<br>A-B REPEAT<br>SPEED<br>PLAY MODE<br>PLAY MODE<br>REC MODE<br>REC MODE<br>EFFECT<br>EDIT           | STEREO      | 4CH<br>△<br>△<br>-<br>4CH<br>-<br>4CH<br>-<br>4CH             | МТВ<br>                                           | STAMINA<br>-<br>-<br>STAMINA<br>STAMINA<br>-<br>STAMINA<br>- |
| TOOL<br>TUNER<br>METRONOME*<br>A-B REPEAT<br>SPEED<br>PLAY MODE<br>PLAY MODE<br>REC MODE<br>REC MODE<br>EFFECT<br>EDIT<br>IMPORT | STEREO      | 4CH<br>△<br>△<br>-<br>4CH<br>4CH<br>-<br>4CH<br>-<br>4CH<br>- | МТR<br>                                           | STAMINA STAMINA  STAMINA - STAMINA - STAMINA - STAMINA       |

| PROJECT      | STEREO | 4CH | MTR              | STAMINA |
|--------------|--------|-----|------------------|---------|
| NEW PROJECT  | -      | -   | $\triangle$      | _       |
| SELECT       | -      | -   | $\triangle$      | -       |
| RENAME       | -      | -   | $\triangle$      | _       |
| COPY         | -      | -   | $\triangle$      | -       |
| DELETE       | -      | -   | $\triangle$      | -       |
| PUNCH IN/OUT | STERE0 | 4CH | MTR              | STAMINA |
| PUNCH IN/OUT | -      | -   | $O^{\star}$      | -       |
| BOUNCE       | STEREO | 4CH | MTR              | STAMINA |
| BOUNCE       | -      | -   | $\bigtriangleup$ | -       |
|              |        |     |                  |         |

O....Puede usar este ajuste durante la grabación y reproducción. \*\*\* la excepción.

 $\bigtriangleup \dots$ No puede usar este ajuste durante la grabación y reproducción.

### Tipos de efectos en el modo MTR y sus parámetros

а

### Módulo PREAMP

#### • Tipos de efectos de previo de guitarra

| FD CLEAN                                                         | Sonido limpio de un Fender TwinReverb ('65)                                                    |  |  |
|------------------------------------------------------------------|------------------------------------------------------------------------------------------------|--|--|
| VX CLEAN                                                         | Sonido limpio de un Vox AC30                                                                   |  |  |
| HW CLEAN                                                         | Sonido limpio de un Hiwatt Custom 100                                                          |  |  |
| UK BLUES                                                         | Sonido crunch de un Marshall 1962 Bluesbreaker                                                 |  |  |
| BGcrunch                                                         | Sonido crunch de un Mesa Boogie MK                                                             |  |  |
| MS #1959                                                         | Sonido crunch de un Marshall 1959                                                              |  |  |
| PV DRIVE                                                         | Sonido de alta ganancia de un Peavey 5150                                                      |  |  |
| RECT VNT                                                         | Sonido de alta ganancia usando el canal rojo de un Mes<br>Boogie Dual Rectifier (modo Vintage) |  |  |
| DZ DRIVE                                                         | Sonido de alta ganancia del canal 3 de un Diezel Herbert                                       |  |  |
| TS+FDcmb                                                         | Combinación de un combo Fender con un Ibanez TS-9                                              |  |  |
| SD+MSstk                                                         | Combinación de una torre Marshall y un Boss SD-1                                               |  |  |
| FZ+MSstk                                                         | Combinación de un FuzzFace y una torre Marshall                                                |  |  |
| Los 12 tipos de efectos anteriores tienen los mismos parámetros. |                                                                                                |  |  |

| FZ+MSstk                                                    | Combinación de un FuzzFace y una torre Marshall |                                                                                      |  |
|-------------------------------------------------------------|-------------------------------------------------|--------------------------------------------------------------------------------------|--|
| 2 tipos de efectos anteriores tienen los mismos parámetros. |                                                 |                                                                                      |  |
| ) CABINET                                                   | 0 – 2                                           | Ajusta la intensidad del sonido del recinto acústico.                                |  |
| (2) GAIN                                                    | 0 – 100                                         | Ajusta la ganancia de previo (profundidad de distorsión).                            |  |
| (3) BASS                                                    | -12 – 12                                        | Ajusta el corte/realce del rango grave.                                              |  |
| 4) MIDDLE                                                   | -12 – 12                                        | Ajusta el corte/realce del rango medio.                                              |  |
| 5) TREBLE                                                   | -12 – 12                                        | Ajusta el corte/realce del rango de agudos.                                          |  |
| (6) LEVEL                                                   | 1 – 100                                         | Ajusta el nivel de la señal después de pasar por el módulo PREAMP.                   |  |
| (7) ZNR<br>ictor ruidos ZOOM)                               | OFF,<br>1 – 16                                  | Ajusta la sensibilidad del circuito de reducción de<br>ruidos desarrollado por ZOOM. |  |

| ACO SIM                           | Este efecto convierte el sonido de una guitarra eléctrica en<br>el de una acústica. |                                                                                   |  |
|-----------------------------------|-------------------------------------------------------------------------------------|-----------------------------------------------------------------------------------|--|
| (1) TOP                           | 0 – 10                                                                              | Ajusta el característico sonido de cuerda de una guitarra acústica.               |  |
| (2) BODY                          | 0 – 10                                                                              | Ajusta el característico sonido de caja de una guitarra acústica.                 |  |
| (3) BASS                          | -12 – 12                                                                            | Ajusta el corte/realce del rango grave.                                           |  |
| (4) MIDDLE                        | -12 – 12                                                                            | Ajusta el corte/realce del rango medio.                                           |  |
| (5) TREBLE                        | -12 – 12                                                                            | Ajusta el corte/realce del rango de agudos.                                       |  |
| (6) LEVEL                         | 1 – 100                                                                             | Ajusta el nivel de la señal después de pasar por el<br>módulo PREAMP.             |  |
| (7) ZNR<br>(Reductor ruidos ZOOM) | OFF,<br>1 – 16                                                                      | Ajusta la sensibilidad del circuito de reducción de ruidos desarrollado por ZOOM. |  |

 Los nombres de fabricantes y productos mencionados en esta tabla son marcas comerciales o marcas registradas de sus respectivos propietarios. Dichos nombres se utilizan solo para ilustrar características sonoras y no implican ningún tipo de afiliación o cooperación con ZOOM CORPORATION.

#### • Tipos de efectos de previo de bajo

| SVT      | Simulación del sonido de un Ampeg SVT.              |
|----------|-----------------------------------------------------|
| BASSMAN  | Simulación del sonido de un Fender Bassman 100.     |
| HARTKE   | Simulación del sonido de un Hartke HA3500.          |
| SUP-Bass | Simulación del sonido de un Marshall Super Bass.    |
| SANSAMP  | Simulación del sonido de un Sansamp Bass Driver DI. |
| TUBE PRE | Sonido del previo a válvulas original de ZOOM.      |

Los 6 tipos de efectos anteriores tienen los mismos parámetros.

| (1) CABINET                       | 0 – 2          | Ajusta la intensidad del sonido del recinto acústico.                                                                                                    |
|-----------------------------------|----------------|----------------------------------------------------------------------------------------------------|
| (2) GAIN                          | 0 – 100        | Ajusta la ganancia de previo (profundidad de<br>distorsión).                                                                                                  |
| (3) BASS                          | -12_12         | Ajusta el corte/realce del rango grave.                                                                                                    |
| (4) MIDDLE                        | -12_12         | Ajusta el corte/realce del rango medio.                                                                                                    |
| (5) TREBLE                        | -12_12         | Ajusta el corte/realce del rango de agudos.                                                                                                    |
| (6) BALANCE                       | 0 – 100        | Ajusta el balance entre la señal antes de la entrada<br>y después del módulo. Los valores más altos<br>producen un mayor porcentaje de señal post-<br>módulo. |
| (7) LEVEL                         | 1 – 100        | Ajusta el nivel de la señal después de pasar por el módulo PREAMP.                                                                                            |
| (8) ZNR<br>(Reductor ruidos ZOOM) | OFF,<br>1 – 16 | Ajusta la sensibilidad del circuito de reducción de<br>ruidos desarrollado por ZOOM.                                                                          |

 Los nombres de fabricantes y productos mencionados en esta tabla son marcas comerciales o marcas registradas de sus respectivos propietarios. Dichos nombres se utilizan solo para ilustrar características sonoras y no implican ningún tipo de afiliación o cooperación con ZOOM CORPORATION.

#### • Tipos de efectos de previo de micrófono

| VO MPRE                           | Previo con características optimizadas para las voces.                                |                                                                                                    |  |
|-----------------------------------|---------------------------------------------------------------------------------------|----------------------------------------------------------------------------------------------------|--|
| AG MPRE                           | Previo con características optimizadas para la grabación de<br>una guitarra acústica. |                                                                                                    |  |
| FlatMPRE                          | Previo con características planas.                                                    |                                                                                                    |  |
| _os 3 tipos de efecto             | os anteriores t                                                                       | ienen los mismos parámetros.                                                                                                    |  |
| (1) COMP                          | OFF,<br>1 – 10                                                                        | Ajusta el parámetro que mantiene el nivel dentro<br>de un rango concreto, atenuando las señales de<br>alto nivel y realzando las de nivel bajo. |  |
| (2) DE-ESSER                      | OFF,<br>1 – 10                                                                        | Ajusta el grado en el que serán atenuadas las<br>señales sibilantes.                                                                            |  |
| (3) LOW CUT                       | OFF,<br>1 – 10                                                                        | Ajusta la frecuencia de un filtro diseñado para<br>atenuar el ruido de bajas frecuencias que captan<br>con facilidad los micrófonos.            |  |
| (4) BASS                          | -12 – 12                                                                              | Ajusta el corte/realce del rango grave.                                                                                                    |  |
| (5) MIDDLE                        | -12 – 12                                                                              | Ajusta el corte/realce del rango medio.                                                                                                    |  |
| (6) TREBLE                        | -12 – 12                                                                              | Ajusta el corte/realce del rango de agudos.                                                                                                    |  |
| (7) LEVEL                         | 1 – 100                                                                               | Ajusta el nivel de la señal después de pasar por el<br>módulo PREAMP.                                                                           |  |
| (8) ZNR<br>(Reductor ruidos ZOOM) | OFF,<br>1 – 16                                                                        | Ajusta la sensibilidad del circuito de reducción de<br>ruidos desarrollado por ZOOM.                                                            |  |

### Módulo EFX

#### • Tipos de efectos de compresor/limitador

| RackComp                                  | Esto es un compresor que atenúa las señales de alto nivel y realza las de nivel bajo.                   |                                                                                                    |
|-------------------------------------------|----------------------------------------------------------------------------------------------------|----------------------------------------------------------------------------------------------------|
| (1) THRSHOLD                              | 0 – 50                                                                                                  | Ajusta el nivel de umbral del compresor.                                                                                                    |
| (2) RATIO                                 | 1 – 10                                                                                                  | Ajusta el ratio o porcentaje de la compresión.                                                                                                    |
| (3) ATTACK                                | 1 – 10                                                                                                  | Ajusta la velocidad de ataque del compresor.                                                                                                    |
| (4) LEVEL                                 | 2 – 100                                                                                                 | Ajusta el nivel de la señal después de pasar por<br>el módulo EFX.                                                                                                    |
|                                           |                                                                                                    |                                                                                                    |
|                                           | Esto es un limitador que atenúa las señales de alto nivel<br>una vez que sobrepasan un umbral concreto. |                                                                                                    |
| LIMITER                                   | una vez que                                                                                             | sobrepasan un umbral concreto.                                                                                                    |
| (1) THRESHOLD                             | una vez que                                                                                             | Ajusta el nivel de umbral del limitador.                                                                                                    |
| (1) THRESHOLD<br>(2) RATIO                | 0 - 50<br>1 - 10                                                                                        | Ajusta el ratio o porcentaje del limitador.                                                                                                    |
| (1) THRESHOLD<br>(2) RATIO<br>(3) RELEASE | 0 – 50<br>1 – 10<br>1 – 10                                                                              | Ajusta el nivel de umbral del limitador.<br>Ajusta el nivel de umbral del limitador.<br>Ajusta el ratio o porcentaje del limitador.<br>Ajusta la velocidad de salida del limitador una<br>vez que la señal cae por debajo del umbral. |

#### • Tipos de efectos de modulación

| AUTO WAH     | Esto es un efecto auto wah controlado por la intensidad<br>de la señal de entrada. |                                                                                                    |
|--------------|------------------------------------------------------------------------------------|----------------------------------------------------------------------------------------------------|
| (1) POSITION | Before,<br>After                                                                   | Le permite elegir el punto de inserción del<br>módulo EFX: "Before" (antes) del módulo<br>PREAMP o "After" (después) del módulo.                                                                                                    |
| (2) SENSE    | -10 – -1,<br>1 – 10                                                                | Ajusta la sensibilidad del efecto.                                                                                                    |
| (3) RESONANC | 0 – 10                                                                             | Ajusta las características de resonancia del efecto.                                                                                                    |
| (4) LEVEL    | 2 – 100                                                                            | Ajusta el nivel de la señal después de pasar por<br>el módulo EFX.                                                                                                    |
| PHASER       | Este efecto p                                                                      | produce un sonido con una fuerte pulsación.                                                                                                    |
| (1) POSITION | Before,<br>After                                                                   | Le permite elegir el punto de inserción del<br>módulo EFX: "Before" (antes) del módulo<br>PREAMP o "After" (después) del módulo.                                                                                                    |
| (2) RATE     | 0 – 50,♪<br>Ref. P144                                                              | Ajusta la velocidad de modulación.                                                                                                    |
| (3) COLOR    | 4STAGE,<br>8STAGE,<br>INVERT 4,<br>INVERT 8                                        | Elige el tipo de sonido del efecto.                                                                                                    |
| (4) LEVEL    | 2 – 100                                                                            | Ajusta el nivel de la señal después de pasar por<br>el módulo EFX.                                                                                                    |
| TREMOLO      | Este efecto<br>volumen.                                                            | produce una modificación periódica del                                                                                                    |
| (1) DEPTH    | 0 – 100                                                                            | Ajusta la profundidad de modulación.                                                                                                    |
| (2) RATE     | 0 – 50, ♪<br>Ref. P144                                                             | Ajusta la velocidad de modulación.                                                                                                    |
| (3) WAVE     | UP 0 – 9,<br>DOWN 0 – 9,<br>TRI 0 – 9                                              | Le permite elegir la forma de onda de modulación.<br>Las opciones son UP (diente de sierra creciente),<br>DOWN (decreciente) y TRI (triangular). Los valores<br>más altos producen mayor saturación en los picos,<br>lo que refuerza el efecto. |
| (4) LEVEL    | 2 - 100                                                                            | Ajusta el nivel de la señal después de pasar por<br>el módulo EFX.                                                                                                    |

| RING MOD                                                                                                 | Este efecto produce un sonido de repique metálico. El ajustar<br>FREQUENCY produce un cambio drástico del carácter. |                                                                                                    |
|----------------------------------------------------------------------------------------------------|----------------------------------------------------------------------------------------------------|----------------------------------------------------------------------------------------------------|
| (1) POSITION                                                                                             | Before,<br>After                                                                                                    | Le permite elegir el punto de inserción del<br>módulo EFX: "Before" (antes) del módulo<br>PREAMP o "After" (después) del módulo.                                                                                                    |
| (2) FREQ                                                                                                 | 1 – 50                                                                                                    | Ajusta la frecuencia de la modulación.                                                                                                    |
| (3) BALANCE                                                                                              | 0 – 100                                                                                                    | Ajusta el balance entre el sonido original y el sonido con efectos.                                                                                                    |
| (4) LEVEL                                                                                                | 2 – 100                                                                                                    | Ajusta el nivel de la señal después de pasar por<br>el módulo EFX.                                                                                                    |
|                                                                                                    |                                                                                                    |                                                                                                    |
| SLOW ATK                                                                                                 | Esto suaviza la velocidad de ataque de cada nota, lo que da lugar a un sonido de tipo violín.                       |                                                                                                    |
|                                                                                                    |                                                                                                    |                                                                                                    |
| (1) POSITION                                                                                             | Before,<br>After                                                                                                    | Le permite elegir el punto de inserción del<br>módulo EFX: "Before" (antes) del módulo<br>PREAMP o "After" (después) del módulo.                                                                                                    |
| (1) POSITION<br>(2) TIME                                                                                 | Before,<br>After<br>1 – 50                                                                                          | Le permite elegir el punto de inserción del<br>módulo EFX: "Before" (antes) del módulo<br>PREAMP o "After" (después) del módulo.<br>Ajusta el tiempo de ataque.                                                                                                    |
| (1) POSITION<br>(2) TIME<br>(3) CURVE                                                                    | Before,<br>After<br>1 – 50<br>0 – 10                                                                                | Le permite elegir el punto de inserción del<br>módulo EFX: "Before" (antes) del módulo<br>PREAMP o "After" (después) del módulo.<br>Ajusta el tiempo de ataque.<br>Ajusta la curva de cambio del ataque.                                                                                                    |
| <ul><li>(1) POSITION</li><li>(2) TIME</li><li>(3) CURVE</li><li>(4) LEVEL</li></ul>                      | Before,<br>After<br>1 - 50<br>0 - 10<br>2 - 100                                                                     | Le permite elegir el punto de inserción del<br>módulo EFX: "Before" (antes) del módulo<br>PREAMP o "After" (después) del módulo.<br>Ajusta el tiempo de ataque.<br>Ajusta la curva de cambio del ataque.<br>Ajusta el nivel de la señal después de pasar por<br>el módulo EFX.                                                                                                    |
| <ul><li>(1) POSITION</li><li>(2) TIME</li><li>(3) CURVE</li><li>(4) LEVEL</li></ul>                      | Before,<br>After<br>1 - 50<br>0 - 10<br>2 - 100                                                                     | Le permite elegir el punto de inserción del<br>módulo EFX: "Before" (antes) del módulo<br>PREAMP o "After" (después) del módulo.<br>Ajusta el tiempo de ataque.<br>Ajusta la curva de cambio del ataque.<br>Ajusta el nivel de la señal después de pasar por<br>el módulo EFX.                                                                                                    |
| <ul> <li>(1) POSITION</li> <li>(2) TIME</li> <li>(3) CURVE</li> <li>(4) LEVEL</li> <li>CHORUS</li> </ul> | Before,<br>After<br>1 - 50<br>0 - 10<br>2 - 100<br>Este efecto i<br>de tono mo<br>resonante co                      | Le permite elegir el punto de inserción del<br>módulo EFX: "Before" (antes) del módulo<br>PREAMP o "After" (después) del módulo.<br>Ajusta el tiempo de ataque.<br>Ajusta la curva de cambio del ataque.<br>Ajusta el nivel de la señal después de pasar por<br>el módulo EFX.<br>nezcla con el sonido original un componente<br>dulado variable, dando lugar a un sonido<br>on mucho mayor cuerpo. |

#### Los 2 tipos de efectos anteriores tienen los mismos parámetros.

| (1) DEPTH | 0 – 100 | Ajusta la profundidad de modulación.                                          |
|-----------|---------|-------------------------------------------------------------------------------|
| (2) RATE  | 1 – 50  | Ajuste la velocidad de modulación.                                            |
| (3) TONE  | 0 – 10  | Ajuste el tono.                                                               |
| (4) MIX   | 0- 100  | Ajuste el nivel de sonido con efectos que es mezclado con el sonido original. |

| FLANGER      | Este efecto produce un sonido resonante y con una<br>fuerte ondulación. |                                                                   |
|--------------|-------------------------------------------------------------------------|-------------------------------------------------------------------|
| (1) DEPTH    | 0 – 100                                                                 | Ajusta la profundidad de modulación.                              |
| (2) RATE     | 0 – 50, <b>♪</b><br>Ref. P144                                           | Ajuste la velocidad de modulación.                                |
| (3) RESONANC | -10 – 10                                                                | Ajusta la característica de resonancia del efecto.                |
| (4) MANUAL   | 0 – 100                                                                 | Ajusta el rango de frecuencias en el que<br>funcionará el efecto. |

| STEP         | Efecto especial que modifica el sonido en un patrón escalonado. |                                                    |
|--------------|-----------------------------------------------------------------|----------------------------------------------------|
| (1) DEPTH    | 0 – 100                                                         | Ajusta la profundidad de modulación.               |
| (2) RATE     | 0 – 50,♪<br>Ref. P144                                           | Ajuste la velocidad de modulación.                 |
| (3) RESONANC | 0 – 10                                                          | Ajusta la característica de resonancia del efecto. |
| (2) SHAPE    | 0 – 10                                                          | Ajusta la envolvente del efecto.                   |

| VIBE        | Esto es un efecto de vibrato automático. |                                                                     |
|-------------|------------------------------------------|---------------------------------------------------------------------|
| (1) DEPTH   | 0 – 100                                  | Ajusta la profundidad de modulación.                                |
| (2) RATE    | 0 – 50, <b>.</b> ♪<br>Ref. P144          | Ajuste la velocidad de modulación.                                  |
| (3) TONE    | 0 – 10                                   | Ajusta el tono.                                                     |
| (4) BALANCE | 0 – 100                                  | Ajusta el balance entre el sonido original y el sonido con efectos. |

| CRY          | Este efecto hace que el sonido varíe como en un modulador vocal. |                                                                                          |
|--------------|------------------------------------------------------------------|------------------------------------------------------------------------------------------|
| (1) RANGE    | 1 – 10                                                           | Ajusta el rango de frecuencias en el que actúa el<br>efecto.                             |
| (2) RESONANC | 0 – 10                                                           | Ajusta la característica de resonancia del efecto.                                       |
| (3) SENSE    | -10 – -1,<br>1 – 10                                              | Ajusta la sensibilidad del efecto.                                                       |
| (4) BALANCE  | 0 – 100                                                          | Ajusta el balance entre el sonido original y el sonido con efectos.                      |
|              |                                                                  |                                                                                          |
| PITCH        | Este efecto produce una modulación arriba/abajo en el tono.      |                                                                                          |
| (1) SHIFT    | -12 – 12,<br>24                                                  | Ajusta la cantidad de cambio de tono en semitonos.                                       |
| (2) TONE     | 0 – 10                                                           | Ajusta el tono.                                                                          |
| (3) FINE     | -25 – 25                                                         | Ajuste preciso de la cantidad de cambio de tono en cents (1 cent = $1/100$ de semitono). |
| (4) BALANCE  | 0 – 100                                                          | Ajusta el balance entre el sonido original y el sonido con efectos.                      |

#### • Tipos de efectos de reverb/retardo

| AIR                  | Este efecto aplica profundidad espacial al sonido reproduciendo la atmósfera o ambientación de una sala.          |                                                                                |
|----------------------|----------------------------------------------------------------------------------------------------|--------------------------------------------------------------------------------|
| (1) SIZE             | 1 – 100                                                                                                    | Ajusta el tamaño del espacio simulado.                                         |
| (2) REFLEX           | 0 – 10                                                                                                    | Ajusta la cantidad de reflexiones de las paredes.                              |
| (3) TONE             | 0 – 10                                                                                                    | Ajusta el tono.                                                                |
| (4) MIX              | 0 – 100                                                                                                    | Ajusta el nivel del sonido con efectos que es mezclado con el sonido original. |
|                      |                                                                                                    |                                                                                |
| DELAY                | Esto es un la                                                                                                    | rgo retardo de hasta 5000 milisegundos.                                        |
| ECHO                 | Esto simula<br>retardo de ha                                                                                      | un eco de cinta con un largo tiempo de<br>asta 5000 milisegundos.              |
| ANALOG               | Esto simula un retardo analógico con un sonido cálido y<br>un largo tiempo de retardo de hasta 5000 milisegundos. |                                                                                |
| os 3 tipos de efecto | os anteriores t                                                                                                   | ienen los mismos parámetros.                                                   |
| (1) TIME             | 1 – 5000ms,*                                                                                                    | Aiusta el tiempo de retardo.                                                   |

| (1) TIME     | 1 – 5000ms,*<br>♪ Ref. P144 | Ajusta el tiempo de retardo.                                                        |
|--------------|-----------------------------|-------------------------------------------------------------------------------------|
| (2) FEEDBACK | 0 – 100                     | Ajusta la cantidad de realimentación.                                               |
| (3) HIDAMP   | 0 – 10                      | Ajusta las características de amortiguación del<br>rango de agudos para el retardo. |
| (4) MIX      | 0 – 100                     | Ajusta el nivel del sonido con efectos que es mezclado con el sonido original.      |

\* ms = milisegundos.
| RvsDelay     | Esto es un retardo inverso con un largo tiempo de retardo de hasta 2500 milisegundos. |                                                                                     |  |
|--------------|---------------------------------------------------------------------------------------|-------------------------------------------------------------------------------------|--|
| (1) TIME     | 10 – 2500 ms,*<br>♪ Ref. P144                                                         | Ajusta el tiempo de retardo.                                                        |  |
| (2) FEEDBACK | 0 – 100                                                                               | Ajusta la cantidad de realimentación.                                               |  |
| (3)HIDAMP    | 0 – 10                                                                                | Ajusta las características de amortiguación del<br>rango de agudos para el retardo. |  |
| (4) BALANCE  | 0 –100                                                                                | Ajusta el balance entre el sonido original y el sonido con efectos.                 |  |

\* ms = milisegundos.

| HALL     | Esta reverb simula la acústica de un salón de conciertos.                 |
|----------|---------------------------------------------------------------------------|
| ROOM     | Esta reverb simula la acústica de una habitación.                         |
| SPRING   | Este efecto simula una reverb de muelles.                                 |
| ARENA    | Este efecto simula un gran espacio abierto como un estadio.               |
| T ROOM   | Este efecto simula la acústica de una habitación alicatada.               |
| M SPRING | Este efecto simula el sonido brillante y limpio de una reverb de muelles. |

#### Los 6 tipos de efectos anteriores tienen los mismos parámetros.

| (1) DECAY   | 1 – 30  | Ajusta la duración de la reverb.                                                             |
|-------------|---------|----------------------------------------------------------------------------------------------|
| (2) PRE DLY | 1 – 100 | Ajusta el retardo que hay entre el sonido original<br>y el comienzo del sonido de la reverb. |
| (3)TONE     | 0 – 10  | Ajusta el tono.                                                                              |
| (4) MIX     | 0 – 100 | Ajusta el nivel del sonido con efectos que es<br>mezclado con el sonido original.            |

#### [Tabla]

Los parámetros que tienen el símbolo <>> pueden ser seleccionados en unidades de notas, usando el tempo del metrónomo como referencia. Puede elegir entre estas duraciones de nota:

| A. | Fusa                        | 3            | Tresillo de<br>blancas  | <b>x</b> 3 | Negra x 3    |
|----|-----------------------------|--------------|-------------------------|------------|--------------|
| ľ  | Semicorchea                 | <b>)</b>     | Corchea con<br>puntillo | :          |              |
| 3  | Tresillo de<br>negras       |              | Negra                   |            |              |
| \$ | Semicorchea<br>con puntillo | <b>.</b>     | Negra con<br>puntillo   | 5          | *<br>*<br>\$ |
| 7  | Corchea                     | <b>)</b> × 2 | Negra x 2               | J × 20     | Negra x 20   |

# NOTA:

- El rango de notas real que podrá elegir dependerá del parámetro.
- Algunas combinaciones de símbolos de notas y tempos pueden dar lugar a valores que sobrepasen el rango del parámetro. En esos casos, el valor será fijado automáticamente a 1/2. Si, aún así, el rango sigue siendo excedido, el valor será ajustado a 1/4.

# Listado de programas del H4n

Los programas de efectos de esta página pueden ser usados en el modo 4track y en la función de interface audio (con la frecuencia de muestreo ajustada a 44.1kHz )

| tegoría | N° | Nombre progr. | Descripción                                                                                             |          | Módulo<br>EFX |
|---------|----|---------------|----------------------------------------------------------------------------------------------------|----------|---------------|
| uitarra | 00 | Fender Clean  | Sonido limpio básico optimizado para la grabación.                                                      | FD CLEAN | OFF           |
| antarra | 01 | Natural Cho   | Versátil chorus limpio para aplicaciones que van desde arpegios a melodías completas.                   | OFF      | ENSEMBLE      |
|         | 02 | FunkyCutting  | Precioso sonido para música funky de tipo años 70.                                                      | FD CLEAN | AUTO WAH      |
|         | 03 | Clean Lead    | Sonido perfecto para solos, caracterizado por un retardo limpio y un ajuste de tempo de aprox. 120 BPM. | HW CLEAN | DELAY         |
|         | 04 | Vox Clean     | Sonido "Mersey beat" como el de los Beatles usando el Vox AC30TBX.                                      | VX CLEAN | LIMITER       |
|         | 05 | Light AcoSim  | Simulación de guitarra acústica, ideal para rasgueos de acordes.                                        | ACO SIM  | HALL          |
|         | 06 | Clean Comp    | Sonido de compresión natural, muy distinto de un pedal compresor convencional.                          | FD CLEAN | RackComp      |
|         | 07 | CuttingPhase  | Modulador de fase con una amplia gama de usos.                                                          | OFF      | PHASER        |
|         | 08 | Smooth Trem   | Sonido tremolo que intensifica todo desde notas completas a delicados arpegios.                         | FD CLEAN | TREMOLO       |
|         | 09 | Deep Vibe     | Sonido de vibrato que da más cuerpo al sonido global.                                                   | OFF      | VIBE          |
|         | 10 | Octave Down   | Sonido unísono distorsionado que añade un componente de una octava abajo.                               | TS+FDcmb | PITCH         |
|         | 11 | MS Crunch     | Sonido crunch del Marshall Bluesbreaker controlado por su punteo.                                       | UK BLUES | RackComp      |
|         | 12 | Full Crunch   | Simulación del versátil Mesa Boogie Mk III, perfecto para acompañamientos o solos.                      | BGcrunch | RackComp      |
|         | 13 | Air Crunch    | Sonido crunch con un toque ligero y etéreo.                                                             | UK BLUES | AIR           |
|         | 14 | Blues Tone    | Un fondo sólito para las partes solistas de Blues y Rock'n Roll.                                        | TS+FDcmb | ROOM          |
|         | 15 | Crossover     | Sonido saturado con el toque justo de chorus para Fusion y Crossover.                                   | BGcrunch | ENSEMBLE      |
|         | 16 | Peavey Lead   | Alta ganancia de un Peavey 5150 ideal para acordes potentes o solos muy técnicos.                       | PV DRIVE | OFF           |
|         | 17 | Diezel Riff   | Sonido de riffs heavy usando una simulación de DIEZEL Herbert.                                          | DZ DRIVE | OFF           |
|         | 18 | Rectify Lead  | Simulación del sonido de alta ganancia del Mesa Boogie Rectifier.                                       | RECT VNT | RackComp      |
|         | 19 | Melody Line   | Retardo de sonido para cualquier cosa desde melodías a improvisaciones.                                 | PV DRIVE | DELAY         |
|         | 20 | Classic MS    | Sonido modelado a partir del Marshall 1959 SuperLead 100.                                               | MS #1959 | ROOM          |
|         | 21 | Fuzz Box      | Sonido fuzz exclusivo usando una combinación del FUZZ FACE + sonido Marshall.                           | FZ+MSstk | SPRING        |
|         | 22 | Air Lead      | Sonido saturado Mesa Boogie Mk III que combina un efecto etéreo a la vez que personal.                  | BGcrunch | AIR           |
|         | 23 | Jet Flanger   | El clásico sonido de reactor que hace que los acordes sean más expresivos.                              | SD+MSstk | FLANGER       |
|         | 24 | Wah Lead      | Potente sonido wah que combina distorsión y auto wah, perfecto para sonidos solistas.                   | SD+MSstk | AUTO WAH      |

Ca

G

| Categoría  | N° | Nombre progr. | Descripción                                                                                            | Módulo<br>PREAMP | Módulo<br>EFX |
|------------|----|---------------|----------------------------------------------------------------------------------------------------|------------------|---------------|
| Baio       | 25 | Hartke        | Compacto sonido modelado a partir del HARTKE HA3500.                                                   | HARTKE           | OFF           |
| Bajo       | 26 | Bassman       | Sonido de bajo standard inspirado en el FENDER BASSMAN 100.                                            | BASSMAN          | OFF           |
|            | 27 | SVT           | Sonido de bajo de rock modelado a partir del AMPEG SVT.                                                | SVT              | OFF           |
|            | 28 | SuperBass     | Sonido saturado modelado a partir del MARSHALL 1992 SuperBass.                                         | SUP-Bass         | OFF           |
|            | 29 | SANSAMP       | Simula el sonido del SANSAMP BASS DRIVER DI.                                                           | SANSAMP          | OFF           |
|            | 30 | Studio Pre    | Sonido de previo a válvulas directo, de gran versatilidad.                                             | TUBE PRE         | OFF           |
|            | 31 | Pick Bass     | Sonido de un HARTKE HA3500 optimizado para punteos.                                                    | HARTKE           | OFF           |
|            | 32 | Chorus Bass   | Sonido con mezcla chorus, perfecto para melodías.                                                      | BASSMAN          | ENSEMBLE      |
|            | 33 | Slap Comp     | Compresor que permite la selección de estilos, como el slap (chopper), punteo con púa y con los dedos. | SVT              | RackComp      |
|            | 34 | Flange Bass   | Sonido de bajo con flanger como el usado en la música Fusion.                                          | TUBE PRE         | FLANGER       |
| Micro      | 35 | StandardComp  | Compresor standard optimizado para la grabación.                                                       | FlatMPRE         | RackComp      |
| WIGIO      | 36 | Studio Comp   | Sonido de compresor muy adecuado para la grabación vocal.                                              | VO MICPRE        | RackComp      |
|            | 37 | Chorus Vocal  | Profundo sonido de chorus para voces solistas.                                                         | VO MICPRE        | CHORUS        |
|            | 38 | Flange Vocal  | Sonido flanger que le permite suavizar las voces en música pop.                                        | VO MICPRE        | FLANGER       |
|            | 39 | Light Vocal   | Efecto de sonido que le permite dar brillo y articular mejor las voces.                                | FlatMPRE         | ROOM          |
|            | 40 | Spring        | Efecto de sonido que hace un uso eficaz de una reverb a válvulas.                                      | VO MPRE          | SPRING        |
|            | 41 | Arena         | Profundo sonido reverb como si estuviese cantando en un estadio.                                       | VO MPRE          | ARENA         |
|            | 42 | Doubling      | Convencional efecto de duplicación (doblaje).                                                          | VO MPRE          | DELAY         |
|            | 43 | Lead Vocal    | Efecto de retardo muy adecuado para las secciones de voz principal.                                    | VO MPRE          | DELAY         |
|            | 44 | Analog Echo   | Sonido de eco vocal que usa un efecto de retardo analógico.                                            | VO MPRE          | ANALOG        |
|            | 45 | Reverse Trip  | Curioso sonido que usa un retardo inverso.                                                             | VO MPRE          | RvsDelay      |
|            | 46 | AG Reverb     | Combinación previo+reverb optimizado para grabación de guitarra acústica con micro.                    | AG MPRE          | ARENA         |
|            | 47 | AG Arpeggio   | Combinación previo+chorus optimizado para grabación de guitarra acústica con micro (arpegio).          | AG MPRE          | CHORUS        |
|            | 48 | AG Ensemble   | Combinación previo+ensemble optimizado para grabación de guitarra acústica con micro (arpegio).        | AG MPRE          | ENSEMBLE      |
|            | 49 | AG Lead       | Combinación previo+retardo optimizado para grabación de guitarra acústica con micro (arpegio).         | AG MPRE          | DELAY         |
| 50 - 59 EN |    | EMPTY         |                                                                                                    |                  |               |

\* Todos los nombres de fabricantes y productos que aparecen en este listado de programas son marcas comerciales o marcas registradas de sus respectivos propietarios y no implica ningún tipo de afiliación o cooperación de los mismos con ZOOM CORPORATION. Todos estos nombres se incluyen solo para ilustrar una serie de características sonoras que fueron usadas como referencia en el desarrollo de este producto.

|                 |                                                                                        | MODO STEREO                                                                                                    | MODO 4CH       | MODO MTR |  |  |
|-----------------|----------------------------------------------------------------------------------------|----------------------------------------------------------------------------------------------------|----------------|----------|--|--|
| Grabadora       | Número de pistas de<br>grabación simultáneas                                           | 2                                                                                                    | 4              | 2        |  |  |
|                 | Número de pistas de<br>reprod. simultáneas                                             | 2                                                                                                    | 4              | 4        |  |  |
|                 | Tiempo de grabación                                                                    | 4 GB (SDHC)<br>Aproximadamente 380 minutos<br>(convertido a pista stereo WAV 44.1 kHz/16 bits)<br>Aproximadamente 68 horas<br>(convertido a pista stereo MP3 44.1 kHz/128 kbps)<br>* Tiempos de grabación aproximados; pueden variar<br>de acuerdo a las condiciones de grabación. |                |          |  |  |
|                 | Tamaño fichero para<br>nº máximo de pistas<br>simultáneas grabac.                      | 2 GB                                                                                                    |                |          |  |  |
|                 | Proyectos                                                                              | 1000/tarjeta                                                                                                    |                |          |  |  |
|                 | Función localización                                                                   | Horas/Minutos/Segundos/Milisegundos                                                                                                    |                |          |  |  |
|                 | Otras funciones                                                                        | Pinchado/despinchado, volcado, repetición A-B                                                                                                    |                |          |  |  |
|                 | Módulos 2                                                                              |                                                                                                    |                |          |  |  |
|                 | MODO STEREO / MODO 4CH : LO CUT, COMP/LIMITER<br>MODO MTR : módulo PRE AMP, módulo EFX |                                                                                                    |                |          |  |  |
| Efectos         | Tipos                                                                                  | 50                                                                                                    |                |          |  |  |
|                 | Programas                                                                              | 60                                                                                                    |                |          |  |  |
|                 | Afinadores                                                                             | Cromático, Guitarra, Bajo, A/D/E/G abierto, DADGAD                                                                                                    |                |          |  |  |
|                 | Fuentes sonido metrónomo                                                               | 5                                                                                                    |                |          |  |  |
| Metrónomo       | Tipo ritmo variable                                                                    | tmo variable 1/4 - 8/4, 6/8, sin acento                                                                                                    |                |          |  |  |
|                 | Tempo                                                                                  | 40.0 - 250.0 BPM                                                                                                    |                |          |  |  |
| Conversión A/D  | 24 bits                                                                                | 24 bits sobremu                                                                                                    | estreo 128×    |          |  |  |
| Conversión D/A  | 24 bits                                                                                | 24 bits sobremu                                                                                                    | estreo 128×    |          |  |  |
| Medio grabación | Tarjeta SD (16 MB - 2 0                                                                | GB) , tarjeta SDHC                                                                                                    | C (4 GB – 32 G | B)       |  |  |
|                 | Formato WAV                                                                            |                                                                                                    |                |          |  |  |
| Tipo de datos   | <grabación <="" td=""><td colspan="4">Cuantización 16/24 bits</td></grabación>         | Cuantización 16/24 bits                                                                                                    |                |          |  |  |
|                 | reproducción>                                                                          | Frecuencia de muestreo 44.1/48/96 kHz                                                                                                    |                |          |  |  |

|                          | Formato MP3                                                                                                    |          |                                                                                                    |  |  |  |
|--------------------------|----------------------------------------------------------------------------------------------------|----------|----------------------------------------------------------------------------------------------------|--|--|--|
|                          | <grabación></grabación>                                                                                                    |          | Frecuencia de bits 48, 56, 64, 80, 96, 112, 128, 160, 192, 224, 256, 320 kbps, VBR                                                                                                    |  |  |  |
| Tipo de datos            |                                                                                                    |          | Frecuencia de muestreo 44.1 kHz                                                                                                    |  |  |  |
|                          | <reproducción></reproducción>                                                                                                    |          | Frecuencia de bits 32, 40, 48, 56, 64, 80, 96, 112, 128, 160, 192, 224, 256, 320 kbps, VBR                                                                                                    |  |  |  |
|                          |                                                                                                    |          | Frecuencia de muestreo 44.1/48 kHz                                                                                                    |  |  |  |
| Pantalla                 | 128 x 64 µ                                                                                                    | ountos   | LCD con retroiluminación                                                                                                    |  |  |  |
| Entradas                 | INPUT [1] [2]                                                                                                    |          | Clavija combinada XLR (balanceada) / 6,3 mm<br>standard (no balanceada)<br>Impedancia de entrada<br>(entrada balanceada) 1 k balanc., 2 activo<br>(entrada no balanceada) 480 k no balanc.<br>Nivel de entrada<br>(entrada balanceada) –10 dBm42 dBm<br>(entrada no balanceada) +2 dBm32 dBm |  |  |  |
|                          | Micro stereo interno                                                                                                    |          | MIcrófono condensador unidireccional<br>Ganancia +7 dB _ +47 dB                                                                                                    |  |  |  |
|                          | EXT MIC                                                                                                    |          | Clavija de tipo auriculares stereo mini<br>Impedancia de entrada 2 k<br>Nivel de entrada –7 dBm47 dBm                                                                                                    |  |  |  |
|                          | LINE/<br>PHONE                                                                                                    | LINE     | Impedancia de carga de salida 10 k o más<br>Nivel de salida medio –10 dBm                                                                                                    |  |  |  |
| Salidas                  |                                                                                                    | PHONE    | 20 mW+20 mW (con carga 32- )                                                                                                    |  |  |  |
|                          | Altavoz monoaural                                                                                                    |          | 400 mW 8                                                                                                    |  |  |  |
| Alimentación<br>fantasma | 48 V, 24 V, OFF                                                                                                    |          |                                                                                                    |  |  |  |
| USB                      | USB2.0 alta velocidad en funcionamiento de almacenamient<br>interface audio<br>Las funciones USB pueden ser gestionada pos bus USB |          |                                                                                                    |  |  |  |
| Alimentación             | DC 5 V 1A AC desde adaptador AC (ZOOM AD-14 ), Pilas IEC R6 ( tamaño AA ) x 2                                                      |          |                                                                                                    |  |  |  |
| Grabación<br>continua    | 6 horas (S                                                                                                    | tandard) | 11 horas (MODO STAMINA)                                                                                                    |  |  |  |
| Dimensiones              | 73 (L) × 156.3 (P) × 35 (A) mm                                                                                                    |          |                                                                                                    |  |  |  |
| Peso                     | 280 g                                                                                                    |          |                                                                                                    |  |  |  |
| * 0 dPm - 0 756          | 5.\/rmo * [                                                                                                    |          | oificacionas quietos a combios sin provio quies                                                                                                    |  |  |  |

0 dBm = 0.755 Vrms \* Diseño y especificaciones sujetos a cambios sin previo aviso.

# Cuando piense que algo falla en la unidad

Si observa algún problema al usar el H4n, compruebe primero estos puntos.

#### Problemas en la grabación/reproducción

#### No hay sonido o el sonido es muy débil

- · Compruebe las conexiones de sus monitores y el ajuste de volumen del sistema.
- Asegúrese de que el ajuste de nivel de la pistas 1 4 es el adecuado.

#### ◆ La grabadora se detiene durante la reproducción

 Cuando realice la grabación con una pista en espera de grabación, el H4n crea un fichero temporal. Si la capacidad restante de la tarjeta SD es baja, dicho fichero temporal usará todo el espacio restante, haciendo que la reproducción se detenga. En ese caso, cancele el modo de espera de grabación de la pista.

#### No hay sonido del instrumento conectado o es muy débil

- Compruebe los ajustes de la fuente de entrada ( $\rightarrow$ P.047).
- Compruebe los ajustes de INPUT [1], INPUT [2] y botones [MIC]. (→P.047).
- Compruebe que el ajuste de nivel de grabación sea el adecuado. (→P.047).
- Si está usando los conectores INPUT [1]/INPUT [2], pruebe a subir el nivel de salida del instrumento conectado a ellos.
- Cuando la función de monitorización (→P.071) esté en off, la señal de entrada solo podrá ser monitorizada si ha ajustado una pista en espera de grabación o si la grabadora está en ese estado.

#### ♦ No puede grabar en una pista

- Compruebe que el botón [REC] y el de la pista de destino estén iluminados en rojo.
- Si el proyecto está protegido no será posible la grabación. Utilice otro proyecto distinto o desactive la protección (→P.125).

- Compruebe que hay una tarjeta SD insertada en la ranura.
- Compruebe si está activada la función hold (→P.020).
- Si en la pantalla aparece "Card Protected", la tarjeta SD estará protegida contra la grabación. Deslice la pestaña a la posición de no-protección.

#### No puede realizar un volcado

- Compruebe que el nivel de las pistas 1 4 no esté al mínimo.
- Compruebe que queda suficiente espacio libre en la tarjeta SD.

#### **Otros problemas**

#### No puede usar los efectos

• Compruebe que la sección de efectos esté activada. Esta sección está desactivada por defecto en el modo stereo y en el de 4 pistas.

#### No puede usar el afinador

• Compruebe que ha elegido como fuente de entrada la tona a la que esté conectado el instrumento.

#### Su ordenador no reconoce esta unidad conectada vía USB

- Compruebe que el sistema operativo de su ordenador cumple con los requisitos indicados en la página 035.
- Para que el H4n sea reconocido por su ordenador, primero deberá elegir el modo USB en el H4n (→P.033).

# Indice alfabético

# [A]

Activación con la conexión ►P31 Actualización de versión de software ▶P133 Advertencias sobre el copyright ►P7 [AFINADOR] CARIB ►P77 CHROMATIC ► P75 GUITAR, OPEN G, DAGDAG ▶ P76 INPUT >P78 Tipos de afinador ►P78 Alimentación fantasma ►P32 Altavoz interno ►P36 Aiuste de salida de corriente/pilas ►P17 AUDIO I/F (interface audio), uso como ►P33 AUTO PUNCH IN/OUT ▶P61 AUTO REC ▶P65 AUTO REC STOP ▶P66

### [B]

BATTERY TYPE ►P128 Bit Quantum ►P51 BOUNCE ►P123

#### [C]

Cancelación de ajuste ►P25 CARIB/TUNER ►P77 CHROMATIC/TUNER ►P75 Cómo utilizar el botón [REC] ►P21 Cómo utilizar los botones de localización ►P21 Cómo utilizar REC LEVEL ►P24 COMP/LIMIT ►P69 [Conexión USB] Alimentación por bus USB ►P35 H4n usado como un interface audio ►P33 H4n usado como un lector de tarjetas SD ►P35 Conexiones ►P29 Configuración ►P29

## [D]

DATE/TIME ►P28 DIVIDE ►P116 [DIAL] cómo usarlo ►P25

#### [E]

[EFECTOS] ►P81-EDIT ►P84 EDIT (EFX) ►P86 EDIT (EFX) ►P87 EDIT (PRE AMP) ►P85 EDIT (PRE AMP) ►P87 EDIT (RENAME) ►P87 EDIT (STORE) ►P88 Efectos ►P81 IMPORT ►P89 Listado de programas ►P145 Tipos de efectos y sus parámetros ►P139 Encendido y apagado ►P19

#### [F]

FACTORY RESET ► P130 [FICHEROS] FILE (COPY) ► P108 FILE DELETE ► P106 FILE DELETE ALL ► P107 FILE INFORMATION ► P105 FILE MP3 ENCODE ► P111 FILE NAME ► P52 FILE NORMALIZE ► P112 FILE RENAME ► P109 FILE SELECT ►P104 FILE STEREO ENCODE ►P113 FILE/MENU TRACK ►P59 FOLDER SELECT ►P103 FORMAT ►P132 Formato de fichero MP3 ►P51 Formato de fichero WAV ►P51

## [G]

Grabación con micro externo ►P31 Grabación con micro interno ►P31 Grabación (modo 4CH) ►P53 Grabación (modo MTR) ►P55 Grabación (modo stereo/stamina) ►P49

# [I]

IMPORT/EFFECT ► P89 Interruptor HOLD ► P20 Interruptor POWER ► P19 INPUT [MIC][1][2], Cómo usar los botones ► P23 INPUT/TUNER ► P78

#### [K]

#### [KARAOKE]

Configuración/MENU TRACK ►P59 Grabación ►P93 Preparativos ►P91

### [L]

LEVEL/EFFECT ►P87 LEVEL/MENU TRACK ►P59 Listado de programas ►P145 LO CUT ►P68

#### [M]

Mando a distancia (opcional) ►P16·45 MARK ►P96 MARK LIST ►P115 [MENU] Cómo utilizar el botón [MENU] ►P25 MENU PRINCIPAL ►P43 MENU TRACK ►P59 METRONOME ►P79 Mezcla ►P59 Micros internos ►P30 MIXER ►P100

#### MODE ►P37-44 [MODO 4CH]

Información detallada ►P37·39 Operaciones de grabación ►P53 Operaciones de reproducción ►P94 Pantallas de modo e inicial ►P41 Selección de modo ►P37·38

#### [MODO MTR]

MENU TRACK **>P59** Operaciones de grabación **>P55** Operaciones de reproducción **>P101** Pantalla de modo e inicial **>P42** Selección de modo **>P38** Sub-modo de grabación Always new **>P58** Sub-modo de grabación Over write **>P57** 

#### [MODO STAMINA]

Configuración de modo ►P17·38 Información detallada ►P37,39 Operaciones de grabación ►P49 Operaciones de reproducción ►P94 Pantalla de modo e inicial ►P40

#### [MODO STEREO]

Información detallada ►P37·39 Operaciones de grabación ►P49 Operaciones de reproducción ►P94 Pantalla de modo e inicial ►P40 Selección de modo ►P38 Módulo EFX/EFFECT >P86 MONITOR >P71 MONO MIX >P72 MOVE >P117 MP3 ENCODE >P111 MS STEREO MATRIX >P73

# [N]

NEW PROJECT ►P118 NORMALIZE ►P112

# [P]

[PANTALLA] DISPLAY BACK LIGHT ►P126 DISPLAY CONTRAST ►P127 PAN/MENU TRACK ►P59 PATCH EDIT/EFFECT ►P84 PLAY MODE ►P95 PRE AMP/EFFECT ►P85 Precauciones de seguridad ►P6 PRE REC ►P67 Programa DAW ►P34 Protección contra escritura ►P125 [PROYECTO] BOUNCE ►P123 COPY P122 DELETE P120 NEW PROJECT P118 RENAME P121 PROTECT P125 SELECT P119 PUNCH IN/OUT manual P63 PUNCH IN/OUT (Auto) P61 PUNCH IN/OUT (Manual) P63

#### [R]

REC FORMAT ►P51 REC LEVEL AUTO ►P70 REMAIN ►P131 RENAME/EFFECT ►P87 RENAME/FILE ►P109 RENAME/PROJECT ►P121 Repetición AB ►P97

#### [S]

Selección de pista de grabación ►P47 SPEED ►P99 STEREO ENCODE ►P113 STEREO LINK ►P60 STORAGE ►P35·133 STORE/EFFECT ► **P88** Sub-modo de grabación Over write ► **P57** Sub-modo de grabación Always New ► **P58** 

#### [T]

#### [TARJETA SD]

Interface audio, usado como ►P33 Lector de tarjeta SD, usado como ►P35 Tarjetas SD de H2, H4, cómo usar ►P134 Verificación de espacio disponible ►P131 TRACK [1][2][3][4] cómo usar los botones ►P22

#### [V]

VOLUME, cómo utilizar ►P24

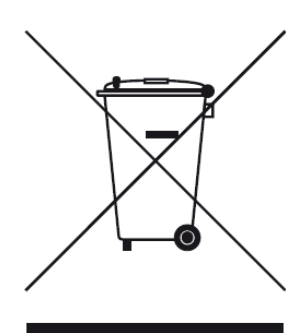

# Eliminación de aparatos eléctricos y electrónicos antiguos (aplicable en todo los países europeos con sistemas de clasificación de residuos)

Este símbolo en el producto o en su embalaje indica que este aparato no debe ser tratado como basura orgánica. En lugar de ello deberá llevarlo al punto limpio más cercano para el reciclaje de sus elementos eléctricos / electrónicos. Al hacer esto estará ayudando a prevenir las posibles consecuencias negativas para el medio ambiente y la salud que podrían ser provocadas por una gestión inadecuada de este aparato. El reciclaje de materiales ayudará a conservar los recursos naturales. Para más información acerca del reciclaje de este aparato, póngase en contacto con el Ayuntamiento de su ciudad, el punto limpio local o con el comercio donde adquirió este aparato.

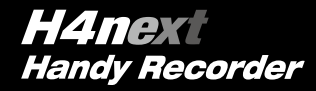

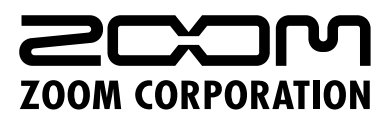

4-4-3 Kanda-Surugadai, Chiyoda-ku, Tokyo 101-0062 Japan

Web Site: www.zoom.co.jp

©2014 ZOOM CORPORATION Z2I-2093-01